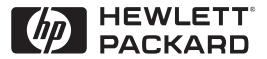

ΗP

JetDirect

Print Servers

## Serveurs d'impression HP JetDirect

600N/400N/500X/300X Guide d'administration

## Guide d'administration

Serveurs d'impression HP JetDirect (600N/400N/500X/300X) ©Copyright Hewlett-Packard Company 2000

Tous droits réservés. La reproduction, l'adaptation ou la traduction de ce document sans autorisation écrite préalable est interdite, sauf si la législation en vigueur relative aux droits d'auteur vous y autorise expressément.

Numéro de référence 5969-3522

Première édition, février 2000

#### Garantie

Les informations contenues dans ce document peuvent être modifiées sans préavis.

LA SOCIETE HEWLETT-PACKARD NE FOURNIT AUCUNE GARANTIE CONCERNANT LES INFORMATIONS CONTENUES DANS CE DOCUMENT, QU'IL S'AGISSE, ET SANS S'Y LIMITER, DE GARANTIE IMPLICITE COMMERCIALE OU DE CONFORMITE A UN USAGE PARTICULIER.

La société Hewlett-Packard ne pourra être tenue responsable des erreurs éventuelles contenues dans le document, ni des dommages indirects ou induits liés à la fourniture, aux performances et à l'utilisation du produit.

Ce produit repose partiellement ou en totalité sur des techniques mises au point par Novell, Inc.

Hewlett-Packard décline toute responsabilité liée à l'utilisation ou la fiabilité de ses logiciels installés sur un matériel non fourni par Hewlett-Packard.

MICROSOFT CORPORATION NE POURRA ETRE TENU RESPONSABLE DES INFORMATIONS CONTENUES DANS CE MANUEL ET DE L'UTILISATION DU MANUEL ET REJETTE NOTAMMENT TOUTE GARANTIE, EXPRESSE OU IMPLICITE, D'ADAPTATION COMMERCIALE OU DE CONFORMITE A UN USAGE PARTICULIER. En outre, Microsoft Corporation n'offre aucune garantie liée à tout logiciel Microsoft Corporation Server et rejette notamment toute garantie, expresse ou implicite, d'adaptation commerciale ou de conformité à un usage particulier. De plus, Microsoft Corporation se réserve le droit de modifier à tout moment, partiellement ou en totalité, le logiciel Microsoft Corporation Server, sans être tenu d'en avertir quelque personne physique ou morale que ce soit.

NOVELL, INC. N'OFFRE AUCUNE GARANTIE LIEE AU CONTENU OU A L'UTILISATION DU MANUEL ET REJETTE NOTAMMENT TOUTE GARANTIE, EXPRESSE OU IMPLICITE, D'ADAPTATION COMMERCIALE OU DE CONFORMITE A UN USAGE PARTICULIER.

#### Marques commerciales et déposées

Microsoft Windows®. Microsoft Windows® 95/98, Microsoft Windows for Workgroups® et Microsoft Windows NT® sont des marques de Microsoft Corporation déposées aux Etats-Unis. NetWare® et Novell® sont des marques déposées de Novell Corporation. IBM®, IBM Warp Server®. Operating System/2® sont des marques déposées d'International Business Machines Corp. Ethernet est une marque déposée de Xerox Corporation. PostScript est une marque commerciale d'Adobe Systems, Incorporated qui peut être déposée dans certaines juridictions. UNIX® est une marque déposée aux Etats-Unis et dans d'autres pays, dont les droits de licence appartiennent exclusivement à X/Open Company Limited.

Hewlett-Packard Company 11311 Chinden Boulevard Boise, ID 83714, Etats-Unis

Hewlett-Packard Company 8000 Foothills Blvd. Roseville, CA 95747, Etats-Unis

## Table des matières

| 1. | Présentation des serveurs d'impression<br>HP JetDirect                          |    |
|----|---------------------------------------------------------------------------------|----|
|    | Introduction                                                                    | 1  |
|    | Documentation connexe                                                           | 3  |
|    | Nouvelles versions des logiciels, des pilotes et                                |    |
|    | des images Flash                                                                | 3  |
| 2. | Récapitulatif des solutions logicielles HP<br>Tableau des solutions logicielles | 5  |
|    | HP Web JetAdmin                                                                 | 8  |
|    | Logiciel Internet Printer Connection                                            | 11 |
|    | HP IP/IPX Printer Gateway pour NDPS                                             | 14 |
|    | Réseaux EtherTalk ou LocalTalk (Mac OS)                                         | 16 |
| 3. | Configuration TCP/IP                                                            |    |
|    | Introduction                                                                    | 23 |
|    | Utilisation de BOOTP/TFTP                                                       | 25 |
|    | Configuration DHCP                                                              | 35 |
|    | Utilisation du protocole RARP                                                   | 44 |
|    | Utilisation des commandes arp et ping                                           | 46 |
|    | Utilisation de Telnet                                                           | 48 |
|    | Utilisation du serveur Web intégré                                              | 54 |
|    | Utilisation du panneau de commande de l'imprimante                              | 55 |
|    | Transfert vers un autre réseau                                                  | 58 |
| 4. | Configuration de l'impression LPD                                               |    |
|    | Introduction                                                                    | 59 |
|    | Généralités sur la configuration de l'impression LPD                            | 62 |
|    | LPD sur les systèmes UNIX                                                       | 64 |
|    | LPD sur les systèmes Windows NT/2000                                            | 68 |
|    | LPD sur systèmes Mac OS                                                         | 74 |
| 5. | Impression FTP                                                                  |    |
|    | Introduction                                                                    | 77 |
|    | Spécifications                                                                  | 77 |
|    | Fichiers à imprimer                                                             | 78 |
|    | Utilisation de l'impression FTP                                                 | 78 |
|    | Exemple de session FTP                                                          | 82 |
|    |                                                                                 |    |

| 6. | Dépannage du serveur d'impression HP JetDirect<br>Introduction          |
|----|-------------------------------------------------------------------------|
| 7. | Messages de la page de configuration de<br>HP JetDirect<br>Introduction |
| A. | Présentation du protocole TCP/IP<br>Introduction                        |
| В. | Utilisation du serveur Web intégré<br>Introduction                      |
| C. | Impression sur les réseaux DLC/LLC Windows NT<br>Introduction           |
| D. | Compatibilité an 2000 de HP JetDirect<br>Introduction                   |

## **Présentation des serveurs d'impression HP JetDirect**

## Introduction

Les serveurs d'impression HP JetDirect permettent de connecter des imprimantes et d'autres périphériques directement à un réseau. En connectant directement les périphériques à un réseau, vous rapprochez les imprimantes et les périphériques des utilisateurs. En outre, une connexion réseau permet d'échanger les données avec le périphérique à la vitesse du réseau.

Les serveurs d'impression HP JetDirect *internes* sont installés dans les imprimantes HP munies d'un logement d'entrée/sortie (E/S) compatible. Les serveurs d'impression HP JetDirect *externes* connectent les imprimantes au réseau en adaptant le port parallèle d'imprimante à un port du réseau. Selon le modèle, les serveurs d'impression externes HP JetDirect peuvent connecter jusqu'à trois imprimantes au réseau.

#### Remarque

Sauf indication contraire, le terme « serveur d'impression » utilisé dans ce manuel désigne les serveurs d'impression HP JetDirect et non un ordinateur distinct exécutant le logiciel du serveur d'impression.

#### Serveurs d'impression pris en charge

Sauf indication contraire, les fonctions décrites dans ce guide prennent en charge les serveurs d'impression HP JetDirect suivants utilisant le micrologiciel version x.08.03 ou ultérieure.

- Serveurs d'impression HP JetDirect internes 600N/400N
- Serveurs d'impression HP JetDirect externes 500X/300X

#### Réseaux pris en charge

Les serveurs d'impression HP JetDirect prennent en charge un grand nombre de protocoles de réseau, notamment les protocoles TCP/IP, IPX/SPX, DLC/LLC et AppleTalk. En outre, HP fournit le logiciel de configuration des réseaux suivants :

- Novell NetWare (y compris systèmes avec NDPS)
- Microsoft Windows 95/98
- Microsoft Windows NT 4.0
- Microsoft Windows 2000
- Apple EtherTalk et LocalTalk
- UNIX (HP-UX et Solaris)
- Internet (via le logiciel Internet Printer Connection)
- Linux (RedHat 5.0, 5.1, 5.2)

#### Remarque

Si le logiciel de configuration et de gestion de réseau des systèmes pris en charge n'est pas fourni avec ce produit, vous pouvez vous le procurer sur le site Web Assistance clientèle HP en ligne, à l'adresse http://www.hp.com/support/net\_printing.

Pour plus d'informations sur le logiciel d'impression en réseau des autres systèmes, contactez le revendeur du système.

## **Documentation connexe**

Les manuels cités ci-après sont fournis avec le serveur d'impression ou avec les imprimantes équipées en usine de serveurs d'impression.

- Le *Guide de mise en service* ou toute autre documentation d'imprimante équivalente (livré avec les imprimantes dotées d'un serveur d'impression HP JetDirect installé en usine).
- Ce manuel, le Guide d'administration HP JetDirect.
- Le *Guide d'installation du matériel du serveur d'impression HP JetDirect* (fourni avec les serveurs d'impression qui ne sont pas installés en usine).

## Nouvelles versions des logiciels, des pilotes et des images Flash

Hewlett-Packard fournit des mises à niveau électroniques téléchargables pour les serveurs d'impression HP JetDirect qui contiennent une mémoire Flash interne. Les mises à niveau électroniques peuvent être obtenues sur le Web et par divers services télématiques.

Il existe plusieurs moyens de se procurer les dernières informations concernant les pilotes, versions de logiciel et images Flash de HP JetDirect :

| Tableau 1.1                  | Assistance clientèle HP en ligne                                                                                                    |
|------------------------------|----------------------------------------------------------------------------------------------------|
| World Wide<br>Web            | Accédez au site Web Assistance clientèle HP en ligne, à l'adresse http://www.hp.com/support/net_printing                                         |
| America<br>Online            | Téléchargez pilotes et mises à niveau vers votre ordinateur à partir du forum HP.                                                                |
| Centre de<br>distribution HP | Commandez pilotes et mises à niveau pour imprimantes<br>HP en appelant le centre de distribution HP au<br>(805) 257-5565 (Etats-Unis seulement). |
| Site FTP                     | Téléchargez pilotes et mises à niveau pour imprimantes<br>à partir du site anonyme de HP :<br>ftp.hp.com/pub/networking/software                 |

| Présentation | des serveurs | d'impression | HP JetDirect 3 |
|--------------|--------------|--------------|----------------|

## Récapitulatif des solutions logicielles HP

## Tableau des solutions logicielles

HP founit une variété de solutions logicielles permettant d'installer ou de gérer les périphériques HP JetDirect connectés à un réseau. Pour identifier le logiciel le mieux adapté à vos besoins, reportezvous au tableau 2.1.

| Environnement de travail                                                                                                    | Fonction                                                                                                    | Remarques                                                                                                    |
|----------------------------------------------------------------------------------------------------|----------------------------------------------------------------------------------------------------|----------------------------------------------------------------------------------------------------|
| Assistant d'installation d'imp                                                                                                    | primante réseau (Windows)                                                                                                    |                                                                                                    |
| Windows 95, 98, 2000<br>Windows NT 4.0<br>NetWare 3.x, 4.x, 5.0                                                                                                    | Installation d'une seule<br>imprimante sur un réseau<br>à systèmes homologues<br>ou client-serveur                                                                                                    | Installation d'imprimante<br>simple<br>Exécuté à partir du<br>CD-ROM<br>Pour plus d'informations,<br>consultez le site<br>http://www.hp.com/<br>support/net_printing                                                                                                |
| Programme d'installation d'i                                                                                                    | mprimante HP JetDirect pour                                                                                                    |                                                                                                    |
| HP-UX 10.10, 10.20, 11.0,<br>11.10<br>Solaris 2.5.x, 2.6, 7<br>TCP/IP                                                                                                    | Installation rapide et facile<br>des imprimantes<br>connectées à un réseau<br>via HP JetDirect                                                                                                    | Pour plus d'informations,<br>consultez le site<br>http://www.hp.com/<br>support/net_printing                                                                                                    |
| HP Web JetAdmin                                                                                                    |                                                                                                    |                                                                                                    |
| Windows NT 4.0<br>HP-UX<br>Solaris<br>Red Hat Linux, SuSE Linux<br>NetWare*<br>*Création de files d'attente<br>impression (NetWare) et<br>gestion des périphériques<br>à partir du logiciel<br>HP Web JetAdmin<br>hébergé sous Windows NT<br>4.0 | Installation, configuration<br>et gestion à distance des<br>serveurs d'impression<br>HP JetDirect connectés,<br>imprimantes non-HP<br>prenant en charge les MIB<br>(Management Information<br>Bases) standard et<br>imprimantes dotées de<br>serveurs Web intégrés<br>Gestion des alertes et des<br>consommables<br>Mise à jour à distance du<br>micrologiciel des serveurs<br>d'impression HP JetDirect | Solution préférée de HP<br>pour la gestion et<br>l'installation permanentes<br>de plusieurs imprimantes<br>n'importe où sur l'intranet<br>Gestion via un navigateur<br>Pour plus d'informations,<br>consultez le site<br>http://www.hp.com/<br>support/net_printing |
|                                                                                                    | Contrôle de numéro et<br>analyse d'utilisation                                                                                                    |                                                                                                    |

Tableau 2.1 Solutions logicielles (1 sur 2)

| Environnement de travail                                                                                                    | Fonction                                                                                                    | Remarques                                                                                                    |
|----------------------------------------------------------------------------------------------------|----------------------------------------------------------------------------------------------------|----------------------------------------------------------------------------------------------------|
| Internet Printer Connection                                                                                                    |                                                                                                    |                                                                                                    |
| Windows NT 4.0 (Intel)<br>TCP/IP seulement<br>Remarque : Le logiciel<br>d'impression via Internet<br>est inclus avec Windows<br>2000. | Impression via Internet sur<br>les imprimantes<br>connectées HP JetDirect<br>compatibles avec le<br>protocole IPP (Internet<br>Printing Protocol)                                                                                                    | Distribution économique<br>de documents imprimés de<br>haute qualité via Internet,<br>remplaçant les services de<br>télécopie, de courrier<br>postal et d'envoi rapide<br>pour le lendemain                                                                                                    |
|                                                                                                    |                                                                                                    | Nécessite le serveur<br>d'impression HP JetDirect<br>(micrologiciel version<br>X.07.16 ou ultérieure)<br>Pour plus d'informations,<br>consultez le site<br>http://www.hp.com/<br>support/net_printing                                                                                                    |
| HP IP/IPX Printer Gateway                                                                                                    | pour NDPS                                                                                                    |                                                                                                    |
| NetWare 4.11, 4.2, 5.0                                                                                                    | Installation et impression<br>simplifiées et gestion<br>bidirectionnelle des<br>imprimantes HP JetDirect<br>connectées sous les<br>services NDPS (Novell<br>Distributed Print Services)<br>Découverte et installation<br>automatiques des<br>imprimantes HP JetDirect<br>connectées sous services<br>NDPS via IPX | Libère des licences<br>utilisateur<br>Permet de désactiver les<br>points SAP pour diminuer<br>le trafic du réseau<br>L'impression IPX nécessite<br>le logiciel HP JetDirect,<br>version X.03.06 ou<br>ultérieure<br>Pour plus d'informations,<br>consultez le site<br>http://www.hp.com/<br>support/net_printing |
| HP LaserJet Utility pour Mac OS                                                                                                    |                                                                                                    |                                                                                                    |
| Mac OS 7.5 ou version<br>ultérieure                                                                                                   | Installation et gestion des<br>imprimantes connectées<br>HP JetDirect                                                                                                    | Pour plus d'informations,<br>consultez le site<br>http://www.hp.com/<br>support/net_printing                                                                                                    |
| Port Réseau HP pour NT (DLC/LLC)                                                                                                    |                                                                                                    |                                                                                                    |
| Windows NT (DLC/LLC)                                                                                                    | Installation d'imprimante<br>pour Windows NT sur<br>réseaux DLC/LLC                                                                                                    | Pour plus d'informations,<br>consultez l'annexe C                                                                                                    |

#### Tableau 2.1 Solutions logicielles (2 sur 2)

## HP Web JetAdmin

HP Web JetAdmin permet d'utiliser un navigateur Web pour installer, afficher et gérer les périphériques connectés à un serveur d'impression HP JetDirect ou à toute imprimante MIB standard, et d'établir des diagnostics sur ces périphériques.

Pour plus d'informations sur une procédure ou une fenêtre du logiciel HP Web JetAdmin, consultez l'aide en ligne.

#### **Configuration requise**

Le logiciel HP Web JetAdmin fonctionne sur les systèmes Microsoft Windows NT, HP-UX, Solaris, Red Hat Linux et SuSE Linux. Pour plus d'informations sur les systèmes d'exploitation et les versions de navigateur pris en charge, consultez le site Web Assistance clientèle HP en ligne, à l'adresse http://www.hp.com/go/webjetadmin/.

Remarque

Quand HP Web JetAdmin est installé sur un serveur hôte géré, vous pouvez y accéder à l'aide de n'importe quel navigateur Web pris en charge, en navigant jusqu'à l'hôte HP Web JetAdmin. Ceci permet d'installer et de gérer l'imprimante sur les réseaux Novell NetWare, de même que sur d'autres réseaux.

#### Installation du logiciel HP Web JetAdmin

Pour installer le logiciel HP Web JetAdmin, vous devez disposer des privilèges racine ou administrateur de domaine :

- 1. Téléchargez les fichiers depuis le site Web Assistance clientèle HP en ligne, à l'adresse http://www.hp.com/go/webjetadmin/.
- 2. Suivez les instructions qui s'affichent pour installer HP Web JetAdmin.

**Remarque** Les instructions d'installation figurent également dans le fichier d'installation HP Web JetAdmin.

#### Vérification de l'installation et ouverture de l'accès

• Vérifiez que HP Web JetAdmin est correctement installé en navigant jusqu'à ce programme à l'aide du navigateur, comme l'indique l'exemple suivant :

http://serveur.domaine:port/

où serveur . domaine représente le nom d'hôte du serveur Web et port le numéro de port affecté durant l'installation.

• Pour permettre aux utilisateurs d'accéder à HP Web JetAdmin, ajoutez à la page d'accueil du serveur Web un lien renvoyant à l'URL HP Web JetAdmin, par exemple :

http://serveur.domaine:port/

#### Configuration et modification de périphérique

Utilisez votre navigateur pour accéder à l'URL HP Web JetAdmin. Par exemple :

http://serveur.domaine:port/

Suivez les instructions de la page d'accueil pour configurer ou modifier l'imprimante.

**Remarque** Vous pouvez remplacer serveur.domaine par l'adresse TCP/IP.

#### Suppression de HP Web JetAdmin

Pour retirer HP Web JetAdmin du serveur Web, utilisez le programme de désinstallation fourni avec le logiciel.

## **Logiciel Internet Printer Connection**

Les serveurs d'impression HP JetDirect (micrologiciel version x.07.16 ou ultérieure) sont compatibles avec le protocole IPP (Internet Printing Protocol). A l'aide du logiciel approprié, vous pouvez créer sur Internet un chemin d'impression IPP entre votre système et n'importe quelle imprimante connectée via HP JetDirect.

**Remarque** Pour les demandes de chemin d'impression entrantes, il faut que l'administrateur réseau configure le pare-feu pour qu'il accepte les demandes IPP reçues. Pour l'instant, le logiciel n'offre que des fonctions de sécurité limitées.

#### Windows NT 4.0

Pour Windows NT 4.0, vous pouvez utiliser le logiciel HP Internet Printer Connection (Connexion HP d'impression Internet).

- Utilisez un navigateur Web géré (tel que Netscape Navigator ou Microsoft Internet Explorer) pour visualiser le serveur Web intégré du serveur d'impression HP JetDirect. Demandez à l'administrateur du réseau l'adresse IP ou l'URL de l'imprimante et accédez à la page Web du serveur d'impression. Cliquez sur le lien **Internet Printing Install Wizard** (assistant d'installation d'impression sur Internet). Ce lien exécute un assistant d'installation qui crée automatiquement un chemin d'impression entre votre ordinateur et l'imprimante.
- Téléchargez le logiciel HP Internet Printer Connection disponible sur le site Web Assistance clientèle HP en ligne, à l'adresse http://www.hp.com/go/print\_connect.

Pour installer le logiciel et créer le chemin d'impression vers l'imprimante, suivez les instructions du logiciel. Demandez à l'administrateur réseau l'adresse IP ou l'URL de l'imprimante afin de terminer la configuration.

#### Windows 2000

Pour Windows 2000, le logiciel HP Internet Printer est inclus avec le système.

Pour établir un chemin d'impression entre un système Windows 2000 et une imprimante connectée à Internet via HP JetDirect, procédez comme suit :

- 1. Ouvrez le dossier Imprimantes (cliquez sur **Démarrer**, sélectionnez **Paramètres**, puis cliquez sur **Imprimantes**).
- 2. Exécutez l'assistant ajout d'imprimante (cliquez deux fois sur **Ajout d'imprimante**), puis cliquez sur **Suivant**.
- 3. Sélectionnez Imprimante réseau et cliquez sur Suivant.
- 4. Sélectionnez **Vous connecter à une imprimante sur Internet** et entrez l'URL du serveur d'impression :

http://adresse\_IP/ipp/[no\_port]

où adresse\_IP représente l'adresse IP configurée sur le serveur d'impression HP JetDirect et où  $[n^{\circ}\_port]$  est un paramètre facultatif identifiant le numéro du port sur le serveur d'impression HP JetDirect multi-port externe (port1, port2 ou port3) auquel l'imprimante est connectée. Par défaut, il s'agit de port1.

(Exemple : http://15.24.227.113/ipp/port2)

Ensuite, cliquez sur Suivant.

- 5. Vous devez ensuite indiquer un pilote d'imprimante (le serveur d'impression HP JetDirect n'en contient aucun, c'est pourquoi votre système ne peut pas l'obtenir automatiquement). Cliquez sur **OK** pour installer sur votre système le pilote d'imprimante choisi et suivez les instructions affichées. (Il se peut que vous ayez besoin du CD-ROM de l'imprimante pour installer le pilote.)
- 6. Pour terminer la définition du chemin d'impression, suivez les instructions affichées à l'écran.

#### Fonctionnalités

L'impression par Internet offre les fonctions et avantages suivants :

- production de documents de haute qualité avec prise en compte du temps
- documents couleur ou monochromes
- réduction des coûts par rapport aux méthodes courantes (télécopie, courrier classique ou services d'expédition rapides pour le jour suivant)
- extension du modèle traditionnel d'impression LAN en modèle d'impression sur Internet
- sortie des demandes IPP via des pare-feu

#### **Configuration requise**

- Ordinateur exécutant Microsoft Windows NT 4.0 (compatible Intel) ou Windows 2000
- Serveur d'impression HP JetDirect compatible IPP (micrologiciel version x.07.16 ou ultérieure)

#### Navigateurs pris en charge

#### Windows NT

- Microsoft Internet Explorer 4.0 avec SP1 ou une version ultérieure
- Netscape Navigator 4.06 ou une version ultérieure

#### Windows 2000

• Microsoft Internet Explorer 5

#### Proxies pris en charge

• Proxy Web prenant en charge HTTP v1.1 ou une version ultérieure (non obligatoire si l'impression est effectuée sur un intranet)

## HP IP/IPX Printer Gateway pour NDPS

NDPS (Novell Distributed Print Services) est une architecture d'impression mise au point par Novell en association avec Hewlett-Packard. NDPS simplifie et rationalise l'administration de l'impression en réseau. Il n'est plus nécessaire de configurer et de lier les files d'attente d'impression, objets imprimante et serveurs d'impression. L'administrateur peut utiliser NDPS pour gérer les imprimantes réseau des environnements NetWare 4.11, NetWare 4.2, intraNetWare et NetWare 5.

Le logiciel HP IP/IPX Printer Gateway (passerelle d'imprimsntr HP IP/IPX ) est un module chargeable développé par HP pour offrir une fonctionalité et une compatibilité avec l'environnement NDPS de Novell. Il intègre de manière lisse les imprimantes connectées par HP JetDirect dans l'environnement NDPS. Grâce à la passerelle HP, un administrateur peut analyser des statistiques, configurer les paramètres de passerelle et configurer l'impression pour les imprimantes connectées par HP JetDirect.

#### Fonctionnalités

La passerelle HP et NDPS offre les fonctionnalités et avantages suivants :

- détection intelligente des imprimantes dans les environnements NetWare 4.11, 4.2, intraNetWare et NetWare 5
- installation automatique d'imprimantes avec IPX/SPX
- intégration étroite avec Novell NDS et NWAdmin
- mises à jour d'état assurées par les imprimantes
- simplification du téléchargement automatique de pilotes
- réduction du trafic SAP
- réduction du nombre de licences utilisateur de NetWare nécessaires
- Impression TCP/IP naturelle avec NetWare 5

#### **Clients gérés**

Clients gérés par le logiciel HP IP/IPX Printer Gateway :

#### NetWare 5 avec NDPS

- Novell Client 3.0 (ou version ultérieure) pour Windows 95/98
- Novell Client 4.5 (ou version ultérieure) pour Windows NT

#### NetWare 4.11, 4.2 avec NDPS

- Novell Client 2.2 (ou version ultérieure) pour Windows 95
- Novell Client 2.2 (ou version ultérieure) pour DOS et Windows (pour Windows 3.1x)

Le logiciel HP IP/IPX Printer Gateway est livré avec Novell NetWare 5 et prend en charge NDPS 2.0. Il prend également en charge NetWare 4.11, 4.2 et intraNetWare, tous deux avec NDPS déjà installé.

# **Remarque** Pour plus d'informations (notamment sur l'accès au logiciel HP IP/IPX Printer Gateway et au guide d'utilisation), visitez le site Web Assistance clientèle HP en ligne, à l'adresse http://www.hp.com/support/net\_printing.

## Réseaux EtherTalk ou LocalTalk (Mac OS)

Cette section décrit l'installation du logiciel d'impression sur les ordinateurs compatibles avec Mac OS. Elle explique également comment utiliser le logiciel HP LaserJet Utility pour Mac OS pour configurer les imprimantes HP connectées à un réseau AppleTalk par l'intermédiaire d'un serveur d'impression HP JetDirect. Elle porte enfin sur l'utilisation de Sélecteur permettant de sélectionner et d'activer les fonctions d'impression du Mac OS pour imprimer sur l'imprimante HP.

#### Installation du logiciel d'imprimante

Si le logiciel HP LaserJet Utility est disponible sur le CD-ROM de l'imprimante, consultez les instructions d'installation de l'imprimante, puis passez à la section suivante pour configurer l'imprimante.

Si l'installation est effectuée à partir du CD-ROM *HP JetDirect*, suivez les instructions ci-dessous.

## RemarqueEn cas d'installation du logiciel HP LaserJet Utility<br/>à partir d'une autre source que le CD-ROM, suivez<br/>les instructions d'installation données dans le<br/>fichier LISEZMOI fourni avec le logiciel.

**Remarque** Les programmes de détection automatique de virus peuvent perturber l'installation de ce logiciel. Si de tels programmes sont en service sur l'ordinateur Mac OS, désactivez-les avant d'effectuer l'installation.

- 1. Insérez le CD-ROM dans le lecteur.
- 2. Dans la fenêtre *HP Installer*, double-cliquez sur l'icône d'installation pour sélectionner le logiciel dans la langue de votre choix.
- 3. Suivez les instructions qui s'affichent.

Pour plus d'informations sur la configuration du pilote d'imprimante, consultez la documentation en ligne sur le CD-ROM de l'imprimante.

#### Configuration de l'imprimante

Le logiciel HP LaserJet Utility permet de configurer certains paramètres de l'imprimante, tels que son nom et sa zone réservée, à partir de Mac OS. HP recommande de réserver l'usage des fonctions de configuration d'imprimante de cet utilitaire aux administrateurs de réseau.

Si cette imprimante doit être desservie par un spouleur d'impression, définissez le nom et la zone de l'imprimante avant de configurer le spouleur pour qu'il capture l'imprimante.

#### Exécution du logiciel HP LaserJet Utility

- 1. Vérifiez que l'imprimante est sous tension et en ligne, que le serveur d'impression est connecté à l'imprimante et au réseau, puis double-cliquez sur l'icône **HP LaserJet Utility**.
- 2. Si le nom d'imprimante cible indiqué n'est pas celui de l'imprimante, cliquez sur **Sélection imprimante**. La fenêtre *Sélection d'une imprimante cible* s'affiche.
  - Sélectionnez la zone, le cas échéant, dans la liste Zones AppleTalk contenant l'imprimante. La zone de l'imprimante est indiquée dans la page de configuration. Pour savoir comment imprimer une page de configuration, reportez-vous au guide d'installation du matériel de votre serveur d'impression ou au guide de mise en service de votre imprimante.
  - Sélectionnez l'imprimante dans la liste *Imprimantes disponibles* et cliquez sur **OK**.

#### Vérification de la configuration du réseau

Pour vérifier la configuration de réseau courante, imprimez une page de configuration. Si vous n'avez pas imprimé de page de configuration depuis votre imprimante, reportez-vous au guide d'installation du matériel du serveur d'impression ou au guide de mise en service de l'imprimante pour toutes instructions à ce sujet. Si votre imprimante est équipée d'un panneau de commande, assurezvous que le message PRET apparaît sur ce panneau pendant au moins une minute, puis imprimez la page. La configuration actuelle y est indiquée sous Etat AppleTalk.

#### Remarque

Si le réseau comporte plusieurs imprimantes, il est nécessaire d'imprimer une page de configuration pour déterminer le nom et la zone de l'imprimante.

#### Changement du nom de l'imprimante

L'imprimante est livrée avec un nom par défaut défini en usine. Hewlett-Packard recommande vivement de renommer l'imprimante pour éviter de définir plusieurs imprimantes de même nom dans le réseau. Vous pouvez attribuer n'importe quel nom à l'imprimante (par exemple, « Imprimante LaserJet 5M de Michel. » Le logiciel HP LaserJet Utility offre la possibilité de changer le nom des périphériques des différentes zones et dans la zone locale (l'utilisation du logiciel HP LaserJet Utility n'est pas liée à l'existence de zones).

- 1. Sélectionnez l'icône **Paramètres** dans la liste déroulante. La zone de dialogue *Sélectionnez un paramètre :* apparaît.
- 2. Sélectionnez Nom d'imprimante dans la liste.

- 3. Cliquez sur **Modifier**. La zone de dialogue *Définir le nom d'imprimante* apparaît.
- 4. Tapez le nouveau nom.

```
Remarque Le nom peut comporter jusqu'à 32 caractères.
Un signal sonore signale l'entrée de caractères
interdits.
```

- 5. Cliquez sur OK.
- **Remarque** Si vous attribuez à l'imprimante un nom d'imprimante existant, un message d'avertissement vous demande de choisir un autre nom. Pour ce faire, effectuez de nouveau les étapes 4 et 5.
- 6. Si l'imprimante se trouve sur un réseau EtherTalk, passez à la section suivante, « Sélection d'une zone ».
- 7. Pour terminer la procédure, sélectionnez **Quitter** dans le menu *Fichier*.

Indiquez le nouveau nom de l'imprimante à tous les utilisateurs du réseau pour qu'ils puissent la choisir dans Sélecteur.

#### Sélection d'une zone

Sur les réseaux EtherTalk Phase 2, le logiciel HP LaserJet Utility permet de sélectionner la zone de l'imprimante. Au lieu de maintenir l'imprimante dans la zone par défaut définie par le routeur, cet utilitaire permet de choisir la zone dans laquelle figure votre imprimante. Les zones dans lesquelles peut résider l'imprimante sont limitées par la configuration du réseau. Le logiciel HP LaserJet Utility permet seulement de sélectionner une zone déjà configurée pour le réseau.

Les zones sont des groupes d'ordinateurs, d'imprimantes et autres périphériques AppleTalk. Elles peuvent correspondre à un groupe physique (par exemple, la zone A contiendra toutes les imprimantes du réseau situées dans le bâtiment A) ou à un groupe logique (par exemple, toutes les imprimantes utilisées par le service des finances).

Si vous utilisez LocalTalk, omettez cette section, sélectionnez **Quitter** dans le menu *Fichie*r, puis consultez la section « Sélection de l'imprimante ».

- 1. Sélectionnez l'icône **Paramètres** dans la liste déroulante. La zone de dialogue *Sélectionnez un paramètre :* apparaît.
- 2. Sélectionnez **Zone de l'imprimante** dans la liste et cliquez sur **Modifier**. La zone de dialogue *Sélectionner une zone* apparaît.
- 3. Sélectionnez la zone de réseau de votre choix dans la liste *Sélectionner une zone* et cliquez sur **Définir la zone**.
- 4. Pour terminer la procédure, sélectionnez **Quitter** dans le menu *Fichier*.

Indiquez la nouvelle zone de votre imprimante à tous les utilisateurs du réseau pour qu'ils puissent la choisir dans Sélecteur.

#### Sélection de l'imprimante

- 1. Sélectionnez le **Sélecteur** dans le menu Apple.
- 2. Sélectionnez l'icône à utiliser avec votre imprimante. Si l'icône d'imprimante appropriée n'apparaît pas dans Sélecteur ou si vous n'êtes pas sûr de l'icône à sélectionner, reportez-vous à la section « Installation du logiciel d'imprimante » dans ce chapitre.
- 3. Si AppleTalk est au repos, un message d'avertissement s'affiche. Sélectionnez **OK**. Le bouton *Connecté* est alors activé.

Si votre réseau est relié à d'autres réseaux, la zone de liste *Zones AppleTalk* apparaît dans Sélecteur.

- 4. Le cas échéant, choisissez, dans la liste déroulante *Zones AppleTalk*, la zone où se trouve votre imprimante.
- 5. Sélectionnez le nom d'imprimante approprié dans la liste figurant dans le coin supérieur droit de Sélecteur. Si le nom de l'imprimante ne figure pas dans cette liste, vérifiez si :
  - l'imprimante est sous tension et en ligne ;
  - le serveur d'impression est connecté à l'imprimante et au réseau ;
  - les câbles sont correctement branchés.

Si l'imprimante comporte un panneau de commande, le message PRET doit être affiché. Pour plus d'informations, reportez-vous au chapitre « Dépannage du serveur d'impression HP JetDirect ».

#### Remarque

**Même si la liste ne contient que le nom de votre imprimante, vous devez le sélectionner.** L'imprimante reste sélectionnée tant que vous n'en choisissez pas une autre dans Sélecteur.

- 6. Cliquez sur **Configurer** ou **Créer** dans Sélecteur ; puis, si vous y êtes invité, sélectionnez le fichier PPD (PostScript Printer Description) correspondant à l'imprimante. Pour plus d'informations, consultez la documentation en ligne (*Guide d'impression HP LaserJet*).
- 7. Activez (OUI) ou désactivez (NON) l'Impression de fond.

Si l'impression de fond est **désactivée** au moment où vous envoyez un travail d'impression à l'imprimante, des messages d'état s'affichent sur votre écran et vous devez attendre qu'ils disparaissent pour pouvoir continuer à travailler. Si l'impression de fond est **activée**, les messages sont acheminés vers le moniteur d'impression et vous pouvez poursuivre votre travail pendant l'impression du document.

8. Quittez le Sélecteur.

Pour afficher votre nom d'utilisateur sur le réseau quand vous imprimez des documents, ouvrez le tableau de bord de votre ordinateur Mac OS, sélectionnez **Configuration de partage**, puis tapez votre nom.

#### Vérification de la configuration

1. Sélectionnez **Imprimer la fenêtre** dans le menu *Fichier*. Si aucune fenêtre n'est ouverte, sélectionnez **Imprimer le bureau**.

La zone de dialogue Impression apparaît.

2. Cliquez sur Imprimer.

Si l'imprimante exécute le travail d'impression, cela indique qu'elle est correctement connectée au réseau. Dans le cas contraire, reportez-vous au chapitre « Dépannage du serveur d'impression HP JetDirect ».

## **Configuration TCP/IP**

## Introduction

Pour fonctionner correctement sur un réseau TCP/IP, le serveur d'impression HP JetDirect doit être configuré à l'aide de paramètres de configuration de réseau TCP/IP appropriés, tels qu'une adresse IP. Selon l'imprimante et le système, les méthodes suivantes peuvent être appliquées :

#### Remarque

Lorsqu'il sort d'usine, le serveur d'impression HP JetDirect n'a pas d'adresse IP. Si le serveur d'impression HP JetDirect n'est pas configuré avec une adresse IP correcte moins de deux minutes après sa mise sous tension, l'adresse par défaut 192.0.0.192 lui est attribuée automatiquement. Cette adresse doit être redéfinie à l'aide d'une adresse appropriée correspondant à votre réseau TCP/IP. Pour plus d'informations sur les réseaux TCP/IP, reportez-vous à l'annexe A.

• Téléchargement des données à partir d'un serveur de réseau UNIX en utilisant les protocoles BOOTP (Bootstrap Protocol) et TFTP (Trivial File Transfer Protocol) chaque fois que l'imprimante est mise sous tension.

#### Remarque

Le processus démon BOOTP, bootpd, doit être actif sur un serveur BOOTP accessible à l'imprimante. • Utilisation du protocole DHCP (Dynamic Host Configuration Protocol). Ce protocole est pris en charge par les systèmes HP-UX, Solaris, Linux Red Hat, Linux SuSE, Windows NT/2000 et Mac OS (reportez-vous aux manuels des systèmes d'exploitation de réseau pour vérifier que les systèmes d'exploitation prennent en charge le protocole DHCP).

#### Remarque

Systèmes Linux et UNIX : pour plus d'informations, consultez la page relative à man de bootpd.

Sur les systèmes HP-UX, un exemple de fichier de configuration DHCP (dhcptab) peut être chargé dans le répertoire /etc.

Etant donné que HP-UX ne fournit pas de services de nom de domaine DDNS (Dynamic Domain Name Services) pour ses mises en œuvre DHCP, HP recommande de ne pas limiter la durée de location de tous les serveurs d'impression. Ceci permet de maintenir les adresses IP de serveur d'impression statiques jusqu'à ce que les services DDNS soient disponibles.

- Utilisation d'un serveur du réseau utilisant le protocole RARP (Reverse Address Resolution Protocole) pour répondre à la demande RARP du serveur d'impression et indiquer à ce dernier l'adresse IP. Cette méthode permet uniquement de configurer l'adresse IP.
- En utilisant les commandes arp et ping à partir de votre système.
- Définition des paramètres de configuration au moyen de Telnet. Pour ce faire, établissez une connexion Telnet entre le système UNIX et le serveur d'impression HP JetDirect avec l'adresse IP par défaut. L'adresse IP par défaut entre en vigueur deux minutes après la mise sous tension de l'imprimante (si aucune des autres méthodes de configuration n'a été utilisée). L'entrée en vigueur de l'adresse IP est beaucoup plus longue avec les produits moins récents. Cette adresse est la suivante : 192.0.0.192. Si Telnet est utilisé, le serveur d'impression enregistre la configuration, même si l'imprimante ou le serveur d'impression est hors tension.

- En naviguant vers le serveur Web intégré dans le serveur d'impression HP JetDirect et en définissant les paramètres de configuration.
- Saisie manuelle des données de configuration grâce aux touches du panneau de commande de l'imprimante. Cette méthode permet seulement de définir un nombre limité de paramètres de configuration (adresse IP, masque de sous-réseau, adresse par défaut de la passerelle et délai d'inactivité). C'est pourquoi il est recommandé de ne l'utiliser que lors d'un dépannage ou dans le cas d'une installation réduite. Si cette méthode utilisant le panneau de commande est choisie, le serveur d'impression enregistre la configuration au cours des cycles d'alimentation électrique.

## **Utilisation de BOOTP/TFTP**

Cette section décrit la configuration du serveur d'impression avec les protocoles BOOTP (protocole de démarrage) et TFTP (protocole de transfert de fichiers simple) sur les serveurs UNIX. BOOTP et TFTP servent à télécharger les données de configuration réseau d'un serveur au serveur d'impression HP JetDirect.

#### **Remarque** Sur les systèmes équipés d'un serveur Windows NT/2000, les utilitaires Microsoft DHCP permettent d'établir la configuration HP JetDirect via BOOTP. Pour plus informations, consultez la section « Configuration DHCP ».

**Remarque** Si le serveur d'impression JetDirect et le serveur BOOTP/DHCP sont situés sur des sous-réseaux différents, la configuration IP risque d'échouer, sauf si le dispositif de routage accepte la fonctionnalité dite de « relais BOOTP », qui permet le transfert des demandes BOOTP entre sous-réseaux.

#### Quelques raisons d'utiliser BOOTP/TFTP

L'utilisation de BOOTP/TFTP pour le téléchargement des données de configuration présente les avantages suivants :

- Contrôle accru de la configuration du serveur d'impression HP JetDirect. Les autres méthodes de configuration, telles que le panneau de commande de l'imprimante, sont limitées à la sélection de paramètres.
- Facilité de gestion de la configuration. Les paramètres de configuration de tout le réseau peuvent être rassemblés en un seul emplacement.
- Facilité de configuration du serveur d'impression HP JetDirect. L'intégralité de la configuration réseau peut être téléchargée automatiquement à chaque mise en route du serveur d'impression.

Le serveur d'impression HP JetDirect est configuré en usine en vue de l'utilisation de BOOTP/TFTP.

## Systèmes utilisant NIS (Network Information Service)

Si votre système utilise NIS, il peut être nécessaire de remapper NIS au moyen du service BOOTP avant d'exécuter les étapes de la configuration BOOTP. Reportez-vous à la documentation du système.

#### **Configuration du serveur BOOTP**

Pour que le serveur d'impression HP JetDirect obtienne les données de configuration du réseau, il est nécessaire que les serveurs BOOTP/TFTP soient définis avec les fichiers de configuration appropriés. Le serveur d'impression utilise BOOTP pour obtenir les entrées du fichier /etc/bootptab sur un serveur BOOTP, tandis que TFTP sert à obtenir des informations de configuration supplémentaires contenues dans un fichier de configuration sur un serveur TFTP.

A sa mise sous tension, le serveur d'impression HP JetDirect diffuse une demande BOOTP contenant son adresse MAC (matérielle). Un démon du serveur BOOTP recherche cette adresse MAC dans le fichier /etc/bootptab et, s'il la trouve, envoie les données de configuration correspondantes au serveur d'impression JetDirect en tant que réponse BOOTP. Les données de configuration contenues dans le fichier /etc/bootptab doivent avoir été convenablement entrées. Pour la description de ces entrées, consultez la section « Entrées du fichier Bootptab ».

La réponse BOOTP peut contenir le nom d'un fichier de configuration comportant des paramètres de configuration avancés. Si le serveur d'impression HP JetDirect rencontre un tel fichier, il utilise le protocole TFTP pour le télécharger et se configurer en fonction de ces paramètres. Pour la description de ces entrées, consultez la section « Entrées du fichier de configuration TFTP ». Les paramètres de configuration extraits via TFTP sont facultatifs.

#### Remarque

HP recommande de placer le serveur BOOTP dans le sous-réseau des imprimantes qu'il dessert. Les paquets de diffusion BOOTP ne peuvent pas être redirigés par les routeurs s'ils ne sont pas définis correctement.

#### ATTENTION

**ON** Les noms d'appartenance utilisés pour votre imprimante (mots de passe) ne sont pas protégés. Si vous en définissez, choisissez des noms différents des mots de passe utilisés pour d'autres systèmes de votre réseau.

#### Entrées du fichier Bootptab

Voici un exemple d'entrée de fichier /etc/bootptab pour serveur d'impression HP JetDirect :

```
picasso:\
```

```
:hn=picasso:ht=ether:vm=rfc1048:\
:ha=0060b0123456:\
:ip=13.10.10.248:\
:sm=255.255.255.0:\
:gw=13.10.10.1:\
:lg=13.10.10.3:\
:T144="hpnp/picasso.cfg":
```

Notez que les données de configuration contiennent des « balises » permettant d'identifier les divers paramètres HP JetDirect et leurs valeurs. Ces balises sont décrites dans le tableau 3.1.

| nom_du_nœud | Nom du périphérique. Ce nom identifie un point d'entrée<br>dans une liste de paramètres associés à un périphérique<br>donné. La balise <i>nom_du_nœud</i> doit être le premier<br>champ d'une entrée. (Dans l'exemple ci-dessus,<br><i>nom_du_nœud</i> correspond à « picasso ».)                                 |
|-------------|----------------------------------------------------------------------------------------------------|
| hn          | Balise correspondant au nom de l'hôte. Cette balise<br>demande au démon BOOTP de télécharger le nom de<br>l'hôte vers le serveur d'impression HP JetDirect. Le nom<br>de l'hôte est imprimé sur la page de configuration<br>JetDirect ou retourné par une application réseau en tant<br>que demande SNMP sysName. |
| ht          | Balise correspondant au type de matériel. Pour le serveur<br>d'impression HP JetDirect, vous avez le choix entre <b>ether</b><br>(pour Ethernet) et <b>token</b> (pour Token Ring). Cette balise<br>doit précéder la balise <b>ha</b> .                                                                           |
| vm          | Balise correspondant au format de rapport BOOTP (obligatoire). Donnez à ce paramètre la valeur <b>rfc1048</b> .                                                                                                    |

Tableau 3.1 Balises du fichier « bootptab » (1 sur 2)

#### Tableau 3.1 Balises du fichier « bootptab » (2 sur 2)

| ha   | Balise correspondant à l'adresse matérielle. L'adresse<br>matérielle (MAC) est l'adresse au niveau lien ou l'adresse<br>de la station de travail du serveur d'impression<br>HP JetDirect. Celle-ci se trouve sur la page de<br>configuration HP JetDirect dans le champ <b>ADRESSE</b><br><b>LAN</b> . Sur les serveurs HP JetDirect externes, elle est<br>imprimée sur une étiquette apposée sur le serveur.     |
|------|----------------------------------------------------------------------------------------------------|
| ір   | Balise correspondant à l'adresse IP (obligtoire). Il s'agit<br>de l'adresse IP du serveur d'impression HP JetDirect.                                                                                                    |
| gw   | Balise correspondant à l'adresse IP de la passerelle.<br>Cette adresse identifie l'adresse IP de la passerelle par<br>défaut (routeur) utilisée par HP JetDirect pour les<br>communications avec d'autres sous-réseaux.                                                                                                    |
| sm   | Balise correspondant au masque de sous-réseau. Le<br>masque de sous-réseau sert au serveur d'impression<br>HP JetDirect à identifier les portions d'un adresse IP<br>spécifiant le numéro de réseau/sous-réseau et l'adresse<br>de l'hôte.                                                                                                    |
| lg   | Balise correspondant à l'adresse IP du serveur Syslog.<br>Celle-ci spécifie le serveur auquel HP JetDirect envoie<br>des messages Syslog.                                                                                                    |
| T144 | Balise tierce-partie indiquant le chemin relatif d'accès au fichier de configuration TFTP. La longueur maximale du chemin est de 33 caractères et celui-ci doit être placé entre guillemets (par exemple, <i>"chemin"</i> ). Sur les systèmes HP-UX, la chaîne /usr/tftpdir précède le chemin. Pour les informations sur le format de fichier, consultez la section « Entrées du fichier de configuration TFTP ». |

Le symbole deux-points (:) marque la fin d'un champ, tandis que la barre oblique inverse (\) indique que l'entrée se poursuit sur la ligne suivante. Les espaces sont interdits entre les caractères d'une ligne. Les noms (noms d'hôtes par exemple) doivent commencer par une lettre et ne peuvent contenir que des lettres, des chiffres, des points ou des traits d'union. Le caractère de soulignement (\_) n'est pas autorisé. Pour plus d'informations, consultez la documentation du système ou l'aide en ligne.

#### Entrées du fichier de configuration TFTP

Vous pouvez en outre associer votre serveur d'impression HP JetDirect à des paramètres de configuration complémentaires, tels que le protocole SNMP (Simple Network Management Protocol) ou à des valeurs divergeant de la configuration par défaut en télécharegant un fichier de configuration supplémentaire à l'aide de TFTP. Le chemin relatif de ce fichier de configuration TFTP est spécifié dans la réponse BOOTP par le biais de la balise tierce-partie T144 du fichier /etc/bootptab. Vous trouverez ci-dessous un exemple de fichier de configuration TFTP (le symbole « # » introduit une remarque et ne fait pas partie du fichier).
```
#
# Example of an HP JetDirect TFTP Configuration File
#
# Allow only Subnet 13.10.10 access to peripheral.
# Up to four 'allow' entries can be written via TFTP.
# Up to 10 'allow' entries can be written via SNMP.
# `allow' may include single IP addresses.
#
allow: 13.10.10.0 255.255.255.0
#
#
# Disable Telnet
#
telnet: 0
#
# Enable the embedded web server
#
ews-config: 1
#
# Detect SNMP unauthorized usage
#
authentication-trap: on
#
# Send Traps to 13.10.10.1
#
trap-dest: 13.10.10.1
#
# Specify the Set Community Name
#
set-community-name: 1homer2
#
```

```
# End of file
```

Le tableau 3.2 décrit les paramètres susceptibles d'être inclus dans le fichier de configuration TFTP.

| ews-config:                             | Active ou désactive le serveur Web intégré au serveur<br>d'impression HP JetDirect. Pour l'activer, utilisez la<br>valeur 1 et pour le désactiver la valeur 0.                                                                                                    |
|-----------------------------------------|----------------------------------------------------------------------------------------------------|
| idle timeout:                           | Délai (en secondes) pendant lequel une connexion de<br>données d'impression inactive est autorisée à rester<br>ouverte. Etant donné que la carte ne gère qu'une seule<br>connexion TCP, ce paramètre représente un compromis<br>entre la possibilité pour un hôte de récupérer ou terminer<br>un travail d'impression et celle pour les autres hôtes<br>d'accéder à l'imprimante. Valeurs admissibles : 0 à 3600<br>(1 heure). Si vous tapez « 0 », la fonction de<br>temporisation est désactivée. Valeur par défaut :<br>90 secondes.                                                                                                    |
| allow: numéro_<br>de_réseau<br>[masque] | Fournit une entrée dans la liste d'accès d'hôtes stockée<br>sur le serveur d'impression HP JetDirect. Chaque entrée<br>indique les hôtes ou réseaux qui peuvent se connecter<br>sur l'imprimante. Le format correspondant est<br>« allow: numéro_de_réseau [masque] » où<br>« numéro_de_réseau » est un numéro de réseau ou une<br>adresse IP d'hôte et « masque » correspond à un<br>masque d'adressage par bits à appliquer au numéro de<br>réseau et à l'adresse d'hôte pour vérifier l'accès. Un<br>maximum de 10 entrées de liste d'accès est autorisé. S'il<br>n'y a aucune entrée, tous les hôtes ont une autorisation<br>d'accès. Par exemple :<br>allow: 10.0.00 255.0.0.0 valide la présence d'hôtes sur<br>le réseau 10.<br>allow: 15.1.2.3 valide un hôte unique. Dans ce cas, le<br>masque par défaut 255.255.255.255. est supposé et<br>n'est pas nécessaire. |

| tcp-mss:                | Spécifie la taille maximum de segment (MSS) dont le<br>serveur d'impression HP JetDirect est censé annoncer<br>l'envoi lors des communications avec les sous-réseaux<br>locaux (MSS = 1460 octets au moins) ou distants (MSS =<br>536 octets) :                                                                                                    |
|-------------------------|----------------------------------------------------------------------------------------------------|
|                         | Avec 0 (valeur par défaut), tous les réseaux sont<br>considérés comme des réseaux locaux (MSS = 1460<br>octets au moins).<br>Avec 1, MSS = 1460 octets (au moins) pour les sous-<br>réseaux et 536 octets pour les réseaux distants.<br>Avec 2, tous les réseaux sont considérés comme des<br>réseaux distants (MSS = 536 octets), à l'exception du<br>réseau local.                                                                                                    |
| location:               | Indique l'emplacement physique de l'imprimante (objet<br>SNMP sysLocation). Seuls les caractères ASCII<br>imprimables sont admissibles. Longueur maximale :<br>64 caractères. Emplacement par défaut : non défini<br>(exemple : 1er étage, mur de gauche).                                                                                                    |
| contact:                | Chaîne de caractères ASCII identifiant la personne<br>chargée de la gestion ou de la maintenance de<br>l'imprimante (objet SNMP sysContact). Cette chaîne<br>inclut parfois également les modalités permettant de<br>contacter cette personne. Valeur par défaut : non définie.                                                                                                    |
| get-community-<br>name: | Spécifie le mot de passe déterminant les demandes<br>GetRequest auxquelles est censé répondre le serveur<br>d'impression HP JetDirect. Ce paramètre est facultatif.<br>Le nom d'appartenance doit être composé de caractères<br>ASCII. Longueur maximale : 32 caractères.                                                                                                    |
| set-community-<br>name: | Spécifie le mot de passe déterminant les demandes<br>SetRequest (fonctions de contrôle) auxquelles est censé<br>répondre le serveur d'impression HP JetDirect. Le nom<br>d'appartenance d'une demande SNMP SetRequest<br>reçue doit concorder avec le nom d'appartenance défini<br>pour le serveur d'impression (« set community name »),<br>sinon ce dernier ne répond pas. Les demandes de ce type<br>doivent provenir d'hôtes figurant sur la liste d'accès des<br>hôtes du serveur d'impression. Les noms<br>d'appartenance doivent être composés de caractères<br>ASCII. Longueur maximale : 32 caractères. |

#### Tableau 3.2 Paramètres du fichier de configuration TFTP (3 sur 3)

| trap-dest:                   | Indiquez l'adresse IP d'un hôte dans la liste de<br>destination des interruptions SNMP du serveur<br>d'impression HP JetDirect. Si la liste est vide, le serveur<br>d'impression n'envoie pas d'interruptions. La liste peut<br>contenir au maximum quatre destinataires. Par défaut,<br>la liste de destination des interruptions SNMP est vide.<br>Pour recevoir des interruptions SNMP, les systèmes<br>énumérés dans la liste de destination des interruptions<br>SNMP doivent être munis d'un processus démon<br>d'interruption pour être prêt à détecter ces interruptions. |
|------------------------------|----------------------------------------------------------------------------------------------------|
| trap-<br>community-<br>name: | Nom d'appartenance (mot de passe) inclus avec les<br>interruptions SNMP envoyées par le serveur<br>d'impression HP JetDirect à un ordinateur hôte. Nom<br>d'appartenance par défaut : public. Ces noms doivent<br>être composés de caractères ASCII. Longueur<br>maximale : 32 caractères.                                                                                                    |
| authentication-<br>trap:     | Configure le serveur d'impression de manière à<br>envoyer (oui) ou ne pas envoyer (non) d'interruptions<br>d'authentification SNMP. Ces interruptions indiquent<br>qu'une demande SNMP a été reçue, mais que le nom<br>d'appartenance fourni était inexact. Valeur par défaut :<br>« non ». Les cartes EIO HP JetDirect les plus récentes<br>ne gèrent pas ce paramètre quand il est distinct. (Toutes<br>les interruptions SNMP sont établies dans la liste de<br>destination des interruptions SNMP.)                                                                           |
| telnet:                      | Si la valeur 0 est donnée au paramètre, le serveur<br>d'impression n'admet pas les connexions Telnet<br>entrantes. Pour regagner accès, vous devez changer<br>cette valeur dans le fichier de configuration TFTP et<br>éteindre puis rallumer le serveur d'impression ou<br>remettre le serveur d'impression à zéro en effectuant une<br>réinitialisation complète. Sur 1, les connexions Telnet<br>entrantes sont admises.                                                                                                    |
| port:                        | Pour les serveurs JetDirect multiport, identifie le port<br>(1, 2 ou 3) concerné par les commandes spécifiques.<br>La valeur par défaut est 1.                                                                                                    |
| banner:                      | Paramètre de port spécifiant l'impression d'une page<br>d'accueil LPD. La valeur 0 désactive les pages d'accueil<br>et 1 (valeur par défaut) les active.                                                                                                    |

# **Configuration DHCP**

Le protocole DHCP (Dynamic Host Configuration Protocol) RFC 2131/2132 correspond à l'un des mécanismes de configuration automatique utilisé par le serveur d'impression HP JetDirect. Si vous possédez un serveur DHCP sur votre réseau, le serveur d'impression HP JetDirect obtient automatiquement son adresse IP auprès de ce serveur et inscrit son nom auprès de tout service de nom dynamique conforme aux normes RFC 1001 et 1002.

- **Remarque** Les services DHCP doivent être disponibles sur le serveur. Consultez la documentation du système ou l'aide en ligne pour installer ou activer les services DHCP.
- **Remarque** Si le serveur d'impression JetDirect et le serveur BOOTP/DHCP sont situés sur des sous-réseaux différents, la configuration IP risque d'échouer, sauf si le dispositif de routage accepte la fonctionnalité dite de « relais BOOTP », qui permet le transfert des demandes BOOTP entre sous-réseaux.

### Systèmes UNIX

Pour plus d'informations sur la configuration du protocole DHCP sur les systèmes UNIX, reportez-vous à la page relative à man de bootpd.

Sur les systèmes HP-UX, un exemple de fichier de configuration DHCP (dhcptab) est disponible dans le répertoire /etc.

Etant donné que HP-UX ne fournit pas de services DDNS (Dynamic Domain Name Services) pour ses mises en œuvre DHCP, HP recommande de *ne pas limiter* la durée de bail de serveur d'impression. Ceci permet de maintenir les adresses IP de serveur d'impression statiques jusqu'à ce que les services de noms dynamiques soient disponibles.

### Système Windows

Les serveurs d'impression HP JetDirect prennent en charge la configuration IP à partir d'un serveur DHCP Windows NT ou 2000. Cette section indique comment configurer un pool (ou une plage) d'adresses IP que le serveur Windows NT peut ensuite affecter aux demandeurs. Lorsqu'il est configuré pour BOOTP/DHCP (configuration par défaut), le serveur d'impression HP JetDirect adresse au serveur DHCP une demande de configuration IP lors de sa mise sous tension.

### Remarque

Il s'agit d'informations d'ordre général. Pour des informations spécifiques ou une assistance supplémentaire, consultez la documentation fournie avec le logiciel DHCP.

**Remarque** Pour éviter les problèmes dus aux changements d'adresse IP, HP recommande d'affecter aux imprimantes des adresses permanentes ou réservées.

#### Serveur Windows NT 4.0

Pour configurer une étendue DHCP sur un serveur Windows NT 4.0, procédez comme suit :

- 1. Depuis le serveur Windows NT, ouvrez la fenêtre Gestionnaire de programmes et double-cliquez sur l'icône Administrateur réseau.
- 2. Double-cliquez sur l'icône **Gestionnaire DHCP** pour ouvrir cette fenêtre.
- 3. Choisissez Serveur et sélectionnez Adresse de serveur.
- 4. Tapez l'adresse IP du serveur, puis cliquez sur **OK** pour revenir à la fenêtre *Gestionnaire DHCP*.
- 5. Dans la liste des serveurs DHCP, cliquez sur le serveur que vous venez d'ajouter et choisissez **Etendue**, puis **Créer**.
- 6. Choisissez **Set up the IP Address Pool** (Définition du pool d'adresses IP). Sous la rubrique *Réserve d'adresses IP*, définissez l'étendue d'adresses IP en tapant l'adresse IP de début dans la zone *Adresse de début* et l'adresse IP de fin dans la zone *Adresse de fin*. Indiquez également le masque du sous-réseau auquel s'applique le pool d'adresses IP.

Les adresses IP de début et de fin correspondent aux extrémités du pool d'adresses affecté à cette étendue.

#### Remarque

Si vous le souhaitez, vous pouvez exclure d'une « étendue » des séries d'adresses particulières.

7. Dans la section *Durée de bail*, sélectionnez **Illimité**, puis **OK**.

HP recommande d'affecter des baux illimités à toutes les imprimantes, pour éviter tout problème lors du changement des adresses IP. Toutefois, notez que si une étendue est dotée d'un bail illimité, tous les clients de l'étendue ont également un bail illimité.

Si vous préférez que certains clients de votre réseau ne disposent que d'un bail à durée déterminée, vous devez également configurer toutes les imprimantes comme clientes réservées de l'étendue.

- 8. Sautez cette étape si vous avez affecté des baux illimités à tous les clients. Sinon, sélectionnez **Etendue** et choisissez **Ajouter des réservations** pour configurer vos imprimantes en tant que clientes réservées. Procédez de manière identique pour chaque imprimante dans la fenêtre *Ajouter clients réservés* pour faire une réservation pour l'imprimante donnée.
  - a. Tapez l'adresse IP sélectionnée.
  - b. Procurez-vous l'adresse MAC ou l'adresse LAN de l'imprimante dans la page de configuration du réseau et tapez-la dans la zone *Identifiant unique*.
  - c. Tapez le nom du client (tout nom est autorisé).
  - d. Sélectionnez **Ajouter** pour ajouter le client réservé. Pour supprimer une réservation, choisissez **Etendue** dans la fenêtre *Gestionnaire DHCP*, puis **Baux actifs**. Dans la fenêtre *Baux actifs*, cliquez sur la réservation que vous voulez éliminer, puis sur **Supprimer**.
- 9. Cliquez sur **Fermer** pour revenir à la fenêtre *Gestionnaire DHCP*.
- 10. Ignorez cette étape si vous n'envisagez pas d'utiliser le service WINS (Windows Internet Naming Service). Sinon, procédez comme suit lorsque vous configurez votre serveur DHCP :
  - a. Dans la fenêtre *Gestionnaire DHCP*, choisissez **Options DHCP**, puis l'une des options suivantes :

**Etendue** — si vous désirez que les services de noms ne concernent que l'étendue sélectionnée. **Globale** — si vous voulez qu'ils s'adressent à toutes les étendues.

b. Ajoutez le serveur à la liste Options actives. Dans la fenêtre Options DHCP, choisissez WINS/NBNS Servers (044) dans la liste Options inutilisées. Cliquez sur Ajouter, puis sur OK. Un avertissement peut s'afficher demandant de définir le type de nœud. Vous pourrez effectuer cette opération à l'étape 10d.

- c. Vous devez désormais fournir l'adresse IP du serveur WINS en procédant comme suit :
- d. Cliquez sur Valeur, puis sur Editer le tableau.
- e. Dans la fenêtre *Editeur de tableau d'adresses IP*, cliquez sur **Enlever** pour supprimer toute adresse indésirable préalablement définie. Tapez ensuite l'adresse IP du serveur WINS, puis cliquez sur **Ajouter**.
- f. Une fois que l'adresse apparaît dans la liste des adresses IP, cliquez sur OK. Vous repasserez ainsi à la fenêtre Options DHCP. Si l'adresse que vous venez d'ajouter apparaît dans la liste des adresses IP (au bas de la fenêtre), passez à l'étape 10d. Sinon, répétez les opérations de l'étape 10c.
- g. Dans la fenêtre *Options DHCP*, cliquez sur **WINS/NBT Node Type (046)** dans la liste *Options inutilisées*. Cliquez sur **Ajouter** pour ajouter le type de nœud à la liste *Options actives*. Dans la zone *Octet*, entrez 0 x 4 pour indiquer un nœud mixte, puis cliquez sur **OK**.
- 11. Cliquez sur **Fermer** pour quitter le **Gestionnaire de programmes**.

#### Serveur Windows 2000

Pour configurer une étendue DHCP sur un serveur Windows 2000, procédez comme suit :

- 1. Exécutez l'utilitaire DHCP Windows 2000. Cliquez sur Démarrer, sélectionnez Paramètres puis Panneau de configuration. Ouvrez le dossier Outils d'administration et exécutez l'utilitaire DHCP.
- 2. Dans la fenêtre DHCP, situez et sélectionnez le serveur Windows 2000 dans l'arborescence DHCP.

Si celle-ci ne contient pas votre serveur, sélectionnez **DHCP** et cliquez sur le menu **Action** pour l'ajouter.

- 3. Après avoir sélectionné le serveur dans l'arborescence DHCP, cliquez sur le menu **Action** et sélectionnez **Nouvelle étendue** pour activer l'assistant **Ajout de nouvelle étendue**.
- 4. Dans l'assistant **Ajout de nouvelle étendue**, cliquez sur **Suivant**.
- 5. Entrez un nom et une description pour cette étendue, puis cliquez sur **Suivant**.
- 6. Entrez la plage d'adresses IP correspondant à cette étendue (première et dernière adresse IP). Entrez également le masque de sous-réseau et cliquez sur **Suivant**.

#### **Remarque** Si vous utilisez un sous-réseau, le masque de sousréseau définit la partie de l'adresse IP spécifiant le sous-réseau et celle spécifiant le périphérique client. Pour plus d'informations, consultez l'annexe A.

- 7. Le cas échéant, entrez la plage d'adresses IP dans l'étendue à exclure par le serveur, puis cliquez sur **Suivant**.
- 8. Définissez la durée de validité de l'adresse IP pour les clients DHCP, puis cliquez sur **Suivant**.

HP recommande d'affecter des adresses IP réservées à toutes les imprimantes, ce que vous pouvez faire après avoir défini une étendue (voir étape 11). 9. Sélectionnez **Non** pour configurer ultérieurement les options DHCP de cette étendue, puis cliquez sur **Suivant**.

Pour configurer les options DHCP maintenant, sélectionnez **Oui** et cliquez sur **Suivant**.

- a. Si vous le souhaitez, spécifiez l'adresse IP du routeur (ou la passerelle par défaut) devant être utilisée par les clients. Cliquez ensuite sur **Suivant**.
- b. Si vous le souhaitez, spécifiez les serveurs de nom de domaine et DNS (Domain Name System) des clients. Cliquez sur **Suivant**.
- c. Si vous le souhaitez, spécifiez les noms de serveur et les adresses IP WINS. Cliquez sur **Suivant**.
- d. Sélectionnez **Oui** pour activer maintenant les options DHCP et cliquez sur **Suivant**.
- 10. Vous venez d'achever la configuration de l'étendue DHCP sur ce serveur. Cliquez sur **Terminer** pour fermer l'assistant.
- 11. Configurez l'imprimante à l'aide d'une adresse IP réservée de l'étendue DHCP :
  - a. Dans l'arborescence DHCP, ouvrez le dossier de cette étendue et sélectionnez **Réservations**.
  - b. Cliquez sur le menu **Action** et sélectionnez **Nouvelle** réservation.
  - c. Entrez les informations appropriées dans chaque champ, y compris l'adresse IP réservée de l'imprimante. (Remarque : L'adresse MAC de l'imprimante connectée via HP JetDirect est disponible sur la page de configuration HP JetDirect.)
  - d. Sous « Types pris en charge », sélectionnez **DHCP seulement**, puis cliquez sur **Ajouter**. (Remarque : Si vous sélectionnez **Les deux** ou **BOOTP seulement**, vous obtenez une configuration BOOTP résultant de la séquence suivant laquelle les serveurs d'impression HP JetDirect émettent des demandes de protocole de configuration.)
  - e. Spécifiez un autre client réservé ou cliquez sur **Fermer**. Les clients réservés ajoutés sont affichés dans le dossier Réservations de cette étendue.
- 12. Fermez l'utilitaire DHCP.

## Activation ou désactivation du protocole DHCP

Si vous ne voulez pas que le serveur d'impression HP JetDirect soit configuré à l'aide du protocole DHCP, vous devez désactiver la configuration DHCP. Pour ce faire, vous pouvez procéder de trois manières :

- 1. Si vous utilisez le panneau de commande pour désactiver BOOTP sur le serveur d'impression HP JetDirect, DHCP est désactivé.
- 2. Vous pouvez utiliser Telnet pour activer ou désactiver le protocole DHCP sur le serveur d'impression HP JetDirect. Lorsque vous désactivez une configuration DHCP par l'intermédiaire de Telnet, le serveur d'impression libère automatiquement les noms et adresses IP associés au serveur DHCP et réinitialise le protocole TCP/IP pour le serveur d'impression. A ce stade, le serveur d'impression n'est pas configuré et commence à envoyer des demandes BOOTP et RARP pour obtenir de nouvelles informations de configuration (non DHCP).
- 3. Vous pouvez modifier les paramètres TCP/IP via HP Web JetAdmin.

Si vous définissez manuellement une adresse IP lors de la désactivation de DHCP via Telnet, le serveur d'impression n'en libère pas moins son adresse IP fournie par le DHCP sans envoyer toutefois de demandes de configuration BOOTP et RARP. Il utilise à la place les informations de configuration que vous lui avez fournies. En conséquence, si vous fournissez l'adresse IP, vous devez aussi définir manuellement tous les paramètres de configuration, tels que le masque de sous-réseau, la passerelle par défaut et le délai d'attente. RemarqueSi la configuration DHCP passe d'un état de<br/>désactivation à un état d'activation, le serveur<br/>d'impression suppose qu'il doit obtenir ses<br/>informations de configuration auprès d'un serveur<br/>DHCP. Ceci implique qu'une fois la session Telnet<br/>terminée, le protocole TCP/IP du serveur<br/>d'impression est réinitialisé et les informations<br/>de configuration en vigueur sont supprimées.<br/>Le serveur d'impression essaie alors d'obtenir<br/>de nouvelles informations de configuration en<br/>envoyant des demandes DHCP sur le réseau<br/>à destination d'un serveur DHCP.

Pour configurer le protocole DHCP via Telnet, reportez-vous à la section « Utilisation de Telnet » dans ce chapitre.

# Utilisation du protocole RARP

Cette sous-section décrit comment configurer le serveur d'impression en utilisant le protocole RARP (Reverse Address Resolution Protocol) sur les systèmes UNIX et Linux.

Cette procédure de configuration permet au démon RARP exécuté sur votre système de répondre à une demande RARP du serveur d'impression HP JetDirect et de fournir l'adresse IP à ce dernier.

- 1. Mettez l'imprimante hors tension.
- 2. Connectez-vous au système UNIX ou Linux comme superutilisateur.
- 3. Vérifiez que le démon RARP est actif sur le système en tapant la commande suivante à l'invite du système :

ps -ef | grep rarpd (Unix)
ps ax | grep rarpd (BSD ou Linux)

4. La réponse du système doit se présenter comme suit :

861 0.00.2 24 72 5 14:03 0:00 rarpd -a 860 0.00.5 36 140 5 14:03 0:00 rarpd -a

- 5. Si le système n'affiche pas de numéro de processus pour le démon RARP, consultez la page man *rarpd* pour savoir comment lancer son exécution.
- 6. Modifiez le fichier /etc/hosts en lui ajoutant l'adresse IP qui vous est affectée et le nom de nœud du serveur d'impression HP JetDirect. Par exemple :

13.32.11.24 laserjet1

7. Editez le fichier /etc/ethers (fichier /etc/rarpd.conf sous HP-UX 10.20) pour ajouter l'adresse matérielle/station LAN (à partir de la page de configuration) et le nom de nœud du serveur d'impression HP JetDirect. Par exemple :

00:60:bo:a8:b0:00 laserjet1

**Remarque** Si votre système emploie le service NIS (Network Information Service), vous devez incorporer les modifications dans l'hôte NIS et les bases de données ethers.

- 8. Mettez l'imprimante sous tension.
- Pour vérifier que la carte est configurée avec l'adresse IP correcte, utilisez l'utilitaire de vérification de connexion ping. A l'invite, tapez :

ping <adresse IP>

où <adresse IP> correspond à l'adresse affectée par le démon RARP. L'adresse IP par défaut est 192.0.0.192.

10. Si l'appel de vérification de connexion ping ne répond pas, consultez le chapitre « Dépannage du serveur d'impression HP JetDirect ».

# Utilisation des commandes arp et ping

Vous pouvez configurer un serveur d'impression HP JetDirect avec une adresse IP en utilisant une commande ARP (Address Resolution Protocol) à partir d'un système pris en charge. Le protocole n'est pas routable, c'est-à-dire que le poste de travail à partir duquel la configuration est effectuée doit être situé sur le même segment de réseau que le serveur d'impression HP JetDirect.

L'utilisation des commandes arp et ping avec les serveurs d'impression HP JetDirect nécessite la configuration suivante :

- Système Windows NT/2000 ou UNIX configuré pour fonctionner avec TCP/IP
- Micrologiciel HP JetDirect X.08.03 ou une version ultérieure
- Adresse matérielle LAN (MAC) du serveur d'impression HP JetDirect (spécifiée dans une page de configuration HP JetDirect ou sur une étiquette sur les serveurs d'impression externes HP JetDirect)

# **Remarque** Sur certains systèmes, la commande arp peut nécessiter les privilèges de superutilisateur.

Après avoir affecté une adresse IP à l'aide des commandes arp et ping, utilisez d'autres outils (tels que Telnet, le serveur Web intégré ou le logiciel HP Web JetAdmin) pour configurer d'autres paramètres IP.

Pour configurer un serveur d'impression JetDirect, utilisez les commandes ci-dessous. En fonction du système, l'adresse matérielle LAN a un format particulier.

• A partir de l'invite DOS (Windows NT/2000) :

```
arp -s <adresse IP> <adresse matérielle LAN>
```

```
ping <adresse IP>
```

• A partir de l'invite de commande UNIX :

```
arp -s <adresse IP> <adresse matérielle LAN>
```

```
ping <adresse IP>
```

où <adresse IP> correspond à l'adresse IP à affecter au serveur d'impression. La commande arp écrit les entrées dans la mémoire cache arp du poste de travail et la commande ping configure l'adresse IP sur le serveur d'impression.

Par exemple :

• Sous Windows NT 4.0 ou Windows 2000

arp -s 13.32.8.98 00-b0-60-a2-31-98 ping 13.32.8.98

• Sous UNIX

```
arp-s 13.32.8.98 00:b0:60:a2:31:98 ping 13.32.8.98
```

| Remarque | Une fois l'adresse IP définie sur le serveur<br>d'impression, toutes les autres commandes arp et<br>ping sont ignorées. Une fois l'adresse IP configurée,<br>les commandes arp et ping ne peuvent pas être<br>utilisées à moins de restaurer les valeurs par défaut<br>du serveur d'impression. |
|----------|----------------------------------------------------------------------------------------------------|
|          | Sur les systèmes UNIX, la commande arp -s peut<br>être différente d'un système à un autre.                                                                                                    |
|          | Certains systèmes BSD s'attendent à recevoir une<br>adresse IP (ou un nom d'hôte) inversée. D'autres<br>systèmes peuvent nécessiter des paramètres<br>supplémentaires. Reportez-vous à la<br>documentation du système pour identifier le format<br>des commandes.                               |

# **Utilisation de Telnet**

Cette sous-section décrit la configuration du serveur d'impression avec Telnet.

| Remarque  | Pour utiliser des commandes Telnet avec le serveur<br>HP JetDirect, une route doit exister entre votre<br>poste de travail et le serveur d'impression. En<br>d'autres termes, il doit exister une correspondance<br>entre l'identification du réseau de votre système et<br>celle du serveur d'impression HP JetDirect.             |
|-----------|----------------------------------------------------------------------------------------------------|
|           | Sur les systèmes Windows 95/98 et NT/2000, vous<br>pouvez utiliser la commande route suivante à<br>partir de l'invite DOS pour ajouter une route au<br>serveur d'impression :                                                                                                    |
|           | route add <adresse ip="" jetdirect=""> <adresse<br>IP station de travail&gt;</adresse<br></adresse>                                                                                                    |
|           | où <adresse ip="" jetdirect=""> correspond à<br/>l'adresse IP configurée sur le serveur d'impression<br/>HP JetDirect et <adresse de<br="" ip="" station="">travail&gt; représente l'adresse IP de la carte réseau<br/>de la station de travail connectée au même LAN<br/>physique que le serveur d'impression.</adresse></adresse> |
|           |                                                                                                    |
| ATTENTION | L'utilisation de Telnet pour changer les serveurs<br>d'impression configurés dynamiquement (avec<br>BOOTP, RARP et DHCP, par exemple) peut donner<br>lieu à une configuration statique, selon le<br>paramètre modifié.                                                                                                    |

Pour définir les paramètres de configuration, vous devez établir une connexion Telnet entre le système et le serveur d'impression HP JetDirect.

1. A l'invite du système, tapez :

telnet <adresse IP>

où <adresse IP> peut correspondre à l'adresse affectée par BOOTP, RARP, DHCP, au panneau de commande de l'imprimante ou à l'adresse IP par défaut. L'adresse IP par défaut est 192.0.0.192. L'<adresse IP> figure sur la page de configuration JetDirect.

- 2. Quand le serveur répond connected to IP address, appuyez deux fois sur Entrée pour vous assurer que la connexion Telnet est établie.
- 3. Si un message demande un mot de passe, entrez le mot de passe.

Par défaut, Telnet ne demande pas de mot de passe. Toutefois, vous pouvez en définir un de 14 caractères maximum à l'aide de la commande passwd. Une fois le mot de passe défini, la protection par mot de passe est activée. Vous pouvez la désactiver en tapant 0 (zéro) lorsque le message de demande du nouveau mot de passe s'affiche ou en réinitialisant à froid le serveur d'impression.

#### Remarque

A tout moment de la session Telnet, vous pouvez taper : ? et appuyer sur **Entrée** pour visualiser les paramètres de configuration disponibles, la syntaxe des commandes et une liste d'autres commandes à afficher. Pour imprimer les informations de configuration courantes, tapez / et appuyez sur **Entrée**.

| Remarque        | Le champ Present Config du menu <i>Telnet</i><br><i>Configuration</i> indique le type de configuration du<br>serveur d'impression HP JetDirect. Par exemple, si<br>le serveur d'impression HP JetDirect est configuré<br>par le serveur BOOTP, le menu contient la ligne<br>« present config=BOOTP ». Autres types de<br>configuration possibles : RARP, DHCP et Telnet/<br>Front Panel. |
|-----------------|----------------------------------------------------------------------------------------------------|
| Remarque        | Sur les systèmes Windows, il est recommandé de<br>sélectionner <b>local echo</b> . Pour déterminer si <b>local</b><br><b>echo</b> est activé, procédez comme suit :                                                                                                    |
|                 | • Windows 95/98/NT : Cliquez sur <b>Terminal</b> , puis sur <b>Préférences</b> .                                                                                                    |
|                 | • Windows 2000 : Exécutez Microsoft Telnet et entrez la commande <b>Afficher</b> .                                                                                                    |
|                 | Sur les systèmes UNIX, il est inutile de sélectionner <b>local echo</b> .                                                                                                    |
| 4. A la suite d | le l'invite « > » de Telnet, tapez :                                                                                                    |

paramètre : valeur

puis appuyez sur **Entrée** ; paramètre correspond au paramètre de configuration à définir et valeur correspond à la définition que vous affectez à ce paramètre. Chaque définition de paramètre doit être suivie d'un retour chariot.

Reportez-vous au tableau 3.3 qui contient des exemples de définition des paramètres de configuration.

- 5. Effectuez de nouveau les opérations de l'étape 4 pour définir d'autres paramètres de configuration.
- 6. Quand vous avez terminé, tapez :

quit

et appuyez sur **Entrée** pour activer les paramètres de configuration.

Pour quitter sans activer les paramètres, tapez : exit et appuyez sur **Entrée**.

### Exemples de paramètres de configuration Telnet

Les exemples du tableau 3.3 montrent comment utiliser les commandes de configuration Telnet.

#### Remarque

Si un paramètre est fourni par le serveur DHCP, il est impossible de changer sa valeur via Telnet sans désactiver DHCP.

| Tableau 3.3 | Exemples de paramètres de configuration Telnet | (1 | sur | 2) |
|-------------|------------------------------------------------|----|-----|----|
|             |                                                | •  |     |    |

| Adresse IP                                   | ip:<br>13.32.11.24                       | où ip correspond au paramètre et<br>13.32.11.24 indique l'adresse<br>de l'imprimante. En tapant ce<br>paramètre, vous remplacez<br>l'adresse IP utilisée pour établir la<br>connexion Telnet avec celle que<br>vous sélectionnez.                                                                                                    |
|----------------------------------------------|------------------------------------------|----------------------------------------------------------------------------------------------------|
| Masque de sous-<br>réseau                    | subnet-mask:<br>255.255.255.0            | où subnet-mask correspond au<br>paramètre et 255.255.255.0<br>indique le masque de sous-réseau.                                                                                                    |
| Passerelle par<br>défaut                     | default-gw:<br>13.32.11.85               | où default-gw correspond au<br>paramètre et 13.32.11.85<br>indique l'adresse IP de la<br>passerelle.<br><b>Remarque :</b> Si le serveur<br>d'impression HP JetDirect est<br>configuré par DHCP et que vous<br>modifiez le masque de sous-<br>réseau ou l'adresse de passerelle<br>par défaut (en utilisant le panneau<br>de commande, Telnet ou un autre<br>outil), vous devez changer<br>l'adresse IP pour libérer l'adresse<br>IP courante dans le pool des<br>adresses IP disponibles du serveur<br>DHCP. |
| Serveur syslog                               | syslog-<br>server:<br>13.32.11.85        | où syslog-server correspond<br>au paramètre et 13.32.11.85<br>indique l'adresse IP du serveur.                                                                                                    |
| Activation/<br>désactivation de<br>protocole | IPX/SPX: 1<br>dlc-llc: 1<br>ethertalk: 1 | (1 active, 0 désactive)<br>(1 active, 0 désactive)<br>(1 active, 0 désactive)                                                                                                    |
| Délai d'attente                              | idle-timeout:<br>120                     | où idle-timeout correspond au<br>paramètre et 120 indique<br>le nombre de secondes pendant<br>lequel une connexion de données<br>d'impression inactive peut<br>demeurer ouverte. Si vous affectez<br>la valeur 0 à ce paramètre, la<br>connexion n'est pas coupée et<br>aucun autre hôte ne peut se<br>connecter.                                                                                                    |

| Page<br>d'identification                            | banner: 1                         | (1 active, 0 désactive)                                                                                                    |
|-----------------------------------------------------|-----------------------------------|----------------------------------------------------------------------------------------------------|
| Port et page<br>d'accueil                           | port:2<br>banner:0                | Pour les serveurs d'impression<br>multiport JetDirect, port<br>correspond au port pour lequel<br>vous souhaitez activer ou<br>désactiver une page d'accueil.<br>(Dans cet exemple, désactivez la<br>page d'accueil sur le port 2.) Le<br>port par défaut est le port 1.                                                                                    |
| Nom<br>d'appartenance                               | set-cmnty-<br>name:<br>mon_réseau | où set-cmnty-name correspond<br>au paramètre et mon_réseau<br>indique le nom à définir.                                                                                                    |
|                                                     |                                   | Le paramètre Nom d'appartenance<br>est un mécanisme de sécurité de<br>gestion du réseau permettant à des<br>entités externes de gestion de<br>réseau de définir des valeurs<br>internes (mib) de gestion de<br>serveur d'impression. Ce nom peut<br>comporter entre 1 et 32 caractères<br>alphanumériques et peut inclure le<br>signe de soulignement (_). |
| Paramètre DHCP                                      | dhcp-config:<br>1                 | où dhcp-config: correspond au<br>protocole DHCP (Dynamic Host<br>Configuration Protocol). (1 active<br>et 0 désactive)                                                                                                    |
| Nom d'hôte (pour<br>affecter ou<br>modifier un nom) | host-name:<br>MON_IMPRIMANT<br>E  | où MON_IMPRIMANTE est une<br>chaîne de caractères<br>alphanumeriques en majuscules.                                                                                                    |

#### Tableau 3.3 Exemples de paramètres de configuration Telnet (2 sur 2)

### Utilisation de Telnet pour effacer l'adresse IP existante

Pour effacer l'adresse IP au cours d'une session Telnet :

- 1. Tapez : cold-reset et appuyez sur Entrée.
- 2. Tapez : quit et appuyez sur Entrée pour quitter Telnet.
- **Remarque** Cette procédure restaure tous les paramètres TCP/IP, mais n'affecte pas le sous-système TCP/IP. Une fois cette procédure effectuée, le serveur d'impression doit être mis hors tension, puis sous tension. Les paramètres d'autres sous-systèmes tels que IPX/SPX (Novell NetWare) ou AppleTalk ne sont pas affectés.

# Utilisation du serveur Web intégré

Vous pouvez définir les paramètres IP des serveurs d'impression HP JetDirect compatibles avec le serveur Web intégré. Pour plus d'informations, consultez l'annexe B.

# Utilisation du panneau de commande de l'imprimante

Cette sous-section indique comment configurer le serveur d'impression HP JetDirect interne à l'aide du panneau de commande de l'imprimante.

Si la configuration du serveur d'impression HP JetDirect depuis le panneau de commande est possible, vous pouvez définir les paramètres de configuration réseau indiqués ci-après :

- adresse IP du serveur d'impression
- masque de sous-réseau
- adresse de la passerelle par défaut
- adresse du serveur syslog
- délai d'attente

Si la configuration depuis le panneau de commande de l'imprimante est possible, consultez les instructions de configuration du serveur d'impression dans le guide d'installation du serveur d'impression ou le guide de l'utilisateur de l'imprimante.

Pour configurer tous les autres paramètres du serveur d'impression, utilisez BOOTP/TFTP.

Si le serveur d'impression HP JetDirect est configuré pour recevoir sa configuration du panneau de commande, la configuration est enregistrée dans le serveur lors de la mise hors tension et de la mise sous tension. Pour plus d'informations sur ces paramètres, reportezvous au tableau 3.4.

| Option de menu du<br>serveur d'impression<br>JetDirect interne | Description                                                                                                    |
|----------------------------------------------------------------|----------------------------------------------------------------------------------------------------|
| CFG RESEAU=NON*                                                | Sélectionnez si vous voulez ou si vous ne voulez<br>pas accéder aux options de menu JetDirect. NON*<br>(par défaut) indique que vous ne souhaitez pas<br>accéder au menu. Vous devez changer cette<br>option en OUI* chaque fois que vous voulez<br>accéder au menu EIO de JetDirect.                                                                                                    |
| IPX/SPX=OUI*<br>DLC/LLC=OUI*<br>TCP/IP=OUI*<br>ETALK=OUI*      | Caractérise si la pile de protocole est activée ou désactivée. La valeur par défaut est OUI*.<br>Changez cette valeur en NON* pour désactiver ce protocole.                                                                                                    |
| CFG IPX/SPX=NON*                                               | <ul> <li>Sélectionnez si vous voulez accéder au menu<br/>IPX/SPX et choisissez les paramètres de<br/>protocole.</li> <li>Vous pouvez établir la valeur du paramètre <i>Frame</i><br/><i>Type</i> (type de trame) utilisé pour votre réseau dans<br/>le menu IPX/SPX.</li> <li>La valeur par défaut est AUTO pour établir<br/>automatiquement et limiter le type de trame à<br/>celui détecté.</li> <li>Pour les cartes Ethernet, les options de types<br/>de trame comprennent EN_8023, EN_II,<br/>EN_8022, EN_SNAP.</li> <li>Pour les cartes Token Ring, les options de<br/>types de trames comprennent TR_8022,<br/>TR_SNAP.</li> <li>Dans le menu IPX/SPX pour les cartes Token<br/>Ring, vous pouvez aussi spécifier les paramètres<br/>de <i>NetWare Source Routing</i> (routage de source<br/>Netware) parmi les options SRC RT=AUTO (par<br/>défaut), NON, SIMPLE R, ou TOUS.</li> </ul> |

| Option de menu du<br>serveur d'impression<br>JetDirect interne | Description                                                                                                    |
|----------------------------------------------------------------|----------------------------------------------------------------------------------------------------|
| CFG TCP/IP=NON*                                                | Sélectionnez si vous voulez accéder au menu<br>TCP/IP et établir les paramètres du protocole<br>TCP/IP.                                                                                                    |
|                                                                | Dans le menu TCP/IP, vous pouvez choisir<br>BOOTP=OUI* pour activer la configuration<br>automatique des paramètres TCP/IP par un<br>serveur BootP ou DHCP lorsque l'imprimante est<br>mise sous tension.                                                          |
|                                                                | Si vous spécifiez BOOTP=NON, vous pouvez<br>choisir manuellement la valeur des paramètres<br>TCP/IP suivants à partir du panneau de<br>commande :                                                                                                    |
|                                                                | <ul> <li>chacun des octets de l'adresse IP (IP)</li> <li>le masque de sous-réseau (SM)</li> <li>le serveur Syslog (LG)</li> <li>la passerelle par défaut (GW)</li> <li>le délai d'attente (90 secondes par défaut,<br/>0 désactive le délai d'attente)</li> </ul> |
| CFG ETALK=NO*                                                  | Sélectionnez si vous voulez accéder au menu<br>EtherTalk et sélectionnez le paramètre de phase<br>AppleTalk ( PHASE ETALK = 1 or 2) pour votre<br>réseau.                                                                                                    |

# Transfert vers un autre réseau

Lorsque vous transférez un serveur d'impression HP JetDirect ayant une adresse IP vers un autre réseau, assurez-vous que son adresse IP n'entre pas en conflit avec les adresses du nouveau réseau. Vous pouvez changer l'adresse IP du serveur pour la rendre compatible avec son nouvel environnement ou effacer l'adresse en cours et en définir une autre après avoir installé le serveur d'impression sur le nouveau réseau. Réinitialisez le serveur d'impression en le mettant hors tension, puis sous tension (reportezvous au chapitre 6, « Dépannage du serveur d'impression HP JetDirect », pour plus d'informations).

Si le serveur BOOTP actuel n'est pas accessible, il peut s'avérer nécessaire de trouver un serveur BOOTP différent et de configurer l'imprimante avec ce dernier.

Si le serveur d'impression a été configuré en utilisant BOOTP, DHCP ou RARP, éditez les fichiers système appropriés avec les nouveaux paramètres. Si l'adresse IP a été sélectionnée manuellement (par exemple à partir du panneau de commande de l'imprimante ou de Telnet), redéfinissez les paramètres IP comme indiqué dans ce chapitre.

# **Configuration de l'impression LPD**

# Introduction

Le serveur d'impression HP JetDirect contient un module de serveur LPD (Line Printer Daemon) permettant de prendre en charge l'impression LPD. Ce chapitre décrit comment configurer le serveur d'impression HP JetDirect pour pouvoir l'utiliser avec plusieurs systèmes différents prenant en charge l'impression LPD. Ces instructions permettent d'accomplir les tâches suivantes :

- LPD sur les systèmes UNIX
  - Configuration des systèmes UNIX type BSD avec LPD.
  - Configuration des files d'attente d'impression avec l'utilitaire SAM (systèmes HP-UX).
- LPD sur les systèmes Windows NT/2000
- LPD sur les systèmes Mac OS

## A propos de LPD

Le sigle LPD (Line Printer Daemon) fait référence au protocole et aux programmes associés aux services de mise en file d'attente des imprimantes ligne par ligne qui peuvent être installées sur divers systèmes TCP/IP.

Le serveur d'impression HP JetDirect prend en charge LPD sur de nombreux systèmes, notamment :

- systèmes UNIX du type Berkeley (BSD)
- HP-UX
- Solaris
- IBM AIX
- Linux
- Windows NT/2000
- Mac OS

Les exemples de configuration UNIX de cette section indiquent la syntaxe à utiliser sur les systèmes UNIX BSD. La syntaxe varie d'un système à l'autre. Reportez-vous à la documentation relative du système pour identifier la syntaxe correspondante.

Remarque

La fonction LPD peut être utilisée avec toute mise en œuvre LPD hôte conforme au document RFC 1179. Toutefois, la configuration des files d'attente d'impression peut être différente. Pour plus d'informations sur la configuration de ces systèmes, consultez la documentation du système.

| Nom du programme | Fonction du programme                                                                                                    |  |  |  |
|------------------|----------------------------------------------------------------------------------------------------|--|--|--|
| lpr              | Place les tâches d'impression en file<br>d'attente.                                                                                                    |  |  |  |
| lpq              | Affiche les files d'attente d'impression.                                                                                                    |  |  |  |
| lprm             | Supprime les travaux d'impression des files d'attente.                                                                                                    |  |  |  |
| lpc              | Gère les files d'attente.                                                                                                    |  |  |  |
| lpd              | Analyse et imprime les fichiers si l'impri-<br>mante spécifiée est connectée au système.<br>Si l'imprimante spécifiée est connectée à<br>un autre système, ce processus envoie les<br>fichiers à un processus LPD sur le système<br>distant où les fichiers doivent être imprimés. |  |  |  |

Tableau 4.1 Programmes et protocoles LPD

### Conditions requises pour configurer LPD

Pour pouvoir utiliser l'impression LPD, l'imprimante doit être connectée correctement au réseau via le serveur d'impression HP JetDirect et vous devez connaître les informations concernant l'état du serveur d'impression. Ces informations figurent dans la page de configuration de l'imprimante HP JetDirect. Si vous n'avez pas encore imprimé de page de configuration, consultez le guide d'installation du matériel du serveur d'impression ou le guide de mise en service de l'imprimante pour connaître la procédure à suivre. Les éléments suivants sont aussi nécessaires :

- système d'exploitation prenant en charge l'impression LPD
- accès au système en tant que superutilisateur (répertoire racine) ou administrateur

• l'adresse matérielle LAN (ou adresse du poste) du serveur d'impression. Cette adresse figure avec les informations d'état du serveur d'impression dans la page de configuration de l'imprimante HP JetDirect et se présente comme suit :

ADRESSE LAN : xxxxxxxxxx

où x est une valeur hexadécimale (001083123ABC, par exemple).

• une adresse IP configurée sur le serveur d'impression HP JetDirect.

# Généralités sur la configuration de l'impression LPD

Vous devez effectuer les oéprations suivantes pour configurer le serveur d'impression HP JetDirect pour l'impression LPD :

- 1. Définir les paramètres IP.
- 2. Définir les files d'attente d'impression.
- 3. Imprimer un fichier test.

Les sections qui suivent décrivent en détail ces opérations.

## Etape 1. Configuration des paramètres IP

Pour définir les paramètres IP sur le serveur d'impression HP JetDirect, reportez-vous au chapitre 3. Pour plus d'informations sur les TCP/IP, reportez-vous à l'annexe A.

# Etape 2. Définition des files d'attente d'impression

Vous devez définir une file d'attente d'impression pour chaque imprimante ou mode d'impression (PCL ou PostScript) du système. D'autre part, les fichiers formatés et non formatés exigent des files d'attente distinctes. Les noms de files d'attente text et raw dans les exemples suivants (voir marqueur rp) ont des significations particulières.

| Tableau 4.2 | Noms | de | files | d | 'attente | pris | en | charge |
|-------------|------|----|-------|---|----------|------|----|--------|
|-------------|------|----|-------|---|----------|------|----|--------|

| raw, raw1, raw2, raw3     | pas de traitement particulier |  |  |  |
|---------------------------|-------------------------------|--|--|--|
| text, text1, text2, text3 | retour chariot ajouté         |  |  |  |
| auto, autol, auto2, auto3 | automatique                   |  |  |  |

Le LPD du serveur d'impression HP JetDirect traite les données de la file d'attente text comme du texte non formaté ou ASCII, puis ajoute un retour chariot à chaque ligne avant de l'envoyer à l'imprimante. (Remarque : En fait, une commande de fin de ligne PCL (de valeur 2) est émise au début du travail.) Le process LPD (Line Printer Daemon) traite les données placées dans la file d'attente raw comme des fichiers formatés en langages PCL, PostScript ou HP-GL/2 et envoie les données vers l'imprimante sans aucune modification. Les données placées dans la file d'attente auto sont automatiquement traitées au besoin comme text ou raw. Si le nom de la file d'attente ne correspond pas à l'un des noms cidessus, le serveur d'impression HP JetDirect utilise raw1 par défaut.

### Etape 3. Impression d'un fichier test

Imprimez un fichier test à l'aide des commandes LPD. Pour les instructions, consultez les informations fournies par le système.

# LPD sur les systèmes UNIX

### Définition des files d'attente des systèmes BSD

Modifiez le fichier /etc/printcap en y ajoutant les entrées suivantes :

```
nom_de_l'imprimante|nom_abrégé_de_l'imprimante:\
:lp=:\
:rm=nom_du_noeud:\
:rp=argument_nom_de_l'imprimante_distante:\
(text, raw ou auto)
:lf=/usr/spool/lpd/
nom_fichier_journal_des_erreurs:\
:sd=/usr/spool/lpd/nom_de_l'imprimante:
```

où nom\_de\_l'imprimante permet à l'utilisateur d'identifier l'imprimante, nom\_du\_noeud permet au réseau d'identifier l'imprimante et argument\_nom\_de\_l'imprimante\_distante désigne la file d'attente d'impression.

Pour plus d'informations sur le fichier Printcap, reportez-vous à la page man **printcap**.

### Exemple 1

(nom proposé pour une imprimante ASCII ou texte) :

```
lj1_text|text1:\
:lp=:\
:rm=laserjet1:\
:rp=text:\
:lf=/usr/spool/lpd/lj1_text.log:\
:sd=/usr/spool/lpd/lj1_text:
```

### **Exemple 2**

 $(nom\ proposé\ pour\ une\ imprimante\ PostScript,\ PCL\ ou\ HP-GL/2):$ 

```
lj1_raw|raw1:\
:lp=:\
:rm=laserjet1:\
:rp=raw:\
:lf=/usr/spool/lpd/lj1_raw.log:\
:sd=/usr/spool/lpd/lj1_raw:
```

Si l'imprimante ne permet pas de sélectionner automatiquement les langages PostScript, PCL et HP-GL/2, utilisez le panneau de commande de l'imprimante (si l'imprimante en est dotée) pour sélectionner le langage d'impression ou demandez à l'application de sélectionner le langage d'impression via des commandes intégrées aux données à imprimer.

Assurez-vous que tous les utilisateurs connaissent le nom des imprimantes puisqu'ils doivent l'entrer dans la ligne de commande pour l'impression.

Créez le répertoire de mise en file d'attente en entrant les instructions suivantes au niveau du répertoire racine :

```
mkdir /usr/spool/lpd
cd /usr/spool/lpd
mkdir nom_de_l'imprimante_1 nom_de_l'imprimante_2
chown daemon nom_de_l'imprimante_1 nom_de_
l'imprimante_2
chgrp daemon nom_de_l'imprimante_1 nom_de_
l'imprimante_2
chmod g+w nom_de_l'imprimante_1 nom_de_
l'imprimante_2
```

où nom\_de\_l 'imprimante\_l et nom\_de\_l 'imprimante\_2 représentent les imprimantes dont les données doivent être mises en file d'attente. Vous pouvez placer en file d'attente les données de plusieurs imprimantes. L'exemple suivant porte sur la création des répertoires de file d'attente des imprimantes utilisées pour imprimer du texte (ou ASCII) et des fichiers PCL ou PostScript.

#### **Exemple :**

```
mkdir /usr/spool/lpd
cd /usr/spool/lpd
mkdir lj1_text lj1_raw
chown daemon lj1_text lj1_raw
chgrp daemon lj1_text lj1_raw
chmod g+w lj1_text lj1_raw
```

#### Définition des files d'attente d'impression à l'aide de l'utilitaire SAM (systèmes HP-UX)

Dans le cas des systèmes HP-UX, vous pouvez utiliser l'utilitaire SAM pour configurer à distance des files d'attente d'impression de fichiers « texte » (ASCII) ou « bruts » (PCL, PostScript ou autres langages d'impression).

Avant d'exécuter le programme SAM, définissez l'adresse IP du serveur d'impression HP JetDirect et entrez-la dans le fichier /etc/hosts du système qui exécute HP-UX.

- 1. Lancez l'utilitaire SAM en tant que superutilisateur.
- 2. Sélectionnez **Peripheral Devices** (Périphériques) dans le menu principal.
- 3. Sélectionnez **Printers/Plotters** (Imprimantes/traceurs) dans le menu *Peripheral Devices*.
- 4. Sélectionnez **Printers/Plotters** dans le menu *Printers / Plotters*.
- 5. Sélectionnez **Add a Remote Printer** (Ajouter imprimante distante) dans la liste *Actions*, puis choisissez le nom de l'imprimante.

Exemples:mon\_imprimante ou imprimante1

6. Sélectionnez le nom du système distant.

**Exemple :** jetdirect1 (nom de nœud du serveur d'impression HP JetDirect)

7. Sélectionnez le nom de l'imprimante distante.

Tapez text pour ASCII ou raw pour PostScript, PCL ou HP-GL/2.

- 8. Vérifiez s'il existe une imprimante distante sur un système BSD. Vous devez taper « Y ».
- 9. Cliquez sur **OK** au bas du menu. Si la configuration est correcte, le programme envoie le message suivant :

The printer has been added and is ready to accept print requests.
- 10. Cliquez sur **OK** et sélectionnez **Exit** (Quitter) dans le menu *List* (Liste).
- 11. Sélectionnez **Exit Sam** (Quitter Sam).

**Remarque** Par défaut, le programme lpsched n'est pas actif. Activez ce programme de planification lorsque vous définissez les files d'attente d'impression.

#### Impression d'un fichier test

Imprimez un fichier test pour vérifier les connexions de l'imprimante et du serveur d'impression.

1. A l'invite du système UNIX, tapez :

lpr -PNom\_imprimante nom\_fichier

où printer\_name désigne l'imprimante et file\_name correspond au fichier à imprimer.

**Exemples** (systèmes de type BSD) :

Fichier texte : lpr -Ptext1 fich\_texte
Fichier PCL : lpr -Praw1 fich\_pcl.pcl
Fichier PostScript : lpr -Praw1 fich\_ps.ps
Fichier HP-GL/2 : lpr -Praw1 fich\_hpgl.hpg

Dans le cas des systèmes HP-UX, utilisez lp -d au lieu de lpr -P.

2. Pour obtenir des informations sur l'état de l'imprimante, tapez ce qui suit à la suite de l'invite UNIX :

lpq -PNom\_imprimante

où nom\_imprimante désigne l'imprimante.

**Exemples** (systèmes de type BSD) :

lpq -Ptext1 lpq -Praw1

Dans le cas des systèmes HP-UX, utilisez lpstat au lieu de lpg -P pour obtenir les informations d'état.

La configuration du serveur d'impression HP JetDirect pour utiliser le LPD est maintenant terminée.

## LPD sur les systèmes Windows NT/2000

Cette section décrit comment configurer les réseaux Windows NT/2000 pour utiliser les services LPD (Line Printer Daemon) de l'imprimante HP JetDirect.

L'opération se déroule en deux étapes :

- Installation du logiciel TCP/IP (s'il n'est pas encore installé).
- Configuration d'une imprimante LPD de réseau.

#### Installation du logiciel TCP/IP

Cette procédure permet de vérifier si le logiciel TCP/IP est déjà installé sur votre système Windows NT et, si tel n'est pas le cas, de l'installer.

| Remarque | Il se peut que vous ayez besoin des fichiers de |
|----------|-------------------------------------------------|
|          | distribution ou des CD-ROM du système Windows   |
|          | pour installer les composants TCP/IP.           |

- 1. Pour vérifier si vous disposez du protocole d'impression TCP/IP Microsoft et du support d'impression TCP/IP :
  - Windows 2000—Cliquez sur Démarrer, Paramètres et Panneau de configuration, puis cliquez deux fois sur le dossier Connexions réseau et accès à distance. Sélectionnez la connexion locale de votre réseau et cliquez sur le menu Fichier et cliquez sur Propriétés.

Si le protocole Internet (TCP/IP) se trouve dans la liste de composants utilisés par cette connexion et qu'il est activé, le logiciel approprié est déjà installé, passez à la section « Configuration d'une imprimante réseau pour les systèmes Windows 2000 », sinon passez à l'étape 2.

NT 4.0—Cliquez sur Démarrer, Paramètres et Panneau de configuration. Double-cliquez ensuite sur l'option Réseau pour afficher la boîte de dialogue Réseau.

Si le protocole TCP/IP est indiqué sous l'onglet Protocoles et que l'impression Microsoft TCP/IP est indiquée sous l'onglet Services, tous les logiciels dont vous avez besoin sont déjà installés. Passez à « Configuration d'une imprimante réseau pour les systèmes Windows NT 4.0 ». Si ces informations sont absentes, passez à l'étape 2.

- 2. Si les logiciels nécessaires ne sont pas encore installés :
  - Windows 2000—Dans la fenêtre Local Area Connection Properties (Propriétés de la connexion locale), cliquez sur Installer. Dans la fenêtre Sélectionner le type de composant réseau, sélectionnez Protocole et cliquez sur Ajouter pour ajouter le protocole Internet (TCP/IP).

Suivez les instructions affichées à l'écran.

 NT 4.0—Cliquez sur le bouton Ajouter dans chaque onglet et installez le Protocole TCP/IP et le service Impression Microsoft TCP/IP.

Suivez les instructions qui s'affichent.

Lorsqu'un message vous le demande, tapez le chemin d'accès complet aux fichiers de distribution Windows NT (il se peut que vous ayez besoin du CD-ROM du serveur ou du poste de travail Windows NT).

- 3. Entrez les valeurs de configuration TCP/IP pour votre ordinateur :
  - Windows 2000—A l'onglet Général de la fenêtre Local Area Connection Properties, sélectionnez Protocole Internet (TCP/IP) et cliquez sur Propriétés.
  - NT 4.0—Il se peut qu'un message s'affiche automatiquement pour vous demander d'entrer les valeurs de configuration TCP/IP. Si ce n'est pas le cas, sélectionnez l'onglet **Protocoles** de la fenêtre *Réseaux*, sélectionnez **Protocole TCP/IP**, puis cliquez sur **Propriétés**.

Si vous configurez le serveur Windows NT, tapez l'adresse IP, l'adresse par défaut de la passerelle et le masque de sous-réseau dans les espaces appropriés.

Si vous configurez un client NT, vérifiez auprès de l'administrateur réseau si vous devez activer la configuration TCP/IP automatique ou s'il est préférable d'entrer des valeurs fixes pour l'adresse IP, l'adresse par défaut de la passerelle et le masque de sous-réseau dans les espaces appropriés.

- 4. Cliquez sur **OK** pour quitter.
- 5. Le cas échéant, quittez Windows et relancez l'ordinateur pour que les modifications entrent en vigueur.

# Configuration d'une imprimante réseau pour les systèmes Windows 2000

Procédez comme suit pour définir l'imprimante par défaut.

- 1. Vérifiez que Services d'impression pour Unix est installé (requis pour la disponibilité du port LPR) :
  - a. Cliquez sur **Démarrer**, **Installer** et **Panneau de configuration** ; puis cliquez deux fois sur le dossier **Connexions réseau et accès à distance**.
  - b. Cliquez sur le menu **Advancé** et sélectionnez **Composants de gestion de réseau optionnels**.
  - c. Sélectionnez et activez **Autres services de fichiers et** d'impression en réseau.
  - d. Cliquez sur **Détails** et vérifiez que **Services d'impression pour Unix** est activé. Si besoin est, activez cette option.
  - e. Cliquez sur OK, puis sur Suivant.
- 2. Ouvrez le dossier Imprimantes (depuis le bureau, cliquez sur **Démarrer, Paramètres** et **Imprimantes**).
- 3. Cliquez deux fois sur **Ajout d'imprimante**. A l'écran d'accueil de l'Assistant d'ajout d'imprimante, cliquez sur **Suivant**.
- 4. Sélectionnez **Imprimante locale** et désactivez la détection automatique d'imprimante Plug-and-Play. Cliquez sur **Suivant**.
- 5. Choisissez **Create a new port** (Créer un nouveau port) et sélectionnez **LPR Port** (Port LPR), puis cliquez sur **Suivant**.
- 6. Dans la fenêtre Ajout d'une imprimante compatible LPR :
  - Entrez le nom DNS ou l'adresse IP du serveur d'impresssion HP JetDirect.
  - Entrez (en minuscules) **raw**, **text** ou **auto** comme nom d'imprimante ou de file d'attente d'impression du serveur d'impression HP JetDirect.

Cliquez ensuite sur OK.

**Remarque** Le serveur d'impression HP JetDirect considère les fichiers texte comme des fichiers texte ou ASCII non formatés. Les fichiers de type raw (fichiers bruts) sont formatés dans les langages d'imprimante PCL, PostScript ou HP-GL/2.

Pour les serveurs d'impression HP JetDirect externes dotés de trois ports, utilisez raw1, raw2, raw3, text1, text2, text3 ou auto1, auto2, auto3 pour spécifier le port.

- 7. Sélectionnez le fabricant et le modèle d'imprimante. (Si besoin est, cliquez sur **Disque fourni** et suivez les instructions d'installation du pilote d'imprimante.) Cliquez sur **Suivant**.
- 8. Le cas échéant, conservez le pilote existant. Cliquez sur **Suivant**.
- 9. Entrez un nom d'imprimante et indiquez s'il s'agit ou non de l'imprimante par défaut. Cliquez sur **Suivant**.
- 10. Choisissez si vous souhaitez rendre l'imprimante accessible depuis d'autres ordinateurs. Si oui, entrez un nom de partage identifiant l'imprimante pour les autres utilisateurs. Cliquez sur **Suivant**.
- 11. Si vous le souhaitez, vous pouvez également entrer l'emplacement de l'imprimante ainsi que d'autres informations la concernant. Cliquez sur **Suivant**.
- 12. Si vous le souhaitez, imprimez une page de test et cliquez sur **Suivant**.
- 13. Cliquez sur **Terminer** pour fermer l'assistant.

# Configuration d'une imprimante réseau pour les systèmes Windows NT 4.0

Procédez comme suit pour définir l'imprimante par défaut du système Windows NT 4.0 :

- 1. Cliquez sur **Démarrer**. Sélectionnez **Paramètres** et cliquez sur **Imprimantes**. La fenêtre *Imprimantes* s'ouvre.
- 2. Double-cliquez sur Ajout d'imprimante.
- 3. Sélectionnez Cet ordinateur et cliquez sur Suivant.
- 4. Cliquez sur Ajouter un port.
- 5. Sélectionnez **Port LPR** et cliquez sur **Nouveau port**.
- 6. Dans la zone *Nom ou adresse du serveur fournissant le lpd*, tapez le nom ou l'adresse IP du serveur d'impression HP JetDirect.

#### Remarque

Les clients NT peuvent entrer le nom ou l'adresse IP du serveur NT configuré pour l'impression LPD.

7. Dans la zone *Name of printer or print queue on that server* (Nom de l'imprimante ou file d'attente sur ce serveur), tapez (en minuscules) raw, text, ou auto et cliquez sur **OK**.

Le serveur d'impression HP JetDirect considère les fichiers « texte » comme du texte non formaté (fichiers ASCII) et les fichiers « bruts » comme des fichiers formatés en langage PCL, PostScript ou HP-GL/2.

- Remarque Pour les serveurs d'impression externes HP JetDirect comportant trois ports, utilisez raw1, raw2, raw3, text1, text2, text3 ou auto1, auto2, auto3 pour spécifier le port.
- 8. Vérifiez la sélection du port dans la liste *Ajout d'imprimante* des ports disponibles et cliquez sur **Suivant**.
- 9. Suivez les instructions affichées à l'écran pour achever la configuration.

#### Vérification de la configuration

Dans Windows NT, imprimez un fichier depuis l'application de votre choix. Si le fichier s'imprime correctement, la configuration est correcte.

Si l'impression ne s'est pas déroulée correctement, essayez d'imprimer directement depuis DOS en utilisant la commande suivante :

```
lpr -S<adresse_ip> -P<nom_de_file> nom_de_fichier
```

où adresse\_ip représente l'adresse IP du serveur d'impression, nom\_de\_file correspond à « raw » ou « text » et nom\_de\_fichier spécifie le fichier à imprimer.

Si le fichier s'imprime correctement, la configuration a réussi. Si le fichier ne s'imprime pas ou s'imprime mal, consultez le chapitre « Dépannage du serveur d'impression HP JetDirect ».

#### Impression à partir des clients Windows

Si l'imprimante LPD du serveur NT/2000 est partagée, les clients Windows peuvent se connecter à cette imprimante au moyen de l'utilitaire Ajout d'imprimante de Windows qui se trouve dans le dossier Imprimantes.

# LPD sur systèmes Mac OS

LaserWriter 8 version 8.5.1 ou ultérieure est nécessaire pour prendre en charge l'impression IP sur les ordinateurs munis de l'un des logiciels suivants :

- Mac OS 8.1 ou version ultérieure
- $\bullet~$  Mac OS 7.5 à Mac OS 7.6.1
- Desktop Printer Utility 1.0 (Utilitaire d'imprimante de bureau 1.0) ou version ultérieure

# **Remarque** L'impression IP dans LaserWriter 8 n'est pas disponible avec Mac OS 8.0.

#### Affectation d'une adresse IP

Pour pouvoir configurer une imprimante pour l'impression LPR, affectez une adresse à l'imprimante ou au serveur d'impression. Utilisez le logiciel HP LaserJet Utility pour définir l'adresse IP d'imprimante de la manière suivante :

- 1. Cliquez deux fois sur **HP LaserJet Utility** dans le dossier HP LaserJet.
- 2. Cliquez sur le bouton **Paramètres**.
- 3. Sélectionnez **TCP/IP** dans la liste déroulante et cliquez sur **Modifier**.
- 4. Sélectionnez l'option souhaitée. Vous pouvez obtenir automatiquement la configuration TCP/IP à partir de l'un des serveurs DHCP ou BOOTP, ou vous pouvez spécifier la configuration TCP/IP manuellement.

#### Configuration du système Mac OS

Pour configurer un ordinateur pour l'impression LPR, procédez de la manière suivante :

- 1. Lancez le logiciel Desktop Printer <u>Utility</u>.
- 2. Sélectionnez Imprimante (LPR) et cliquez sur OK.
- 3. Dans la section *PostScript Printer Description (PPD) File* (Fichier de description de l'imprimante PostScript), cliquez sur **Modifier...** et sélectionnez le PPD correspondant à votre imprimante.
- 4. Dans la section *Imprimante Internet* ou *Imprimante LPR*, cliquez sur **Modifier...** en fonction de la version du logiciel Desktop Printer Utility.

- 5. Entrez l'adresse IP ou le nom de domaine pour *Printer Address* (Adresse d'imprimante).
- 6. Entrez le nom de la file d'attente si elle est utilisée. Dans le cas contraire, laissez ce champ vierge.
- **Remarque** Le nom de la file d'attente est en général raw. Pour un serveur d'impression externe HP JetDirect à trois ports, le nom doit être raw1, raw2 ou raw3 en fonction du port auquel l'imprimante est connectée.
- 7. Cliquez sur **Vérifier** pour vérifier que l'imprimante a été détectée.
- 8. Cliquez sur **OK** ou **Créer** en fonction de la version du logiciel Desktop Printer Utility.
- 9. Accédez au menu **Fichier** et sélectionnez **Sauvegarder** ou utilisez la boîte de dialogue résultante en fonction de la version du logiciel Desktop Printer Utility.
- 10. Entrez le nom et l'emplacement de l'icône d'imprimante de bureau et cliquez sur **OK**. Le nom par défaut correspond à l'adresse IP d'imprimante et l'emplacement par défaut est le bureau.
- 11. Quittez le programme.

Pour obtenir les dernières informations sur l'utilisation des services LPD de l'imprimante HP JetDirect des systèmes Mac OS, recherchez « LPR Printing » sur le site Internet de la bibliothèque d'informations techniques de Apple Computer à l'adresse http://til.info.apple.com.

## **Impression FTP**

# Introduction

Le protocole FTP (File Transfer Protocol) est un utilitaire TCP/IP standard permettant de tranférer des données entre des systèmes. L'impression FTP est un moyen d'utiliser FTP pour envoyer des fichiers à imprimer d'un système client vers une imprimante HP JetDirect connectée. Pendant une session d'impression FTP, le client envoie un fichier à imprimer au serveur FTP HP JetDirect après s'être connecté à celui-ci. Le serveur envoie alors le fichier à imprimer vers l'imprimante.

Le serveur FTP HP JetDirect peut être activé ou désactivé par l'intermédiaire d'un utilitaire de configuration tel que Telnet.

# Spécifications

L'impression FTP nécessite les éléments suivants :

- serveurs d'impression HP JetDirect munis du micrologiciel version X.08.03 ou ultérieure.
- systèmes client TCP/IP munis d'une version de FTP compatible avec le document RFC 959.

| Remarque | Pour obtenir la liste la plus récente des systèmes  |
|----------|-----------------------------------------------------|
| -        | testés, visitez le site Web Assistance clientèle HP |
|          | en ligne, à l'adresse                               |
|          | www.hp.com/support/net_printing.                    |

# Fichiers à imprimer

Le serveur FTP HP JetDirect transfère les fichiers à imprimer vers l'imprimante sans toutefois les interpréter. Pour que l'impression s' effectue correctement, les fichiers à imprimer doivent utiliser un langage reconnu par l'imprimante (tel que PostScript, PCL, ou texte non formatté). Dans le cas de travaux d'impression formatés, vous devez d'abord imprimer un fichier à partir de votre application en utilisant le pilote de l'imprimante sélectionnée et transférer ensuite le fichier à imprimer vers l'imprimante par l'intermédiaire d'une session FTP. Dans le cas de fichiers à imprimer formatés, utilisez des transferts de type binaire (image).

# **Utilisation de l'impression FTP**

#### **Connexions FTP**

A l'instar des transferts de fichiers FTP standard, l'impression FTP utilise deux connexions TCP, une connexion de commande et une connexion de données.

Une fois ouverte, une session FTP demeure active jusqu'à ce que le client ferme la connexion ou que la connexion reste inactive pendant plus de 900 secondes (15 minutes). (Ce paramètre n'est pas modifiable.)

#### Connexion de commande

En utilisant le protocole FTP standard, une connexion de commande est ouverte par un client sur le serveur FTP situé sur le serveur d'impression HP JetDirect. Les connexions de commande FTP sont utilisées pour échanger des commandes entre le client et le serveur FTP. Le serveur d'impression HP JetDirect prend en charge jusqu'à trois connexions de commande (ou sessions FTP) simultanément. Si le nombre de connexions autorisées est dépassé, un message indiquant la non-disponibilité du service s'affiche.

Les connexions de commande FTP utilisent le port TCP 21.

#### Connexion de données

Une deuxième connexion, une connexion de données, est créée chaque fois qu'un fichier est transféré entre le client et le serveur FTP. Le client prend en charge la création d'une connexion de données en envoyant des commandes qui nécessitent une connexion de données (telles que les commandes FTP ls, dir ou put).

Bien que les commandes ls et dir soient toujours acceptées, le serveur FTP HP JetDirect prend en charge une seule connexion de données à la fois pour l'impression.

La transmission d'une connexion de données FTP avec le serveur d'impression HP JetDirect s'effectue toujours en mode flux qui indique la fin du fichier en fermant la connexion de données.

Une fois la connexion établie, le type de transfert de fichiers (ASCII ou binaire) peut être spécifié. Bien que certains clients essaient dans certains cas de négocier automatiquement un type de transfert particulier, le type de transfert par défaut est ASCII. Pour spécifier le type de transfert, entrez les commandes bin ou ascii à l'invite FTP.

## **Connexion FTP**

Pour lancer une session FTP, entrez la commande suivante à la suite d'une invite de commandes MS-DOS ou UNIX :

```
ftp <adresse_IP>
```

où <adresse\_IP> correspond à l'adresse IP ou au nom de nœud du serveur d'impression HP JetDirect.

Si la connexion est valide, le modèle et la version de micrologiciel HP JetDirect sont affichés.

Une fois la connexion établie, l'utilisateur doit entrer un nom de connexion et un mot de passe. Le nom de connexion par défaut est le nom de connexion du client. Le serveur FTP JetDirect permet d'entrer n'importe quel nom d'utilisateur. Les mots de passe sont ignorés.

Lorsque la connexion est valide, le message « 230 » s'affiche sur le système client. En outre, les ports HP JetDirect disponibles d'impression sont affichés. Les serveurs d'impression HP JetDirect externes à ports multiples affichent tous les ports disponibles, le port 1 correspondant au port par défaut. Pour changer les ports, utilisez la commande FTP cd (changement de répertoire). La section « Exemple de session FTP » contient un exemple de connexion.

#### Fin d'une session FTP

Pour quitter une session FTP, tapez quit ou bye.

#### Commandes

Le tableau 5.1 résume les commandes utilisateur disponibles au cours d'une session d'impression FTP.

| Tableau 5.1 | Commandes utilisateur pour le serveur FTP HP JetDirect |
|-------------|--------------------------------------------------------|
|             | (1 sur 2)                                              |

| Commande                                | Description                                                                                                    |  |
|-----------------------------------------|----------------------------------------------------------------------------------------------------|--|
| user <nom<br>d'utilisateur&gt;</nom<br> | <nom d'utilisateur=""> définit un utilisateur.<br/>N'importe quel utilisateur est accepté et peut<br/>imprimer sur le port sélectionné.</nom>                                                                                                    |  |
| cd <numero de<br="">port&gt;</numero>   | <pre><numéro de="" port=""> sélectionne un numéro de port pour l'impression. Dans le cas des serveurs d'impression HP JetDirect à port unique, le port1 est le seul port disponible. Dans le cas des serveurs d'impression à plusieurs ports, définissez le port1 (par défaut), port 2 ou port 3.</numéro></pre> |  |
| cd/                                     | / correspond au répertoire racine du serveur<br>FTP JetDirect.                                                                                                    |  |
| quit                                    | quit ou by e termine la session FTP avec le serveur                                                                                                    |  |
| bye                                     |                                                                                                    |  |

# Tableau 5.1 Commandes utilisateur pour le serveur FTP HP JetDirect (2 sur 2)

| Commande                            | Description                                                                                                    |
|-------------------------------------|----------------------------------------------------------------------------------------------------|
| dir<br>ls                           | dir ou ls affiche le contenu du répertoire courant.<br>Si cette commande est entrée dans le répertoire<br>racine, la liste des ports d'impression disponibles<br>s'affiche. Dans le cas des serveurs d'impression<br>multiports, les ports disponibles pour l'impression<br>sont PORT 1 (par défaut), PORT 2 et PORT 3. |
| pwd                                 | Affiche le répertoire courant ou le port d'impression JetDirect courant.                                                                                                    |
| put <nom de<br="">fichier&gt;</nom> | <pre><nom de="" fichier=""> correspond au fichier à envoyer vers le port de serveur d'impression HP JetDirect sélectionné. Dans le cas des serveurs d'impression multiports, un port différent peut être spécifié dans la commande : put <nom de="" fichier=""> <numéro de="" port=""></numéro></nom></nom></pre>       |
| bin                                 | Configure un transfert FTP de fichier binaire (image).                                                                                                    |
| ascii                               | Configure un transfert FTP de fichier ASCII. Les<br>serveurs d'impression HP JetDirect prennent<br>uniquement en charge la commande de formatage<br>des données non destinées à l'impression pour les<br>transferts de caractères (les valeurs standard sont<br>utilisées pour l'espace et les marges).                 |
| Ctrl-C                              | Appuyez sur les touches de clavier <b>Ctrl</b> et <b>C</b><br>simultanément pour interrompre la commande du<br>service FTP et les transferts de données. La<br>connexion de données est fermée.                                                                                                    |
| rhelp                               | Affiche les commandes FTP prises en charge.                                                                                                    |

## **Exemple de session FTP**

Exemple typique de session d'impression FTP :

System> ftp 150.10.2.101 Connected to 150.10.2.101. 220 JD FTP Server Ready Name (150.10.2.101:root): Kelli 331 Username OK, send identity (email name) as password. Password: 230- Hewlett-Packard J3265A FTP Server Version 1.0 Description: Directory: \_\_\_\_\_ PORT1 (default) Print to port 1 (HP LaserJet 4000) PORT2 Print to port 2 (HP Color LaserJet 4500) PORT3 Print to port 3 (unknown device) To print a file use the command: put <filename> [portx] or 'cd' to desired port and use: put <filename> Ready to print to PORT1 230 User logged in. Remote system type is UNI Using binary mode to transfer files. ftp> pwd 257 "/" is current directory. (default port is PORT1: HP LaserJet 4000) ftp> cd port1 250 CWD command successful ftp>pwd "/PORT1" is current directory. (HP LaserJet 4000) 257 ftp> bin 200 Type set to I ftp> put test 200 PORT command successful 150 Opening data connection ... 226 Transfer complete. 18 bytes sent in 0.00 seconds (37.40 Kbytes/s) ftp> quit 221 Goodbye System> script done on Mon Apr 12 16:50:24 1999

## Dépannage du serveur d'impression HP JetDirect

## Introduction

Ce chapitre indique comment identifier et résoudre les incidents associés au serveur d'impression HP JetDirect.

Un organigramme vous aide à réaliser les procédures de résolution des incidents éventuels relatifs à :

- l'imprimante
- l'installation et la connexion du matériel HP JetDirect
- au réseau

Le chapitre décrit également les informations de la page de configuration du serveur d'impression HP JetDirect.

Pour dépanner le serveur d'impression HP JetDirect, vous pouvez avoir besoin :

- du manuel d'utilisation de l'imprimante
- du guide de mise en service de l'imprimante
- des manuels d'installation du logiciel et du matériel du serveur d'impression
- des outils et utilitaires de diagnostic fournis avec le logiciel de réseau (tels que l'utilitaire PCONSOLE ou NWADMIN des réseaux Novell NetWare ou la commande ping des systèmes UNIX).
- une page de configuration d'imprimante

# RemarqueDes questions fréquentes sur l'installation et la<br/>configuration des serveurs d'impression<br/>HP JetDirect sont disponibles sur le site Web<br/>Assistance clientèle HP en ligne, à l'adresse<br/>http://www.hp.com/support/net\_printing.

# Restauration des valeurs par défaut des paramètres

Procédez comme suit pour restaurer les valeurs par défaut des paramètres du serveur d'impression HP JetDirect (l'adresse IP, par exemple) :

# • Imprimante HP LaserJet avec serveur d'impression interne (MIO/EIO)

Réinitialisez le serveur d'impression HP JetDirect en réinitialisant l'imprimante. Pour plus d'informations sur la réinitialisation de l'imprimante, consultez les manuels de l'imprimante.

#### ATTENTION

La réinitialisation de l'imprimante permet de rétablir la valeur par défaut de **tous** les paramètres de l'imprimante. Après avoir réinitialisé l'imprimante, il peut être nécessaire de redéfinir, à partir du panneau de commande, les paramètres d'impression nécessaires aux utilisateurs.

#### • Serveurs d'impression HP JetDirect externes

Pour réinitialiser le serveur d'impression HP JetDirect externe, branchez le cordon d'alimentation tout en appuyant sur le bouton Test du serveur d'impression.

Après la réinitialisation du serveur d'impression HP JetDirect, il peut être nécessaire de reconfigurer les ordinateurs pour l'impression.

# **Opérations générales de dépannage**

# Diagramme de dépannage - Identification du problème

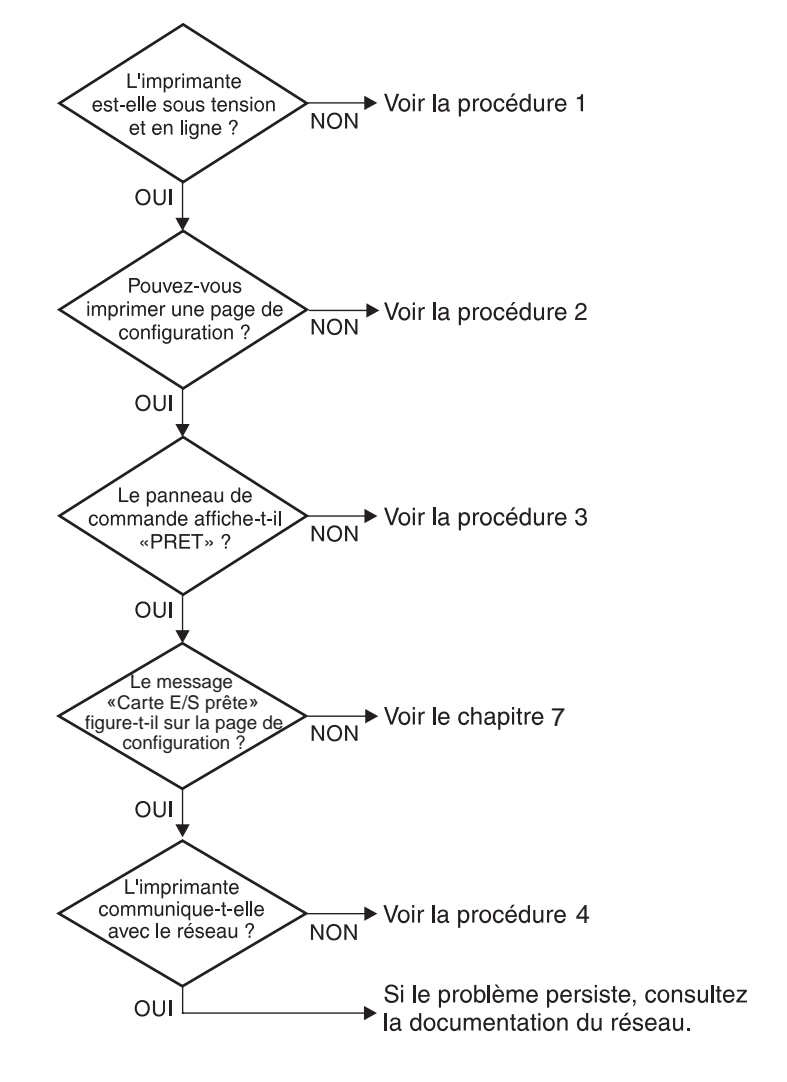

Figure 6.1 Identification du problème

#### Procédure 1 : Vérification de l'alimentation électrique de l'imprimante et de sa mise en ligne

Vérifiez les éléments suivants pour vous assurer que l'imprimante est prête à fonctionner.

1. L'imprimante est-elle branchée et sous tension ?

Assurez-vous que l'imprimante est reliée au secteur et sous tension. Si le problème persiste, il se peut que le cordon d'alimentation électrique, l'alimentation secteur ou l'imprimante soient défaillants.

2. L'imprimante est-elle en ligne ?

Le voyant « en ligne » doit être allumé. S'il ne l'est pas, appuyez sur le bouton approprié pour mettre l'imprimante en ligne.

- 3. Aucune information n'est affichée sur le panneau de commande de l'imprimante (uniquement pour les imprimantes dotées d'un afficheur) ?
  - Vérifiez que l'imprimante est sous tension.
  - Assurez-vous que le serveur d'impression HP JetDirect est correctement installé.
- 4. Le voyant lumineux d'avance du papier est-il allumé (selon le type d'imprimante) ?

Si le voyant d'avance du papier est allumé, il se peut que le caractère d'avance du papier n'a pas été envoyé avec les données d'impression et qu'elles attendent ce caractère pour être imprimées. Mettez l'imprimante hors ligne, appuyez sur la touche **Av. papier**, puis remettez l'imprimante en ligne.

- 5. Un message autre que PRET est-il affiché sur le panneau de commande de l'imprimante ?
  - Consultez la procédure 3 de cette section qui contient les messages d'erreur liés au réseau et les actions correctives correspondantes.
  - Consultez la documentation de l'imprimante qui contient tous les messages du panneau de commande et les actions correctives correspondantes.

# Procédure 2 : Impression d'une page de configuration HP JetDirect

La page de configuration de l'imprimante HP JetDirect constitue un outil de dépannage important. Les informations qu'elle contient indiquent l'état du réseau et du serveur d'impression HP JetDirect. Si vous parvenez à imprimer cette page, cela implique que l'imprimante fonctionne correctement. Reportez-vous, à la fin du chapitre, à la description des informations figurant sur la page.

Vérifiez les éléments suivants si la page de configuration ne s'imprime pas.

1. Avez-vous effectué les opérations appropriées sur l'imprimante pour imprimer la page de configuration ?

Ces opérations varient en fonction de l'imprimante. Consultez le manuel de l'imprimante ou le guide d'installation du matériel du serveur d'impression HP JetDirect pour plus d'informations sur l'impression d'une page de configuration

2. Un travail est-il en cours d'impression ?

Vous ne pouvez pas imprimer une page de configuration HP JetDirect sur l'imprimante lorsqu'un travail d'impression est en cours. Attendez la fin du travail d'impression pour imprimer la page de configuration.

- 3. Un message d'erreur apparaît-il sur l'afficheur du panneau de commande de l'imprimante ?
  - Consultez la procédure 3 de cette section qui contient les messages d'erreur liés au réseau et les actions correctives correspondantes.
  - Consultez la documentation de l'imprimante qui contient tous les messages du panneau de commande et les actions correctives correspondantes.

#### Procédure 3 : Résolution des incidents correspondant aux messages d'erreur visualisés sur l'afficheur de l'imprimante

Vérifiez les informations suivantes pour résoudre les incidents correspondant aux messages d'erreur liés au réseau qui peuvent apparaître sur l'afficheur du panneau de commande de l'imprimante. *Vous devez avoir déjà imprimé une page de configuration*.

- 1. Le message 18 MOD NON PRETE ou 23 MOD NON PRETE est-il visualisé sur l'afficheur de l'imprimante ?
  - Si vous utilisez un câble coaxial Ethernet jaune, un problème de câblage a été détecté. Vérifiez le câble du réseau, les connexions et la configuration des routeurs.
  - Si vous avez récemment téléchargé des images Flash, mettez l'imprimante hors tension, puis sous tension.
  - Vérifiez que le nom du serveur d'impression approprié apparaît en regard de NOM DU NŒUD dans la page de configuration. Si tel n'est pas le cas, reportez-vous au chapitre consacré au système d'exploitation pour plus d'informations sur l'installation.
- 2. Le message NON PRETE, MOD SUP ou MOD INF apparaît-il sur l'écran de l'imprimante ?
  - Assurez-vous que le serveur d'impression est connecté au réseau.
  - Vérifiez si des messages d'erreur apparaissent sur la page de configuration. Reportez-vous à la description des informations des pages de configuration, à la fin de ce chapitre, ou au chapitre « Messages de la page de configuration de HP JetDirect » pour plus d'informations sur les messages d'erreur.
- 3. Le message EIO#INIT/NE PAS ETEINDRE est-t-il affiché ?

Le message doit disparaître dans un délai de dix minutes. S'il ne s'efface pas, vous devrez peut-être remplacer le serveur d'impression HP JetDirect. 4. Le message 40 ERREUR est-il visualisé sur l'afficheur de l'imprimante ?

Le serveur d'impression HP JetDirect a détecté une interruption dans la communication des données. Dans ce cas, l'imprimante se met hors ligne.

Une interruption des communications peut être provoquée par l'interruption physique de la connexion du réseau ou par une panne du serveur. Si l'imprimante est dotée de la fonction « Reprise automatique » et que cette fonction est désactivée, appuyez sur la touche appropriée (**Continuer**, par exemple) de l'imprimante après avoir résolu le problème de communication pour remettre l'imprimante en ligne. L'activation de la reprise automatique force l'imprimante à se reconnecter sans intervention de l'utilisateur, mais ne permet pas de résoudre l'incident à l'origine de la déconnexion.

5. Le message d'initialisation  $(I \bowtie I)$  est-il affiché sur l'écran de l'imprimante ?

Ce message est normal. Attendez trois minutes pour qu'il disparaisse ou qu'un autre message s'affiche. Si un autre message apparaît, consultez le manuel de l'imprimante ou la page de configuration pour plus d'informations.

6. Le message 80 SERVICE est-il visualisé sur l'afficheur de l'imprimante ?

Mettez l'imprimante hors tension, puis sous tension. Si le message apparaît de nouveau, réinstallez le serveur d'impression HP JetDirect. Si le problème persiste, exécutez l'une des procédures suivantes :

- Mettez l'imprimante hors tension.
- Retirez le serveur d'impression HP JetDirect de l'imprimante.
- Remettez l'imprimante sous tension.

Si le message persiste après le retrait du serveur d'impression HP JetDirect, l'imprimante peut être à l'origine de l'incident. Consultez le manuel de l'imprimante pour plus d'informations. Si le message disparaît et qu'il s'agissait d'un message 80 SERUICE, cela implique que le serveur est à l'origine du problème ; dans ce cas, il se peut que vous deviez remplacer le serveur. Consultez les instructions de la garantie à ce sujet. Si le message est différent des messages indiqués dans cette section, consultez le manuel de l'imprimante pour plus d'informations.

Selon le type de l'incident à l'origine du message 80 SERUICE, le serveur d'impression peut envoyer une page de diagnostic à l'imprimante au moment de l'erreur. Si vous obtenez plusieurs pages de diagnostic pour une seule panne, envoyez ces pages au revendeur HP agréé pour lui permettre de les analyser. S'il est nécessaire de remplacer le serveur d'impression, envoyez les pages de diagnostic avec le serveur.

- 7. Le message EIO NON FONCTIONNEL est-il visualisé sur l'afficheur ?
  - Essayez si possible un autre logement.
  - Appelez l'assistance technique.
- 8. Un message autre que PRET ou les messages indiqués dans cette section est-il visualisé sur l'afficheur ?

Consultez la documentation de l'imprimante : elle contient la liste complète des messages du panneau de commande et les actions correctives correspondantes.

# Procédure 4 : Résolution des problèmes de communication entre l'imprimante et le réseau

Vérifiez les éléments suivants pour vous assurer que l'imprimante communique avec le réseau. *Vous devez avoir déjà imprimé une page de configuration*.

1. Existe-t-il des problèmes de connexion physique entre le poste de travail ou le serveur de fichiers et le serveur d'impression HP JetDirect ?

Vérifiez le câblage du réseau, les connexions et la configuration des routeurs.

2. Les câbles du réseau sont-ils correctement connectés ?

Assurez-vous que le port du serveur d'impression HP JetDirect et le câble utilisés pour relier l'imprimante au réseau sont corrects. Vérifiez le branchement de chaque câble. Si le problème persiste, essayez d'utiliser un câble ou des ports différents sur le diffuseur ou MAU.

3. Les terminaisons du réseau sont-elles correctes ?

Quand vous utilisez un câblage ThinLAN (câble coaxial Ethernet jaune), le réseau doit former une ligne et non une boucle. Si l'imprimante correspond au nœud d'extrémité, le connecteur BNC doit comporter une terminaison de 50 ohms à une extrémité.

4. Des applications ont-elles été ajoutées au réseau ?

Assurez-vous qu'elles sont compatibles, qu'elles sont installées correctement et qu'elles utilisent les pilotes d'imprimante appropriés. Consultez le chapitre consacré au système d'exploitation de réseau pour vérifier les connexions. 5. Les autres utilisateurs peuvent-ils imprimer ?

Le problème peut venir du poste de travail. Vérifiez les pilotes réseau, les pilotes d'imprimante et la redirection (la capture pour les serveurs Novell NetWare).

6. Si d'autres utilisateurs peuvent imprimer, utilisent-ils le même système d'exploitation de réseau ?

Consultez l'aide en ligne du logiciel HP JetAdmin relative au système d'exploitation du réseau.

7. Le protocole est-il actif ?

Vérifiez la ligne ETAT (STATUS) du protocole sur la page de configuration JetDirect. Reportez-vous à la fin de ce chapitre qui contient des informations sur les éléments de la page de configuration.

8. Sur la page de configuration, la section relative au protocole contient-elle un message d'erreur ?

Consultez le chapitre « Messages de la page de configuration de HP JetDirect » qui contient la liste des messages d'erreur.

9. Si vous utilisez Token Ring, le débit de données est-il correct ?

Vérifiez la valeur en cours sur la page de configuration. Si elle est incorrecte, reportez-vous aux paramètres Token Ring indiqués dans le guide d'installation du matériel.

- 10. Si vous utilisez Novell NetWare, l'imprimante (adresse de nœud) apparaît-elle dans le logiciel HP Web JetAdmin ?
  - Vérifiez les paramètres du réseau et de HP JetDirect sur la page de configuration. Consultez, à la fin du présent chapitre, la description des éléments de cette page.
  - Vérifiez les paramètres réseau de l'imprimante à l'aide du panneau de commande de l'imprimante (si l'imprimante en est dotée).
  - Reportez-vous à la section dépannage de l'aide en ligne du logiciel HP Web JetAdmin relative au système d'exploitation du réseau.

- 11. Sous Apple EtherTalk ou LocalTalk, l'imprimante figure-t-elle dans Sélecteur ?
  - Vérifiez les paramètres du réseau et de HP JetDirect sur la page de configuration. Consultez, à la fin du présent chapitre, la description des éléments de cette page.
  - Vérifiez les paramètres réseau de l'imprimante à l'aide du panneau de commande de l'imprimante (si l'imprimante en est dotée).
  - Consultez la section de dépannage de l'aide en ligne du logiciel HP LaserJet Utility.
  - Vérifiez si l'option PostScript est installée sur l'imprimante.
- 12. Si vous utilisez un réseau TCP/IP, pouvez-vous utiliser Telnet pour imprimer directement sur l'imprimante ?
  - Utilisez la commande Telnet suivante : telnet <adresse IP> <port>

où <adresse IP> représente l'adresse IP du serveur d'impression HP JetDirect et <port> correspond à 9100 (le port de données JetDirect 9101 ou 9102 peut aussi être utilisé respectivement pour les ports 2 ou 3 d'un serveur d'impression HP JetDirect externe à ports multiples).

- Dans la session Telnet, tapez les données et appuyez sur Entrée.
- Les données doivent s'imprimer sur l'imprimante (un saut de page manuel peut être nécessaire).
- 13. Si vous utilisez Microsoft Windows NT, l'imprimante apparaîtelle dans le logiciel HP Web JetAdmin ou HP JetAdmin ?
  - Vérifiez les paramètres du réseau et de HP JetDirect sur la page de configuration. Consultez, à la fin du présent chapitre, la description des éléments de cette page.
  - Vérifiez les paramètres réseau de l'imprimante à l'aide du panneau de commande de l'imprimante (si l'imprimante en est dotée).
  - Reportez-vous à la section dépannage de l'aide en ligne du logiciel HP Web JetAdmin relative au système d'exploitation du réseau.

- 14. Sous Microsoft Windows NT 4.0, l'imprimante figure-t-elle dans la boîte de dialogue *Ajouter un port périphérique réseau Hewlett-Packard* ?
  - Vérifiez les paramètres du réseau et de HP JetDirect sur la page de configuration. Consultez, à la fin du présent chapitre, la description des éléments de cette page.
  - Vérifiez les paramètres réseau de l'imprimante à l'aide du panneau de commande de l'imprimante (si l'imprimante en est dotée).
  - Consultez la section de dépannage de l'aide en ligne du logiciel HP Web JetAdmin relative au système d'exploitation du réseau.
- 15. Si vous utilisez HP-UX, Solaris ou Linux, l'imprimante répondt-elle au logiciel HP Web JetAdmin?
  - Vérifiez les paramètres du réseau et de HP JetDirect sur la page de configuration. Consultez, à la fin du présent chapitre, la description des éléments de cette page.
  - Vérifiez les paramètres réseau de l'imprimante à l'aide du panneau de commande de l'imprimante (si l'imprimante en est dotée).
  - Consultez la section dépannage de l'aide en ligne du logiciel HP Web JetAdmin relative au système d'exploitation du réseau.

## Dépannage d'une configuration UNIX LPD

La procédure de dépannage porte sur les problèmes d'impression qui peuvent se produire avec le serveur d'impression HP JetDirect.

- 1. Imprimez une page de configuration JetDirect.
- 2. Vérifiez que les paramètres de configuration IP sont correctement définis. Si tel n'est pas le cas, reconfigurez le serveur d'impression HP JetDirect.
- 3. Connectez-vous au système hôte et tapez :

```
ping <adresse_IP>
```

où <adresse\_IP> correspond au nom IP affecté à l'imprimante.

- 4. Si la commande ping échoue, vérifiez que l'adresse IP indiquée sur la page de configuration de l'imprimante est correcte. Si tel est le cas, le problème se situe au niveau du réseau.
- 5. Si le test ping aboutit, imprimez un fichier test. A la suite de l'invite UNIX, tapez :

```
lpr -Pnom_imprimante fichier_test(systèmes BSD et Linux)
```

où nom\_imprimante correspond au nom de l'imprimante et fichier\_test est un fichier (ASCII, PCL, PostScript, HP-GL/2 ou texte) correspondant à l'imprimante définie dans l'indicateur :rp du fichier Printcap.

- 6. Si le fichier test ne s'imprime pas, procédez comme suit :
  - Vérifiez les entrées du fichier Printcap.
  - Vérifiez l'état de l'imprimante (à l'aide de LPC ou d'un process similaire).
  - Examinez le contenu du fichier journal de l'imprimante, par exemple :

/usr/spool/lpd/nom\_journal\_erreurs

Vérifiez les autres fichiers journaux, tels que : HP-UX : /usr/adm/syslog

- 7. Si le fichier test s'imprime, mais qu'il est mal formaté, procédez comme suit :
  - Vérifiez l'indicateur :rp dans le fichier Printcap.
     Exemple 1 (nom proposé pour une imprimante ASCII ou texte) :

```
text | lj1_text:\
:lp=:\
:rm=laserjet1:\
:rp=text:\
:lf=/usr/spool/lpd/ERRORLOG:\
:sd=/usr/spool/lpd/lj1_text:
```

**Exemple 2** (nom proposé pour une imprimante PostScript, PCL ou HP-GL/2) :

```
raw | lj1_raw:\
:lp=:\
:rm=laserjet:\
:rp=raw:\
:lf=/usr/spool/lpd/ERRORLOG:\
:sd=/usr/spool/lpd/lj1_raw:
```

- 8. Vérifiez que l'imprimante est configurée pour imprimer le fichier test spécifié, à savoir PCL, PostScript, HP-GL/2 ou ASCII.
- 9. Vérifiez si l'imprimante a été mise hors tension ou si elle a perdu la connexion au réseau local pendant l'impression d'un travail. Les files d'attente LPD peuvent se désactiver ou arrêter l'envoi des données si l'imprimante est mise hors tension ou si la connexion réseau est interrompue au cours de l'impression (par exemple, elle peut avoir été mise hors tension pour supprimer un bourrage de papier).

Utilisez la commande lpstat -Pnom\_de\_file de HP-UX pour déterminer si la file d'attente a été désactivée après la remise sous tension de l'imprimante ou le rétablissement de la connexion.

La file d'attente désactivée peut être remise en service au moyen de la commande suivante :

 $\operatorname{HP-UX}:$  enable nom\_de\_file

## Description de la page de configuration Ethernet (serveurs d'impression MIO et EIO internes)

Cette section décrit la page de configuration Ethernet/802.3 des serveurs d'impression internes HP JetDirect.

Le chapitre 7, « Messages de la page de configuration de HP JetDirect », contient des tableaux correspondant aux messages de la page de configuration de chaque système d'exploitation de réseau.

La partie réseau de la page de configuration Ethernet/802.3 est divisée en sept sections. Les numéros d'éléments du tableau suivant correspondent à la légende des figures 6.2 (MIO) et 6.3 (EIO).

| Article | Description                                                                    | Informations de dépannage                                                                                                    |
|---------|--------------------------------------------------------------------------------|----------------------------------------------------------------------------------------------------|
| 1       | Informations sur le<br>produit HP JetDirect<br>(tableau 7.5)                   | Cette section contient des informations<br>sur l'identificatiom du produit et la<br>sélection du port.                                                                                                    |
| 2       | Informations d'état -<br>Serveur d'impression<br>HP JetDirect<br>(tableau 7.5) | Cette section contient l'indication Prêt<br>ou l'erreur qui s'est produite.                                                                                                    |
| 3       | Statistiques du réseau<br>(tableau 7.5)                                        | Exemple de réseau doté d'un matériel<br>en bon état et d'une ample largeur de<br>bande. Si tous les éléments ou la<br>plupart des éléments sont à zéro, cela<br>peut signifier la présence de problèmes<br>au niveau matériel.                                                           |
| 4       | Informations d'état -<br>Novell NetWare<br>(tableau 7.1)                       | Cette section contient des informations<br>comme le type de trames reçues. Ce<br>paramètre peut indiquer si le serveur<br>d'impression HP JetDirect utilise un<br>type de trame incorrect ou si plusieurs<br>trames utilisent le même numéro de<br>réseau, ainsi que d'autres problèmes. |

#### Tableau 6.1 Pages de configuration MIO et EIO Ethernet (serveurs d'impression internes) (1 sur 2)

| Article | Description                                                          | Informations de dépannage                                                                                                    |
|---------|----------------------------------------------------------------------|----------------------------------------------------------------------------------------------------|
| 5       | Informations d'état -<br>Apple EtherTalk/<br>LocalTalk (tableau 7.2) | Cette section indique si le protocole<br>AppleTalk est activé et s'il fonctionne<br>correctement. Les informations<br>RESEAU et NŒUD permettent de<br>vérifier si l'imprimante communique<br>correctement sur le réseau. Nom<br>et zone indiquent l'imprimante<br>sélectionnée et P2 (sous PRET) signale<br>le choix du protocole EtherTalk phase<br>2. Ce protocole doit être configuré sur<br>l'imprimante et sur l'ordinateur Mac OS.                                                                                                    |
| 6       | Informations d'état -<br>TCP/IP (tableau 7.3)                        | Cette section contient les informations<br>à vérifier en détail lors du dépannage,<br>comme l'état TCP/IP, l'adresse IP, le<br>masque de sous-réseau et l'adresse<br>par défaut de la passerelle. Ces<br>informations vous permettent de vérifier<br>si l'imprimante est le seul périphérique<br>à utiliser cette adresse IP et si l'adresse<br>est valable par rapport au masque de<br>sous-réseau utilisé. Si un routeur est<br>utilisé, vous pouvez vérifier que<br>l'adresse de passerelle par défaut<br>correspond à l'adresse IP du routeur<br>du côté où se trouve l'imprimante.<br><b>Remarque</b> : Seuls les 18 premiers<br>caractères du nom d'hôte s'impriment<br>sur la page de configuration. |
| 7       | Informations d'état -<br>DLC/LLC (tableau 7.4)                       | Cette section indique l'adresse du serveur après sa configuration.                                                                                                    |

#### Tableau 6.1 Pages de configuration MIO et EIO Ethernet (serveurs d'impression internes) (2 sur 2)

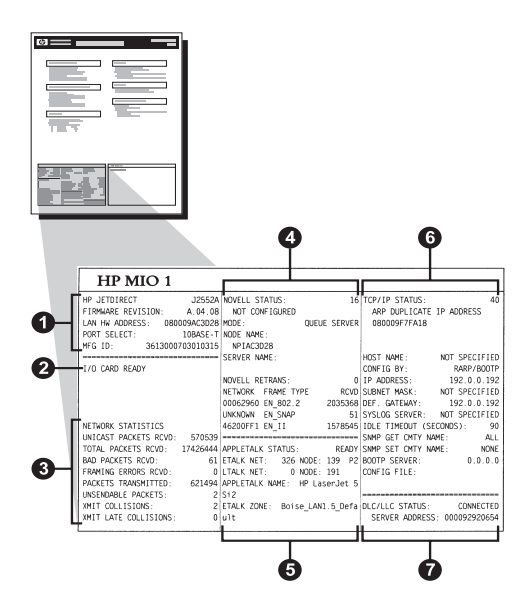

Figure 6.2 Page de configuration Ethernet (serveurs d'impression MIO internes)

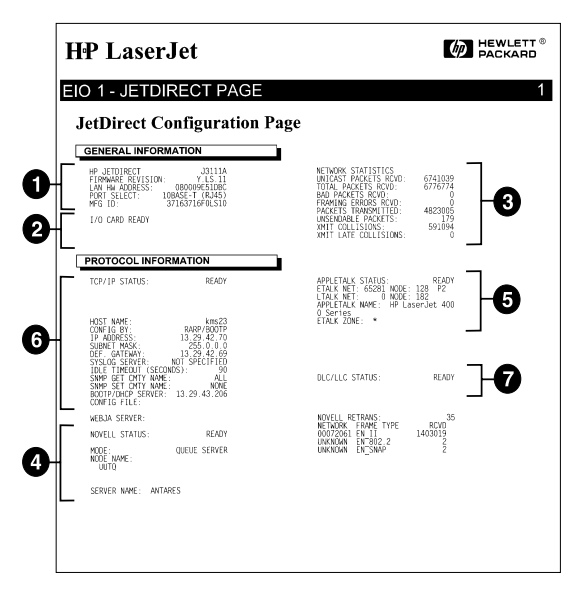

Figure 6.3 Page de configuration Ethernet (serveurs d'impression EIO internes)

### Description de la page de configuration Token Ring (serveurs d'impression MIO et EIO internes)

Utilisez les informations de cette section si l'imprimante est connectée à un réseau Token Ring (802.5) avec un serveur d'impression HP JetDirect.

Le chapitre 7 « Messages de la page de configuration de HP JetDirect » contient des tableaux correspondant au messages de la page de configuration de chaque système d'exploitation de réseau.

La partie réseau de la page de configuration Token Ring est divisée en sept parties. Les numéros d'éléments du tableau suivant correspondent à la légende des figures 6.4 (MIO) et 6.5 (EIO).

| Article | Description                                                                 | Informations de dépannage                                                                                                    |
|---------|-----------------------------------------------------------------------------|----------------------------------------------------------------------------------------------------|
| 1       | Informations sur le produit<br>HP JetDirect (tableau 7.5)                   | Cette section contient des<br>informations sur l'identification<br>du produit et la sélection du<br>port.                                                                                                    |
| 2       | Informations d'état - Serveur<br>d'impression HP JetDirect<br>(tableau 7.5) | Cette section contient l'indication<br>Prêt ou l'erreur qui s'est produite.                                                                                                    |
| 3       | Statistiques du réseau<br>(tableau 7.5)                                     | Exemple de réseau doté d'un<br>matériel en bon état et d'une<br>ample largeur de bande. Si tous<br>les éléments ou la plupart des<br>éléments sont à zéro, cela<br>peut signifier la présence de<br>problèmes au niveau matériel.                                                                 |
| 4       | Informations d'état - Novell<br>NetWare (tableau 7.1)                       | Cette section contient des<br>informations comme le type de<br>trames reçues. Ce paramètre<br>peut indiquer si le serveur<br>d'impression HP JetDirect<br>utilise un type de trame<br>incorrect ou si plusieurs trames<br>utilisent le même numéro de<br>réseau, ainsi que d'autres<br>problèmes. |
| 5       | Diagnostic du réseau<br>(tableau 7.5)                                       | Cette section liste les<br>diagnostics Token Ring.                                                                                                    |

# Tableau 6.2 Dépannage à l'aide de la page de configurationToken Ring (serveurs d'impression internes) (1 sur 2)

| Article | Description                                    | Informations de dépannage                                                                                                    |
|---------|------------------------------------------------|----------------------------------------------------------------------------------------------------|
| 6       | Informations d'état - TCP/IP<br>(tableau 7.3)  | Cette section contient les<br>informations à vérifier en détail<br>lors du dépannage, comme<br>l'état TCP/IP, l'adresse IP, le<br>masque de sous-réseau et<br>l'adresse par défaut de la<br>passerelle. Ces informations<br>vous permettent de vérifier<br>si l'imprimante est le seul<br>périphérique à utiliser cette<br>adresse IP et si l'adresse est<br>valable par rapport au masque<br>de sous-réseau utilisé. Si<br>un routeur est utilisé, vous<br>pouvez vérifier que l'adresse<br>de passerelle par défaut<br>correspond à l'adresse IP du<br>routeur du côté où se trouve<br>l'imprimante.<br><b>Remarque :</b> Seuls<br>les 18 premiers caractères du<br>nom d'hôte s'impriment sur la<br>page de configuration. |
| 7       | Informations d'état - DLC/LLC<br>(tableau 7.4) | Cette section indique l'adresse<br>du serveur après sa<br>configuration.                                                                                                    |

# Tableau 6.2 Dépannage à l'aide de la page de configurationToken Ring (serveurs d'impression internes) (2 sur 2)
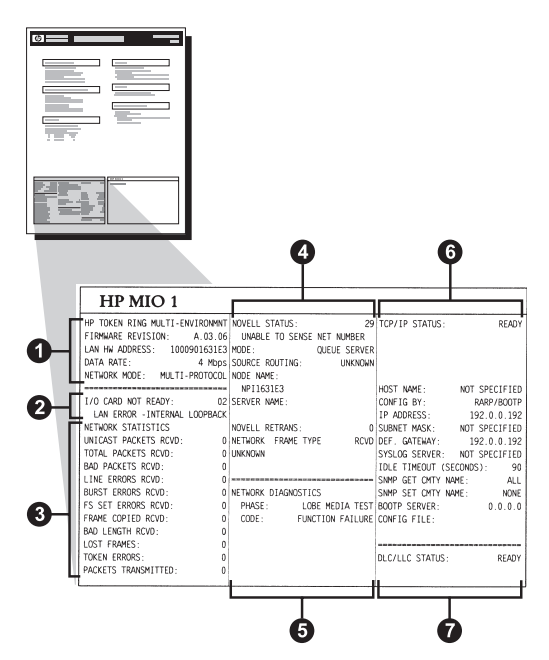

Figure 6.4 Page de configuration Token Ring (serveurs d'impression MIO internes)

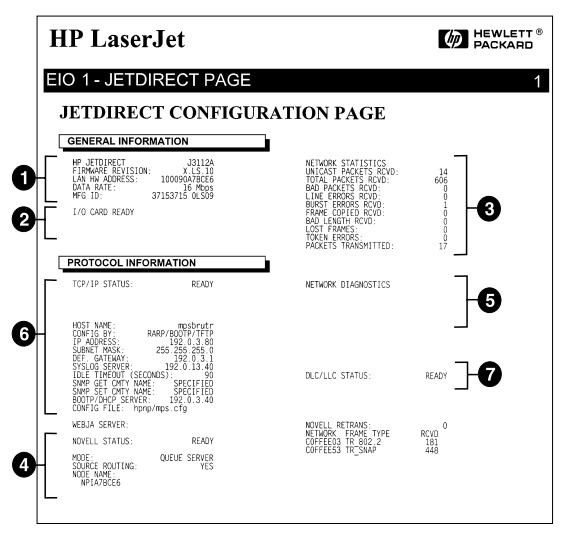

Figure 6.5 Page de configuration Token Ring (serveurs d'impression EIO internes)

## Description des pages de configuration Ethernet et Token Ring (serveurs d'impression externes)

Cette section décrit les pages de configuration Ethernet/802.3 et Token Ring/802.5 des serveurs d'impression HP JetDirect externes.

La partie réseau de chaque page de configuration est divisée en sections. Les numéros d'éléments du tableau correspondent à la légende des figures 6.6 à 6.8. Les références du tableau correspondent aux tableaux du chapitre 7.

| Elément | Description                                                                    | Informations de dépannage                                                                                                    |
|---------|--------------------------------------------------------------------------------|----------------------------------------------------------------------------------------------------|
| 1       | Informations sur<br>l'environnement<br>(tableau 7.5)                           | Numéro de version de micrologiciel,<br>type de réseau (Ethernet ou Token<br>Ring), adresse LAN, type de sélection<br>de port, ports actifs (serveurs<br>d'impression à trois ports), vitesse et<br>numéro d'identification de fabrication. |
| 2       | Informations d'état -<br>Serveur d'impression<br>HP JetDirect<br>(tableau 7.5) | Cette section contient l'indication Prêt<br>ou l'erreur qui s'est produite.                                                                                                    |
| 3       | Statistiques du réseau<br>(tableau 7.5)                                        | Paquets reçus, erreurs de trame,<br>collisions lors de la transmission et<br>autres statistiques réseau.                                                                                                    |
| 4       | Informations d'état -<br>Novell NetWare<br>(tableau 7.1)                       | Types de trame Novell NetWare reçus.<br>Peut indiquer, entre autres, si le<br>serveur d'impression utilise le mauvais<br>type de trame, si plusieurs trames<br>utilisent le même numéro de réseau.                                         |

# Tableau 6.3 Pages de configuration Ethernet et Token Ring(serveurs d'impression externes) (1 sur 2)

#### Tableau 6.3 Pages de configuration Ethernet et Token Ring (serveurs d'impression externes) (2 sur 2)

| Elément | Description                                                | Informations de dépannage                                                                                                    |
|---------|------------------------------------------------------------|----------------------------------------------------------------------------------------------------|
| 5       | Messages de<br>configuration pour<br>DLC/LLC (tableau 7.4) | Etat du protocole DLC/LLC.                                                                                                    |
| 6       | Informations d'état -<br>TCP/IP (tableau 7.3)              | Etat TCP/IP, adresse IP, serveur<br>BOOTP et autres informations de<br>configuration.                                                                                                    |
| 7       | Informations d'état -<br>Apple EtherTalk<br>(tableau 7.3)  | (Ethernet uniquement) Si le protocole<br>AppleTalk fonctionne correctement ou<br>s'il est activé. Utilisez RESEAU et<br>NŒUD pour vérifier que l'imprimante<br>communique correctement sur le<br>réseau. ZONE vérifie que vous avez<br>sélectionné l'imprimante correcte.<br>P2 (sous PRET) indique que<br>vous utilisez le protocole EtherTalk<br>Phase 2, qui doit être identique sur<br>l'imprimante et sur le système Mac OS. |

| EP JETDIRECT                                     | BP JEIDIRECT J2591A                                             | HP JETDIRECT J2591A                                | HP JETDIRECT J2591A                                   | HP JETDIRECT J2                                   |
|--------------------------------------------------|-----------------------------------------------------------------|----------------------------------------------------|-------------------------------------------------------|---------------------------------------------------|
| FIREMARE REVISION:                               | FIRMMARE REVISION: X.MG.11                                      | VERSIONE FIRMWARE: X.MG.11                         | FIRMWARE-REVISION: X.MG.11                            | REV MICROLOG: I.M                                 |
| LAN HW ADDRESS: 0800096BAEBS                     | DIRECCIÓN NW LAN: 0800096BAEBS                                  | INDIRIZ HN LAN: 0800096BARBS                       | LAN-EN-ADRESSE: 0800096BAEB8                          | ADRESSE LAN: 0800096B                             |
| FORT SELECT: IOBASE-T                            | PUERTO SELECC: 10EASE-T                                         | SELEZIONE PORTA: 10BASE-T                          | PORT-AUSNAEL: 10BASE-T                                | SELEC PORT: 10BA                                  |
| KEG TD: 000000014C11ar                           | TIPO DE IMPRESORA: CENTRONICE                                   | TIPO DI STAMPANTE: CENTRONICS                      | DRUCKERTYP: CENTRONICS                                | TYPE D'IMPRIMANTE: CENTRO                         |
|                                                  | ID PARTICANTE CODOGCOSCIAT.                                     | ID PROD: 00000034C31ar                             | MERSTELLER-ID:00000034C31ar                           | ID PAB: 000000034C31                              |
| I/O CARD READY                                   | TARJETA B/S PREPARADA                                           | SCHEDA DI I/O FRONTA                               | E/A-KARTE BERSTT                                      | CARTE 8/0 00875                                   |
| 2                                                |                                                                 |                                                    |                                                       |                                                   |
| NETWORK STATISTICS                               | ESTADÍSTICAS DE LA RED                                          | STATISTICRE DI RETE                                | NETZWERE-STATISTIE                                    | CONDICIDATION SPORAT                              |
| UNICAST PACKETS RCVD: 5                          | PAQ. DE MOLDE RCBD: 5                                           | TRASH INDIR HW RIC: 5                              | EX PARETE AN 1 ADR 5                                  | PRO PECTS PAR LAN.                                |
| TOTAL PACKETS RCVD: \$1                          | TOT. PAQUETES RCBD: 81                                          | TOTALE RICEZIONI: 81                               | RX GESANTPARETE: 81                                   | PAGURTS BRITES                                    |
| BAD PACKETS RCVD: 0                              | PAQUETES ERR RECIB: 0                                           | ERRORI RICEZIONE: 0                                | EX FEELERS, PAKETE: 0                                 | MAUVAIS PAD. BECHS                                |
| FRAMING BERORS ECVD:                             | ERRS DE TRAMA RCBD: 0                                           | ERE FORMATO RICEZ: 0                               | RX RAMMENFEELER: 0                                    | ERR. TRAMES RECUES                                |
| PACKETS TRANSMITTED: 37                          | PAQUETES TRANSMIT: 37                                           | TRASM. SENZA ERR: 37                               | 7X PAKETE: 37                                         | PAQUETS TRANSMIS:                                 |
| UNSENDABLE PACKETS: 0                            | PAQTS NO ENVIABLES: 0                                           | BRR TRASMISSIONE: 0                                | TX REINE PARETE: 0                                    | PAQ. INTRANSMIS.:                                 |
| INIT COLLISIONS: 0                               | COLISIONES EN XMIT: 0                                           | COLLISIONI TRASM: 0                                | TE KOLLISIONEN: 0                                     | COLLISIONS:                                       |
| INIT LATE COLLISIONS: 0                          | COLISNES TARD XMIT: 0                                           | ULTIN COLLIS TRASM: 0                              | TE SPÂTE KOLLISION.: 0                                | COLL. TARDIVES:                                   |
| NOVELL RETRANS: 0                                | RETRANS DE NOVELL: 0                                            | RITRASM NOVELL: 0                                  | NOVELL-SENDEWIEDER: 0                                 | RETRANS NOVELL:                                   |
| NOVELL STATUS                                    | ESTADO NOVELL.                                                  |                                                    |                                                       |                                                   |
| NOT CONFIGURED                                   | NO CONFIGURADO                                                  | NON CONFIGURATO                                    | OHNE KONFIGURATION                                    | NON CONFIGURE                                     |
| MODE: QUEUE SERVER                               | MODO: SERVIDOR DE COLA                                          | MODO: SERVER CODE STAMPANTE                        | MODIS: MARTEGRE, STRUME                               | WODE.                                             |
| NODE NAME:                                       | NOMBRE DE NODO:                                                 | NOME DEL NODO :                                    | KNOTENNAME :                                          | NOM DU NORTH-                                     |
| NPIGBAEBS                                        | NPIGBARBS                                                       | NPIÉBAEBS                                          | NPI6BAEDS                                             | NPI6BAEBS                                         |
| ETWORE FRAME TYPE RCVD                           | RED TIPO DE TRANA RECIB                                         | RETE TIPO RICES RIC                                | NETZMERK RAIMENTYP EMPT                               | RESEAU TYPE DE TRAME                              |
| 00001201 EN_802.2 9                              | 00001201 22 802.2 9                                             | 00001201 HN_802.2 9                                | 00001201 884_802.2 9                                  | 00001201 HN 802.2                                 |
| 00001204 EN_SNAP 24                              | 00001204 EN_SNAP 24                                             | 00001204 EN_SNAP 24                                | 00001204 EN_SNAP 24                                   | 00001204 EN_SNAP                                  |
| 00001203 EN_II 24                                | 00001203 EN_II 24                                               | 00001203 EN_II 24                                  | 00001203 WM_II 24                                     | 00001203 HN_II                                    |
| 00001200 EN_802.3 26                             | 00001200 HM_802.3 26                                            | 00001200 EN_802.3 26                               | 00001200 HN_802.3 26                                  | 00001200 EN_802.3                                 |
|                                                  |                                                                 |                                                    |                                                       | ********                                          |
|                                                  |                                                                 | STATO DEC/LECT PRONTO                              | DLC/LLC-STATUS: BEREIT                                | BTAT DLC/LLC:                                     |
| CP/IP STATUS: READY                              | ESTADO TCP/IP: PREPARADO                                        | STATO TCP/IP: PRONTO                               | TCP/IP-STATUS; BEREIT                                 | ETAT TCP/IP: F                                    |
| OST NAME: merge_sp3<br>ONFIG BY: RARP/BOOTP/TFTP | NOMBRE DE SISTEMA: merge_sp3<br>CONFIGURADO FOR:RARP/BOOTP/TFTP | NOME HOST: merge_sp3<br>CONFIG DA: RARP/BOOTP/TFTP | EOST-NAME: merge_spl<br>konfig. über: rarp/soutp/tytp | NOM DE L'HOTE: Berge_<br>CONFIG PAR: RARP/BOOTP/T |
| P ADDRESS: 13.32 228                             | DIRECCION IP: 13.32.0.228                                       | INDIRIZIO IP: 13.32.0.228                          | IP-ADRESSE: 13.32.0.228                               | ADRESSE IP: 13.32.0.                              |
| USNET MASK: 255.25                               | PATRON SUBRED: 255.255.248.0                                    | MASCH KETE SEC 255.255.248.0                       | TELLNETZMASKE: 255.255.248.0                          | MASQUE SS-RES: 255.255.24                         |
| EP. GATEWAY                                      | DEF PASARELA: 0.0.0.0                                           | GATEMAY DEP.: 0.0.0.0                              | STD-GATEWAY: 0.0.0.0                                  | PASS. DEF.: 0.0.                                  |
| DIR TIMPOTT (RECORDS). 600                       | TIPHO LIBR (SECTOR), 600                                        | TENDO NAY INATTIV (SPC). 600                       | LEPPLAND, TRITINIT (SPR), 600                         | TENDORTONTON (SPONDES).                           |
| NMP GET CHTT NAME: 31.                           | NOME CHTY SNMP GET: TODOS                                       | SNOP LEGGE NOME CHTY: THITT                        | SNRP-GET-GEN NAME: NT.T.P                             | LIRE NON APPART SNMP-                             |
| NMP SET CHTY NAME: SPECIFIED                     | NOME CHTY SNMP SET: ESPECIP                                     | NOME SNMP SET CHNTY: SPEC                          | SNHP-SET-GEN.NAME: ANGEGEBEN                          | DEF NON APPART SNMP: SPECI                        |
| OOTP SERVER: 13.32.0.74                          | SERVID BOOTP: 13.32.0.74                                        | SERVER BOOTP: 13.32.0.74                           | BOOTP-SERVER: 13.32.0.74                              | SERVEUR BOOTP: 13.32.0                            |
| ONFIG FILE: ltng.cfg                             | FICHERO CONFIG: ltng.cfg                                        | FILE CONFIG: ltng.cfg                              | KONFIG-DATEI: ltng.cfg                                | FICHIER CONFIG: ltng.cfg                          |
| PPLETALE STATUS: READY                           | ESTADO APPLETALE: PREPARADO                                     | STATO APPLETALE: PRONTO                            | APPLETALK-STATUS: BEREIT                              | RTAT APPLETALE: P                                 |
| TATE WER. (5381 WORD, 120                        | NED PTALE, 65281 NODO, 120 72                                   | PPTP PTALE, 65281 W000, 120 P2                     | PTALE-NPTT, 65281 FMOT, 200 P3                        |                                                   |
| PPLETALE NAME: HP Las                            | NOMBRE APPLETALE: HP Lauss.Tet                                  | NOME APPLETALE: HP Lase Tet 4                      | APPLETALK-NAME: EP Lage-Int 4                         | NON D'APPLETALE: HP 1                             |
| 71                                               | 4821                                                            | KP1                                                | MP1                                                   | 4801                                              |
| TALK ZONE: .                                     | IONA ETALK: .                                                   | ZONA STALK: *                                      | ETALE-ZONE: *                                         | ZONE ETALE: *                                     |
| THERTALK TYPE: LaserWriter                       | TIPO ETHERTALK: LaserWriter                                     | 7IPO ETHERTALK: LaserWriter                        | STHERTALK-TYP: LaserWriter                            | TYPE ETHERTALK: LaserWrite                        |
|                                                  |                                                                 |                                                    |                                                       |                                                   |
|                                                  |                                                                 |                                                    |                                                       |                                                   |

Figure 6.6 Page de configuration Ethernet (serveurs d'impression externes à un port)

| Hewlett-Packard                                                                                                    | JetDirect EX Plus                                                                                                    | 3 (PCL Configura                                                                                                    | ation Page)                                                                                                    |                                                                                                    |
|----------------------------------------------------------------------------------------------------|----------------------------------------------------------------------------------------------------|----------------------------------------------------------------------------------------------------|----------------------------------------------------------------------------------------------------|----------------------------------------------------------------------------------------------------|
| EP JETDIARCT J2593A                                                                                                    | RP JETDIRECT J2593A                                                                                                    | NP JUTDIRSCT J1591A                                                                                                    | EP JETDIKECT J2593A                                                                                                    | HP JETDIRECT J25014                                                                                                    |
| FIRMARE REVISION NO. 11                                                                                                    | FIRSTARE PETITION: Y NO 11                                                                                                    | VERSIONE PIDNALP. Y MI 11                                                                                                    | FIRMARY, STOTETON, Y NO. 11                                                                                                    | NTI NTODO COL X NO. 13                                                                                                    |
| LAN IIV ADDRESS: ADAGE                                                                                                    | DIRECCIÓN NY LAN- ORCODURADAEN                                                                                                    | INDIBIX EN LAN: DAIO12530368                                                                                                    | LAN. NR. ADDROSE. DOBODESADACE                                                                                                    | ATTRACTOR IN. ANOTOTICAL                                                                                                    |
| FORT SELECT:                                                                                                    | PUERTO SELECC: 1084GE-Y                                                                                                    | SELECTORE PORTA. MORNER.T                                                                                                    | MART MINNEY . 1000 FR. 7                                                                                                    | ATTAC LOST. JORNER OF                                                                                                    |
| FARALLEL PORT 1: BITRONICS                                                                                                    | PUERTO PARALELO 1. BITRONICS                                                                                                    | FORTA PARALLELA 1: NUTRONICS                                                                                                    | PARALLELANSCHURS 1. REPROVICE                                                                                                    | BORT BERLEYER 1. BUTRONTCE                                                                                                    |
| PARALLEL PORT 2: DISCOMMENTED                                                                                                    | PUTETO PARALELO 2 DESCONECTATO                                                                                                    | FORTA DARALATIA 2. SOUCHERTO                                                                                                    | TRACING AND A TRACK AND A TRACK AND A TRAC                                                                                                    | PORT PARALESES IT STIROTUS                                                                                                    |
| FARALLEL PORT 3: DISCONNECTED                                                                                                    | PTERTO PARALELO 3 DESCOMECTADO                                                                                                    | FORTA PARALLARIA 3: SCOLARGATO                                                                                                    | PARALITIANSCHURS LINICHT ANDRES                                                                                                    | BORT BARMANTE 1. DECOMPOSE                                                                                                    |
| MPG 10- 000000010000401                                                                                                    | TE FARTCANTE - SOSSOLO3 (030040)                                                                                                    | TD 1900- 0103003340010403                                                                                                    | WHETHING, TO, OROMONIONOMAN                                                                                                    | TD 833. 00100100100100100                                                                                                    |
|                                                                                                    |                                                                                                    |                                                                                                    |                                                                                                    | 10 100 1010101010101                                                                                                    |
| T/O CARD READY                                                                                                    | TAD.TEVA #/G DOEDABADA                                                                                                    | SCHEDA DI 1/O BRONTA                                                                                                    | T/A. TABUT ANALYS                                                                                                    | CARGE T/A DAMES                                                                                                    |
| 2                                                                                                    |                                                                                                    |                                                                                                    | NY ROMAN AND ADDRESS                                                                                                    | Conte ava Parte                                                                                                    |
| NETWORK PATIENTS<br>DECAMPTING ALTERNATION<br>DECAMPTING ALTERNATION<br>AND ALTERNATION<br>NETWORK AND ALTERNATION<br>NETWORK AND A | NETADITION DE LA NO<br>NG, DE MECHTERES, 14<br>NG, DE MECHTERES, 14<br>N                                                                                                    | PROTITION 01 HERE<br>TANK PROTING TANK 1<br>HERE TANK 1<br>HERE | NET DATASE - DEVICETOR SE ANALYSE DE LA SALLA - 44 A A A A A A A A A A A A A A A A A                                                                                                    |                                                                                                    |
| NODE: QUEUE SERVER                                                                                                    | MODO: SERVIDOR DE COLA                                                                                                    | NODO- SERVER CODE STANPANTE                                                                                                    | MODOS . MARTESCEL SERVER                                                                                                    | NODE: GERVEUR FILE ATT                                                                                                    |
| NOIR MARE.<br>NPIIAIASE_P2                                                                                                    | NUMBRE DE NUDO:<br>HPITADAGE_P2                                                                                                    | NOME DEL NODO:<br>NPISADA(E_F2                                                                                                    | NEOTINEME.<br>SPISADASE_P2                                                                                                    | NON DU NONTD:<br>NPISALAGE_P2                                                                                                    |
| FORT 1 STATUS                                                                                                    | 1000 D                                                                                                    | BORTS 1.                                                                                                    |                                                                                                    | 1000 A                                                                                                    |
| FORT 3 5747051 16                                                                                                    | PERETO 3. 14                                                                                                    | PGRTA 3: 16                                                                                                    | ANSCHLOSS 3: 16                                                                                                    | POR7 3, 16                                                                                                    |
| NOT COMPIGNED                                                                                                    | NO COMPIGURADO                                                                                                    | NON COMPIGURATO                                                                                                    | CHEFE KONFIGURATION                                                                                                    | NON COMPERING                                                                                                    |
| HODE . CORDE SERVER                                                                                                    | MODD, SERVIDOR DE COLA                                                                                                    | MODO: SERVER CODE STANDASTE                                                                                                    | NODOS: MARTEDCELSERVER                                                                                                    | HODE, SERVEDS FILE ATT                                                                                                    |
| NULSAGASE_P3                                                                                                    | NUMBER DE NODO-<br>NFIISAGASN_F3                                                                                                    | NUME DEL NODO-<br>NPISADAGE_PI                                                                                                    | NPISADAGE_P3                                                                                                    | NOM DT NOMID:<br>NPISAGASE_F3                                                                                                    |
| NETWORK PRAME TYPE SCUD                                                                                                    | RED TIPO DE TRAMA RECIB                                                                                                    | RETE TIPO RICEE RIC                                                                                                    | NETIMERS RADIOUTLY EXP?                                                                                                    | RESEAU TYPE DE TRAME REC                                                                                                    |
| 00003201 HM 002.2 99                                                                                                    | 01031281 88 802.2 99                                                                                                    | E0E01201 MM_802.2 59                                                                                                    | 00301201 HN_802.2 \$9                                                                                                    | 00001201 KW 802.3 \$9                                                                                                    |
| 00001204 BM_SMAP 104                                                                                                    | 01001204 HH_SNAP 104                                                                                                    | 00101204 EN_SEAP 104                                                                                                    | 10301204 KH SMAP 104                                                                                                    | 90001204 EN SNAP 104                                                                                                    |
| 00001203 BM_II 104                                                                                                    | 01001203 89 11 104                                                                                                    | 60101203 MM_II 104                                                                                                    | 00001203 HM_II 104                                                                                                    | 00001203 KW II 104                                                                                                    |
| 00001200 89 802.3 76                                                                                                    | 01001200 BM_802.3 76                                                                                                    | 00101203 EN_802.3 76                                                                                                    | 00001200 KW 802.3 76                                                                                                    | 00001200 EN 002.3 76                                                                                                    |
|                                                                                                    |                                                                                                    |                                                                                                    |                                                                                                    |                                                                                                    |
| BLC/LLC STATUS: NEADY                                                                                                    | ESTADO DLC/LLC: PREPARADO                                                                                                    | STATO DLC/LLC . PRONTO                                                                                                    | BLC/LLC-STATUS: NERHIT                                                                                                    | STAT DLC/LLC: PRET                                                                                                    |
|                                                                                                    |                                                                                                    |                                                                                                    |                                                                                                    |                                                                                                    |
|                                                                                                    |                                                                                                    |                                                                                                    |                                                                                                    |                                                                                                    |
|                                                                                                    |                                                                                                    |                                                                                                    |                                                                                                    |                                                                                                    |
| TCP/IP STATUS: BEADY                                                                                                    | RSTADO TCP/IP: PREPARADO                                                                                                    | STATO TCP/IP: PROSTO                                                                                                    | TCP/19-STATUS: MERCIT                                                                                                    | ETAT TCP/IP: PRET                                                                                                    |
| BOJT PANE,         MADD / DOUT(TTT)           CONTES 31.         AADD / DOUT(TTT)           CONTES 31.         AADD / DOUT(TTT)           CONTES 30.         DOUT(TTT)           CONTES 30.         DOUT(TTT)           CONTES 30.         DOUT(TTT)           CONTES 30.         DOUT(TTT)           CONTES 30.         DOUT(TTT)           CONTES 30.         CONTES 30.           CONTES 30.         CONTES 30.           CONTES 30.         CONTES 30.           CONTES 30.         CONTES 30.                                                                                                    | NUMBER DE SETERAL<br>CONTINUES DE SETERAL<br>DESTINATION D'ALLASS<br>SETERAL<br>SETERAL<br>SETERAL<br>DESTINATION D'ALLASS<br>SETERAL<br>SETERAL<br>TIMOS LIBRE (ADVINCA), 400<br>ENERCIA<br>TIMOS LIBRE (ADVINCA), 400<br>ENERCIA<br>SETERAL<br>SETERAL | MOME DOIT:         Menge_133           CONTED DA.         MAND/MONOTYTTPE           CONTED DA.         MAND/MONOTYTTE           MARCIN RET MONOTO         MAND/MONOTYTE           MENTER NEED CONTEL         MAND MONOTO           MAND MARCINETTV         MAND           MENDEL MART MONOTO         MAND           MAND MARCINETTV         MAND           MAND MARCINETTV         MAND           MAND         MAND         MAND                                                                                                    | BOTT-DIMEN: BEPS-113<br>EX0712-0. THER. RAP/DOTT/TTD<br>TU-STREET. 13.71.4.72<br>TU-STREET. 13.71.4.72<br>TU-STREET. 15.7.4.70<br>TU-STREET. 15.7.4.70<br>TU-STREET. 15.7.4.70<br>LERGARY-EXTLANT (HES): 440<br>DEF-04T-08.1.MAX: ALLE<br>DEF-04T-08.1.MAX: ALLE<br>DEF-04 | NOUSE L'AUTE: merge_313<br>CONTENT DAL XAAFAOCTYTTT<br>ANALESS ANALESSA ANALESSA ANALESSA<br>NOUSE ANALESSA ANALESSA ANALESSA<br>ANALESSA ANALESSA ANALESSA ANALESSA<br>ANALESSA ANALESSA ANALESSA ANALESSA<br>ANALESSA ANALESSA ANALESSA ANALESSA<br>ANALESSA ANALESSA ANALESSA ANALESSA ANALESSA<br>ANALESSA ANALESSA ANALESSA ANALESSA ANALESSA<br>ANALESSA ANALESSA ANALESSA ANALESSA ANALESSA ANALESSA<br>ANALESSA ANALESSA ANALESSA ANALESSA ANALESSA ANALESSA ANALESSA<br>ANALESSA ANALESSA ANA |
| APPLITALE STATUS: READY                                                                                                    | ESTADO APPLETALE: PREPARADO                                                                                                    | STATO APPLETALE: PROSTO                                                                                                    | APPLICTALE-STRUES: BEREIT                                                                                                    | ETAT ADDLETALE. DEET                                                                                                    |
| FORT 1 STATUS: READY<br>REALM RET: 45282 NO<br>APPLIETALE NAME: EN TO 14 4                                                                                                    | FUERTO 1: PREDARADO<br>RED RTALE: 65282 MODO: 128 F2<br>NOMBRE AFFLETALE: HP LamerJat<br>40F                                                                                                    | PORTA 1: PROSTO<br>RETE ETALX: 45283 MODO: 138 F2<br>NORE APPLITALE: HP LanerJet 4                                                                                                    | ANDCHILUDS 1: BEREIT<br>RTALK-SHITE: 65282 ENOT: 128 P2<br>ADVLETALK-HAME: EP LangerJet 4<br>EP                                                                                                    | PORT 1. PRET<br>RES ETALX: 65282 NONDD: 128 F2<br>NON D'ASPLETALX: EP LanexJet<br>487                                                                                                    |
| STALK DONE: .                                                                                                    | TORA STALK: *                                                                                                    | DONA ETALS: .                                                                                                    | ETALK-EONE: *                                                                                                    | SCHE STALK                                                                                                    |
| ETHENTALE TYPE: LaserWriter                                                                                                    | TIPO ETHERTALX: LeserWriter                                                                                                    | TIPO ETHERTALE: LeserWriter                                                                                                    | ETHERTALE-TYP: LaserWriter                                                                                                    | TIVE STREETALK: LaserWriter                                                                                                    |
| FORT 2 STATUS: INITIALIZING<br>ETALM NET: 0 HODE: 030<br>APPLATALE NAME: EF Peripheral                                                                                                    | FUERTO 2: INICIALIZARD<br>RED ETALE: 0 NODO: 000<br>NORMER AFFLETALE: EF Feripher                                                                                                    | PORTA 2: INIE<br>RETE ETALK: 0 NCDO: 000<br>NORE APPLATALE: HP Peripheral                                                                                                    | AMSCHLUDS 2: INITIAL.<br>HTALK-METE: 0 EMOT: 010<br>APPINTALX-HAME: EF Peripheral                                                                                                    | FORT 2: INITIALISATION<br>RES MTALK: 0 MONTD: 000<br>NOM D'APPLETALK: EP Periphers                                                                                                    |
| STALK LONG.                                                                                                    | al<br>ECHA STALR:                                                                                                    | DOBA ETALX:                                                                                                    | ETALE-LONE:                                                                                                    | 1 DOME MTRLK:                                                                                                    |
| ETREITALE TYPE.                                                                                                    | TIPO STREETALE.                                                                                                    | TIPO ETHENTALE :                                                                                                    | ETHERTALS-TIP:                                                                                                    | TIPE STREETALE:                                                                                                    |
| FORT 3 STATUS, INITIALIZING<br>HTALK MET: 0 NODE: 000<br>APPLETALE NAME, EP Peripheral<br>1                                                                                                    | PUERTO 3, INICIALIZARD<br>RED ETALE: 0 SODO: 008<br>NOMERE APPLETALE, EP Peripher<br>ell                                                                                                    | PORTA 3, INIT<br>RETE ETALK: 0 NODO: 000<br>HORE APPLATALE, HF Peripheral<br>1                                                                                                    | AMSCHLUGS 3: INITIAL.<br>HTALK-SHITE: 0 ESOT: 010<br>AFFLETALK-MARS: EF Peripherel<br>1                                                                                                    | PORT 3: INITIALISATION<br>RES ETALE: 0 NORTD: 000<br>HOR D'APPLETALE: NP Periphera<br>11                                                                                                    |
| STALS LONG ;                                                                                                    | ICHA STALE.                                                                                                    | DOBA STALS;                                                                                                    | STALS-2008                                                                                                    | DONE STALK:                                                                                                    |
| STREATALE TIPE.                                                                                                    | TIPO RTHERTALE:                                                                                                    | TIPO ETRENTALE                                                                                                    | STREETALE - TEP -                                                                                                    | TIPE SUBSIDIALS:                                                                                                    |
|                                                                                                    |                                                                                                    |                                                                                                    |                                                                                                    |                                                                                                    |

Figure 6.7 Page de configuration Ethernet (serveurs d'impression externes à trois ports)

|                                                                                                    | TTUTUET JILLS<br>SAULT JILLS<br>SAUL                                                                                                    | <pre>P PLANE PLANE</pre>                                                                                                    | 4.4.         4.9.         JUD 1000           4.4.         4.9.         JUD 1000           4.4.         1.9.         JUD 1000           777         JUD 1000         PARALES           778         JUD 1000         PARALES           779         JUD 1000         PARALES           770         JUD 1000         PARALES           771         JUD 1000         PARALES           772         JUD 1000         PARALES           773         JUD 1000         PARALES           774         JUD 1000         PARALES           775         JUD 1000         PARALES           775         JUD 1000         PARALES           776         JUD 1000         PARALES           777         JUD 1000         PARALES           778         JUD 1000         PARALES           779         JUD 1000         PARALES           770         JUD 1000         PARALES           770         JUD 1000         PARALES           770         JUD 1000         PARALES           770         JUD 1000         PARALES           770         JUD 1000         PARALES           770         JUD 10                                                                                                    | IRACT<br>IRACTION<br>ADDREAM INCOMENT<br>INCOMENTATION<br>INCOMENTATION<br>INCOMENTIALINI INTO INCOMENTATION<br>INCOMENTATION<br>INCOME                                                                                                    | 2294A<br>27.06.11<br>00077777<br>BITCHOTCS<br>DICTAT ANSAGE<br>CONTACT<br>000000403<br>00000403<br>00000400<br>00000400<br>00000400<br>00000400<br>00000400<br>00000400<br>00000400<br>00000400<br>00000400<br>00000400<br>00000400<br>000004000<br>00000400<br>00000400<br>00000400<br>00000400<br>00000400<br>00000400<br>00000400<br>00000400<br>00000400<br>00000400<br>00000400<br>00000400<br>00000400<br>00000400<br>00000400<br>00000400<br>00000400<br>00000400<br>00000400<br>000004000<br>00000400<br>000004000<br>000004000<br>000004000<br>000004000<br>000004000<br>000004000<br>00000000                                                                                                    | HP - STUDIANT<br>HP - STUDIANT<br>ADDRESS LAN 1<br>ADDRESS LAN 1<br>ADDRESS LAN 1<br>ADDRESS LAN 1<br>ADDRESS LAN 1<br>INTERNATION<br>INTERNATION<br>CALLED AND ADDRESS LAND<br>CALLED AND ADDRESS LAND<br>ADDRESS LAND<br>ADD                                                                                                    | -3153<br>I.HO<br>BITRON<br>BITRON<br>BITRON<br>COLORODO                                                                                                    |
|----------------------------------------------------------------------------------------------------|----------------------------------------------------------------------------------------------------|----------------------------------------------------------------------------------------------------|----------------------------------------------------------------------------------------------------|----------------------------------------------------------------------------------------------------|----------------------------------------------------------------------------------------------------|----------------------------------------------------------------------------------------------------|----------------------------------------------------------------------------------------------------|
|                                                                                                    | CICINI MA LAN : 10000077777<br>TO FARALLO : 1000077777<br>TO FARALLO : 100007777<br>TO FARALLO : 100007777<br>TO FARALLO : 10000777<br>TO FARALLO : 100007777<br>TO FARALLO : 100007777<br>TO FARALLO : 100007777<br>TO FARALLO : 100007777<br>TO FARALLO : 100007777<br>TO FARALLO : 100007777<br>TO FARALLO : 1000077777<br>TO FARALLO : 1000077777777777777777777777777777777                                                                                                    | DUCIDE MALINE AND INFORMATION AND AND AND AND AND AND AND AND AND AN                                                                                                    | 777         LAN - SH- A-<br>PARLER           778         FARLER           700         FARLER           700         FARLER           700         FARLER           700         FARLER           700         FARLER           700         FARLER           700         FARLER           810         FARLER           811         FARLER           811         FARLER           811         FARLER           811         FARLER           811         FARLER           812         FARLER           813         FARLER           814         FARLER           814         FARLE                                                                                                    | ADDREAST, DO<br>ADDREAST, DO<br>ADDROCTORIDA DI<br>ADDROCTORIDA DI<br>ADDROCTORIDA DI<br>ADDROCTORIDA DI<br>ADDROCTORI<br>TE BERSIT<br>TATUDI<br>TE DETATION<br>A. SANTASI<br>TE DI ADDROCTORI<br>TE DI ADDROCTORI<br>TE DETATION<br>A. SANTASI<br>TE DI ADDROCTORI<br>TE DI ADDROCTORI<br>TE DI ADDROC                                                                                                    | UDDETTYTT<br>RITENTICS<br>ICHT ANABRE<br>ICHT ANABRE<br>ICHT ICHT ANABRE<br>ICHT ANABRE<br>ICHT | ADDRESS LANG 2 C                                                                                                    | LOGGOTY<br>BITSON<br>BITSON<br>BITSON<br>BITSON<br>BITSON<br>BITSON<br>BITSON<br>LOCAL<br>LOCAL<br>LOC |
|                                                                                                    | NO PARALLO 1. BITCHOICE<br>TO PARALLO 1. BITCHOICE<br>TO PAR                                                                                                    | INTERNAL ILLA IL STORES<br>INTERNAL ILLA IL STORES<br>INTERNAL ILLA ILLA ILLA<br>ILLA ILLA ILLA ILLA<br>ILLA ILLA ILLA ILLA<br>ILLA ILLA ILLA ILLA<br>ILLA ILLA ILLA ILLA<br>ILLA ILLA ILLA ILLA<br>ILLA ILLA ILLA ILLA<br>ILLA ILLA ILLA ILLA<br>ILLA ILLA ILLA ILLA<br>ILLA ILLA ILLA ILLA<br>ILLA ILLA ILLA ILLA<br>ILLA ILLA ILLA ILLA ILLA<br>ILLA ILLA ILLA ILLA ILLA<br>ILLA ILLA ILLA ILLA ILLA<br>ILLA ILLA ILLA ILLA ILLA<br>ILLA ILLA ILLA ILLA ILLA ILLA<br>ILLA ILLA ILLA ILLA ILLA ILLA<br>ILLA ILLA ILLA ILLA ILLA ILLA<br>ILLA ILLA ILLA ILLA ILLA ILLA ILLA<br>ILLA ILLA ILLA ILLA ILLA ILLA ILLA ILLA                                                                                                    | 100         PAALLEL           100         PAALLEL           100                                                                                                    | LANCECURS 1<br>LANCECURS 2<br>LANCECURS 2<br>LANCEC                                                                                                    | BITBOILCS<br>ITCHT NABRE<br>ICHT NABRE<br>ICHT NABRE<br>ICHT NABRE<br>ICHT<br>ICHT NABRE<br>ICHT<br>ICHT NABRE<br>ICHT<br>ICHT<br>ICHT<br>ICHT<br>ICHT<br>ICHT<br>ICHT<br>ICHT                                                                                                    | Port PAALLEL 3,<br>Port PAALLE 3,<br>Port PAALLE 3,<br>Port PAALLE 3,<br>Port PAALLE 3,<br>Port PAALLE 3,<br>Port PAALLE 3,<br>Port 9,<br>Port 9,<br>Port                                                                                                    | BITSON<br>BECOME<br>DECOME<br>DE                                                                                                    |
|                                                                                                    | THE MARKEN STREAM THE STREAM STREAM S                                                                                                    | TATA MARALELA 1: SOLUERA<br>VILCO TANANI, 1: SOLUERA<br>VILCO TANANI, 1: SOLUERA<br>VILCO TANANI, 1: SOLUERA<br>VILCO TANANI, 1: SOLUERA<br>VILCO TANANI, 1: SOLUERA<br>VILCO TANANI, 1: SOLUERA<br>VILCO TANANI, 1: SOLUERA<br>VILCO TANANI, 1: SOLUERA<br>VILCO TANANI, 1: SOLUERA<br>VILCO TANANI, 1: SOLUERA<br>VILCO TANANI, 1: SOLUERA<br>VILCO TANANI, 1: SOLUERA<br>VILCO TANANI, 1: SOLUERA<br>VILCO TANANI, 1: SOLUERA<br>BADOL TANANI, 1: SOLUERA<br>BADOL TANANI, 1: SOLU                                                                                                    | ATO 9 PAALLEL<br>TO 9 PAALLEL<br>9 PAALLEL<br>9 PAALLEL<br>9 PAALLEL<br>10 PAALLEL<br>10 P                                                                                                    | LANGELUYUS 1,<br>LANGELUYUS 1,<br>LANGELUYUS 1,<br>TE ,<br>LEANERLYN 2,<br>TE ,<br>LEANERLYN 1,<br>TE ,<br>LEANERLYN 1,<br>TE ,<br>LEANERLYN 1,<br>TE ,<br>LEANERLYN 1,<br>TE ,<br>TE ,<br>TE ,<br>TE ,<br>TE ,<br>TE ,<br>TE ,<br>TE                                                                                                    | CHT NANSSEC<br>16 MDgs<br>000000403<br>000000403<br>000000403<br>000000403<br>000000403<br>000000403<br>000000403<br>0000000000                                                                                                    | 9 OOT PAALALEE 3 :<br>DEAT DANAGES 3 :<br>DEAT DANAGES 3 :<br>DEAT DANAGES 3 :<br>DEAT DANAGES 3 :<br>DAAT B / A DANAGES 3 :<br>DAAT B // A DANAGES 3 :<br>DAAT B // A DAAT B // A DAAT B // A DAAT                                                                                                    | REUN PILE .                                                                                                    |
|                                                                                                    | DP MALALAS 1 DESCRIPTION           DP MARILASTI 6000000000000           DP MARILASTI 60000000000000           DP MARILASTI 6000000000000           DP MARILASTI 6000000000000           DP MARILASTI 6000000000000           DP MARILASTI 6000000000000           DP MARILASTI 6000000000000           DP MARILASTI 6000000000000           DP MARILASTI 6000000000000           DP MARILASTI 6000000000000000000000           DP MARILASTI 6000000000000000000000000000000000000                                                                                                    | POINT ADMALLEL 1, EDITED           POINT ADMALLEL 1, EDITED           POINT ADMALLEL 1, EDITED           POINT ADMALLEL 1, EDITED           POINT ADMALLEL 1, EDITED           POINT ADMALLEL 1, EDITED           POINT ADMALLEL 1, EDITED           POINT ADMALLEL 1, EDITED           POINT ADMALLEL 1, EDITED           POINT ADMALLEL 1, EDITED           POINT ADMALLEL 1, EDITED           POINT ADMALLEL 1, EDITED           POINT ADMALLEL 1, EDITED           POINT ADMALLEL 1, EDITED           POINT ADMALLE 1, EDITED           POINT ADMALLE 1, EDITED                                                                                                    | AND         PARALLEL           AND         PARALLEL           PARALLEL         PARALLEL           PARALLEL         PARALLEL           PARALLEL         PARALLEL           PARALLEL         PARALLEL           PARALLEL         PARALLEL           PARALLEL         PARALLEL           PARALLEL         PARALLEL           PARALLEL         PARALLEL           PARALLEL         PARALLEL           PARALLEL         PARALLEL                                                                                                    | LANGENDURGS of J<br>LANGENDURGS of J<br>TE<br>LEGATION<br>TE BERRIT<br>TE BERRIT<br>TE JANNE<br>AND AND AND AND AND<br>AND AND AND AND<br>AND AND AND AND AND<br>AND AND AND AND AND<br>AND AND AND AND AND<br>AND AND AND AND AND<br>AND AND AND AND AND<br>AND AND AND AND AND<br>AND AND AND AND AND<br>AND AND AND AND AND<br>AND AND AND AND AND<br>AND AND AND AND AND AND<br>AND AND AND AND AND AND<br>AND AND AND AND AND AND<br>AND AND AND AND AND AND<br>AND AND AND AND AND AND<br>AND AND AND AND AND AND AND<br>AND AND AND AND AND AND AND<br>AND AND AND AND AND AND AND<br>AND AND AND AND AND AND AND<br>AND AND AND AND AND AND AND<br>AND AND AND AND AND AND AND<br>AND AND AND AND AND AND AND<br>AND AND AND AND AND AND AND<br>AND AND AND AND AND AND AND AND<br>AND AND AND AND AND AND AND AND<br>AND AND AND AND AND AND AND AND<br>AND AND AND AND AND AND AND AND AND<br>AND AND AND AND AND AND AND AND AND<br>AND AND AND AND AND AND AND AND AND AND<br>AND AND AND AND AND AND AND AND AND AND                                                                                                    | 0 10 11 AMBR 0 10 10 10 10 10 10 10 10 10 10 10 10 1                                                                                                    | Destructions of the second second sec                                                                                                    | L BECOME<br>L BECOME<br>L B                                                                                                    |
| NAMALA IN ON 1 - BLOODERTING         PERIODERTING           NAMALA IN ON 1 - BLOODERTING         PERIODERTING           NAMALA IN ON 1 - BLOODERTING         PERIODERTING           NAMALA IN ONE OF A DECEMBER AND 1 - DECEMBER AND 1 - DE                                                                                                    | TRO DEL MULLO : DESCRICT DAN<br>MULLO : DESCRICTOR DE<br>TEL SE SE SECTIONE DE<br>TEL SE SE SECTIONE DE<br>TEL SE SE SECTIONE DE<br>SE DESCRICTOR DE CALLAR<br>DE LETORE DE<br>SE DESCRICTOR DE<br>SE DESCRICTOR DE<br>SE SE DESCRICTOR DE<br>SE SE DESCRICTOR DE<br>SE SE SE SE SE SE SE SE<br>SE SE SE SE SE SE SE SE SE<br>SE SE SE SE SE SE SE SE SE SE SE<br>SE SE SE SE SE SE SE SE SE SE SE SE SE<br>SE SE SE SE SE SE SE SE SE SE SE SE SE S                                                                                                    | PERFORMANCIAL A LECTOR AND A LECTOR AND A LE                                                                                                    | AND         ANALLEE           ANALLEE         ANALLEE           ANALLEE         A                                                                                                    | LANGENERGY 3 11 FI<br>TATUS 1 000000<br>LAN TO DATA<br>LAN TO DATA<br>LAN TO DATA<br>LAN TO DATA<br>RESPIRED<br>RESPIRED<br>RESPIRE                                                                                                    | CICHT ANGREC<br>16 Maps<br>16 Maps<br>10 Maps<br>10 Maps<br>0<br>0<br>0<br>0<br>0<br>0<br>0<br>0<br>0<br>0<br>0<br>0<br>0                                                                                                    | Port PackAllele 3<br>Do Fas 2000<br>Do Fas 2000<br>CANTE 8/0 FINITE<br>CANTE 8/0 FINITE<br>ETAT DE 10 ANDEAU<br>ETAT DE 10 ANDEAU<br>FIATON INCLE<br>CONFIDENTIAL INCLE<br>CONFIDENTIAL                                                                                                    | L BECOME<br>16 M<br>16 M<br>17 M<br>19 M<br>19                                                                                                    |
| DATA APT:         1 is beyo         247.           Mark         1 is beyo         247.           1/0 CADO BARDY         200.         348.           1/0 CADO BARDY         200.         348.           1/0 CADO BARDY         200.         348.           1/0 CADO BARDY         200.         348.           1/0 CADO BARDY         200.         348.           1/0 CADO BARDY         200.         348.           1/0 CADO BARDY         200.         348.           1/0 CADO BARDY         200.         348.           1/0 CADO BARDY         200.         348.           1/0 CADO BARDY         200.         348.           1/0 CADO BARDY         200.         348.           1/0 CADO BARDY         200.         348.           1/0 CADO BARDY         200.         348.           1/0 CADO BARDY         200.         349.           1/0 CADO BARDY         200.         349.           1/0 CADO BARDY         200.         349.           1/0 CADO BARDY         200.         349.           1/0 CADO BARDY         200.         349.           1/0 CADO BARDY         200.         349.           1/0 CADO BARDY         3                                                                                                    | LDTL         14 68-0           LDTL         14 69-0           TATA FAR PARADA         TATA FAR PARADA           TATA FAR PARADA         TATA FAR PARADA           TATA FAR PARAMANANANANANANANANANANANANANANANANANAN                                                                                                    | VILCO TRANS. CISCUIDANS<br>IS TRAD. CISCUIDANS<br>IS TRAD. CISCUIDANS<br>IS TR                                                                                                    | By         DATEMAN           Barterial         Restrict           Barterial         S/A-SAN           Liness         S/A-SAN           Liness         S/A-SAN           Liness         S/A-SAN           D         S/A-SAN           D         S/A-SAN           S/A-SAN         S/A-SAN           S/A-SAN         S/A-SAN           S/A-SAN         S/A-SAN           S/A-SAN         S/A-SAN           S/A-SAN                                                                                                    | TE:<br>EM. JD:000000<br>TE:<br>TE:<br>TE:<br>TE:<br>TE:<br>TE:<br>TE:<br>TE:                                                                                                    | 16 Mpgs<br>000000403<br>000000403<br>0<br>0<br>0<br>0<br>0<br>0<br>0<br>0<br>0<br>0                                                                                                    | IDENT DOWNESS<br>IDE FARS<br>DE FARS<br>DE FARS<br>DE FARS<br>TAT DE L'ANKLAN.<br>STATION INCLÉS<br>TATION INCLÉS<br>DE FARS<br>PAC. RECUR<br>PAC. RECUR<br>PAC. RECUR<br>PAC. RECUR<br>PAC. RECUR<br>PAC. RECUR<br>PAC. RECUR<br>PAC. RECUR<br>RECORDER<br>TATANESS<br>DE PAC.<br>DE FARS<br>DE PAC.<br>DE FARS<br>DE FARS<br>DE                                                                                                    | 16 M 14 1 1 1 1 1 1 1 1 1 1 1 1 1 1 1 1 1                                                                                                    |
|                                                                                                    | ANALQUITE. 6000000000000000000000000000000000000                                                                                                    | 12 FROM         000000000000000000000000000000000000                                                                                                    | 40)         IRRATIL           40)         IRRATIL           1         IRRATIL           1         IRRATIL           1         IRRATIL           0         IRRATIL           0         IRRATIL           1         IRRATIL           1         IRRATIL           1         IRRATIL           1         IRRATIL           1         IRRATIL           1         IRRATIL           1         IRRATIL           1         IRRATIL           1 </td <td>LER-ID-000000<br/>TE BEREIT<br/>TE DEREIT<br/>TE JATON<br/>X-9TATISTIK<br/>TE AVI A DER.<br/>TE AVI A DER.<br/>TE AVIANTE<br/>TE AVIANTE<br/>TE AVIANTE<br/>TE AVIANTE<br/>TE AVIANTE<br/>TE AVIANTE<br/>TE AVIANTE<br/>TE AVIANTE<br/>TE AVIANTE<br/>TE AVIANTE<br/>TE AVIANTE<br/>TE AVIANTE<br/>TT TE<br/>SECONTINO<br/>SE AVIANTE<br/>TT TT<br/>NATESCI<br/>NATESCI<br/>NATESC</td> <td>000000403<br/>0<br/>0<br/>0<br/>0<br/>0<br/>0<br/>0<br/>0<br/>0<br/>0<br/>0<br/>0<br/>0<br/>0<br/>0</td> <td>LD PAR. 0000<br/>CAST # // FARTS<br/>CAST # // FARTS<br/>FIATO E / ANGULA<br/>FIATO HOLES<br/>CONTINUES AND HOLES<br/>PAGENTS PALADA<br/>PALATIN HOLES<br/>CONTINUES AND HOLES<br/>RADIO HOLES<br/>FIATO HOLES<br/>FIATO HOL</td> <td>AU<br/>AU<br/>AU<br/>BEAU IMPO<br/>EUN FILE .</td>                                      | LER-ID-000000<br>TE BEREIT<br>TE DEREIT<br>TE JATON<br>X-9TATISTIK<br>TE AVI A DER.<br>TE AVI A DER.<br>TE AVIANTE<br>TE AVIANTE<br>TE AVIANTE<br>TE AVIANTE<br>TE AVIANTE<br>TE AVIANTE<br>TE AVIANTE<br>TE AVIANTE<br>TE AVIANTE<br>TE AVIANTE<br>TE AVIANTE<br>TE AVIANTE<br>TT TE<br>SECONTINO<br>SE AVIANTE<br>TT TT<br>NATESCI<br>NATESCI<br>NATESC                                                                                                    | 000000403<br>0<br>0<br>0<br>0<br>0<br>0<br>0<br>0<br>0<br>0<br>0<br>0<br>0<br>0<br>0                                                                                                    | LD PAR. 0000<br>CAST # // FARTS<br>CAST # // FARTS<br>FIATO E / ANGULA<br>FIATO HOLES<br>CONTINUES AND HOLES<br>PAGENTS PALADA<br>PALATIN HOLES<br>CONTINUES AND HOLES<br>RADIO HOLES<br>FIATO HOLES<br>FIATO HOL                                                                                                    | AU<br>AU<br>AU<br>BEAU IMPO<br>EUN FILE .                                                                                                    |
|                                                                                                    | TELEVISTICAN DE LA RED<br>TENCIÓN UTILLO:<br>STATUCIÓN UTILLO:<br>STATUCIÓN UTILLO:<br>STATUCIÓN UTILLO:<br>STATUCIÓN UTILLO:<br>STATUCIÓN UTILLO:<br>STATUCIÓN DE LA RED<br>O STATUCIÓN DE LA RED<br>O S                                                                                                    | THEM SI 1/0 PROFA                                                                                                    | F/A-KAN           F/A-KAN           R3159           NT159KD           0         RX           0         RX                                                                                                    | TATUS:<br>TATUS:<br>TREFTATION<br>X-TATISTIC<br>TREFTATION<br>X-TANIACTIC<br>TREFTATION<br>X-TANIACTIC<br>TREFTANIACTIC<br>TREF                                                                                                    | 0<br>0<br>0<br>0<br>0<br>0<br>0<br>0<br>0<br>0<br>0<br>0<br>0<br>0<br>0<br>0<br>0<br>0<br>0                                                                                                    | CANTE S/S FUELTE<br>LITAT DE L'ANDEAN'<br>STATUM INCLE<br>CONTRACTON INCLE<br>CONTRACTON ANDEA<br>ANDEA<br>ANDEA<br>CONTRACTON ANDEA<br>ANDEA<br>A                                                                                                    | AU<br>AU<br>I<br>I<br>I<br>I<br>I<br>I<br>I<br>I<br>I<br>I<br>I<br>I<br>I                                                                                                    |
| 1/0         CAD S BANK         20         TANK           1/0         CAD S BANK         BANK         BANK         BANK           1/0         CAD S BANK         BANK         BANK         BANK           1/0         CAD S BANK         BANK         BANK         BANK           1/0         CAD S BANK         BANK         BANK         BANK           1/0         CAD S BANK         BANK         BANK         BANK           1/0         CAD S BANK         BANK         BANK         BANK           1/0         CAD S BANK         BANK                                                                                                    | TEN E/A PERFANDA<br>TRAD DEL ANILLO,<br>ETACIÓN UNITARIA<br>CONTINUES DE LA RED<br>DE MUNICA DON<br>E MUNICA DON<br>TENE ENA ANCION.<br>DE LURAN, NO.<br>BULDEN, NO.<br>DE LURAN, NO.<br>BULDEN, NO.<br>BULDEN, N                                                                                                    | ICHERA DI 1/0 PONTA<br>PLATO ELL'ANTLLO;<br>FILIO ELL'ANTLLO;<br>FILIO ELL'ANTLLO;<br>FILIO ELL'ANTLLO;<br>FILIO ELL'ANTLLO;<br>FILIO ELL'ANTLLO;<br>FILIO ELL'ANTLLO;<br>FILIO ELL'ANTLLO;<br>FILIO ELLOS ELL'ANTLLO;<br>FILIO ELLOS ELLOS<br>FILIO ELLOS ELLOS<br>FILIO ELLOS<br>FILIO ELLOS ELLOS<br>FILIO ELLOS ELLOS<br>FILIO ELLOS ELLOS<br>FILIO ELLOS ELLOS<br>FILIO ELLOS ELLOS<br>FILIO ELLOS<br>FILIO<br>FILIO ELLOS                                                                                                    | R/A-KANT           LIDIGS           SIDI           SIDI           O           SIDI           O           SIDI           O           SIDI           O           SIDI           O           SIDI           O           SIDI           O           SIDI           O           SIDI           O           SIDI           O           SIDI           O           SIDI           SIDI                                                                                                    | TE BEREIT<br>TATUS:<br>EATUS:<br>EATATISTIK<br>TE ANI AGR., M<br>TE ANI AGR., M<br>TE ANI AGR., M<br>TE ANI AGR., M<br>TE ANIG<br>TE ANIG                                                                                                    | 0<br>0<br>0<br>0<br>0<br>0<br>0<br>0<br>0<br>0<br>0<br>0<br>0<br>0<br>0<br>0<br>0<br>0<br>0                                                                                                    | CARTE 5/0 FRETT<br>TATE DE L'ADREAM.<br>BTATEOR FOCKSE<br>DETAILOR FOCKSE<br>DETAILOR FOCKSE<br>DETAI                                                                                                    | AU<br>AU<br>B<br>B<br>BEAU IMPO<br>BEAU IMPO<br>BEAU IMPO                                                                                                    |
|                                                                                                    | TANO NEL ANTLLO:<br>STANO NEL ANTLLO:<br>SUCCIÓN UNITURALA<br>DESTIDAA DE LA RED<br>DE MULAE ANDO: O<br>REMORTER ANDO: O<br>REMORTER ANTO: O<br>REMORTER ANTO: O<br>REMORTER                                                                                                    | PARD: DEL: MATLO:<br>F7A1008 EINGOLA           PALOE EINGE           PALOE EINGE           PALOE EINGEN           BARDIER           PALOE EINGEN           BARDIER           BARDIER <td< td=""><td>LINGS' LING<br/>LING<br/>LING</td><td>TATUD:<br/>RESEATION<br/>X-STATISTIK<br/>TE AN 1 AGE<br/>SELECTION<br/>X-STATISTIK<br/>TE AN 1 AGE<br/>UNDER THE AGE<br/>TE AND AGE<br/>TE AND AGE<br/>TE AN</td><td>0<br/>0<br/>0<br/>0<br/>0<br/>0<br/>0<br/>0<br/>0<br/>0<br/>0<br/>0<br/>0<br/>0<br/>0<br/>0<br/>0<br/>0<br/>0</td><td>TTAT DE L'ANGUART<br/>STATU DE L'ANGUART<br/>CONTIGUES DE L'ANGUART<br/>PAGENTE PAL ADRU<br/>PAGENTE PAL ADRU<br/>PAGENTE PAL ADRU<br/>PAGENTE PAL ADRU<br/>PAL ADRU<br/>P</td><td>AU<br/>I<br/>I<br/>I<br/>I<br/>I<br/>I<br/>I<br/>I<br/>I<br/>I<br/>I<br/>I<br/>I</td></td<> | LINGS' LING<br>LING<br>LING                                                                                                    | TATUD:<br>RESEATION<br>X-STATISTIK<br>TE AN 1 AGE<br>SELECTION<br>X-STATISTIK<br>TE AN 1 AGE<br>UNDER THE AGE<br>TE AND AGE<br>TE AND AGE<br>TE AN                                                                                                    | 0<br>0<br>0<br>0<br>0<br>0<br>0<br>0<br>0<br>0<br>0<br>0<br>0<br>0<br>0<br>0<br>0<br>0<br>0                                                                                                    | TTAT DE L'ANGUART<br>STATU DE L'ANGUART<br>CONTIGUES DE L'ANGUART<br>PAGENTE PAL ADRU<br>PAGENTE PAL ADRU<br>PAGENTE PAL ADRU<br>PAGENTE PAL ADRU<br>PAL ADRU<br>P                                                                                                    | AU<br>I<br>I<br>I<br>I<br>I<br>I<br>I<br>I<br>I<br>I<br>I<br>I<br>I                                                                                                    |
| ALS AUXIMA AND AND AND AND AND AND AND AND AND AN                                                                                                    | TEO DEL ANILLO.<br>STATUÉ METTALIA<br>STATUÉ METTALIA<br>STATUÉ METTALIA<br>SECURA DE ANDO<br>SE LORA ACO<br>SE LORA ACO<br>AUGE TA RADO,<br>AUGE TA RADO,<br>A                                                                                                    | PIRT BELL'ANDILO,<br>PIRTIDUE HINGLA<br>PIRTIDUE HINGLA<br>PIRTIDUE HINGLA<br>PIRTIDUE HINGLA<br>PIRTIDUE HINGLA<br>PIRTIDUE HINGLA<br>BENNE LEMEN AND<br>PIRTIDUE HINGLA<br>BENNE HINGLA<br>PIRTIDUE HINGLA<br>PIRTIDU                                                                                                    | LIN93<br>HISH<br>HISH<br>LIN9<br>LIN9                                                                                                    | TATUD);<br>REGETATION<br>X-STATISTIK<br>TE ANI 1AOR.,<br>MENARTER;<br>REML PARETE;<br>NORSPELLER;<br>T-FELLER;<br>TETFELLER;<br>REMLER;<br>REMLER;<br>REMLER;<br>REMLER;<br>REMLER;<br>RATEC;<br>RATEC;<br>RATEC;<br>RATEC;<br>RATEC;<br>RATEC;<br>REMLER;<br>RATEC;<br>RATEC;<br>REMLER;<br>RATEC;<br>RATEC;<br>RATEC;<br>REMLER;<br>RATEC;<br>RATEC;<br>REMLER;<br>REMLER;<br>RATEC;<br>RATEC;                                                                                                    | 0<br>0<br>0<br>0<br>0<br>0<br>0<br>0<br>0<br>0<br>0<br>0<br>0<br>0<br>0<br>0<br>0<br>0<br>0                                                                                                    | TAT DE L'ANDRAL<br>BATTON IDOLE<br>CALLERATION IDOLE<br>CALLERATION DE LE<br>CALLERATION DE LE<br>C                                                                                                    | AU<br>I<br>I<br>I<br>I<br>I<br>I<br>I<br>I<br>I<br>I<br>I<br>I<br>I                                                                                                    |
| BURGLE FLATZON         MARCE           MURICLE FLATZON         MARCE           MURICLE FLATZON         MARCE <td< td=""><td>BENECIÓN DELTABLE<br/>CISTICAS DE LA RED<br/>ENCLOS REOS<br/>RAQUERTE REOS<br/>A COTALA REOS<br/>A COTALA REOS<br/>A COTALA REOS<br/>A COTALA REOS<br/>A COTALA REOS<br/>A COTALA REOS<br/>A COTALA REOS<br/>A COTALA REOS<br/>A COTALA REOS<br/>A COTALA REOS<br/>A COTALA REOS<br/>A COTALA REOS<br/>B E ELCANON<br/>B E ELCANON<br/>B E E</td><td>FALIOR EIRCAL<br/>FALIERE EIRCAL<br/>FALIERE<br/>FALIERE EIRCAL<br/>FALIERE<br/>FALIERE EIRCAL<br/>FALIERE<br/>FALIERE</td><td>NETIMES         NETIMES           0         AX IMAGE           0         AX IMAGE           0         AX IMAGE           0         AX IMAGE           0         AX IMAGE           0         AX IMAGE           0         AX IMAGE           0         AX IMAGE           0         AX IMAGE           0         AX IMAGE           0         AX IMAGE           0         AX IMAGE           0         AX IMAGE           0         AX IMAGE           10         AX IMAGE           11         AXACE           12         AMAGE           12         AMAGE           12         AMAGE           12         AMAGE           12         AMAGE           12         AMAGE           12         AMAGE           12         AMAGE           12         AMAGE           12         AMAGE           13         AMAGE           14         AMAGE           15         AMAGE           16         AMAGE           17         AMAGE           1</td><td>RESERTTION<br/>K-STATISTIK<br/>TE ANI LADR.,<br/>MENARTER:<br/>REMARTER:<br/>T-FELLER:<br/>T-FELLER:<br/>TETFELLER:<br/>TETFELLER:<br/>REMONTER:<br/>BENDENTER:<br/>REMONTER:<br/>REMONTER:<br/>R</td><td>0<br/>0<br/>0<br/>0<br/>0<br/>0<br/>0<br/>0<br/>0<br/>0<br/>0<br/>0<br/>0<br/>0<br/>0<br/>0<br/>0<br/>0<br/>0</td><td>TATUM IOUES<br/>OUTDATION LEAD<br/>PAC, BECH AL AND<br/>PACHER AL AND AL<br/>AND AL AND AL<br/>AND AL<br/>AND AN</td><td>AU<br/>:<br/>:<br/>:<br/>:<br/>:<br/>:<br/>:<br/>:<br/>:<br/>:<br/>:<br/>:<br/>:<br/>:<br/>:<br/>:<br/>:<br/>:<br/>:</td></td<> | BENECIÓN DELTABLE<br>CISTICAS DE LA RED<br>ENCLOS REOS<br>RAQUERTE REOS<br>A COTALA REOS<br>A COTALA REOS<br>A COTALA REOS<br>A COTALA REOS<br>A COTALA REOS<br>A COTALA REOS<br>A COTALA REOS<br>A COTALA REOS<br>A COTALA REOS<br>A COTALA REOS<br>A COTALA REOS<br>A COTALA REOS<br>B E ELCANON<br>B E ELCANON<br>B E E                                                                                                    | FALIOR EIRCAL<br>FALIERE EIRCAL<br>FALIERE<br>FALIERE EIRCAL<br>FALIERE<br>FALIERE EIRCAL<br>FALIERE<br>FALIERE                                                                                                    | NETIMES         NETIMES           0         AX IMAGE           0         AX IMAGE           0         AX IMAGE           0         AX IMAGE           0         AX IMAGE           0         AX IMAGE           0         AX IMAGE           0         AX IMAGE           0         AX IMAGE           0         AX IMAGE           0         AX IMAGE           0         AX IMAGE           0         AX IMAGE           0         AX IMAGE           10         AX IMAGE           11         AXACE           12         AMAGE           12         AMAGE           12         AMAGE           12         AMAGE           12         AMAGE           12         AMAGE           12         AMAGE           12         AMAGE           12         AMAGE           12         AMAGE           13         AMAGE           14         AMAGE           15         AMAGE           16         AMAGE           17         AMAGE           1                                                                                                    | RESERTTION<br>K-STATISTIK<br>TE ANI LADR.,<br>MENARTER:<br>REMARTER:<br>T-FELLER:<br>T-FELLER:<br>TETFELLER:<br>TETFELLER:<br>REMONTER:<br>BENDENTER:<br>REMONTER:<br>REMONTER:<br>R                                                                                                    | 0<br>0<br>0<br>0<br>0<br>0<br>0<br>0<br>0<br>0<br>0<br>0<br>0<br>0<br>0<br>0<br>0<br>0<br>0                                                                                                    | TATUM IOUES<br>OUTDATION LEAD<br>PAC, BECH AL AND<br>PACHER AL AND AL<br>AND AL AND AL<br>AND AL<br>AND AN                                                                                                    | AU<br>:<br>:<br>:<br>:<br>:<br>:<br>:<br>:<br>:<br>:<br>:<br>:<br>:<br>:<br>:<br>:<br>:<br>:<br>:                                                                                                    |
|                                                                                                    | 2017ED BE LA MOD  STANDAR SCH.  S MALDAR SCH.  S MALDAR SCH.  S MALDAR SCH.  S MALDAR SCH.  S MANNER SCH.  S MANNER SCH. S MANNER SCH. S MANNER                                                                                                    | SULFICIENT EL MATE<br>STAMA SOLLA MELCI<br>TOTALA ACCELLORI,<br>SANCA SOLLA SULFACTORI<br>BROCK LIMERA ACCELLORI,<br>LA CORLINA, ALCANINA<br>DA TOR JARON ELCI<br>ALCONTY SULFICI<br>ALCONTY SULFIC<br>ALCONTY SULFIC<br>SULFACE SULFICI<br>SULFACE SULFICI<br>SULFACE SULFICI<br>SULFACE SULFICI<br>SULFACE SULFICI<br>SULFICI<br>SULFICI                                                                                                    | NETERES           0         RX 0000           0         RX 0000           0         RX 0000           0         RX 0000           0         RX 0000           0         RX 0000           0         RX 0000           0         RX 0000           0         RX 0000           0         RX 0000           0         RX 0000           10         RX 0000           11         RAEE           12         MACCULU           2         MACCULU           11         RAEE           12         MACCULU           12         MACCULU           12         MACCULU           12         MACCULU           12         MACCULU           12         MACCULU           12         MACCULU           12         MACCULU           12         MACCULU           12         MACCULU           13         MACULU           14         MACULU           15         MACULU           16         MACULU           16         MACULU           16 <t< td=""><td>K-STATISTIK<br/>TE ANI 1-AGR.,<br/>MFPARTER<br/>ERM. PARTER:<br/>HONOSPELLEN.<br/>T-FELLEN.<br/>T-FELLEN.<br/>ER-EOP.FELL<br/>ERADBEY<br/>ERADBEY<br/>FRUERS<br/>RELATES:<br/>RELATES:<br/>NOTING:<br/>B. ERECONCOL NI<br/>NATESCI<br/>NOT.<br/>RELATESCI<br/>NATESCI<br/>N</td><td>0<br/>0<br/>0<br/>0<br/>0<br/>0<br/>0<br/>0<br/>0<br/>0<br/>0<br/>0<br/>0<br/>0<br/>0<br/>0<br/>0<br/>0<br/>0</td><td>CONFIGURATION REFER<br/>PAC. MERCIP BALANCE<br/>AND AND AND AND AND AND AND<br/>AND AND AND AND AND AND<br/>AND AND AND AND AND AND<br/>AND AND AND AND AND AND<br/>AND AND AND AND AND AND<br/>AND AND AND AND AND AND<br/>AND AND AND AND AND AND<br/>AND AND AND AND AND AND<br/>AND AND AND AND AND AND<br/>AND AND AND AND AND AND AND<br/>AND AND AND AND AND AND AND<br/>AND AND AND AND AND AND AND<br/>AND AND AND AND AND AND AND AND<br/>AND AND AND AND AND AND AND AND<br/>AND AND AND AND AND AND AND AND<br/>AND AND AND AND AND AND AND AND AND<br/>AND AND AND AND AND AND AND AND AND AND<br/>AND AND AND AND AND AND AND AND AND AND<br/>AND AND AND AND AND AND AND AND AND AND</td><td>AU</td></t<>                                                                                                    | K-STATISTIK<br>TE ANI 1-AGR.,<br>MFPARTER<br>ERM. PARTER:<br>HONOSPELLEN.<br>T-FELLEN.<br>T-FELLEN.<br>ER-EOP.FELL<br>ERADBEY<br>ERADBEY<br>FRUERS<br>RELATES:<br>RELATES:<br>NOTING:<br>B. ERECONCOL NI<br>NATESCI<br>NOT.<br>RELATESCI<br>NATESCI<br>N                                                                                                    | 0<br>0<br>0<br>0<br>0<br>0<br>0<br>0<br>0<br>0<br>0<br>0<br>0<br>0<br>0<br>0<br>0<br>0<br>0                                                                                                    | CONFIGURATION REFER<br>PAC. MERCIP BALANCE<br>AND AND AND AND AND AND AND<br>AND AND AND AND AND AND<br>AND AND AND AND AND AND<br>AND AND AND AND AND AND<br>AND AND AND AND AND AND<br>AND AND AND AND AND AND<br>AND AND AND AND AND AND<br>AND AND AND AND AND AND<br>AND AND AND AND AND AND<br>AND AND AND AND AND AND AND<br>AND AND AND AND AND AND AND<br>AND AND AND AND AND AND AND<br>AND AND AND AND AND AND AND AND<br>AND AND AND AND AND AND AND AND<br>AND AND AND AND AND AND AND AND<br>AND AND AND AND AND AND AND AND AND<br>AND AND AND AND AND AND AND AND AND AND<br>AND AND AND AND AND AND AND AND AND AND<br>AND AND AND AND AND AND AND AND AND AND                                                                                                    | AU                                                                                                    |
| Diff Law T about A south a south a sout                                                                                                    | DE NOLAS ROBO,         0           DE NOLAS ROBO,         0           DE LOBOR ROS,         0           DE LOBOR ROS,         0           DE LOBOR ROS,         0           DE LOBOR ROS,         0           DE LOBOR ROS,         0           DE LOBOR ROS,         0           DE LOBOR ROS,         0           DE LOBOR ROS,         0           DE LOBOR ROS,         0           DE LOBOR ROS,         0           DE LOBOR ROS,         0           DE LOBOR ROS,         0           DE NOTAL ROS,         0           DE NOTAL ROS,         0           DE SE DECHON,         0           DE NOTAL ROS ROS ROS,         0           DE SE DECHON,         0           DE SE DECHON,         0           DE JOINT,         21           DE JOINT,         21           DE JOINT,         21           DE JOINT,         21           DE JOINT,         21           DE JOINT,         21           DE JOINT,         21           DE JOINT,         21           DE JOINT,         21           DE JONC,         21     <                                                                                                    | TANA BOOK MA ACC.<br>TAYAH & RECOMPANY<br>MANAGEMENT<br>BARANGAL LIMBA ALSONY<br>BARANGAL LIMBA ALSONY<br>BARANGAL LIMBA ALSONY<br>BARANGAL LIMBA ALSONY<br>BARANGAL ALSONY<br>TAYAH BARANGAL<br>BARANGAL ALSONY<br>BARANGAL<br>BARANGAL<br>BARA                                                                                                    | 0 IX PART<br>0 IX PELL<br>0 IX EST<br>0 IX EST<br>0 IX EST<br>0 IX EST<br>0 IX EST<br>0 IX EST<br>0 IX EST<br>0 IX EST<br>0 IX EST<br>0 IX EST<br>1 IX PART<br>0 IX PELLORS<br>0 IX PART<br>1 IX PART<br>0 IX PELLORS<br>1 IX PART<br>1 IX PART<br>1 IX                                                                                                    | TE AN'I AGR.,<br>MTPARETE:<br>TRAN, FARATTE:<br>TOMOSTELLEN:<br>T-FELLEN:<br>T-FELLEN:<br>TFIFHLEN:<br>BR-KOP.YEHL:<br>TTIGE LÄNGE, NE<br>RANGEN:<br>FARTOS:<br>RANGEN:<br>FARTOS:<br>RANGEN:<br>NOTING:<br>SELTOS:<br>NETTOS:<br>NETTOS:<br>NETTOS:<br>NETTOS:<br>NETTOS:<br>NETTOS:<br>NETTOS:<br>NETTOS:<br>NETTOS:<br>NETTOS:<br>NETTOS:<br>NETTOS:<br>NETTOS:<br>NETTOS:<br>NETTOS:<br>NETTOS:<br>NETTOS:<br>NETTOS:<br>NETTOS:<br>NETTOS:<br>NETTOS:<br>NETTOS:<br>NETTOS:<br>NETTOS:<br>NETTO:<br>NETTO:<br>NETTO:<br>NETTO:<br>NETTO:<br>NETTO:<br>NETTO:<br>NETTO:<br>NETTO:<br>NETTO:<br>NETTO:<br>NETTO:<br>NETTO:<br>NETTO:<br>NETTO:<br>NETTO:<br>NETTO:<br>NETTO:<br>NETTO:<br>NETTO:<br>NETTO:<br>NETO:<br>NETTO:<br>NETTO:<br>NETO:<br>NET | 0<br>0<br>0<br>0<br>0<br>0<br>0<br>0<br>0<br>0<br>0<br>0<br>0<br>0<br>0<br>0<br>0<br>0<br>0                                                                                                    | PAG. BECUTE PAL LANG.<br>PAGUTES RACUS,<br>MATAYLS PAG. BECUTS,<br>MATAYLS PAG. BECUTS,<br>BEL. LIGHER BECUTS,<br>BEL. LIGHER BECUTS,<br>BEL. BARGER BEL.<br>BEL. BARGER BEL.<br>BEL. BARGER BEL.<br>BEL. BARGER BEL.<br>MARK LIGHER BEL.<br>MARK LIGHER BEL.<br>MARK BEL.<br>BEL. BARGER BEL.<br>BEL. BARGER BEL.<br>BARGER BEL.<br>BARGER BEL.<br>B                                                                                                    | F.<br>INCO<br>BEAU IMPO<br>BEUR PILE .                                                                                                    |
|                                                                                                    | PAQUETER ARROY,         0           BLERA, ACI,         0           BLERA, ACI,         0           BLERA, ACI,         0           BLERA, ACI,         0           ADJERA, ACI,         0           ADJERA, ACI,         0           ALBANCA, ACIO,         0           ALBANCA, ACIO,         0           ALBANCA,                                                                                                    | TVTAM ACCELETATI<br>TVTAM ACCELETATI<br>BROOT E SCIENCE<br>BROOT E SCIENCE<br>BROOT E SCIENCE<br>BROOT E SCIENCE<br>ACCELETATION<br>BROOT ARCE BROOT<br>BROOT ARCE BROOT<br>BROOT BROOT<br>BROOT BROOT<br>BROOT BROOT<br>BROOT BROOT<br>BROOT BROOT<br>BROOT BROOT<br>BROOT BROOT<br>BROOT BROOT<br>BROOT BROOT<br>BROOT BROOT<br>BROOT BROOT<br>BROOT BROOT<br>BROOT BROOT<br>BROOT BROOT<br>BROOT BROOT<br>BROOT BROOT BROOT<br>BROOT BROOT BROOT<br>BROOT BROOT BROOT<br>BROOT BROOT BROOT<br>BROOT BROOT BROOT BROOT<br>BROOT BROOT BROOT BROOT<br>BROOT BROOT BROOT BROOT<br>BROOT BROOT BROOT BROOT<br>BROOT BROOT BROOT BROOT BROOT<br>BROOT BROOT BROOT BROOT BROOT BROOT<br>BROOT BROOT BROOT BROOT BROOT BROOT<br>BROOT BROOT BROOT BROOT BROOT BROOT<br>BROOT BROOT BROOT BROOT BROOT BROOT<br>BROOT BROOT BROOT BROOT BROOT BROOT<br>BROOT BROOT BROOT BROOT BROOT BROOT<br>BROOT BROOT BROOT BROOT BROOT BROOT BROOT<br>BROOT BROOT BROOT BROOT BROOT BROOT BROOT BROOT<br>BROOT BROOT BROOT BROOT BROOT BROOT BROOT BROOT<br>BROOT BROOT BROOT BROOT BROOT BROOT BROOT BROOT<br>BROOT BROOT BROOT BROOT BROOT BROOT BROOT BROOT BROOT BROOT<br>BROOT BROOT BRO                                                                                                    | 0         R.X STELL           0         R.X STELL           0         R.X STELL           0         R.X STELL           0         R.X STELL           0         R.X STELL           0         R.X STELL           0         R.X STELL           0         R.X STELL           0         R.X STELL           0         RESS           0         RESS                                                                                                    | NTPARSTS, N.<br>BRAN, PARSTS, N.<br>MOSPETLEN,<br>T-FEILER,<br>TFEFELLER,<br>TFEFELLER,<br>TFEFELLER,<br>STATUS,<br>STATUS,<br>ST                                                                                                    | 0<br>0<br>0<br>0<br>0<br>0<br>0<br>0<br>0<br>0<br>0<br>0<br>0<br>0<br>0<br>0<br>0<br>0<br>0                                                                                                    | PACTURE RECU:<br>MANYAIS PAC, RECORD<br>REL. LOURSE RACCUSE<br>PALSA DEALERS RACCUSE<br>PALSA DEALERS<br>PALSA DEALERS<br>PALSA DEALERS<br>NAMAY, LOUR RECUSE<br>NAMAY, LOUR RECUSE<br>NAMAY, LOUR RECUSE<br>NAMAY, LOUR RECUSE<br>NAMAY AND RECORD<br>NAMAY AND RECORD                                                                                                    | I<br>B<br>INCO<br>SEAU IMPO<br>SEUR FILE                                                                                                    |
|                                                                                                    | NTTH BAN ANCION         0           BLORA ACC         0           BLORA ACC         0           BLORA ACC         0           BLORA ACC         0           BLORA ACC         0           BLORA ACC         0           BLORA ACC         0           BLORA ACC         0           BLORA ACC         0           BLORA ACC         0           BLORA ACC         0           BLORA ACC         0           DO MONEL         MERANDO           DO MONEL         MERANDO           DO MONEL         MERANDO           DO MONELA         MERANDO           JACAL DE BENTA MAN DE BOUNCE         0           TOTTTT         1           DADA DE BENTA MAN DE MONELA         1           NO BENTA MAN DE BOUNCE DE COLLAR         1           NO BENTA MAN DE BOUNCE DE COLLAR         1                                                                                                    | INDEX LICELENER<br>INDEX LICELENER<br>INDEX LICELANE<br>INDEX LICELANE<br>INDE                                                                                                    | 2         AND CHARGE           0         AND CHARGE           0         AND CHARGE           0         AND CHARGE           0         AND CHARGE           0         AND CHARGE           0         AND CHARGE           0         AND CHARGE           0         MOVEL-1           0         MOVEL-1           0         MOVEL-1           1         MARCHUR           2         AND CHARGE           2         AND CHARGE           2         AND CHARGE           3         MOVEL-1           4         MOVEL-1           5         MOVEL-1           6         MOVEL-1           7         MOVEL-1           8         METAN           18         MOVEL           19         MOVEL-1           10         MOVEL-1           11         MOVEL-1           12         MOVEL-1           13         MOVEL-1           14         MOVEL-1           15         MOVEL-1           16         MOVEL-1           17         MOVEL-1           16         MOVEL-1 <td>REI. PARTE :<br/>UNBOJENICA :<br/>TETERILAN :<br/>TETERILAN :<br/>ETERENCIA<br/>TETERICAN<br/>ERLER :<br/>TE :<br/>READERING :<br/>READERING :<br/>NOATEC:<br/>NOATEC:<br/>NOA</td> <td>CILT MÖGL.<br/>L SERVER</td> <td>NOTICE PAGE ACCURENT<br/>REAL CLOBE RACCURENT<br/>REAL CLOBERS RACCURENT<br/>REAL CLOBERS RACCURENT<br/>REAL RACCURENT<br/>RACCURENT<br/>RA</td> <td>F<br/>INCO<br/>SEAU IMPO<br/>SEUR PILE</td> | REI. PARTE :<br>UNBOJENICA :<br>TETERILAN :<br>TETERILAN :<br>ETERENCIA<br>TETERICAN<br>ERLER :<br>TE :<br>READERING :<br>READERING :<br>NOATEC:<br>NOATEC:<br>NOA                                                                                                    | CILT MÖGL.<br>L SERVER                                                                                                    | NOTICE PAGE ACCURENT<br>REAL CLOBE RACCURENT<br>REAL CLOBERS RACCURENT<br>REAL CLOBERS RACCURENT<br>REAL RACCURENT<br>RACCURENT<br>RA                                                                                                    | F<br>INCO<br>SEAU IMPO<br>SEUR PILE                                                                                                    |
|                                                                                                    | De lance, loc, loc, loc, loc, loc, loc, loc, loc                                                                                                    | EVENIE LINEAR LINEARY     EVENIE     EVENIE     EV                                                                                                    | C RIPELEITT<br>C RIPELEITT<br>C RIP                                                                                                    | AND FOULT IN A STATE OF THE STATE OF THE STA                                                                                                    | 0<br>0<br>0<br>0<br>0<br>0<br>0<br>0<br>0<br>0<br>0<br>0<br>0<br>0<br>0<br>0<br>0<br>0<br>0                                                                                                    | LAND TAR BE CONTRACT AND A CONTRACT AND A CONTRACT                                                                                                    | F.<br>INCO<br>EEAU INPO<br>EUR PILE .                                                                                                    |
|                                                                                                    | as Landa Nertin         0           As Differ A Sector         0           A COTIANA RECO:         0           A COTIANA RECO:         0           A COTIANA RECO:         0           THE BEARDAR ACCO:         0           A COTIANA RECO:         0           THE DE SADARDA ACCO:         0           AND DE NORMAL:         0           AND DE NORMAL:         0 </td <td>LINE ALL COMPANIES ALL COMPANIES ALL COMPANI</td> <td>U RE LETT<br/>0 RE SUMBI<br/>0 RE 76-81<br/>0 RE 76-82<br/>0 RE 76-82<br/>0 RE 76-82<br/>0 RE 76-82<br/>0 VERLORES<br/>0 TI PARE<br/>0 TI PARE<br/>0 NOVELL-1<br/>0 NOVELL-1<br/>0 NOVELL-1<br/>29 ANGUELD<br/>NOTEN<br/>1907END<br/>NETTI<br/>29 ANGUELD<br/>1907END<br/>1907END<br/>1</td> <td>UNGSFRULER:<br/>TIFRILER:<br/>TIFRILER:<br/>TIFRILER:<br/>TIFRILER:<br/>TIFLER:<br/>TE:<br/>SENUEWZEDER:<br/>TE:<br/>SENUEWZEDER:<br/>TE:<br/>SENUEWZEDER:<br/>NATESCI<br/>NATESCI<br/>SS 2:<br/>R. ERENOVIS NJ 20<br/>SS 2:<br/>R. ERENVIS NJ 20<br/>SS 2:<br/>R. ERENVIS NJ 20<br/>SS 2</td> <td>0<br/>0<br/>0<br/>0<br/>0<br/>0<br/>0<br/>0<br/>0<br/>0<br/>0<br/>0<br/>0<br/>0<br/>0<br/>0<br/>0<br/>0<br/>0</td> <td>AND. LIGHER RECOVER<br/>REN. DOMONDES RAFCHER<br/>PS HET RACENEI<br/>RAFCHE LOUND, RENER<br/>RAFCHE LOUND, RENER<br/>RAFCHER DE LOUND, RENER<br/>RAFCHER DE LETTON<br/>PACIFICE TRANSPORTEL<br/>RAFCHER DE LOUND<br/>RAFCHER DE LOUND<br/>RAFCHE</td> <td>F<br/>INCO<br/>SEAU INPO<br/>EUR PILE .</td> | LINE ALL COMPANIES ALL COMPANIES ALL COMPANI                                                                                                    | U RE LETT<br>0 RE SUMBI<br>0 RE 76-81<br>0 RE 76-82<br>0 RE 76-82<br>0 RE 76-82<br>0 RE 76-82<br>0 VERLORES<br>0 TI PARE<br>0 TI PARE<br>0 NOVELL-1<br>0 NOVELL-1<br>0 NOVELL-1<br>29 ANGUELD<br>NOTEN<br>1907END<br>NETTI<br>29 ANGUELD<br>1907END<br>1907END<br>1                                                                                                    | UNGSFRULER:<br>TIFRILER:<br>TIFRILER:<br>TIFRILER:<br>TIFRILER:<br>TIFLER:<br>TE:<br>SENUEWZEDER:<br>TE:<br>SENUEWZEDER:<br>TE:<br>SENUEWZEDER:<br>NATESCI<br>NATESCI<br>SS 2:<br>R. ERENOVIS NJ 20<br>SS 2:<br>R. ERENVIS NJ 20<br>SS 2:<br>R. ERENVIS NJ 20<br>SS 2                                                                                                    | 0<br>0<br>0<br>0<br>0<br>0<br>0<br>0<br>0<br>0<br>0<br>0<br>0<br>0<br>0<br>0<br>0<br>0<br>0                                                                                                    | AND. LIGHER RECOVER<br>REN. DOMONDES RAFCHER<br>PS HET RACENEI<br>RAFCHE LOUND, RENER<br>RAFCHE LOUND, RENER<br>RAFCHER DE LOUND, RENER<br>RAFCHER DE LETTON<br>PACIFICE TRANSPORTEL<br>RAFCHER DE LOUND<br>RAFCHER DE LOUND<br>RAFCHE                                                                                                    | F<br>INCO<br>SEAU INPO<br>EUR PILE .                                                                                                    |
| Device Service         3         4         4           Device Service         3         4         4           Mail Lebrare Revoys:         3         4         5         4           Mail Lebrare Revoys:         3         4         5         5         6           Mail Lebrare Revoys:         3         4         5         5         6         5         6         5         6         5         6         5         6         6         6         6         6         6         6         6         6         6         6         6         6         6         6         6         6         6         6         6         6         6         6         6         6         6         6         6         6         6         6         6         6         6         6         6         6         6         6         6         6         6         6         6         6         6         6         6         6         6         6         6         6         6         6         6         6         6         6         6         6         6         6         6         6         6         6<                                                                                                    | BE DETC 2017         R 2007         R 2007         R 2007                                                                                                    | Han, BERS ELEVA,<br>Han, BERS ELEVA,<br>Han Dord Association (Constraint)<br>Han The Lance Eleva<br>Han Data (Constraint)<br>TAMAN HORIZAN<br>TAMAN HORIZAN<br>HENDROG GALDHEN, BORD<br>HENDROG GALDHEN, BORD<br>HENDROG GALDHEN<br>HENDROG GALDHEN<br>HENDROG FANN<br>HENDROG GALDHEN<br>HENDROG GALDHEN<br>HENDROG FANN<br>HENDROG FANN<br>HE                                                                                                    | 0 R.2 BUDS-<br>0 R.2 BUDS-<br>0 R.2 NANG<br>0 R.2 NANG<br>0 R.2 NANG<br>0 VERLOREM-F#<br>0 TOFEN-F#<br>0 TOFEN-F#<br>0 TOFEN-F#<br>0 TOFEN-F#<br>0 TOFEN-F#<br>0 TOFEN-F#<br>0 TOFEN-F#<br>0 TOFEN-F#<br>10 TOFEN-F#<br>1                                                                                                    | T-FRILER:<br>ETZEFLICER:<br>EX-SOP.FERL:<br>LTIGE LÄNGE:<br>EX-LER:<br>EX-LER:<br>EX-LER:<br>EX-LER:<br>STATUS:<br>ROUTING:<br>SS 1:<br>R.EHLEGONG M.<br>MARTESCI<br>AME:<br>R.EHLEGONG M.<br>SS 2:<br>R.EHLEGONG M.<br>SS 2:<br>R.EHLEGONG M.<br>SS 3:<br>R.EHLEGONG M.<br>SS 3:<br>R.EHLEGON                                                                                                    | 0<br>0<br>0<br>0<br>0<br>0<br>0<br>0<br>0<br>0<br>0<br>0<br>0<br>0<br>0<br>0<br>0<br>0<br>0                                                                                                    | FR. DONNERS RECENT.<br>TRAME RACES:<br>MARY. LON. RECENT RACES<br>RACES BARE RACES<br>RACES BARE RACES<br>RACES BARE RACES<br>RACES BARE RACES<br>RACES BARE RACES<br>RACES BARE RACES<br>RACES BARE RACES<br>RACES BARE RACES<br>RACES RACES<br>RACES<br>RACES RACES<br>RACES<br>RACES | F<br>INCO<br>SEAU INPO<br>EUR PILE .                                                                                                    |
| PF AT BOOK AND AND AND AND AND AND AND AND AND AND                                                                                                    | ANTE 7 N COLO, 0  ANTE 7 N COLO, 0  ADDER AND COLOR AND COLOR AND                                                                                                    | HAR. UP & LICEY,<br>HAR. OF A LICEY,<br>HAR. OF A LICEY,<br>HAR. OF A LICE AND A<br>HAR. OF A LICE AND A                                                                                                    | 0 RIF5-51<br>0 RIFALME<br>0 RIFALME<br>0 VERLORE<br>0 TOKEN-FR<br>0 TOKEN-FR<br>0 TOKEN-FR<br>0 TOKEN-FR<br>0 TOKEN-FR<br>0 TOKEN-FR<br>29 ANGCHUS<br>8 NETEND<br>NFITT<br>29 ANGCHUS<br>8 NETEND<br>NFITT<br>29 ANGCHUS<br>8 NETEND<br>NFITT                                                                                                    | TITUTULER:<br>WH-NOP.PERLE:<br>LITIGE LÄNGE:<br>NE RANNEN:<br>RELIXE:<br>SENDEWIEDER:<br>STATUS:<br>ROUTING:<br>SS 1:<br>ROUTING:<br>SS 1:<br>RATIGCI<br>XARI:<br>7777_P1<br>SS 2:<br>R. EKKENNUNG NI                                                                                                    | 0<br>0<br>0<br>0<br>0<br>0<br>0<br>0<br>0<br>0<br>0<br>0<br>0<br>0<br>0<br>0<br>0<br>0<br>0                                                                                                    | P BET ALCUES:<br>TRAMES RACUES:<br>MANY, LONG. RECUES:<br>TRAMES PREDUCTS:<br>RECENSE D STOLE<br>RECENSE D STOLE<br>RECENSE D STOLE<br>RETAINS ROVEL:<br>RETAINS ROVEL:<br>RECORD STOLE<br>RECTOR ROVEL<br>NOT :<br>RECTOR ROVEL<br>NOT :<br>RECTOR ROVEL<br>RECTOR ROVEL<br>RECTO                                                                                                    | P<br>INCO<br>SEAU IMPO<br>EUR PILE .                                                                                                    |
| RADIE CONTRACTOR         0         0         0         0           RADIE CONTRACTOR         0         0         0         0           TEMAN REGENT         0         0         0         0         0           TEMAN REGENT         0         0         0         0         0         0           TEMAN REGENT         0         0         0         0         0         0         0         0         0         0         0         0         0         0         0         0         0         0         0         0         0         0         0         0         0         0         0         0         0         0         0         0         0         0         0         0         0         0         0         0         0         0         0         0         0         0         0         0         0         0         0         0         0         0         0         0         0         0         0         0         0         0         0         0         0         0         0         0         0         0         0         0         0         0         0         0 </td <td>A COTALA REG, 0<br/>BARDERA REG, 0<br/>A COTALA REG, 0<br/>A COTAL AND A COTAL<br/>A COTAL AND A COTAL<br/>A COTAL AND A COTAL<br/>A COTAL AND A COTAL<br/>A COTAL AND A COTAL<br/>A COTAL AND A COTAL<br/>A COTAL AND A COTAL<br/>A COTAL AND A COTAL<br/>A COTAL AND A COTAL<br/>A COTAL AND A COTAL<br/>A COTAL COTAL<br/>A COTAL COTAL<br/>A COTAL COTAL<br/>A COTAL COTAL<br/>A COTAL COTAL<br/>A COTAL COTAL<br/>A COTAL COTAL<br/>A COTAL COTAL<br/>A COTAL COTAL<br/>A COTAL COTAL<br/>A COTAL COTAL<br/>A COTAL COTAL<br/>A COTAL<br/>A CO</td> <td>HE CONTA ACC ELC:<br/>HE CONTA ACC ELC:<br/>HE CONTACT ACC ELC:<br/>HE CONTACT AC</td> <td>0 RE RANGE<br/>0 RET MADE<br/>0 VERLORES<br/>0 TOKEN-W<br/>0 TX PARE<br/>0 NOVELL-5<br/>0 NOVELL-5<br/>29 ANGCHUC<br/>29 ANGCHUC<br/>29 ANGCHUN<br/>29 ANGCHUN<br/>29 ANGCHUN<br/>29 ANGCHUN<br/>29 ANGCHUN<br/>29 ANGCHUN<br/>29 ANGCHUN<br/>29 ANGCHUN<br/>200051</td> <td>EN-KOP.PERLI<br/>LITGE LÄNGE:<br/>ERLER:<br/>ERLER:<br/>ERLER:<br/>STATUS:<br/>NOUTING:<br/>SS 1:<br/>R.ERKENGUNG NJ<br/>WARTEGC<br/>AME:<br/>7777_P1<br/>SS 2:<br/>R.ERKENGUNG NJ</td> <td>0<br/>0<br/>0<br/>0<br/>SEKEIT<br/>UNDERNOT<br/>29<br/>:CHT WÖGL.<br/>LSERVER</td> <td>TAAMEE FROUTE:<br/>MAUV. LON. RECURS:<br/>MAUV. SAN RECURS:<br/>ERREUNS DE JATON<br/>PAQUETS THANHMIG<br/>RETARN NOVELS:<br/>ETAT NOVELS:<br/>DETATION NOVELS:<br/>DETATION NOVE RE<br/>NOUTAGE SOURCE:<br/>DOTT 1:<br/>DETATION NOVE RE<br/>NOT 3:<br/>DETATION NOVE RE<br/>DETATION NOVELS:</td> <td>P.<br/>INCO<br/>SEAU IMPO<br/>EUR PILE .</td>                                                                                                    | A COTALA REG, 0<br>BARDERA REG, 0<br>A COTALA REG, 0<br>A COTAL AND A COTAL<br>A COTAL AND A COTAL<br>A COTAL AND A COTAL<br>A COTAL AND A COTAL<br>A COTAL AND A COTAL<br>A COTAL AND A COTAL<br>A COTAL AND A COTAL<br>A COTAL AND A COTAL<br>A COTAL AND A COTAL<br>A COTAL AND A COTAL<br>A COTAL COTAL<br>A COTAL COTAL<br>A COTAL COTAL<br>A COTAL COTAL<br>A COTAL COTAL<br>A COTAL COTAL<br>A COTAL COTAL<br>A COTAL COTAL<br>A COTAL COTAL<br>A COTAL COTAL<br>A COTAL COTAL<br>A COTAL COTAL<br>A COTAL<br>A CO                                                                                                    | HE CONTA ACC ELC:<br>HE CONTA ACC ELC:<br>HE CONTACT ACC ELC:<br>HE CONTACT AC                                                                                                    | 0 RE RANGE<br>0 RET MADE<br>0 VERLORES<br>0 TOKEN-W<br>0 TX PARE<br>0 NOVELL-5<br>0 NOVELL-5<br>29 ANGCHUC<br>29 ANGCHUC<br>29 ANGCHUN<br>29 ANGCHUN<br>29 ANGCHUN<br>29 ANGCHUN<br>29 ANGCHUN<br>29 ANGCHUN<br>29 ANGCHUN<br>29 ANGCHUN<br>200051                                                                                                    | EN-KOP.PERLI<br>LITGE LÄNGE:<br>ERLER:<br>ERLER:<br>ERLER:<br>STATUS:<br>NOUTING:<br>SS 1:<br>R.ERKENGUNG NJ<br>WARTEGC<br>AME:<br>7777_P1<br>SS 2:<br>R.ERKENGUNG NJ                                                                                                    | 0<br>0<br>0<br>0<br>SEKEIT<br>UNDERNOT<br>29<br>:CHT WÖGL.<br>LSERVER                                                                                                    | TAAMEE FROUTE:<br>MAUV. LON. RECURS:<br>MAUV. SAN RECURS:<br>ERREUNS DE JATON<br>PAQUETS THANHMIG<br>RETARN NOVELS:<br>ETAT NOVELS:<br>DETATION NOVELS:<br>DETATION NOVE RE<br>NOUTAGE SOURCE:<br>DOTT 1:<br>DETATION NOVE RE<br>NOT 3:<br>DETATION NOVE RE<br>DETATION NOVELS:                                                                                                    | P.<br>INCO<br>SEAU IMPO<br>EUR PILE .                                                                                                    |
| No. Lebers Provis.         -         -         -         -         -         -         -         -         -         -         -         -         -         -         -         -         -         -         -         -         -         -         -         -         -         -         -         -         -         -         -         -         -         -         -         -         -         -         -         -         -         -         -         -         -         -         -         -         -         -         -         -         -         -         -         -         -         -         -         -         -         -         -         -         -         -         -         -         -         -         -         -         -         -         -         -         -         -         -         -         -         -         -         -         -         -         -         -         -         -         -         -         -         -         -         -         -         -         -         -         -         -         -         -         -                                                                                                    | - BADGRE ACCO,         0           - BAD DE TANDAL,         0           - BAD DE TANDAL,         0           - BAD DE TANDAL,         0           - BAD DE TANDAL,         0           - BAD DE TANDAL,         0           - BAD DE TANDAL,         0           - BAD DE TANDAL,         0           - BAD DE SADAL,         0           - BAD DE SADAL,                                                                                                    | No The Landon E.C.;           ANAL THE LANDON F.C.;           BALACI TORDS;           BALACI TORDS;           BALACITICAL TORDS;           BALACI TORDS;           BALACI TORDS;           BALACITICAL TORDS;           BALACITICAL TORDS;                                                                                                    | 0 RIINGO<br>0 VERLORS<br>0 TOKEN-FX<br>0 TOKEN-FX<br>0 TOKEN-FX<br>0 NOVELL-<br>0 NOVELL-<br>0 NOVELL-<br>10 NOVELL-<br>10 NOVELL-                                                                                                    | LTIGE LÄNGE:<br>NE RADMEN:<br>ERLER:<br>ERLER:<br>SENDEWIEDER:<br>STATUS:<br>NOUTING:<br>ES 1:<br>ROUTING:<br>ES 1:<br>REIKENGUNG NI<br>NATIEGEI<br>XAGE:<br>7777_P1<br>SS 2:<br>R. EKKENNUNG NI                                                                                                    | 0<br>0<br>0<br>SEREIT<br>UNBERNONT<br>29<br>COIT MÖGL.<br>HLSERVER                                                                                                    | MATV. LONG. RECUES.<br>TRANSE PERSONGS.<br>REREASED DE JETON.<br>PAGUERE TRANSMISS.<br>RETARM NOVELL:<br>RECTARE SOURCE:<br>PORT 1:<br>DETECTION NUM ME<br>MODE:<br>NOT DO NORUD:<br>NOTITITTT?<br>PORT 1:<br>DETECTION NUM ME                                                                                                    | P.<br>INCO<br>SEAU IMPO<br>EUR PILE .                                                                                                    |
| Loft F MARRI         0         FEE           NATE F MARRI         0         FEE           NATE F MARE F FFE         FEE                                                                                                    | LEA DE TANADASI. 0<br>TELE SE TENTOSO<br>TELE SENANTI. 0<br>MERI DE NOVILLI. 0<br>DE DE NOVELLI. 1<br>DE DE NOVELLI. 1<br>DE DE NOVELLI. 1<br>DE DE DE DE DE DE DE DE DE DE DE DE DE D                                                                                                    | ACCOUNT FREAT<br>READLE TORN<br>TAME, READLE BASIN<br>FATO NOVINGIA - Procession<br>FATO NOVINGIA - Procession<br>PROVIDE ALLOW THE ATTENT<br>NOVINGIA - ALLOW THE ATTENT<br>NOVINGIA - ALLOW THE ATTENT<br>NO                                                                                                    | 0 VERLORE<br>0 TOXEN-PX<br>0 TX PARE<br>0 NOVELL-5<br>NTO NOVELL-5<br>29 ANSCHLOR<br>19 NOTEN<br>NTE NOTEN<br>NTE NOTEN<br>NETTY<br>29 ANSCHLOR<br>19 NETXT                                                                                                    | NE RAHMEN:<br>RELER:<br>TE:<br>SENDEWIEDER:<br>STATUS:<br>ROUTING:<br>SE 1:<br>R.ERKENGUNG N:<br>MARTEGCI<br>AME:<br>7777_P1<br>SE 2:<br>R.ERKENGUNG N:<br>DESCRIPTION N:<br>SECONDENCESS                                                                                                    | 0<br>0<br>0<br>BEREIT<br>UNDERDONT<br>29<br>CHT MÖGL.<br>LSERVER<br>29                                                                                                    | TIANGES PERDUS:<br>ERREURS DE JETON<br>PAQUETS TIANGRUSI<br>RITIANS MOVELL:<br>ETAT MOVELL:<br>BOUTAGE SOURCE:<br>PORT 1:<br>DETECTION NUM REE<br>NDORD: SERVI<br>NDE UNDETECTION NUM REE<br>DETECTION NUM REE                                                                                                    | P.<br>INCO<br>SEAU INPO<br>SUR PILE .                                                                                                    |
| TORENT REAL         1         1000           MOTEL STATUS         1         1000           MOTEL STATUS         1         1000           MOTEL STATUS         1000         1000           MOTEL STATUS         1000         1000           MOTEL STATUS         1000         1000           MOTEL STATUS         1000         1000           MOTEL STATUS         1000         1000           MOTEL STATUS         1000         1000           MOTEL STATUS         1000         1000           MOTEL STATUS         1000         1000           MOTEL STATUS         1000         1000           MOTEL STATUS         1000         1000           MOTEL STATUS         1000         1000           MOTEL STATUS         1000         1000           MOTEL STATUS         1000         1000           MOTEL STATUS         10000         1000           MOTEL STATUS         1000         1000           MOTEL STATUS         1000         1000           MOTEL STATUS         1000         1000           MOTEL STATUS         1000         1000           MOTEL STATUS         1000         1000 <tr< td=""><td>ARE DE TRETONO, O         0           ARE DE NORTOLI, O         0           ARE DE NORTOLI, O         0           DO NORTEL, PERMANDO         0           BE DE DUDARTO, DESCONCO         0           DO NORTEL, PERMANDO         0           DE NORTEL, BESCONCO         0           DE NORTEL, BESCONCO         0           DE NORTEL, BESCONCO         10           DE NORTEL, BESCONCO         0           DE NORTEL, BESCONCO         0           DE NORTEL, BESCONCO         0           DE NORTEL, MÓN DE SONLA         0           NA E DE NORTEL, MÓN DE COLLA         0           NA E DE NORTEL, MÓN DE COLLA         0           NA E DE NORTEL, MÓN DE COLLA         0           NA E DE NORTEL, MÓN DE COLLA         0</td><td>INCOME TOTALS.</td><td>1</td><td>RELER:<br/>TE:<br/>SEALUS:<br/>STATUS:<br/>ROUTING:<br/>SS 1:<br/>R.HEMENGUNG NI<br/>MARTESCI<br/>AME:<br/>7777_P1<br/>SS 2:<br/>R.EKLENNING NI<br/>SS 2:<br/>R.EKLENNING NI</td><td>0<br/>0<br/>0<br/>SEKEIT<br/>UNGBEJOHT<br/>29<br/>CHIT MÖGL.<br/>ELSERVER<br/>29</td><td>ERACUSE DE JETON<br/>PAQUEES TRANSMES DE JETON<br/>PAQUEES TRANSMES<br/>ETAT NOVELS:<br/>FORT 1:<br/>DETECTION NUM REE<br/>NOOE SERVE<br/>NOM DE NOETD:<br/>NEITOTTOTT77.91<br/>PORT 3:<br/>DETECTION NUM REE</td><td>P.<br/>INCO<br/>SEAU IMPO<br/>SUR PILE .</td></tr<>                                                                                                    | ARE DE TRETONO, O         0           ARE DE NORTOLI, O         0           ARE DE NORTOLI, O         0           DO NORTEL, PERMANDO         0           BE DE DUDARTO, DESCONCO         0           DO NORTEL, PERMANDO         0           DE NORTEL, BESCONCO         0           DE NORTEL, BESCONCO         0           DE NORTEL, BESCONCO         10           DE NORTEL, BESCONCO         0           DE NORTEL, BESCONCO         0           DE NORTEL, BESCONCO         0           DE NORTEL, MÓN DE SONLA         0           NA E DE NORTEL, MÓN DE COLLA         0           NA E DE NORTEL, MÓN DE COLLA         0           NA E DE NORTEL, MÓN DE COLLA         0           NA E DE NORTEL, MÓN DE COLLA         0                                                                                                    | INCOME TOTALS.                                                                                                    | 1                                                                                                    | RELER:<br>TE:<br>SEALUS:<br>STATUS:<br>ROUTING:<br>SS 1:<br>R.HEMENGUNG NI<br>MARTESCI<br>AME:<br>7777_P1<br>SS 2:<br>R.EKLENNING NI<br>SS 2:<br>R.EKLENNING NI                                                                                                    | 0<br>0<br>0<br>SEKEIT<br>UNGBEJOHT<br>29<br>CHIT MÖGL.<br>ELSERVER<br>29                                                                                                    | ERACUSE DE JETON<br>PAQUEES TRANSMES DE JETON<br>PAQUEES TRANSMES<br>ETAT NOVELS:<br>FORT 1:<br>DETECTION NUM REE<br>NOOE SERVE<br>NOM DE NOETD:<br>NEITOTTOTT77.91<br>PORT 3:<br>DETECTION NUM REE                                                                                                    | P.<br>INCO<br>SEAU IMPO<br>SUR PILE .                                                                                                    |
| PACTUE TRANSMITTER: 1 = 1000000000000000000000000000000000                                                                                                    |                                                                                                    | TAILM, MERLA BER.           TATAR MOVELS           TATAR MOVELS           THATO MOVELS           THATO MOV                                                                                                    | - ICAGR **<br>0 II PARE<br>0 II PARE<br>0 NOVELL-<br>10 NOVELL-<br>10 NOVEL-                                                                                                    | ROUTING:<br>STATUS:<br>ROUTING:<br>SE 1:<br>R.ERLENOUNG NI<br>WARTEGCI<br>AME:<br>T777_P1<br>88 2:<br>R.ERLENOUNG NI<br>WARTEGCI                                                                                                    | 0<br>0<br>SEREIT<br>UNBERNNT<br>29<br>:CHT MÖGL.<br>LLSERVER                                                                                                    | PAQUEES THANKELS<br>PAQUEES THANKELS<br>RETARNS NOVELL:<br>ETAT NOVELL:<br>BOUTAGE SOURCE;<br>PORT 1:<br>BOUTSCION NUM REE<br>NOOR 0:<br>DETECTION NUM REE<br>DOTSCION NUM REE                                                                                                    | P.<br>INCO<br>SEAU IMPO<br>SUR PILE .                                                                                                    |
| 1         1         1         1         1         1         1         1         1         1         1         1         1         1         1         1         1         1         1         1         1         1         1         1         1         1         1         1         1         1         1         1         1         1         1         1         1         1         1         1         1         1         1         1         1         1         1         1         1         1         1         1         1         1         1         1         1         1         1         1         1         1         1         1         1         1         1         1         1         1         1         1         1         1         1         1         1         1         1         1         1         1         1         1         1         1         1         1         1         1         1         1         1         1         1         1         1         1         1         1         1         1         1         1         1         1         1                                                                                                            | AND INAMELY 0<br>MADE DE NOVELL 0<br>DE DIVERLL 0<br>DE DIVERLL PREPARADO<br>DE DIVERLI PREPARADO<br>DE DIVERLI PREPARADO<br>DE DIVERLI NÓM DE RED<br>1 29<br>201 21 29<br>201 20<br>201 201 20<br>201 20<br>201 20<br>2                                                                                                    | INCOME NEEDERA BEELE<br>INTERNA BEVELLA<br>BERLANDO GUZILIA<br>PRECENDO GUZILIA<br>PRECENDO GUZILIA<br>PRECENDO GUZILIA<br>REGONI GUZILIA<br>REGONI GUZILIA<br>REGONI GUZILIA<br>REGONI GUZILIA<br>REGONI GUZILIA<br>REGONI GUZILIA<br>REGONI GUZILIA<br>REGONI GUZILIA<br>REGONI GUZILIA<br>REGONI GUZILIA<br>REGONI GUZILIA<br>REGONI GUZILIA<br>REGONI GUZILIA<br>REGONI GUZILIA<br>REGONI GUZILIA<br>REGONI CON BUZILIA<br>REGONI CON BUZILIA<br>REGONI CON BUZI                                                                                                    |                                                                                                    | ANT<br>SENDEWIEDER:<br>STATUS:<br>BOUTING:<br>DS 1:<br>R.EREDWING NJ<br>WARTESCI<br>AME:<br>T777_P1<br>SS 2:<br>R.EREENUNG NJ                                                                                                    | UNDERDONT<br>29<br>CCHT WÖGL.<br>LSERVER                                                                                                    | PAQUEES TRANSMED<br>RETARNS NOVELL:<br>TEAT NOVELL:<br>PORT 1:<br>DETECTION NUM REE<br>NOOS: SEVI<br>NOM CO NOETD:<br>NEITYT777.91<br>PORT 3:<br>DETECTION NUM REE                                                                                                    | P.<br>INCO<br>BEAU IMPO<br>BUR PILE .                                                                                                    |
|                                                                                                    | DO NOVELL PERFANADO<br>DO NOVELL PERFANADO<br>EN DE DENORO, DESCONCO<br>TO 1. 29<br>UNAL DE BENTIA NÚM DE NOV<br>1 BENTIA NÚM DE NOD<br>1 29<br>UNAL DE BENTIA NÚM DE RAD<br>1 SENTIO, DE COLA<br>18 DE NOCO.                                                                                                    | A LOOP ROTELO<br>STATO ROTELO<br>STATO ROTELO<br>STATO ROTELO<br>STATO ROTELO<br>ROTA 1<br>INFOSTILI RILLY VIN ARI<br>NOTO SILLE RILLY VIN ARI<br>NOTO SILLE RILLY V                                                                                                    | 0         NOVELL-5           1         NOVELL-5           20         NOVELL-5           29         ANSCHLDUS           INTE         NOUDDS           29         ANSCHUS           29         ANSCHUS           8         NOTENDA           NTE         MODUS           INTENDEND         NOTENDA                                                                                                    | ARNUEWLEDER:<br>STATUS:<br>STATUS:<br>SS 1:<br>R.EHKENGUNG NI<br>NARTESCI<br>AME:<br>7777_P1<br>88 2:<br>R.EKKENUNG NI<br>NARTESCI                                                                                                    | UNDERDONT<br>29<br>CONT WÖGL.<br>12SERVER<br>29                                                                                                    | A DEAMS NOVELL:<br>TEAT NOVELL:<br>ROUTAGE SOURCE:<br>PORT 1:<br>DETECTION NUM REE<br>NOM DU NORUD:<br>NUTITIT.P.1<br>PORT 2:<br>DETECTION NUM REE<br>NUM                                                                                                    | P.<br>INCO<br>SEAU IMPO<br>EUR PILE .                                                                                                    |
| NOTICE DETTONIO         BADAT         BERAT           NOTICE DETTONIO         BODONIO         BODONIO                                                                                                    | DO NOVELL: PREPARADO<br>ME DE DERONTO, DESCONCO<br>TO 1 SERVITON DE SEGO<br>SERVITON DE COLA<br>MERVITON DE COLA<br>ME DE NOCO:<br>1 20 21 20<br>COLAZA DE SERVITA NÓN DE RED<br>1 38 DE NOCO:                                                                                                    | STATO NOVELLA PADR<br>PERCOMBO CALEDRE. ECONO<br>FORTA 1:<br>INFOSEIBLIA RILAV MON RATE<br>NOVO: SARVAR COO STANDAR<br>NOVO: SARVAR COO STANDAR<br>NOVE STATUTO<br>FORTA 1:<br>INFOSEIBLIA RILAV NOV RATE<br>NOVE SARVARCOO<br>MARTINICA STATUTO<br>NOVES SARVARCOO<br>MARTINICA STATUTO<br>NOVES SARVARCOO<br>MARTINICA STATUTO<br>NOVES SARVARCOO<br>MARTINICA STATUTO<br>NOVES SARVARCOO<br>MARTINICA STATUTO<br>NOVES SARVARCOO<br>MARTINICA STATUTO<br>NOVES SARVARCOO<br>MARTINICA STATUTO<br>NOVES SARVARCOO<br>MARTINICA STATUTO<br>NOVES SARVARCOO<br>MARTINICA STATUTO<br>NOVES SARVARCOO<br>MARTINICA STATUTO<br>NOVES SARVARCOO<br>NOVES SARVARCOO<br>NOVE                                                                                                    | NTO NOVELL-6<br>005C UREPRJ<br>2 9 ANGULUE<br>E NEIZEN<br>NTE NOUUSE<br>1200TENE<br>NTE NOUUSE<br>8 NEIZEN<br>NTE MODUSE<br>100TENE<br>NTE NOUUSE                                                                                                    | STATUS:<br>ROUTING:<br>DS 1:<br>R.ERKENNUNG NI<br>WARTESCI<br>AME:<br>7777_P1<br>88 2:<br>R.ERKENNUNG NI                                                                                                    | BEREIT<br>UNDERNONT<br>29<br>COLT MÖGL.<br>LLSERVER<br>29                                                                                                    | ETAT NOVELL:<br>ROUTAGE SOURCE:<br>PORT 1:<br>DETECTION NUM REE<br>MODE: SERVE<br>NOM DU NORUD:<br>NPI77777_P1<br>PORT 2:<br>DETECTION NUM REE                                                                                                    | P.<br>INCO<br>SEAU IMPO<br>EUR PILE .                                                                                                    |
| SOUCH STATUS: DURING ALL<br>STATUS STATUS STATU                                                                                                    | EN DE DIRCHTO: DESCONOC<br>TO 1: 29<br>CARAZ DE SENTIA NÚN DE RED<br>: SERVIDO: DE COLA<br>ES DE NOCO:<br>1777777_71<br>TO 2: 29<br>CARAZ DE SENTIA NÚN DE RED<br>: SENTIA NÚN DE RED<br>: SENTIA NÚN DE RED<br>: SENTIA NÚN DE RED<br>: SENTIA NÚN DE RED                                                                                                    | HERCOMO GREENE, ROUND<br>NOTE::::::::::::::::::::::::::::::::::::                                                                                                    | OSC URSPRJ<br>29 ANSCHLUE<br>2 NETEM<br>NTE MODUS:<br>RNOTEMU<br>29 ANSCHLUE<br>29 ANSCHLUE<br>29 ANSCHLUE<br>29 NETEMF<br>THE MODUS:<br>NPIT71                                                                                                    | ROUTING:<br>SS 1:<br>R.ERKENNUNG NI<br>WARTESCE<br>AME:<br>7777_P1<br>88 2:<br>R.ERKENNUNG NI<br>WARTESCE                                                                                                    | UNBERNNT<br>29<br>CHT MÖGL.<br>LLSERVER<br>29                                                                                                    | NOUTAGE SOURCE:<br>PORT 1:<br>DETECTION NUM RES<br>MORE: SERVE<br>NOM DU NORUD:<br>NFIT77777_P1<br>PORT 2:<br>DETECTION NUM RES                                                                                                    | INCO<br>SEAU IMPO<br>EUR PILE .                                                                                                    |
| NOT I STATUSI         20         FEE           MARIA         CUTM SERIA         SC           MARIA         CUTM SERIA         SC           MARIA         CUTM SERIA         SC           MARIA         CUTM SERIA         SC           MARIA         CUTM SERIA         SC           MARIA         CUTM SERIA         SC           MARIA         CUTM SERIA         SC           MARIA         CUTM SERIA         SC           MARIA         CUTM SERIA         SC           MARIA         SC         SC           MARIA         SC         SC           MARIA         SC         SC           MARIA         SC         SC           MARIA         SC         SC           MARIA         SC         SC           MARIA         SC         SC           MARIA         SC         SC           MARIA         SC         SC           MARIA         SC         SC           MARIA         SC         SC           MARIA         SC         SC           MARIA         SC         SC           MARIA         SC         SC     <                                                                                                    | TO 1:         29           CLAPAD DE SENTIR MÓN DE RED         SERVIDOR DE COLA           RE DE NOCO:         TITTIT7.7           TO 2:         29           CLAPAD DE SENTIR MÓN DE RED         SERVIDOR DE COLA           NE DE NOCO:         SERVIDOR DE COLA           NE DE NOCO:         SERVIDOR DE COLA           NE DE NOCO:         SERVIDOR DE COLA                                                                                                    | NORT 1:<br>INTOSIBILI RILAY NEW RIT<br>NORT DEL NORT<br>NORT DEL NORT<br>NORT DEL NORT<br>PORTA 2:<br>INTOSIBILI RILAY NEW RITE<br>NORT 3:<br>NORT DEL NORT<br>NORT DEL NORT                                                                                                    | 29 ANSCHLUE<br>2 NETSM<br>NTE MODUSI<br>RNOTEMU<br>29 ANSCHLUE<br>8 NETSNF<br>NTE MODUSI<br>KNOTEMU<br>NPI771                                                                                                    | SS 1:<br>R.ERKENNUNG NJ<br>WARTESCI<br>AME:<br>7777_P1<br>88 2:<br>R.ERKENNUNG NJ                                                                                                    | 29<br>CHT MÖGL.<br>LLSERVER<br>29                                                                                                    | PORT 1:<br>DETECTION NUM REE<br>MODE: SERVE<br>NOM DU NORUD:<br>NPITTTTT_P1<br>PORT 2:<br>DETECTION NUM REE                                                                                                    | SEAU IMPO<br>EUR FILE .                                                                                                    |
| DAUALE DI GENE AUT HOMEN         DI           MATTINTO CALL         DI           JUTINTO CALL         DI           DISTINTO CALL         DI           DISTINTO CALL         DI                                                                                                    | CAPAZ DE SENTIN NÓM DE RED<br>: BERVICOR DE COLA<br>RE DE NOCO:<br>177777.91<br>TO 2: 29<br>CAPAZ DE SENTIN NÓM DE RED<br>: BESTIN NÓM DE RED<br>RE DE NOCO:                                                                                                    | INFOGETELE RELEW NOW RETE<br>MOCOL BERNER COLE BILMANN<br>NOME DEL NODOL<br>NF277777771<br>FI<br>INFOGETELE RELEW NOW RETE<br>NOMO BERNER COLE BILMANN<br>NOME DEL NODOL<br>NF2777777777<br>FORTA 1                                                                                                    | E NETENJ<br>NTE MODUS:<br>RNOTENG<br>NPITTI<br>29 ANSCHLUE<br>8 NETENE<br>NOTUS:<br>KNOTENJ<br>NPITTI                                                                                                    | R. ERKENNUNG NI<br>WARTESCI<br>AME:<br>7777_P1<br>88 2:<br>R. ERKENNUNG NI                                                                                                    | CHT MÖGL.                                                                                                    | DETECTION NUM RES<br>MODE: SERVE<br>NOM DU NORUD:<br>NPIT7777_P1<br>PORT 2:<br>DETECTION NUM RES                                                                                                    | SEAU IMPO<br>EUR PILE .                                                                                                    |
| NERIE         ОЧТИТ НАЧУЛ         НОСТ           NETTITTTT_1.         37           NETTITTTT_1.         37           NETTITTTT_1.         37           NETTITTTT_1.         37           NETTITTTT_1.         37           NETTITTTT_1.         37           NETTITTT_1.         37           NETTITTT_1.         37           NETTITTT_1.         37           NETTITTT_1.         37           NETTITTT_1.         36           NETTITTT_1.         36           NETTITTT         36           NETTITTT         36           NETTITTT         36           NETITTTTT         3                                                                                                    | : BERVICOR DE COLA<br>HE DE NOCO:<br>1777777_P1<br>TO 2: 29<br>CCAPAZ DE SENTIR NÚM DE RED<br>* BERVIDOR DE COLA<br>HE DE NOCO:                                                                                                    | MCGC: BETWEE COES STANDART<br>NOME DEL NOCE<br>NETITITITI -<br>PORTA 2:<br>IMPOSSIBILE RILEY NUM RETE<br>MODO: BENVER COES STANDART<br>NOME DEL NOCO:<br>NETITITITI -<br>2<br>PORTA 1:                                                                                                    | NTE NODUS:<br>ENOTEINN<br>29 ANSCHLUS<br>8 NETENF<br>NTE MODUS:<br>KNOTENN<br>NFETTI                                                                                                    | WARTESCI<br>AME:<br>7777_P1<br>88 2:<br>R. BRKENNUNG NJ                                                                                                    | LSERVER                                                                                                    | NODE: SERVE<br>NOM DU NORUD:<br>NPIT77777_P1<br>PORT 2:<br>DETECTION NUM RES                                                                                                    | EUR PILE .                                                                                                    |
| KRET BANK         KRET BANK         KRET BANK <t< td=""><td>TRO DE NODO-<br/>ITTTTTT_P1<br/>TO 2: 29<br/>COAPAL DE SENTIR NÚM DE RED<br/>+ SERVIDOR DE COLA<br/>RE DE NODO-</td><td>NONCE DEL NOCO:<br/>NETTITITI -<br/>PORTA 1:<br/>INFOSEDELLA RELEV NUM RETE<br/>NONCO:<br/>SERVER: CODE STAMPAC:<br/>NOME DEL NOCO:<br/>NETTITITI -<br/>PORTA 1:</td><td>29 ANBCHLUE<br/>8 NETIME<br/>NTE MODUS:<br/>ENTEMOTION<br/>NTE MODUS:</td><td>RATISCI<br/>7777_P1<br/>88 2:<br/>R. BRKENNUNG NI</td><td>29</td><td>NOM DU NORUD:<br/>NPITTTTT_P1<br/>PORT 2:<br/>DETECTION NUM REC</td><td></td></t<>                                                                                                    | TRO DE NODO-<br>ITTTTTT_P1<br>TO 2: 29<br>COAPAL DE SENTIR NÚM DE RED<br>+ SERVIDOR DE COLA<br>RE DE NODO-                                                                                                    | NONCE DEL NOCO:<br>NETTITITI -<br>PORTA 1:<br>INFOSEDELLA RELEV NUM RETE<br>NONCO:<br>SERVER: CODE STAMPAC:<br>NOME DEL NOCO:<br>NETTITITI -<br>PORTA 1:                                                                                                    | 29 ANBCHLUE<br>8 NETIME<br>NTE MODUS:<br>ENTEMOTION<br>NTE MODUS:                                                                                                    | RATISCI<br>7777_P1<br>88 2:<br>R. BRKENNUNG NI                                                                                                    | 29                                                                                                    | NOM DU NORUD:<br>NPITTTTT_P1<br>PORT 2:<br>DETECTION NUM REC                                                                                                    |                                                                                                    |
| MUTTITTT J.         SP           MUTTITTT J.         SP           MUTTITTTT J.         SP           MUTTITTTT J.         SP           MUTTITTTTTTTTTTTTTTTTTTTTTTTTTTTTTTTTTT                                                                                                    | NA DE NOUT<br>ITTTTT_P1<br>TO 3: 29<br>CAPAZ DE SENTIR NÚM DE RED<br>: SERVIDOR DE COLA<br>RE DE NODO:                                                                                                    | NULL DIGOT<br>NETTTTTTTTT<br>PORTA 21 : :<br>IMPOSEIBLIE RILEV NUM RETE<br>MODO: SERVER.COUS STANFAM:<br>NOME DEL NODO:<br>NETTTTTTTTTTT                                                                                                    | NPITTI<br>29 ANSCHLUE<br>8 NETINE<br>NTE MODUS:<br>KNOTENNO<br>NPITTI                                                                                                    | 7777_P1<br>88 2:<br>R.BRKENNUNG NJ                                                                                                    | 29                                                                                                    | PORT 2:<br>DETECTION NUM REC                                                                                                    |                                                                                                    |
| лилитителя и разната со нала и разната со нала                                                                                                    | TO 2: 29<br>CAPAI DE SENTIR NÚM DE RED<br>: SERVIDOR DE COLA<br>RE DE NODO;                                                                                                    | PORTA 21<br>INFOSEBILE RILEV NUM RETE<br>MODO: SERVER CODE STANFAN:<br>NOE DEL NOCO:<br>NETT777777_22<br>PORTA 1                                                                                                    | 29 ANSCHLUS<br>8 NETENS<br>NTE MODUS:<br>KNOTENN<br>NPITTI                                                                                                    | R. BRKENNUNG NJ                                                                                                    | 29                                                                                                    | PORT 2:<br>DETECTION NUM REE                                                                                                    |                                                                                                    |
| род т. докула то то вен то констан<br>ККСК С ОТТИ ВКИХ<br>ККСК ОТТИ ВКИХ<br>МИТОТТУТУТУ<br>ОТТИ ВКИХ<br>МИТОТТУТУТУ<br>ОТТИ ВКИХ<br>МИТОТТУТУТУ<br>ОТТИ ВКИХ<br>МИТОТТУТУТУ<br>ОТТИ ВКИХ<br>ВИТОТТУТУТУ<br>ОТТИ ВКИХ<br>ВИТОТТУТУТУ<br>ОТТИ ВКИХ<br>ВИТОТТУТУТУ<br>ОТТИ ВКИХ<br>ВИТОТТУТУТУ<br>ОТТИ ВКИХ<br>ВИТОТТУТУТУ<br>ОТТИ ВКИХ<br>ВИТОТТУТУТУ<br>ВИТОТТУТУТУ<br>ОТТИ ВКИХ<br>ВИТОТТУТУТУ<br>ВИТОТТУТУТУ<br>ВИТОТТУТУТУ<br>ВИТОТТУТУТУ<br>ВИТОТТУТУТУ<br>ВИТОТТУТУТУ<br>ВИТОТТУТУТУ<br>ВИТОТТУТУТУ<br>ВИТОТТУТУТУ<br>ВИТОТТУТУТУ<br>ВИТОТТУТУТУ<br>ВИТОТТУТУТУ<br>ВИТОТТУТУТУ<br>ВИТОТТУТУТУ<br>ВИТОТТУТУТУ<br>ВИТОТТУТУТУ<br>ВИТОТТУТУТУТУ<br>ВИТОТТУТУТУ<br>ВИТОТТУТУТУТУ<br>ВИТОТТУТУТУТУ<br>ВИТОТТУТУТУ<br>ВИТОТТУТУТУ<br>ВИТОТТУТУТУ<br>ВИТОТТУТУТУТУ<br>ВИТОТТУТУТУТУ<br>ВИТОТТУТУТУТУ<br>ВИТОТТУТУТУТУ<br>ВИТОТТУТУТУ<br>ВИТОТТУТУТУТУ<br>ВИТОТТУТУТУ<br>ВИТОТТУТУТУТУ<br>ВИТОТТУТУТУТУ<br>ВИТОТТУТУТУТУ<br>ВИТОТТУТУТУТУ<br>ВИТОТТУТУТУТУ<br>ВИТОТТУТУТУТУТУ<br>ВИТОТТУТУТУТУ<br>ВИТОТТУТУТУ<br>ВИТОТТУТУТУТУ<br>ВИТОТТУТУТУ<br>ВИТОТТУТУТУТУ<br>ВИТОТТУТУТУТУ<br>ВИТОТТУТУТУТУ<br>ВИТОТТУТУТУТУ<br>ВИТОТТУТУТУТУ<br>ВИТОТТУТУТУТУ<br>ВИТОТТУТУТУТУТУ<br>ВИТОТТУТУТУТУТУ<br>ВИТОТТУТУТУТУТУ<br>ВИТОТТУТУТУТУТУТУ<br>ВИТОТТУТУТУТУТУТУ<br>ВИТОТТУТУТУТУТУТУТУТУТУТУТУТУТУТУТУТУТУТУ                                                                                                    | TO 2: 29<br>CAPAL DE SENTIR NÚN DE RED<br>; SERVIDOR DE COLA<br>RE DE NODO;                                                                                                    | PORTA 2:<br>INFOGSIBILE RILEV NUM RETE<br>HODO: SEXVER CODE STANFAN<br>NOME DEL NOCO:<br>NP1777777_F2<br>PORTA 3:                                                                                                    | 29 ANSCHLUS<br>8 NETZNE<br>NTE MODUS:<br>KNOTENNJ<br>NPITTI                                                                                                    | 88 21<br>R. BRKENNUNG NJ                                                                                                    | 29                                                                                                    | PORT 2:<br>DETECTION NUM REE                                                                                                    |                                                                                                    |
| UNALE TO LEGIST RT YONEN         DI           UNIT         DI           DI TOTTUT JA         DI           DI TOTTUT JA         DI           DI TOTTUT JA         DI           DI TOTTUT JA         DI           DI TOTTUT JA         DI           UNALE ATOTUT         DI           UNALE ATO LEGISTICA         DI           UNALE ATO LEGISTICA         DI           UNALE ATO LEGISTICA         DI           UNALE ATO LEGISTICA         DI           UNALE ATOLECA         DI           UNALE ATOLECA         DI                                                                                                    | CAPAL DE SENTIR NÚM DE RED<br>1 SERVIDOR DE COLA<br>RE DE NODO:                                                                                                    | INFOSSIBILS RILSV NUM RETE<br>MODO: SERVER CODE BIAMPAN<br>NUME DEL NODO:<br>NF1777777_F2<br>FORTA 3:                                                                                                    | E NETENF<br>NTE MODUS:<br>KNOTENN<br>NPI771                                                                                                    | R. BREENNUNG NI                                                                                                    |                                                                                                    | DETECTION NUM REE                                                                                                    |                                                                                                    |
| NETE:         OTTE 16470         NETE         NETE                                                                                                    | <pre>servidor de cola RE DE NODO; </pre>                                                                                                    | HODO: SERVER CODE STAMPAN:<br>NOME DEL NODO:<br>NF2777777_F2<br>PORTA 3:                                                                                                    | NTE MODUS:<br>ENOTENNO<br>NPI771                                                                                                    | MARTER                                                                                                    | CHT MOGL.                                                                                                    | wood .                                                                                                    | SBAU IMPO                                                                                                    |
| NGE FANT.         40         30           SHOTTYTT, D.         40         30           SHOT 35 TATTS         40         30           SHOT 35 TATTS         40         30           MARK 16 SHORE MAT KNOREL         50         700           MORT SHOTT         00000         30           MORT SHOTT         00000         30           MORT SHOTT         30         30           MORT SHOTT         30         30                                                                                                    | RE DE NODO:                                                                                                    | NOME DEL NODO:<br>NF1777777_F2<br>FORTA 3:                                                                                                    | KNOTENNO<br>NPI771                                                                                                    |                                                                                                    | LSERVER                                                                                                    | ANDEI SERVI                                                                                                    | BUR FILE                                                                                                    |
| NOTTOTTI, 24         A         SP           UNALE OF SETLES         29         TE           UNALE OF SETLES         29         TE           WARD OF SETLES         20         TE           WITCH OF SETLES         20         TE           WITCH OF SETLES         20         TE           WITC                                                                                                    |                                                                                                    | NP1777777_P2                                                                                                    | NPI771                                                                                                    | AME                                                                                                    |                                                                                                    | NOM DU NOMUD:                                                                                                    |                                                                                                    |
| Nort 3 велитов         - Реки           Nort 7 о велитов         - Реки           Nort 7 о велитов         - Велитов           Nort Nort         - Велитов           Nort Nort         - Велитов           Nort Nort         - Велитов           Nort Nort         - Велитов           Nort Nort         - Велитов           Nort Nort         - Велитов           Nort Nort         - Велитов           Nort Nort         - Велитов           Distribution         - Велитов           Distribution         - Велитов                                                                                                    | 1                                                                                                    | PORTA 3:                                                                                                    |                                                                                                    | 7777_92                                                                                                    |                                                                                                    | NP1777777_P2                                                                                                    |                                                                                                    |
| UNALLY TO REPORT TO TOPERE         DI           WITH         OFFICE         DI           DETTIONT         DI         DI           DETTIONT         DI         DI           DETTIONT         DI         DI           DETTIONT         DI         DI           DETTIONT         DI         DI           DETTIONT         DI         DI           DECTIONT         DI         DI           TETOLY         DI         DI           DECTIONT         DI         DI           TETOLY         DI         DI           DECTIONT         DI         DI           TETOLY         DI         DI                                                                                                    | TO 3: 29                                                                                                    |                                                                                                    | 29 ANSCHLUS                                                                                                    | 88 31                                                                                                    | 29                                                                                                    | PORT 3:                                                                                                    |                                                                                                    |
| нота валуа неосонализация неосонализация неосонализация и неосонализация и неосонализация неосонализация неосонализ                                                                                                    | CAPAZ DE SENTIR NÚM DE RED                                                                                                    | IMPOSSIBILE RILEV NUM RETE                                                                                                    | B NETZNI                                                                                                    | R. BRKENNUNG NI                                                                                                    | CHT MÖGL.                                                                                                    | DETECTION NUM RES                                                                                                    | SEAU IMPO                                                                                                    |
| NOR KANI:         Nom           NOR KANI:         Nom           NETTOTT:         No           NETTOT:         No           NETTOT:         No           NETTOT:         No           SECURIT:         NO           SECURATION:         NO           SECURATION:         NO           SECURATION:         NO           SECURATION:         NO                                                                                                    | servidor de cola                                                                                                    | HODO: SERVER CODE STAMPAN                                                                                                    | NTS MODUS                                                                                                    | WARTSSCE                                                                                                    | LSERVER                                                                                                    | H008 ( 888VE                                                                                                    | SUR FILS                                                                                                    |
| 302777777_93 30<br>NEROSX HARE TYPE R/070 H30<br>S0000000 40<br>S0000000 40<br>S0000000 40<br>S0000000 40<br>S0000000 40<br>S0000000 40<br>S0000000000                                                                                                    | PE DE NODO:                                                                                                    | NOME DEL NODO:                                                                                                    | ENOTENNE                                                                                                    | AMR I                                                                                                    |                                                                                                    | NOM DE NORTH                                                                                                    |                                                                                                    |
| не поская разме тэтэ акоо нао<br>оконоски<br>Бас/LLC этатия:<br>СТО/LC этатия:<br>СТО/LC этатия:<br>Басу Каса<br>Басу Каса<br>Каса<br>Каса<br>Каса<br>Каса<br>Каса<br>Каса<br>Каса                                                                                                    | 1777777_93                                                                                                    | NP177777_P3                                                                                                    | NPI771                                                                                                    | 7777_P3                                                                                                    |                                                                                                    | NF177777_F3                                                                                                    |                                                                                                    |
| 1000/044 2860<br>060/14.6 8131'08.<br>500/14.6 8131'08.<br>500/14.6 8131'08.5 8131'08.5 8131'08.5 81000000000000000000000000000000000000                                                                                                    | TIPO DE TRAMA RECIB                                                                                                    | RETE TIPO RICE2 R                                                                                                    | RIC NETZWERN                                                                                                    | K RAHMENTYP                                                                                                    | SHPP                                                                                                    | RESEAU TYPE DE TE                                                                                                    | RAME                                                                                                    |
| DEC/LEC STATUS: 5 ALT STATUS                                                                                                    | DNDC                                                                                                    | s conos c                                                                                                    | UNBRIDIT                                                                                                    | T                                                                                                    |                                                                                                    | INCONNU                                                                                                    |                                                                                                    |
| DLC/LLC STATUS:<br>TCP/IP STATUS:<br>TCP/IP STATUS                                                                                                    |                                                                                                    |                                                                                                    |                                                                                                    |                                                                                                    |                                                                                                    |                                                                                                    | •••••                                                                                                    |
| DLC/LLC STATUS: 5207 ESTAT<br>TCP/IP STATUS: EEADY ESTAT                                                                                                    |                                                                                                    |                                                                                                    |                                                                                                    |                                                                                                    |                                                                                                    |                                                                                                    |                                                                                                    |
| TCP/IP STATUS: READY RETAIL                                                                                                    | O DLC/LLC: PREPARADO                                                                                                    | STATO DLC/LLC: PRONT                                                                                                    | TO DLC/LLC-S                                                                                                    | \$787US :                                                                                                    | DEREIT                                                                                                    | STAT DLC/LLC:                                                                                                    | 19.                                                                                                    |
| TCP/IP STATUS: READY ESTAN                                                                                                    |                                                                                                    |                                                                                                    |                                                                                                    |                                                                                                    |                                                                                                    |                                                                                                    |                                                                                                    |
| TCP/IP STATUS: READY ESTAI                                                                                                    |                                                                                                    |                                                                                                    |                                                                                                    |                                                                                                    |                                                                                                    | *******************                                                                                                    |                                                                                                    |
|                                                                                                    | 00 TCP/IP: PREPARADO                                                                                                    | STATO TCP/IP: PRONTO                                                                                                    | TO TCP/IP-ST                                                                                                    | TATUS:                                                                                                    | DERET                                                                                                    | ETAT TCP/IP:                                                                                                    | 190                                                                                                    |
|                                                                                                    |                                                                                                    |                                                                                                    |                                                                                                    |                                                                                                    |                                                                                                    |                                                                                                    |                                                                                                    |
| HOST NAME: NOT SPECIFIED NOME                                                                                                    | THE STOTEMA: NO REPORTE                                                                                                    |                                                                                                    |                                                                                                    |                                                                                                    | ANOIGES.                                                                                                    | NOM DE L'HOTE: NO                                                                                                    | ON SPECIP                                                                                                    |
| CONFIG BY: RARP/BOOTP CONF.                                                                                                    | a se contacto do apreció                                                                                                    | NOME HOST: NON SPEC                                                                                                    | C HOST-NAM                                                                                                    | E: NICHT                                                                                                    |                                                                                                    | CONFIG PAR:                                                                                                    | RARP/BOO                                                                                                    |
| IP ADDRESS: 192.0.0.192 DIRE:                                                                                                    | GURADO POR: RARP/BOOTP                                                                                                    | CONFIG DA: RARP/BOOT                                                                                                    | TP RONFIG.                                                                                                    | te: NICHT<br>Uper: RJ                                                                                                    | RP/BOOTP                                                                                                    | ADRESSE IP: 3                                                                                                    |                                                                                                    |
| SUBNET MASE: NOT SPECIFIED PATE                                                                                                    | GURADO POR: RARP/BOOTP<br>CCION IP: 192.0.0.192                                                                                                    | NOME HOST: NON SPE-<br>CONFIG DA: RARP/BOOT<br>INDIRIZZO IP: 192.0.0.19                                                                                                    | TC HOST-NAM<br>TP KONFIG. (<br>92 IP-ADRESS                                                                                                    | DE: NICHT<br>ÜDBER: RJ<br>SEE: 193                                                                                                    | RF/BOOTF                                                                                                    |                                                                                                    | 192.0.0.1                                                                                                    |
| DEF. GATEMAY: 1000.192 PER                                                                                                    | GURADO POR: RARP/BOOTP<br>CCION IP: 192.0.0.192                                                                                                    | NOME HOST: NON SPE<br>CONFIG DA: RARP/BOOT:<br>INDIRIEBO IP: 192.0.0.19:<br>MASCH RETE SEC NON SPE                                                                                                    | TC HOST-NAME<br>TP KONFIG. 1<br>92 IP-ADRESS<br>TC TRILMET28                                                                                                    | E: NICHT<br>ÜBER: RJ<br>SE: 193<br>MASER: NICHT                                                                                                    | ARP/BOOTP                                                                                                    | MASQUE SS-RES: NO                                                                                                    | 192.0.0.1<br>DN SPECIF                                                                                                    |
|                                                                                                    | IGURADO PORI RARP/BOOTP<br>CCION IP: 192.0.0.192<br>NN SUBRED: NO ESPECIP<br>NARARELA: 192.0.0.140                                                                                                    | NOME HOST: NON SPEC<br>CONFIG DA: RARP/BOOT<br>INDIRIESO IP: 192.0.0.19<br>MASCH RETE SEC NON SPEC<br>SATEMAY DEP.: 192.0.0.19                                                                                                    | TC HOST-NAM<br>TP KONFIG. 1<br>92 IP-ADRESS<br>SC TELLNETIN<br>92 STD-OATS                                                                                                    | E: NICHT<br>ÜBER: BJ<br>SE: 193<br>MASKE: NICHT<br>MASK: 163                                                                                                    | RP/BOOTP<br>1.0.0.192<br>ANGEGES.                                                                                                    | MASQUE SS-RES: NO<br>PASS, DEF.: 1                                                                                                    | 192.0.0.1<br>DN SPECIF                                                                                                    |
|                                                                                                    | SUBADO POR:         RARF/BOOTP           COION IP:         192.0.0.192           NN SUBRED:         NO ESPECIP           ARRARELA:         192.0.0.192           SUBRED:         NO ESPECIP           ARRARELA:         192.0.0.192                                                                                                    | NOME HOST: NOM STE<br>CONFIG DA: RARP/BOOT<br>INDIRISO IP: 192.0.0.13<br>MASCH RETE SEC NON SFE<br>GATEWAY DEF.: 192.0.0.13<br>MASCH RETE SEC NON SFE                                                                                                    | TP KONFIG. 1<br>32 IP-ADRESS<br>32 STD-GATES<br>32 STD-GATES<br>32 STD-GATES                                                                                                    | E: NICHT<br>DER: NICHT<br>SE: 193<br>MASKE: NICHT<br>NAY: 193<br>FRAME, NICHT                                                                                                    | ANGEGED.                                                                                                    | MASQUE SS-RES: NO<br>PASS. DEF.: 1                                                                                                    | 192.0.0.1<br>ON SPECIF<br>192.0.0.1                                                                                                    |
| ADDE LANEOUT (DECONATION NO TIEN                                                                                                    | ISURADO PORI RARP/BOOTP<br>SCION TP: 152.0.0.192<br>NN SUBRED: NO ESPECIP<br>PASARELA: 192.0.0.192<br>D.STELOG: NO ESPECIP                                                                                                    | NOME HOST: NON STE<br>CONFIG DA: RARP/BOOT<br>INDIRIZEO IP: 192.0.0.13:<br>MASCH RETE SEC NON SPE<br>GATENAY DEP.: 192.0.0.13:<br>SERVER STELOG: NON STE<br>THEM NAY THATTY (SEC).                                                                                                    | TP KONFIG. 1<br>7P KONFIG. 1<br>92 IP-ADDESS<br>8C TELLNETES<br>92 STD-GATES<br>8C SYSLO9-83<br>90 USEL                                                                                                    | E: NICHT<br>ÜBER: SJ<br>SE: 192<br>NASEE: NICHT<br>SQY: 193<br>ERVER: NICHT                                                                                                    | ANGEGER.<br>ANGEGER.<br>ANGEGER.<br>ANGEGER.                                                                                                    | MASQUE SS-RES: NO<br>PASS. DEF.: 2<br>SERVR. SYSLOG: NO<br>TEMBORICATION (STOR                                                                                                    | 192.0.0.1<br>ON SPECIF<br>192.0.0.1<br>ON SPECIF                                                                                                    |
| SMRP GET CHTT NAME: ALL NOND                                                                                                    | ATTRADO POR: RARP/BOOTP<br>CCION IP: 192.0.0.192<br>NN SUMMED: NO REFECTP<br>PARAMELA: 192.0.0.192<br>D. STELOS: NO REFECTP<br>NO LINE (SEGUNDOS): 90                                                                                                    | NOME HODT: NON STE<br>CONFIGIDA: RARP/HOOT<br>INDIRIZED IP: D20.0.13<br>MARCH RETE SEC NON SKE<br>GATENAY DEP: 192.0.13<br>ERVYER SYELOG: NON SKE<br>IENFO MAX INATIV (SEC): 9                                                                                                    | TO NONT-NAME<br>TP KONFIG. 1<br>92 IP-ADDESS<br>80 TEILNETES<br>92 STD-GATES<br>80 SYSLOG-83<br>90 LEERLAUP                                                                                                    | E: NICHT<br>ÜDER: SJ<br>SE: 152<br>MASEE: NICHT<br>WAY: 152<br>ERVER: NICHT<br>-ZEITLINIT (S)                                                                                                    | ANGEGER.<br>ANGEGER.<br>1.0.0.192<br>ANGEGER.<br>E.0.0.192<br>ANGEGER.<br>EK): 90                                                                                                    | MASQUE SS-RES: NC<br>PASS. DEF.: 2<br>SERVR. SYSLOG: NC<br>TEMPORISATION (SECON                                                                                                    | 192.0.0.1<br>ON SPECIF<br>192.0.0.1<br>ON SPECIF<br>NDES):                                                                                                    |
| SNNP SET CHTY NAME: NONE NONE                                                                                                    | CINTERNO POR: RARP/ROOT<br>STON TP: 192.0.0.192<br>NO SUBRED: NO ESPECTP<br>NARRELA: 192.0.0.192<br>D.STALOG: NO ESPECTP<br>O LINES (ESONDOS): 90<br>CNTT SNMP GET: 70005                                                                                                    | NONS HIGST: NON SEE<br>CONFIG DA: RARF/MOOT<br>INDIRIZEO IP: 192.0.0.13<br>MANGH RETE SEC NON SEE<br>SERVER STELOG: NON SEE<br>ISHOP ALEGGE NONS CMTY: TUTT                                                                                                    | TP KONFIG. 1<br>32 IP-ADRESS<br>32 STD-ADRESS<br>32 STD-GATES<br>32 STD-GATES<br>30 LEERLAUF-<br>TI SNMP-GET                                                                                                    | E: NICHT<br>USER: SJ<br>SE: 197<br>MASEE: NICHT<br>SAY: 197<br>SEVER: NICHT<br>-SEITLINIT (S)<br>-OEN.NAME:                                                                                                    | HEP/BOOTP<br>1.0.0.192<br>ANORGEB.<br>1.0.0.192<br>ANORGEB.<br>EK): 90<br>ALLS                                                                                                    | MASQUE SS-RES: NO<br>PASS. DEF.: 2<br>SERVR. SYSLOG: NO<br>TEMPORISATION (SECON<br>LIRE NOM APPART SNME                                                                                                    | 192.0.0.1<br>ON SPECIF<br>192.0.0.1<br>ON SPECIF<br>NDES):<br>P: TO                                                                                                    |
| BOOTP SERVER: 0.0.0.0 SERV:                                                                                                    | CURADO PORI. BARF/10007P<br>DICION IP: 192.6.0.192<br>IN SUBRED: NO BEFECIP<br>NARRELA: 192.6.0.392<br>D.STELOG: NO BEFECIP<br>NO LIBBLE (SEGURDOS): 30<br>CHTY SINCP SET: TODOS<br>CHTY SINCP SET: TODOS                                                                                                    | NOME SIGNE STICKNER STICKNER STICKNER STALLAND STALLAND S                                                                                                    | BOST-SLAM           TP         KOMPIG. 1           92         IP-ADMESI           93         STLANTZA           94         STLANTZA           95         STLANTZA           96         RERELAUP           71         SNMP-GET           90         SNMP-GET                                                                                                    | E: NICHT<br>DER: BJ<br>SE: 195<br>NASEE: NICHT<br>NAY: 195<br>EKVER: NICHT<br>- ERITLINIT (SI<br>- GEN.NAME:<br>- GEN.NAME:                                                                                                    | HEP/BOOTP<br>1.0.0.192<br>ANORGEB.<br>1.0.0.192<br>ANORGEB.<br>EK: 90<br>ALLS<br>KEINER                                                                                                    | MARQUE SS-RES: NC<br>PASS. DEF.: 2<br>SERVR. SYSLOG: NC<br>TEMPORISATION (SECON<br>LIRE NOM APPART SNMP<br>DEF NOM APPART SNMP                                                                                                    | 192.0.0.1<br>DN SPECIF<br>192.0.0.1<br>ON SPECIF<br>NDES):<br>P: TO<br>: AUC                                                                                                    |
| CONFIG FILE: FICH                                                                                                    | INTERPETER STATES                                                                                                    | NOME HOST:         NOM STR           COMPTG DA:         RAMP/ROOT           INDIBISO IP:         152.0.0.3           MARCH RETE REC         NON SPE           MARCH RETE REC         NON SPE           TENDE NAL DEF:         152.0.0.3           SERVER STELOGI         NON SPE           UNME SMORE CONT:         NONE SMORE NONE:           NOME SMORE NOTE:         0.0.0.                                                                                                    | BOST-NAMI           TP         KONFIG.           32         IP-ADDESI           8C         TSILMESI           92         STD-GATESI           92         STD-GATESI           94         LAREKLAUP-           95         LAREKLAUP-           96         LAREKLAUP-           97         SONH-SET           98         DOOTP-SET                                                                                                    | E: NICHT<br>ÜBER: BJ<br>SE: 197<br>MASKE: NICHT<br>SKYKER: NICHT<br>-ZEITLINIT (SI<br>-GEN.NAME:<br>-GEN.NAME:                                                                                                    | EF/BOOTF<br>1.0.0.192<br>ANGEGED.<br>1.0.0.192<br>ANGEGED.<br>1.0.0.192<br>ANGEGED.<br>1.0.0.192<br>ANGEGED.<br>1.0.0.192<br>ALLE<br>KEINER<br>0.0.0.0.0                                                                                                    | MARQUE SS-RES: NO<br>PASS. DEF.: 2<br>SERVR. SYSLOG: NC<br>TEMPORISATION (SECON<br>LIKE NOM APPART SNMP<br>DEF NOM APPART SNMP<br>SERVEUR SOOTP:                                                                                                    | 192.0.0.1<br>DN SPECIF<br>192.0.0.1<br>DN SPECIF<br>NDES):<br>P: TO<br>: AUC<br>0.0.0                                                                                                    |
|                                                                                                    | KIRAD POR     KARA/MOOTP     SIGNAD POR     SIGNAD POR     NO BERECIP     NO BERECIP     NARAKELA     191.0.0.132     CLIVELAN     SIGNAD POR     NO BERECIP     NO BERECIP     NO BERECIP     NO BERECIP     CLIVE     SIGNAD POR     SIGNAD     SIGNAD                                                                                                    | NOME HOST: NOM ST#<br>COMPTG DA: DARP/ROOT<br>INDERIZO IP: 152.0.0.15<br>MACKER ARE BEE NOM ST#<br>DARKEN DEF. 152.0.0.15<br>ERVIER STOLED: NOM ST#<br>ERVIER STOLED: NOM ST#<br>ERVIER STOLED: NOM ST#<br>ERVIER STOLED: 10.0.0.0.0.0.0.0.0.0.0.0.0.0.0.0.0.0.0.                                                                                                    | BOST-NAMI           TP         EONFIG. 1           32         IP-ADRES           8C         TEILNETS           8C         STD-GATES           8C         SYSLOG-SI           90         LEERLAUP-<br>TI           8DNH-087-<br>NO         SDNH-087-<br>SDNP-SEI           NO         SDNP-SEI           EONFIG-DJ                                                                                                    | E: NICHT<br>DEER: BJ<br>SE: JV<br>MASEE: NICHT<br>NAY: 14:<br>EKVER: NICHT<br>-ZEITLINIT (S)<br>-GEN.NAME:<br>-GEN.NAME:<br>KVER:<br>KVER:                                                                                                    | REP/BOOTP<br>1.0.0.192<br>ANORGEB.<br>1.0.0.192<br>ANORGEB.<br>EX: 90<br>ALLS<br>KEINER<br>0.0.0.0                                                                                                    | MARQUE SS-RES: NC<br>PASS. DEF.: 3<br>SERVR. SYSLOG: NC<br>TEMPORIATION (ERCOS<br>LIKE NOM APPART SNME<br>DEF NOM APPART SNME<br>SERVEUR SOOTP:<br>FICHIER CONFIG:                                                                                                    | 192.0.0.1<br>DN SPECIF<br>192.0.0.1<br>DN SPECIF<br>NDES):<br>P: TO<br>: AUC<br>0.0.0                                                                                                    |

Figure 6.8 Page de configuration Token Ring (serveurs d'impression externes)

## Messages de la page de configuration de HP JetDirect

## Introduction

Ce chapitre décrit les messages, les statistiques de réseau et l'état qui peuvent apparaître sur une page de configuration. Si vous n'avez pas imprimé de page de configuration, consultez le guide d'installation du matériel du serveur d'impression ou le guide de mise en service de l'imprimante pour plus d'informations.

Ces messages comprennent les informations de configuration et les messages d'erreur relatifs aux différents systèmes d'exploitation de réseau. Ces informations de configuration apparaissent dans les tableaux suivants :

- **Tableau 7.1** Messages de configuration pour Novell NetWare
- **Tableau 7.2** Messages de configuration pour Apple EtherTalk/LocalTalk
- Tableau 7.3 Messages de configuration pour TCP/IP
- Tableau 7.4 Messages de configuration pour DLC/LLC
- **Tableau 7.5** Messages généraux HP JetDirect (messages d'état et d'erreur dans l'ordre alphabétique)

**Remarque** Les pages de configuration Ethernet et Token Ring sont décrites et réprésentées dans le chapitre « Dépannage du serveur d'impression HP JetDirect ».

### Tableau 7.1 Messages de configuration pour Novell NetWare (1 sur 2)

| Message          | Description                                                                                                    |
|------------------|----------------------------------------------------------------------------------------------------|
| ETAT IPX/SPX :   | Indique l'état courant du protocole IPX/SPX.                                                                                                    |
|                  | DESACTIVE indique que IPX/SPX a été désactivé<br>manuellement.                                                                                                    |
|                  | PRET indique que le serveur d'impression HP JetDirect attend les données.                                                                                                    |
|                  | INITIALISATION EN COURS indique que le serveur<br>d'impression enregistre l'adresse de nœud ou le nom.                                                                                                    |
|                  | Code en cours de téléchargement.                                                                                                    |
| MODE :           | Mode utilisé par le serveur d'impression.                                                                                                    |
|                  | SERVEUR DE FILE D'ATTENTE indique que le serveur<br>d'impression reçoit les données directement de la file<br>d'attente ; IMPRIMANTE DISTANTE, suivi du numéro de<br>l'imprimante, indique qu'il émule une imprimante à distance<br>Novell. Si l'imprimante n'est pas configurée, ce champ<br>affiche SERVEUR DE FILE D'ATTENTE. |
| ROUTAGE SOURCE : | Indique l'état actuel du routage source.                                                                                                    |
|                  | INCONNU s'affiche lorsque le routage source NetWare est réglé sur AUTO et que la méthode de routage n'a pas été détectée.                                                                                                    |
|                  | NON s'affiche lorsque le routage source est configuré sur<br>AUTO et que l'algorithme automatique a établi que le<br>routage source ne devrait pas être utilisé.                                                                                                    |
|                  | OUI s'affiche lorsque le routage source est configuré sur<br>AUTO et que l'algorithme automatique a établi que le<br>routage source devrait être utilisé.                                                                                                    |
|                  | DESACTIVE, SIMPLR R ou TOUS est affiché lorsque<br>l'utilisateur a configuré le routage source manuellement par<br>l'intermédiaire du panneau de commande de l'imprimante<br>ou du logiciel.                                                                                                    |
| NOM DU NŒUD :    | mode Serveur de file d'attente : indique le nom du serveur<br>d'impression. Ce nom doit correspondre à un serveur<br>d'impression valide sur le serveur de fichiers NetWare<br>approprié. Nom par défaut : NPIXXXXXX.                                                                                                    |
|                  | mode Imprimante distante : nom que vous avez affecté à l'imprimante de réseau quand vous l'avez configurée. Nom par défaut : NPIXXXXXX.                                                                                                    |

| Tableau 7.1 | Messages de | configuration pou | r Novell NetWare | (2 sur 2) |
|-------------|-------------|-------------------|------------------|-----------|
|-------------|-------------|-------------------|------------------|-----------|

| Message                                                    | Description                                                                                                    |
|------------------------------------------------------------|----------------------------------------------------------------------------------------------------|
| ETAT PORT X :                                              | PRET : le serveur d'impression attend des données.                                                                                                    |
|                                                            | INITIALISATION EN COURS : le serveur d'impression<br>enregistre l'adresse de nœud ou le nom/type.                                                                                                    |
| NOM DU SERVEUR :                                           | Nom du serveur de fichiers ou du serveur d'impression<br>NetWare. Si aucun nom n'est indiqué, cela implique que le<br>serveur d'impression JetDirect n'a pas été configuré.                                                                                                    |
|                                                            | Si le message « SERVEUR DE FICHIERS<br>INTROUVABLE » figure dans la section « IPX/SPX<br>STATUS: » de la page de configuration (voir le tableau 7.5),<br>le champ NOM DE SERVEUR identifie la méthode de<br>découverte JetDirect [NSQ] (Nearest Service Query) ou<br>[GSQ] (General Service Query), ainsi que le nom du serveur<br>de fichiers proxy utilisé pour localiser les serveurs Bindery<br>configurés.                                                                                                    |
| RETRANS IPX/SPX :                                          | Nombre de retransmissions d'une trame suite à la non-<br>réception de l'accusé de réception de la trame. Un nombre<br>de retransmissions excessif risque d'affecter les<br>performances, de provoquer des erreurs de type 40 ou peut<br>indiquer des signes de dysfonctionnement matériels ou<br>d'encombrement du réseau.                                                                                                    |
| RESEAU<br>XXXXXX<br>TYPE DE TRAME<br>XXXXX<br>RECU<br>XXXX | La première colonne indique le numéro de réseau associé<br>au type de trame du protocole assurant la communication<br>entre le serveur et l'imprimante. A moins d'avoir configuré<br>un type de trame particulier, le serveur d'impression<br>détermine automatiquement le type de trame du protocole<br>en écoutant les données NetWare transmises dans le<br>réseau. Si cette ligne indique INCONNU, cela signifie que<br>le serveur d'impression HP JetDirect n'a pas encore réussi<br>à déterminer le numéro de réseau à utiliser. DESACTIVE<br>indique qu'un type de trame particulier a été manuellement<br>configuré. Le type de trame peut être EN_8023, EN_8022,<br>EN_II ou EN_SNAP. La valeur RCVD (REÇU) correspond<br>au nombre de paquets reçus pour chaque type de trame. |

# Tableau 7.2 Messages de configuration pour Apple EtherTalk/LocalTalk

| Message                                                                | Description                                                                                                    |
|------------------------------------------------------------------------|----------------------------------------------------------------------------------------------------|
| ETAT APPLETALK :                                                       | Indique l'état courant d'AppleTalk.                                                                                                    |
|                                                                        | DESACTIVE indique que EtherTalk a été désactivé<br>manuellement. LocalTalk est toujours actif.                                                                                                    |
|                                                                        | PRET indique que le serveur d'impression<br>HP JetDirect attend les données.                                                                                                    |
|                                                                        | INITIALISATION EN COURS indique que le serveur<br>d'impression enregistre l'adresse de nœud ou le nom.                                                                                                    |
| RES LTALK : XXXXX<br>NŒUD : XXX<br>RES ETALK : XXXXX<br>NŒUD : XXX : X | NET : numéro du réseau AppleTalk sur lequel le serveur<br>d'impression HP JetDirect est actif. NŒUD : numéro du<br>nœud AppleTalk que le serveur d'impression s'est attribué<br>dans le cadre de sa séquence d'initialisation. PX indique la<br>phase configurée du protocole de réseau EtherTalk. P1<br>correspond à la version antérieure ou d'origine du protocole<br>EtherTalk. P2 est la version la plus récente de ce protocole. |
| NOM APPLETALK :                                                        | Nom de l'imprimante sur le réseau AppleTalk. Si le nom est<br>suivi d'un numéro, cela indique l'existence d'autres<br>périphériques portant ce nom ; cette imprimante est la<br>énième de ce groupe.                                                                                                    |
| TYPE APPLETALK                                                         | Type d'imprimante annoncé sur le réseau.                                                                                                    |
| ZONE ETALK :                                                           | Nom de la zone du réseau EtherTalk à laquelle appartient l'imprimante.                                                                                                    |
| ZONE LTALK :                                                           | Nom de la zone de réseau LocalTalk à laquelle appartient l'imprimante.                                                                                                    |
| ETAT PORT X :                                                          | PRET : le serveur d'impression attend des données.                                                                                                    |
|                                                                        | INITIALISATION EN COURS : le serveur d'impression<br>enregistre l'adresse de nœud ou<br>le nom/type.                                                                                                    |

### Tableau 7.3 Messages de configuration pour TCP/IP (1 sur 2)

| Message         | Description                                                                                                    |
|-----------------|----------------------------------------------------------------------------------------------------|
| ETAT TCP :      | Indique l'état courant de TCP.<br>DESACTIVE : Indique que TCP/IP a été manuellement<br>désactivé à partir du panneau de commande de<br>l'imprimante (le cas échéant) ou du logiciel (HP JetAdmin).<br>PRET : Indique que le serveur d'impression HP JetDirect<br>attend les données.<br>EN COURS D'INITIALISATION EN COURS : Indique que<br>le serveur d'impression est en train de rechercher le serveur<br>BOOTP ou essaie d'obtenir le fichier de configuration par<br>l'intermédiaire de TFTP.<br>NON UTILISE : Code en cours de téléchargement. |
| NOM DE L'HOTE : | Nom de l'hôte défini sur le serveur d'impression. Peut être<br>tronqué. NON SPECIFIE indique qu'aucun nom d'hôte n'a<br>été défini dans les informations de configuration BOOTP ou<br>dans le fichier de configuration TFTP (à l'aide d'une entrée<br>« name: »).                                                                                                    |
| CONFIG PAR :    | Origine des informations de configuration IP obtenues par le<br>serveur d'impression.Les options sont BOOTP, RARP, IP<br>par défaut, BOOTP/TFTP, DHCP, DHCP/TFTP ou<br>SPECIFIE PAR L'UTILISATEUR (Telnet, panneau de<br>commande de l'imprimante, HP Web JetAdmin ou autre).                                                                                                    |
| ADRESSE IP :    | Adresse du protocole Internet (IP) affectée au serveur<br>d'impression HP JetDirect. Cette entrée est indispensable<br>au fonctionnement du serveur d'impression.                                                                                                    |
| MASQUE SS-RES : | Masque du sous-réseau IP configuré sur le serveur<br>d'impression HP JetDirect. NON SPECIFIE indique<br>qu'aucun masque de sous-réseau n'a été défini ou que le<br>masque de sous-réseau est nul.                                                                                                    |
| PASSE. DEF. :   | Adresse IP de la passerelle utilisée lors de l'envoi<br>de paquets en dehors du réseau local. Une seule passerelle<br>par défaut peut être configurée.                                                                                                    |
| SERVR SYSLOG :  | Adresse IP du serveur Syslog configuré sur le serveur<br>d'impression. NON SPECIFIE indique qu'aucun serveur<br>Syslog n'a été configuré ou que l'adresse IP a une valeur<br>nulle.                                                                                                    |
| TEMPORISATION : | Délai (en secondes) qui s'écoule avant que le serveur<br>d'impression ferme une connexion de données<br>d'impression TCP inactive. Valeurs admissibles : nombres<br>entiers compris entre 0 et 3600. A 0, la fonction de<br>temporisation est désactivée.                                                                                                    |

| Tableau 7.3 | Messages o | de configuration | pour TCP/IP | (2 sur 2) |
|-------------|------------|------------------|-------------|-----------|
|-------------|------------|------------------|-------------|-----------|

| Message                                       | Description                                                                                                    |
|-----------------------------------------------|----------------------------------------------------------------------------------------------------|
| LIRE NOM APPART<br>SNMP :<br>TOUS ou SPECIFIE | Indique si un nom d'appartenance IP SNMP a été configuré<br>pour le serveur d'impression. Ce paramètre est omis si le<br>serveur est configuré depuis le panneau de commande de<br>l'imprimante. TOUS indique que le serveur accepte tous les<br>noms d'appartenance SNMP pour GetRequests. SPECIFIE<br>indique qu'un nom d'appartenance spécifique est configuré. |
| DEF NOM APPART<br>SNMP :<br>AUCUN ou SPECIFIE | Indique si un nom d'appartenance IP SNMP a été configuré<br>pour le serveur d'impression. Ce paramètre est omis si le<br>serveur est configuré depuis le panneau de commande de<br>l'imprimante. AUCUN indique que le serveur refuse tout<br>nom d'appartenance SNMP pour SetRequests. SPECIFIE<br>indique qu'un nom d'appartenance spécifique est configuré.      |
| SERVEUR BOOTP :                               | Adresse IP du système qui répond à la demande BOOTP<br>du serveur d'impression en envoyant des données de<br>configuration. Ce paramètre est omis si le serveur n'est pas<br>configuré au moyen de BOOTP. NON SPECIFIE indique<br>que le champ de l'adresse IP du serveur était nul dans le<br>paquet de réponse BOOTP.                                            |
| SERVEUR DHCP :                                | Adresse IP du système qui répond à la demande DHCP du<br>serveur d'impression en envoyant des données de<br>configuration. Ce paramètre est omis si le serveur<br>d'impression n'est pas configuré à l'aide du protocole<br>DHCP.                                                                                                    |
| FICHIER CONFIG :                              | Nom du fichier de configuration HP JetDirect. Le chemin<br>d'accès au fichier peut être tronqué de manière à tenir sur<br>deux lignes. Ce paramètre est omis si le serveur est<br>configuré depuis le panneau de commande de l'imprimante.<br>NON SPECIFIE indique qu'aucun fichier n'a été précisé<br>dans la réponse BOOTP de l'hôte.                            |

### Tableau 7.4 Messages de configuration pour DLC/LLC

| Message          | Description                                                                                                    |
|------------------|----------------------------------------------------------------------------------------------------|
| ETAT DLC/LLC :   | Etat DLC/LLC courant :<br>DESACTIVE : Indique que DLC/LLC a été désactivé<br>manuellement par l'intermédiaire du panneau de<br>commande de l'imprimante (s'il en existe un).<br>DESACTIVE : Indique que le serveur LAN a été désactivé<br>manuellement par l'intermédiaire du panneau de<br>commande de l'imprimante (s'il en existe un).<br>PRET : Indique que le serveur d'impression HP JetDirect<br>attend des données.<br>NON UTILISE : Le logiciel est en cours de téléchargement. |
| ADRESSESERVEUR : | Adresse du poste de l'élément distant de la connexion.                                                                                                    |

### Tableau 7.5 Messages généraux HP JetDirect (1 sur 17)

| Message                        | Description                                                                                                    |
|--------------------------------|----------------------------------------------------------------------------------------------------|
| ADR PASSERELLE<br>INVALIDE     | L'adresse IP de passerelle par défaut spécifiée pour le<br>serveur d'impression HP JetDirect (au moyen de BOOTP<br>ou NOVRAM) ne peut pas être utilisée pour définir un nœud<br>unique.                    |
| ADR SERVEUR NDS<br>INTROUVABLE | Impossible de trouver l'adresse NDS du serveur ou d'y accéder.                                                                                                    |
| ADRESSE DEST<br>TRAP INVALIDE  | L'une des adresses IP de destination d'interruption SNMP<br>(Trap PDU) spécifiée pour le serveur d'impression<br>HP JetDirect (au moyen de TFTP) ne peut pas être utilisée<br>pour définir un nœud unique. |
| ADRESSE IP EN<br>DOUBLE ARP    | La couche ARP a détecté sur le réseau un autre nœud<br>utilisant l'adresse IP du serveur d'impression HP JetDirect.<br>L'adresse matérielle de l'autre nœud figure sous ce<br>message.                     |
| ADRESSE IP<br>INVALIDE         | L'adresse IP spécifiée pour le serveur d'impression<br>HP JetDirect (au moyen de BOOTP ou NOVRAM) ne peut<br>pas être utilisée pour définir un nœud unique.                                                |
| ADRESSE LAN :<br>XXXXXXXXXXXX  | Adresse réseau hexadécimale (12 chiffres) du serveur<br>d'impression HP JetDirect installé dans l'imprimante.                                                                                              |
| ADRESSE NŒUD EN<br>DOUBLE      | Le serveur d'impression HP JetDirect a détecté sur l'anneau<br>un autre poste portant déjà l'adresse qu'il devait utiliser.<br>Assurez-vous que toutes les adresses sont exclusives.                       |
| ADRESSE SERVEUR<br>INVALIDE    | L'adresse IP du serveur TFTP spécifiée pour le serveur<br>d'impression HP JetDirect (au moyen de BOOTP) ne peut<br>pas être utilisée pour définir un nœud unique.                                          |

| Tableau 7.5 | Messages | généraux H | IP JetDirect | (2 sur 17) |
|-------------|----------|------------|--------------|------------|
|-------------|----------|------------|--------------|------------|

| Message                         | Description                                                                                                    |
|---------------------------------|----------------------------------------------------------------------------------------------------|
| ADRESSE SYSLOG<br>INVALIDE      | L'adresse IP de serveur Syslog spécifiée pour le serveur<br>d'impression HP JetDirect (au moyen de BOOTP) ne peut<br>pas être utilisée pour définir un nœud unique.                                                                                                    |
| NEG AUTOMATIQUE :<br>OUI<br>NON | Indique si la négociation automatique d'IEEE 802.3 sur le<br>port 10/100TX de HP JetDirect est activée (OUI) ou<br>désactivée (NON). Si elle est activée, le serveur<br>d'impression HP JetDirect tente de définir automatiquement<br>sa configuration sur le réseau à la vitesse (10 ou 100 Mbps)<br>et au mode (semi-duplex ou duplex intégral) appropriés. Si<br>elle est désactivée, la configuration de la vitesse et du<br>mode doit être effectuée manuellement à l'aide<br>des commutateurs ou des cavaliers présents dans le<br>serveur d'impression. |
| ERREUR BABBLE                   | Lancez l'autotest de mise sous tension : mettez<br>l'imprimante hors tension, puis sous tension. Si l'erreur<br>persiste, remplacez le serveur d'impression HP JetDirect.<br>Pour de plus amples informations sur ce remplacement,<br>consultez le guide d'installation du matériel du serveur<br>d'impression.                                                                                                    |
| BOOTP/DHCP EN<br>COURS          | Le serveur d'impression HP JetDirect est en train<br>de recevoir ses informations de configuration IP de base<br>par l'intermédiaire de BOOTP/DHCP et n'a détecté aucune<br>erreur.                                                                                                    |
| CARTE E/S NON<br>PRETE          | Il existe un problème au niveau du serveur d'impression ou<br>de sa configuration. Ce message est suivi d'un message<br>d'état. Le présent tableau contient une explication détaillée<br>de tous les messages d'état.                                                                                                    |
| CARTE E/S PRETE                 | Le serveur d'impression HP JetDirect est connecté et attend des données.                                                                                                    |
| CODE<br>CONSTRUCTEUR :          | Code d'identification du constructeur.                                                                                                    |
| CODE RETOUR NCP<br>INCONNU      | Le serveur d'impression HP JetDirect a détecté une erreur<br>irrémédiable imprévue après s'être connecté de manière<br>satisfaisante au serveur de fichiers. Ce message d'erreur<br>peut avoir diverses origines, dont une panne du serveur de<br>fichiers ou du routeur de réseau.                                                                                                    |
| COLLISIONS :                    | Nombre de trames non transmises du fait de collisions répétées.                                                                                                    |
| COLLISIONS<br>TARDIVES :        | Nombre total de trames non transmises du fait d'une collision tardive. Un nombre élevé peut indiquer un défaut de câblage dans le réseau.                                                                                                    |

| Tableau 7.5 | Messages | généraux HP | JetDirect | (3 sur 17) |
|-------------|----------|-------------|-----------|------------|
|-------------|----------|-------------|-----------|------------|

| Message                            | Description                                                                                                    |
|------------------------------------|----------------------------------------------------------------------------------------------------|
| CONFIG DE PORT :                   | Indique si le port RJ-45 du serveur d'impression<br>HP JetDirect est configuré pour les communications réseau<br>utilisant un canal 10/100Base-TX semi-duplex ou<br>duplex intégral. Pour les cartes MIO, un suffixe « -M »<br>indique que la configuration a été établie manuellement en<br>utilisant des interrupteurs ou des shunts. |
| CONNEXION<br>IMPOSSIBLE            | Une panne a été détectée quand le serveur d'impression<br>HP JetDirect a essayé de se connecter au serveur de<br>fichiers. Il se peut que l'objet serveur d'impression soit<br>inexistant sur le serveur de fichiers ou qu'un contrôle de<br>sécurité empêche le serveur d'impression de se raccorder.                                  |
|                                    | verifiez que le nom du serveur de fichier et celui de l'objet<br>serveur d'impression sont corrects. Servez-vous de<br>PCONSOLE pour effacer le mot de passe de l'objet serveur<br>d'impression. Créez un nouvel objet serveur d'impression.                                                                                            |
|                                    | Quand le serveur d'impression HP JetDirect est configuré<br>pour plusieurs serveurs de fichiers, l'erreur est indiquée sur<br>la page de configuration uniquement si aucun des serveurs<br>de fichiers n'a réussi à se connecter.                                                                                                    |
| CONNEXION<br>PSERVER FERMEE        | Le serveur d'impression a demandé la fin de<br>la connexion avec le serveur d'impression HP JetDirect.<br>Aucune erreur n'existe ou n'est indiquée. Vérifiez que le<br>serveur d'impression est en service et relancez-le si<br>nécessaire.                                                                                             |
| CONNEXION<br>SERVEUR<br>IMPOSSIBLE | <b>Mode Imprimante à distance :</b> Le serveur d'impression<br>HP JetDirect n'a pas réussi à établir de connexion SPX avec<br>le serveur d'impression. Vérifiez que le serveur est en<br>service et que tous les câbles et routeurs fonctionnent.                                                                                       |
|                                    | <b>Mode Serveur de files :</b> Le serveur d'impression<br>HP JetDirect n'a pas réussi à établir de connexion NCP<br>avec le serveur d'impression. Vérifiez que les serveurs sont<br>connectés.                                                                                                    |
|                                    | Quand plusieurs serveurs de fichiers sont configurés,<br>l'erreur est indiquée sur la page de configuration<br>uniquement si aucun des serveurs de fichiers n'a réussi à<br>se connecter.                                                                                                    |
| DATE DE<br>FABRICATION             | Identifie la date de fabrication du serveur d'impression<br>HP JetDirect.                                                                                                    |

### Tableau 7.5 Messages généraux HP JetDirect (4 sur 17)

| Message                                                 | Description                                                                                                    |
|---------------------------------------------------------|----------------------------------------------------------------------------------------------------|
| DEBIT DONNEES :<br>4 Mbps<br>16 Mbps<br>ERREUR CAVALIER | Débit de données Token Ring atteint par le serveur<br>d'impression HP JetDirect pour transférer les informations.<br>La valeur doit être 4 ou 16 mégabits par seconde (4 ou<br>16 Mb/s), selon la configuration du réseau. Si le champ<br>DEBIT DONNEES affiche ERREUR CAVALIER (anciens<br>serveurs d'impression HP JetDirect), vérifiez la position du<br>cavalier du serveur d'impression HP JetDirect. Pour de plus<br>amples informations sur la position du cavalier dans le<br>serveur, consultez le guide d'installation du matériel de ce<br>dernier.                                       |
| DECONNECTE                                              | Le protocole Novell NetWare est déconnecté. Vérifiez le serveur et le serveur d'impression.                                                                                                    |
| DECONNEXION -<br>TEMPORISATION<br>SPX                   | La connexion SPX au serveur d'impression a été perdue<br>après avoir été établie. Ceci indique l'existence possible d'un<br>problème de réseau ou de serveur d'impression. Vérifiez le<br>fonctionnement de tous les câbles et routeurs. Essayez de<br>relancer le serveur d'impression.                                                                                                    |
| DECONNEXION DU<br>SERVEUR                               | Le serveur a été mis hors tension à cause d'une demande<br>de modification de la configuration ou de réinitialisation. Ce<br>message disparaît automatiquement au bout de quelques<br>secondes, sauf si l'imprimante est hors ligne, en état<br>d'erreur ou si elle est en train de desservir un autre port<br>d'interface ou un autre protocole réseau.                                                                                                    |
| DEFIN MOT DE PASS<br>IMPOSS.                            | Une panne a été détectée au moment où le serveur<br>d'impression HP JetDirect a essayé de définir le mot de<br>passe pour l'objet serveur d'impression. (Chaque fois que<br>le serveur d'impression HP JetDirect est en mesure de se<br>connecter sans mot de passe, il en définit un<br>automatiquement.) Ceci indique un problème de réseau ou<br>de sécurité. Créez un nouvel objet serveur d'impression.<br>Quand plusieurs serveurs de fichiers sont configurés,<br>l'erreur est indiquée sur la page de configuration<br>uniquement si aucun de ces serveurs n'a été correctement<br>connecté. |
| DELAI                                                   | Le serveur d'impression HP JetDirect ne parvient pas à<br>accomplir son insertion logique sur l'anneau avant<br>l'expiration du délai d'insertion. Chaque phase du<br>processus d'insertion doit être achevée avant l'expiration<br>de ce délai de 18 secondes.                                                                                                    |
| DEMANDE DE<br>PARAMETRES                                | Le serveur d'impression HP JetDirect constate la présence<br>sur l'anneau d'un serveur RPS (Ring Parameter Server),<br>mais ne répond pas à une trame de données de demande<br>d'initialisation.                                                                                                    |

| Message                         | Description                                                                                                    |
|---------------------------------|----------------------------------------------------------------------------------------------------|
| DEPASSEMENT<br>CAPACITE INFER.  | Vérifiez le câblage et les connecteurs BNC en T. Si l'erreur<br>persiste, lancez l'autotest de mise sous tension : mettez<br>l'imprimante hors tension, puis sous tension. Si l'erreur<br>persiste, remplacez le serveur d'impression HP JetDirect.<br>Pour de plus amples informations sur ce remplacement,<br>consultez le guide d'installation du matériel du serveur<br>d'impression. |
| DEPASSEMENT<br>CAPACITE SUPER   | Lancez l'autotest de mise sous tension : mettez<br>l'imprimante hors tension, puis sous tension. Si l'erreur<br>persiste, remplacez le serveur d'impression HP JetDirect.<br>Pour de plus amples informations sur ce remplacement,<br>consultez le guide d'installation du matériel du serveur<br>d'impression.                                                                           |
| DETECTION NUM<br>RESEAU IMPOSS  | Le serveur d'impression HP JetDirect a essayé pendant<br>plus de trois minutes d'identifier le protocole NetWare utilisé<br>sur le réseau. Vérifiez le fonctionnement des serveurs de<br>fichiers et routeurs (le cas échéant). Assurez-vous que les<br>paramètres du type de trame NetWare et du routage source<br>sont corrects.                                                        |
| DONNEES PSERVER<br>N ATT REÇUES | Le serveur d'impression a envoyé certaines données sans<br>y avoir été autorisé par le serveur d'impression<br>HP JetDirect. Cela peut indiquer un problème de serveur<br>d'impression, éventuellement imputable au logiciel.                                                                                                    |
| ECHEC ANNEAU                    | Après être devenu le moniteur actif, le serveur d'impression<br>HP JetDirect ne parvient pas à vider l'anneau dans le délai<br>imparti ; en d'autres termes, le serveur d'impression<br>HP JetDirect ne parvient pas à recevoir ses propres trames<br>de données de purge d'anneau.                                                                                                    |
| ECHEC RESERV NUM<br>IMPRIMANTE  | La connexion SPX au serveur d'impression a été perdue<br>lorsque HP JetDirect a essayé de réserver le numéro<br>d'imprimante. Ceci peut indiquer un problème de réseau ou<br>de serveur d'impression. Vérifiez le fonctionnement de tous<br>les câbles et routeurs. Essayez de relancer le serveur<br>d'impression du réseau.                                                             |
| EQUIV. SECURITE<br>NON DEFIN.   | Les équivalences de sécurité du serveur d'impression ne<br>sont pas définies correctement. Reconfigurez votre serveur<br>d'impression.                                                                                                    |
| ERR AUTHEN-<br>TIFICATION NDS   | Impossible d'ouvrir une session dans l'arborescence<br>NetWare. Vérifiez que l'objet serveur d'impression est défini<br>dans le répertoire au niveau du contexte approprié.                                                                                                    |
| ERR CF - FICHIER<br>INCOMPLET   | La dernière ligne du fichier de configuration TFTP est<br>incomplète ; elle ne se termine pas par un caractère de<br>changement de ligne.                                                                                                    |

| Tableau 7.5 | Messages | généraux | HP JetDirect | (6 sur 17) |
|-------------|----------|----------|--------------|------------|
|-------------|----------|----------|--------------|------------|

| Message                               | Description                                                                                                    |
|---------------------------------------|----------------------------------------------------------------------------------------------------|
| ERR CF - LIGNE TROP<br>LONGUE         | L'une des lignes traitées par le fichier de configuration TFTP<br>est trop longue pour être admise par le serveur d'impression<br>HP JetDirect.                                                                                                    |
| ERR CF - LISTE<br>ACCES DEPASS        | Le fichier de configuration TFTP spécifie un trop grand<br>nombre d'entrées de liste d'accès avec le mot-clé « allow: ».                                                                                                    |
| ERR CF - LISTE TRAP<br>DEPASS         | Le fichier de configuration TFTP spécifie un trop grand<br>nombre d'entrées de liste de destinations d'interruption<br>avec le mot clé « trap-destination: ».                                                                                                    |
| ERR CF - MOT-CLE<br>INCONNU           | Une ligne du fichier de configuration TFTP contient un mot<br>clé inconnu.                                                                                                    |
| ERR CF -<br>PARAMETRE<br>INVALIDE     | Un paramètre présent sur l'une des lignes du fichier de configuration TFTP a une valeur inadmissible.                                                                                                    |
| ERR CF -<br>PARAMETRE<br>MANQUANT     | Un paramètre obligatoire manque dans une des lignes du fichier de configuration TFTP.                                                                                                    |
| ERR CODE PUBL<br>SRVR IMPR NDS        | Le nom d'objet du serveur d'impression ne correspond pas.<br>Vérifiez les noms d'objets.                                                                                                    |
| ERR CODE PUBL<br>SRVR NDS             | Le nom d'objet du serveur d'impression ne correspond pas.<br>Vérifiez les noms d'objets.                                                                                                    |
| ERR ETAT<br>CONNEXION NDS             | Le serveur d'impression HP JetDirect ne peut pas changer<br>l'état de la connexion NDS. Vérifiez les licences du serveur<br>de files d'attente.                                                                                                    |
| ERR LISTE FILES OBJ<br>IMPR NDS       | Impossible de trouver la liste des files d'attente affectées aux objets imprimante.                                                                                                    |
| ERR LISTE IMPR PS<br>NDS              | Impossible de trouver la liste des objets imprimante qui devraient être affectés à l'objet serveur d'impression.                                                                                                    |
| ERR MOT DE PASSE                      | Le serveur d'impression HP JetDirect détecte que le mot de<br>passe de l'objet serveur d'impression NetWare est erroné.<br>Servez-vous de l'utilitaire PCONSOLE pour effacer ce mot<br>de passe. Quand le serveur d'impression HP JetDirect se<br>reconnecte, il établit un nouveau mot de passe. |
|                                       | <b>Remarque :</b> Quand plusieurs serveurs de fichiers sont configurés, l'erreur est indiquée sur la page de configuration uniquement si aucun des serveurs de fichiers n'a réussi à se connecter.                                                                                                |
| ERR ND-ECHEC<br>CHGMNT MOT<br>PASSE : | Impossible d'attribuer au serveur d'impression le mot de passe attendu par le serveur d'impression HP JetDirect.                                                                                                    |

| Message                             | Description                                                                                                    |
|-------------------------------------|----------------------------------------------------------------------------------------------------|
| ERR NDS : ARBOR<br>INTROUVABLE      | L'arborescence NDS est introuvable. Il se peut que le serveur de fichiers soit hors service en ce moment ou qu'un problème de communication existe sur le réseau.                                                                                            |
| ERR NDS : FILE ATT<br>INDEFINIE     | Impossible de trouver l'objet file d'attente dans le contexte NDS spécifié.                                                                                                    |
| ERR NDS : IMPOSS<br>LIRE FILE HOTE  | Le serveur de fichiers du réseau est introuvable. Il se peut<br>qu'il soit hors service en ce moment ou qu'un problème de<br>communication existe.                                                                                                    |
| ERR NDS : IMPOSS<br>OUVRIR          | Impossible d'ouvrir une session dans l'arborescence<br>NetWare. Vérifiez que l'objet serveur d'impression est défini<br>dans le répertoire au niveau du contexte approprié. Effacez<br>le mot de passe du serveur d'impression à l'aide de<br>NWAdmin.       |
| ERR NDS : NOM<br>SERVR INDEFINI     | Le serveur de fichiers du réseau est introuvable. Il se peut qu'il soit inactif qu'un problème de communication existe.                                                                                                    |
| ERR NDS : OBJ IMPR<br>INCONNU       | Impossible de trouver l'objet imprimante dans le répertoire NDS.                                                                                                    |
| ERR NDS : PAS<br>D'OBJET FILE ATT   | Aucun objet file d'attente d'impression n'a été affecté aux objets imprimante situés dans le répertoire NDS.                                                                                                    |
| ERR NDS : PAS<br>D'OBJET IMPR       | Aucun objet imprimante n'a été affecté à l'objet serveur<br>d'impression configuré pour ce serveur d'impression<br>HP JetDirect.                                                                                                    |
| ERR NDS : TROP<br>D'OBJETS FILE ATT | Un trop grand nombre d'objets file d'attente d'impression a<br>été affecté à l'imprimante. Réduisez ce nombre.                                                                                                    |
| ERR NDS : TROP<br>D'OBJETS IMPR     | Un trop grand nombre d'objets imprimante a été affecté à<br>l'objet serveur d'impression. Réduisez ce nombre à l'aide<br>de NWAdmin.                                                                                                    |
| ERR NDS : TROP DE<br>SERVEURS       | Le nombre de files d'attente affectées au serveur<br>d'impression HP JetDirect dépasse le maximum pouvant<br>être géré. Enlever une ou plusieurs files d'attente<br>d'impression de la liste devant être desservie par le mode<br>Serveur de file d'attente. |
| ERR NDS : VERS<br>SERVR NON VALIDE  | La version en cours du serveur de fichiers NetWare n'est pas gérée.                                                                                                    |

### Tableau 7.5 Messages généraux HP JetDirect (8 sur 17)

| Message                        | Description                                                                                                    |
|--------------------------------|----------------------------------------------------------------------------------------------------|
| ERR NEGO TAILLE<br>TAMPON      | Une panne a été détectée lors de la sélection de la taille du tampon devant être utilisé pour la lecture des données d'impression depuis le serveur de fichiers. Ceci peut indiquer un problème de réseau.                                                                                                    |
|                                | Quand le serveur d'impression HP JetDirect est configuré<br>pour plusieurs serveurs de fichiers, l'erreur est seulement<br>affichée sur la page de configuration si aucun des serveurs<br>de fichiers n'a réussi à se connecter.                                                                                                    |
| ERR NOM SRVR IMPR<br>NDS       | Impossible de trouver l'objet serveur d'impression dans le contexte NDS spécifié.                                                                                                    |
| ERR NOTIF OBJ IMPR<br>NDS      | Impossible de trouver la liste d'objets notification affectés à l'objet imprimante.                                                                                                    |
| ERR. DONNEES<br>REÇUES :       | Nombre de cas où le serveur d'impression HP JetDirect<br>Token Ring n'a pu détecter aucune transition au sein d'un<br>bloc de 5 demi-bits entre le séparateur de début (SD) et le<br>séparateur de fin (ED).                                                                                                    |
| ERR. LIGNES<br>REÇUES :        | Nombre total de trames Token Ring reçues par le serveur<br>d'impression HP JetDirect contenant des violations de code<br>ou des erreurs CRC (Cyclic Redundancy Check). Un<br>nombre élevé peut indiquer un problème de câblage du<br>réseau.                                                                                                    |
| ERR. TRAMES<br>REÇUES :        | Nombre maximal d'erreurs CRC (Cyclic Redundancy Check)<br>et d'erreurs de trame. Les erreurs CRC sont des trames<br>reçues avec un échec de vérification redondante cyclique.<br>Les erreurs de trame correspondent à des trames contenant<br>un mauvais alignement. Un nombre élevé d'erreurs de<br>trame peut indiquer un problème de câblage du réseau. |
| ERREUR CRC                     | Vérifiez la topologie du réseau et tous les segments de<br>câblage. Assurez-vous que les câbles sont en bon état.                                                                                                    |
| ERREUR DE<br>COLLISION TARDIVE | Vérifiez la topologie du réseau et tous les segments de<br>câblage. Assurez-vous qu'aucun segment n'est trop long.                                                                                                    |
| ERREUR DE<br>CONFIGURATION     | Les informations de configuration relatives aux fonctions<br>NetWare ne sont pas enregistrées correctement sur le<br>serveur d'impression HP JetDirect. Relancez le logiciel<br>d'installation pour reconfigurer. Si l'erreur persiste, il peut y<br>avoir un problème au niveau du serveur d'impression<br>HP JetDirect.                                  |
| ERREUR DE LOBE                 | Le serveur d'impression HP JetDirect a détecté un circuit<br>ouvert ou un court-circuit sur le câble reliant le serveur au<br>concentrateur de câblage Token Ring. Vérifiez l'état du<br>câble et remplacez-le si nécessaire.                                                                                                    |

| Message                       | Description                                                                                                    |  |  |  |
|-------------------------------|----------------------------------------------------------------------------------------------------|--|--|--|
| ERREUR DE REPRISE             | Vérifiez que le câble réseau Ethernet se termine de la manière voulue aux deux extrémités. Assurez-vous que le serveur d'impression HP JetDirect est connecté correctement au réseau.                                                                                                    |  |  |  |
| ERREUR DE RETRAIT<br>SPONTANE | Le serveur d'impression HP JetDirect a détecté une erreur<br>matérielle interne consécutive au processus de retrait<br>automatique de balise Token Ring et s'est retiré de<br>l'anneau.                                                                                                    |  |  |  |
| ERREUR DE<br>TRANSMISSION     | Vérifiez la topologie du réseau et tous les segments de<br>câblage.                                                                                                    |  |  |  |
| ERREUR DISTANTE<br>TFTP       | Le transfert TFTP du fichier de configuration entre l'hôte et<br>le serveur d'impression HP JetDirect a échoué du fait que<br>l'hôte distant a envoyé un paquet ERREUR TFTP au<br>serveur d'impression.                                                                                                    |  |  |  |
| ERREUR LAN-<br>BOUCLE EXTERNE | Le serveur d'impression HP JetDirect est mal connecté au réseau ou il est défectueux. Vérifiez sa bonne connexion au réseau. De plus, contrôlez le câblage et les connecteurs BNC en T.                                                                                                    |  |  |  |
| ERREUR LAN-<br>BOUCLE INTERNE | Vérifiez le réglage du débit des données du serveur<br>d'impression HP JetDirect. En ce qui concerne ce réglage,<br>consultez le guide d'installation du matériel du serveur<br>d'impression. Vérifiez en outre le câblage, l'émetteur-<br>récepteur externe, le concentrateur de câblage et les prises.                                                                   |  |  |  |
| ERREUR LAN-<br>CAVALIER       | Le réglage du débit des données du serveur d'impression<br>HP JetDirect est inadéquat. En ce qui concerne ce réglage,<br>consultez le guide d'installation du matériel du serveur<br>d'impression HP JetDirect.                                                                                                    |  |  |  |
| ERREUR LAN-<br>CONTROLEUR     | Vérifiez les connexions du réseau. Si elles sont intactes,<br>lancez l'autotest de mise sous tension : mettez l'imprimante<br>hors tension, puis sous tension. Si l'erreur persiste,<br>remplacez le serveur d'impression HP JetDirect. Pour de<br>plus amples informations sur ce remplacement, consultez<br>le guide d'installation du matériel du serveur d'impression. |  |  |  |
| ERREUR LAN-<br>D'OUVERTURE    | Le serveur d'impression HP JetDirect n'a pas réussi à<br>s'insérer dans l'anneau et à se raccorder au réseau. Vérifiez<br>le réglage du débit des données du serveur d'impression<br>HP JetDirect.                                                                                                    |  |  |  |
|                               | En ce qui concerne ce réglage, consultez le guide<br>d'installation du matériel du serveur d'impression<br>HP JetDirect. Vérifiez en outre le câblage, l'émetteur-<br>récepteur externe, le concentrateur de câblage et les prises.                                                                                                    |  |  |  |
| ERREUR LAN-<br>DEFAUT CABLAGE | Le problème provient du câblage du réseau. Vérifiez les<br>câbles entre l'imprimante et le réseau.                                                                                                    |  |  |  |

### Tableau 7.5 Messages généraux HP JetDirect (10 sur 17)

| Message                       | Description                                                                                                    |
|-------------------------------|----------------------------------------------------------------------------------------------------|
| ERREUR LAN-DEP.<br>CAP. INF.  | Le problème peut provenir du câblage du réseau ou du<br>serveur d'impression HP JetDirect. Vérifiez le câblage et les<br>connecteurs BNC en T du réseau Ethernet. S'il n'y a pas de<br>problème au niveau du câblage, lancez l'autotest de mise<br>sous tension : mettez l'imprimante hors tension, puis sous<br>tension. Si l'erreur persiste, le problème se situe au niveau<br>du serveur d'impression HP JetDirect.                                                 |
| ERREUR LAN-<br>NOUVEL ESSAI   | Le problème provient du câblage du réseau ou de sa<br>configuration externe. Vérifiez que la terminaison du câble<br>de réseau est correcte aux deux extrémités. Vérifiez le<br>fonctionnement du port de diffuseur ou de commutateur.                                                                                                    |
| ERREUR LAN-PAS DE<br>LINKBEAT | Quand un port 10/100 Base-T est connecté, ce message<br>apparaît si aucun battement de liaison n'est détecté.<br>Inspectez le câblage réseau et vérifiez que le concentrateur/<br>diffuseur émet le battement de liaison (Link Beat).                                                                                                    |
| ERREUR LAN-PAS DE<br>SQE      | Vérifiez les connexions du réseau. Si elles sont intactes,<br>lancez l'autotest de mise sous tension : mettez l'imprimante<br>hors tension, puis sous tension. Si l'erreur persiste,<br>remplacez le serveur d'impression HP JetDirect. Pour de<br>plus amples informations sur ce remplacement, consultez<br>le guide d'installation du matériel du serveur d'impression.                                                                                              |
| ERREUR LAN-PERTE<br>PORTEUSE  | Vérifiez les connexions du réseau. Si elles sont intactes,<br>lancez l'autotest de mise sous tension : mettez l'imprimante<br>hors tension, puis sous tension. Si l'erreur persiste,<br>remplacez le serveur d'impression HP JetDirect. Pour de<br>plus amples informations sur ce remplacement, consultez le<br>guide d'installation du matériel du serveur d'impression.                                                                                              |
| ERREUR LAN-RC<br>ETEINT       | Le problème peut provenir du câblage du réseau ou du<br>serveur d'impression HP JetDirect. Vérifiez le câblage et les<br>connecteurs BNC en T du réseau Ethernet. S'il n'y a pas de<br>problème au niveau du câblage, lancez l'autotest de mise<br>sous tension : mettez l'imprimante hors tension, puis sous<br>tension. Si l'erreur persiste après la remise sous tension de<br>l'imprimante, le problème se situe au niveau du serveur<br>d'impression HP JetDirect. |
| ERREUR LAN-<br>RETRAIT AUTO   | Lancez l'autotest de mise sous tension : mettez<br>l'imprimante hors tension, puis sous tension. Si<br>ce message réapparaît sur une autre page de<br>configuration, le problème peut provenir d'un des serveurs<br>d'impression HP JetDirect de votre réseau. Vérifiez le bon<br>fonctionnement de tous les serveurs d'impression du<br>réseau.                                                                                                    |

| Message                       | Description                                                                                                    |  |
|-------------------------------|----------------------------------------------------------------------------------------------------|--|
| ERREUR LAN-<br>RETRAIT REÇU   | Lancez l'autotest de mise sous tension : mettez<br>l'imprimante hors tension, puis sous tension. Si ce message<br>réapparaît sur la page de configuration suivante, le<br>problème peut provenir d'un des serveurs d'impression<br>HP JetDirect de votre réseau. Vérifiez le bon<br>fonctionnement de tous les serveurs d'impression du<br>réseau.                                                                      |  |
| ERREUR LAN-TR<br>ETEINT       | Le problème peut provenir du câblage du réseau ou du<br>serveur d'impression HP JetDirect. Vérifiez le câblage et les<br>connecteurs BNC en T du réseau Ethernet. S'il n'y a pas de<br>problème au niveau du câblage, lancez l'autotest de mise<br>sous tension : mettez l'imprimante hors tension, puis sous<br>tension. Si l'erreur persiste, le problème se situe au niveau<br>du serveur d'impression HP JetDirect. |  |
| ERREUR LAN-TR<br>REPORT INDEF | Problème de congestion du réseau. Pour les réseaux à câble<br>coaxial, vérifiez la terminaison du câble réseau.<br><b>Remarque :</b> Si le serveur d'impression n'est pas branché<br>sur le réseau, cette erreur ne peut pas se produire.                                                                                                    |  |
| ERREUR LAN-TR<br>TROP LONGUE  | Vérifiez les connexions du réseau. Si elles sont intactes,<br>lancez l'autotest de mise sous tension : mettez l'imprimante<br>hors tension, puis sous tension. Si l'erreur persiste,<br>remplacez le serveur d'impression HP JetDirect. Pour de plus<br>amples informations sur ce remplacement, consultez le<br>guide d'installation du matériel du serveur d'impression<br>HP JetDirect.                              |  |
| ERREUR LOCALE<br>TFTP         | Le transfert TFTP du fichier de configuration entre l'hôte et<br>le serveur d'impression HP JetDirect a échoué car le<br>serveur d'impression local a détecté un délai d'inactivité<br>expiré ou la présence de retransmissions excessives.                                                                                                    |  |
| ERREUR MATERIEL               | Le serveur d'impression HP JetDirect est en train d'envoyer des trames balises à l'anneau ou d'en recevoir.                                                                                                    |  |
| ERREUR MEMOIRE                | Lancez l'autotest de mise sous tension : mettez<br>l'imprimante hors tension, puis sous tension. Si l'erreur<br>persiste, remplacez le serveur d'impression HP JetDirect.<br>Pour de plus amples informations sur ce remplacement,<br>consultez le guide d'installation du matériel du serveur<br>d'impression HP JetDirect.                                                                                            |  |
| ERREUR NIVEAU<br>TRAME        | Vérifiez la topologie du réseau et tous les segments de<br>câblage. Assurez-vous que les câbles sont en bon état.                                                                                                    |  |
| ERREUR NOVRAM                 | Le serveur d'impression HP JetDirect ne parvient pas à lire le contenu de sa mémoire NOVRAM.                                                                                                    |  |
| ERREUR SQE                    | Lancez l'autotest de mise sous tension : mettez<br>l'imprimante hors tension, puis sous tension. Si l'erreur<br>persiste, remplacez le serveur d'impression HP JetDirect.                                                                                                    |  |

| Message                                         | Description                                                                                                    |
|-------------------------------------------------|----------------------------------------------------------------------------------------------------|
| ERREUR TAMPON<br>RECEPTION                      | Lancez l'autotest de mise sous tension : mettez<br>l'imprimante hors tension, puis sous tension. Si l'erreur<br>persiste, remplacez le serveur d'impression HP JetDirect.<br>Pour de plus amples informations sur ce remplacement,<br>consultez le guide d'installation du matériel du serveur<br>d'impression. |
| ERREURS DE<br>JETON :                           | Nombre total de violations du protocole de transmission de jeton détectées.                                                                                                    |
| ESSAI CONNEXION<br>AU SERVEUR                   | Après avoir été configuré, le serveur d'impression<br>HP JetDirect est en train d'essayer de se connecter au<br>serveur d'impression ou au serveur de fichiers NetWare.<br>Attendez qu'il ait établi la connexion avec le serveur<br>d'impression ou de fichiers.                                               |
| FS SET REÇUES :                                 | Nombre total de trames Token Ring reçues avec<br>des erreurs de définition de l'état des trames. Cela signifie<br>qu'un autre nœud n'a pas pu définir l'état des trames.                                                                                                    |
| HP JETDIRECT<br>JXXXXX                          | Indique le numéro de modèle du serveur d'impression<br>HP JetDirect.                                                                                                    |
| INITIALISATION<br>CARTE E/S (INIT)              | Le serveur d'impression HP JetDirect est en train d'initialiser<br>les protocoles réseau. Pour de plus amples informations,<br>consultez la ligne d'état relative au système d'exploitation<br>du réseau sur la page de configuration.                                                                          |
| INITIALISATION<br>ESSAI CONNEXION<br>AU SERVEUR | Le serveur d'impression HP JetDirect essaie de se<br>connecter au(x) serveur(s) NetWare. Ce message est<br>normal. Attendez que la connexion soit établie ou qu'un<br>autre message d'état s'affiche.                                                                                                    |
| INSTR. RETRAIT<br>REÇUE                         | Le serveur d'impression HP JetDirect a reçu une trame de<br>données de retrait de carte durant le processus d'insertion<br>Token Ring ou a reçu une trame de données de retrait de<br>poste d'anneau et s'est retiré de l'anneau.                                                                               |
| MASQUE SOUS-<br>RESEAU INVALIDE                 | Le masque de sous-réseau IP spécifié pour le serveur<br>d'impression HP JetDirect (au moyen de BOOTP ou<br>NOVRAM) n'est pas valide.                                                                                                    |
| MAUV. LONG.<br>REÇUES :                         | Nombre total de trames manquées car elles étaient trop<br>longues pour être reçues par le serveur d'impression<br>HP JetDirect.                                                                                                    |
| MAUVAIS PAQ.<br>REÇUS :                         | Nombre total des trames (paquets) reçues par le serveur<br>d'impression HP JetDirect avec des erreurs.                                                                                                    |

| Message                                                    | Description                                                                                                    |
|------------------------------------------------------------|----------------------------------------------------------------------------------------------------|
| MAUVAISE REPONSE<br>BOOTP                                  | Une erreur a été détectée dans la réponse BOOTP reçue<br>par le serveur d'impression HP JetDirect. Il existe quatre<br>causes possibles : le datagramme UDP de la réponse<br>BOOTP ne comporte pas suffisamment de données pour<br>contenir l'en-tête BOOTP minimal de 236 octets ; la réponse<br>BOOTP contient un champ d'opération autre que<br>BOOTPREPLY(0X02) ; le champ d'en-tête de la réponse<br>BOOTP ne concorde pas avec l'adresse matérielle des<br>serveurs d'impression ; la réponse BOOTP contient un port<br>source UDP qui ne correspond pas au port serveur BOOTP<br>(67/udp).                                                                                                    |
| METTRE<br>IMPRIMANTE SOUS/<br>HORS TENSION                 | Il est possible que ce message apparaisse après une mise<br>à niveau du micrologiciel. Dans ce cas, mettez l'imprimante<br>hors tension, puis sous tension, pour activer les nouvelles<br>fonctions récemment téléchargées.                                                                                                    |
| MISE EN FILE D'ATT<br>IMPOSSIB.                            | Une panne a été détectée au moment où le serveur<br>d'impression HP JetDirect a essayé de se raccorder à l'une<br>des files d'attente affectées à l'objet serveur d'impression.<br>Il est possible qu'aucun serveur ne soit autorisé à se<br>connecter à cette file ou qu'il existe un problème de réseau<br>ou de sécurité. Utilisez PCONSOLE pour vous assurer que<br>des serveurs sont autorisés à se raccorder à la file d'attente,<br>pour supprimer l'objet serveur d'impression de la liste<br>des serveurs de files d'attente si vous désirez que<br>le serveur HP JetDirect desserve d'autres files d'attente, ou<br>encore pour supprimer la file et en créer une autre (l'objet<br>serveur d'impression doit être ajouté à la liste des serveurs<br>de files d'attente).<br>Quand le serveur d'impression HP JetDirect est configuré<br>pour plusieurs serveurs de fichiers, l'erreur est indiquée sur<br>la page de configuration uniquement si aucun des serveurs<br>de fichiers n'a réussi à se connecter. |
| MODE POSTSCRIPT<br>NON SELECT ou MISE<br>A JOUR NECESSAIRE | L'imprimante ne gère pas les extensions d'interface<br>modulaire EtherTalk. Il peut s'agir d'une imprimante ne<br>gérant pas AppleTalk. Quand ce message apparaît, les<br>autres messages AppleTalk (ADRESSE, NOM<br>APPLETALK, NOM DE LA ZONE) ne sont pas affichés.                                                                                                    |
| ACCUSÉ DE<br>RÉCEPTION NÉGATIF<br>DHCP                     | Après plusieurs tentatives, le serveur DHCP n'est pas<br>parvenu à reconnaître la configuration. Le serveur<br>d'impression va recommencer le processus de<br>configuration.                                                                                                    |
| NON CONFIGURE                                              | Le serveur d'impression HP JetDirect n'a pas été configuré<br>pour NetWare. Configurez-le pour les réseaux NetWare au<br>moyen du logiciel d'installation d'imprimante.                                                                                                    |

### Tableau 7.5 Messages généraux HP JetDirect (14 sur 17)

| Message                            | Description                                                                                                    |  |  |
|------------------------------------|----------------------------------------------------------------------------------------------------|--|--|
| NUMERO<br>IMPRIMANTE NON<br>DEFINI | Le numéro d'imprimante affecté à l'imprimante distante n'a<br>pas été défini. Choisissez un numéro d'imprimante valide<br>pour le serveur d'impression HP JetDirect ou exécutez<br>PCONSOLE et définissez le numéro d'imprimante du<br>serveur d'impression.                                                                                                    |  |  |
| NUMERO<br>IMPRIMANTE UTILISE       | Le numéro d'imprimante affecté à l'imprimante est déjà<br>utilisé par une autre imprimante. Choisissez un numéro<br>d'imprimante inutilisé. Ce message peut aussi apparaître<br>quand vous mettez l'imprimante hors tension, puis sous<br>tension, auquel cas l'erreur disparaît une fois que le serveur<br>d'impression a attendu le délai fixé et détecté<br>la connexion perdue.                                                              |  |  |
| PANNE FONCTION                     | Le serveur d'impression HP JetDirect n'est pas en mesure<br>d'émettre vers lui-même quand il est en boucle via son lobe<br>au niveau du concentrateur de câblage Token Ring. Ce<br>message peut aussi indiquer que des trames de données<br>ont été reçues avant l'insertion physique de la carte.                                                                                                    |  |  |
| PAQ. INTRANSMIS :                  | Nombre total de trames (paquets) dont la transmission n'a<br>pu être achevée suite à des d'erreurs.                                                                                                    |  |  |
| PAQ. REÇUS PAR<br>LAN :            | Nombre de trames spécifiquement adressées à ce serveur<br>d'impression HP JetDirect. Ce nombre n'inclut ni les<br>paquets de diffusion, ni les paquets multicast.                                                                                                    |  |  |
| PAQUETS REÇUS :                    | Nombre total de trames (paquets) reçus par le serveur<br>d'impression HP JetDirect sans erreur. Ce nombre englobe<br>les paquets de diffusion, les paquets multicast et les<br>paquets spécifiquement adressés au serveur, mais pas<br>ceux qui sont spécialement adressés à d'autres nœuds.                                                                                                    |  |  |
| PAQUETS<br>TRANSMIS :              | Nombre total de trames (paquets) transmises sans erreur.                                                                                                    |  |  |
| PAS DE FILE<br>D'ATTENTE           | Le serveur d'impression HP JetDirect a détecté qu'aucune<br>file d'attente n'a été affectée à l'objet serveur d'impression.<br>Affectez-lui des files d'attente à l'aide des utilitaires<br>d'installation d'imprimante ou de NetWare.<br><b>Remarque :</b> Quand plusieurs serveurs de fichiers sont<br>configurés, l'erreur est indiquée sur la page de configuration<br>uniquement si aucun de ces serveurs n'a été correctement<br>connecté. |  |  |
| PERTE DE<br>PORTEUSE               | Vérifiez les connexions du réseau. Si elles sont intactes,<br>lancez l'autotest de mise sous tension : mettez l'imprimante                                                                                                    |  |  |
|                                    | hors tension, puis sous tension. Si l'erreur persiste,<br>remplacez le serveur d'impression HP JetDirect. Pour de<br>plus amples informations sur ce remplacement, consultez<br>le guide d'installation du matériel du serveur d'impression<br>HP JetDirect.                                                                                                    |  |  |

| Tableau 7.5 | Messages | généraux | HP JetDirect | (15 sur 17) |
|-------------|----------|----------|--------------|-------------|
|-------------|----------|----------|--------------|-------------|

| Message                       | Description                                                                                                    |  |
|-------------------------------|----------------------------------------------------------------------------------------------------|--|
| PERTE DE SIGNAL               | Le serveur d'impression HP JetDirect a détecté une perte<br>de signal sur l'anneau. Vérifiez le câble reliant le serveur<br>d'impression HP JetDirect au réseau et le concentrateur de<br>câblage.<br>Autre possibilité :<br>Une perte de signal a été détectée au niveau des entrées<br>du récepteur du serveur d'impression HP JetDirect duran<br>le processus d'ouverture (par recouvrement ou insertion<br>dans l'anneau). |  |
| PORT<br>PARALLELE X :         | CENTRONICS indique une connexion parallèle standard,<br>qui transfère les données dans une seule direction (vers<br>l'imprimante).                                                                                                    |  |
|                               | BIDIRECTIONNEL indique une connexion parallèle qui gère les communications bidirectionnelles.                                                                                                    |  |
|                               | ECP_MLC ou ECP_MLC2 indique une connexion parallèle bidirectionnelle (IEEE-1284) qui gère un port aux fonctions étendues.                                                                                                    |  |
|                               | DECONNECTE indique soit qu'aucune imprimante n'est reliée au port, soit que l'imprimante est hors tension.                                                                                                    |  |
| PRET                          | Le serveur d'impression HP JetDirect est connecté au<br>serveur et attend des données.                                                                                                    |  |
| RETABLISSEMENT<br>DE L'ANNEAU | Le serveur d'impression HP JetDirect a reçu des trames de<br>données de demande de jeton sur l'anneau. Il se peut qu'il<br>transmette ces trames.                                                                                                    |  |
| REV MICROLOG :<br>X.XX.XX     | Numéro de la version du micrologiciel du serveur<br>d'impression HP JetDirect actuellement installé dans<br>l'imprimante.                                                                                                    |  |
| BALISE ANNEAU                 | Le serveur d'impression HP JetDirect reçoit une trame de<br>données de balise après son insertion physique dans<br>l'anneau. Ceci indique une rupture de l'anneau.                                                                                                    |  |
| SELECT PORT :                 | Indique le port du serveur d'impression qui a été détecté<br>pour être utilisé - RPort de la carte-45, BNC (10Base2)<br>ou DB9.                                                                                                    |  |
|                               | Si DECONNECTE est affiché, vérifiez que le câble de<br>réseau est connecté de manière appropriée au port<br>souhaité.                                                                                                    |  |

### Tableau 7.5 Messages généraux HP JetDirect (16 sur 17)

| Message                       | Description                                                                                                    |
|-------------------------------|----------------------------------------------------------------------------------------------------|
| SERVEUR D'IMPR.<br>NON DEFINI | Le serveur de fichiers ne comporte pas d'objet serveur<br>d'impression correspondant au nom de nœud NetWare<br>indiqué. Servez-vous du logiciel d'installation d'imprimante<br>ou de PCONSOLE pour créer l'objet serveur d'impression.                                                                                                    |
|                               | Quand le serveur d'impression HP JetDirect est configuré<br>pour plusieurs serveurs de fichiers, l'erreur est indiquée sur<br>la page de configuration uniquement si aucun des serveurs<br>de fichiers n'a réussi à se connecter.                                                                                                    |
| SERVEUR<br>INTROUVABLE        | Le serveur d'impression HP JetDirect n'a pas réussi à<br>trouver le serveur d'impression (mode Imprimante à<br>distance) ou le serveur de fichiers (mode Serveur de files)<br>NetWare (aucune réponse n'a été donnée aux demandes<br>de service pour les serveurs d'impression ou serveurs de<br>fichiers annoncés correspondant au nom du serveur<br>d'impression ou de fichiers configuré). |
|                               | Vérifiez que le serveur d'impression ou de fichiers est en<br>cours d'exécution et que son nom configuré sur le serveur<br>d'impression HP JetDirect correspond au nom qu'il utilise<br>effectivement. Vérifiez également le bon fonctionnement de<br>tous les câbles et routeurs.                                                                                                    |
| SERVEUR WEBJA<br>xxx.xxx.xxx  | Identifie l'adresse IP ou le nom de domaine du serveur<br>qu'utilise le serveur d'impression HP JetDirect pour les<br>services Web de JetAdmin.                                                                                                    |
| STATION ISOLEE                | Le serveur d'impression HP JetDirect constate qu'il est le seul poste de l'anneau.                                                                                                    |
| TAILLE REF BOOTP<br>ERRONEE   | La taille d'étiquette figurant dans un champ de la réponse<br>BOOTP particulier à un constructeur est nulle ou supérieure<br>au nombre restant d'octets non traités dans la zone<br>spécifiée par le constructeur.                                                                                                    |
| TAMPONS EPUISES               | Le serveur d'impression HP JetDirect n'a pas pu affecter de<br>tampon depuis sa mémoire interne. Ceci indique que tous<br>les tampons sont occupés, à cause peut-être d'un volume<br>excessif d'informations de diffusion circulant sur le réseau<br>ou de transactions réseau dirigées vers le serveur<br>d'impression.                                                                      |
| TFTP EN COURS                 | Le serveur d'impression HP JetDirect est en train<br>de recevoir ses informations de configuration IP de base<br>par l'intermédiaire de TFTP et n'a détecté aucune erreur.                                                                                                    |
| TRAMES PERDUES :              | Nombre de cas où la fin de la trame n'a pas pu être détectée durant la transmission.                                                                                                    |
| TRAMES REÇUES :               | Nombre total de trames Token Ring reçues avec des erreurs de copie de trame indiquées dans le champ Etat de trame (FS).                                                                                                    |

Tableau 7.5 Messages généraux HP JetDirect (17 sur 17)

| Message                  | Description                                                                                                    |
|--------------------------|----------------------------------------------------------------------------------------------------|
| TRANSM TRAMES<br>BALISES | Le serveur d'impression HP JetDirect est en train d'envoyer des trames de balise à l'anneau.                                                                          |
| TROP DE REESSAIS<br>TFTP | Le nombre total de tentatives de transfert TFTP du fichier<br>de configuration entre l'hôte et le serveur d'impression<br>HP JetDirect a dépassé la limite autorisée. |

# Présentation du protocole TCP/IP

# Introduction

Cette annexe est destinée à vous fournir des informations qui vous aideront à comprendre les bases du protocole TCP/IP.

TCP/IP (Transmission Control Protocol/Internet Protocol) est un ensemble de protocoles qui définit la transmission des données aux périphériques des réseaux.

TCP/IP va devenir le protocole le plus utilisé, principalement parce qu'Internet utilise uniquement ce protocole. Si vous voulez connecter votre réseau à Internet, vous devez donc utiliser le protocole TCP/IP pour communiquer.

## **IP** (Internet Protocol)

Lorsque des informations sont transmises sur le réseau, elles sont divisées en petits paquets. Chaque paquet est envoyé indépendamment. IP (Internet Protocol, soit protocole Internet) achemine tous les paquets de données sur le réseau et les transmet sans connexion et sans garantie. Chaque nœud du réseau, y compris les périphériques HP JetDirect connectés, reçoit une adresse IP.

## TCP (Transmission Control Protocol)

Le protocole TCP (protocole de contrôle des transmissions) gère la scission des données en paquets et leur recombinaison à la réception en assurant la transmission aux autres nœuds du réseau par un service fondé sur la connexion, garanti et fiable. Lorsque des paquets de données sont reçus au point de destination, TCP calcule un total de contrôle pour chaque paquet afin de vérifier que les données ne sont pas corrompues. Si elles ont été corrompues en cours de transmission, TCP rejette le paquet et demande de le renvoyer.

## UDP (User Datagram Protocol)

Le protocole UDP (protocole datagramme utilisateur) fournit des services similaires à ceux de TCP, à ceci près qu'UDP n'accuse pas réception des données et prend en charge les transactions demande/ réponse sans en assurer la fiabilité, ni garantir leur transmission. Le protocole UDP est utilisé lorsque les accusés de réception et fiabilité ne sont pas indispensables, comme dans le cas de la « diffusion de découverte ».

# Adresse IP

Chaque hôte (poste de travail ou nœud) d'un réseau IP exige une adresse IP unique pour chaque interface réseau. Il s'agit d'une adresse logicielle qui sert à identifier le réseau et les hôtes spécifiques de ce réseau. Chaque adresse IP peut se diviser en deux parties distinctes : la partie réseau et la partie hôte. Un hôte peut interroger un serveur pour lui demander une adresse IP dynamique à chaque fois que le périphérique démarre (voir la section « Protocole DHCP »).

RemarqueLorsque vous affectez des adresses IP, consultez<br/>toujours l'administrateur d'adresses IP.<br/>L'affectation d'une adresse erronée peut désactiver<br/>d'autres éléments du réseau ou interférer avec les<br/>communications.

## Adresse IP (partie réseau) :

Les adresses réseau sont gérées par une organisation de Norfolk (Virginie) connue sous le nom d'InterNIC. InterNIC est chargée, dans le cadre d'un contrat avec la National Science Foundation, de gérer les adresses et les domaines Internet. Les adresses réseau sont distribuées aux organisations, qui sont ensuite chargées de la numérotation appropriée de tous les périphériques ou hôtes connectés au réseau. L'adresse réseau est une adresse à quatre octets, mais certains octets peuvent être représentés par des zéros.

## Adresse IP (partie hôte) :

Les adresses d'hôtes identifient numériquement des interfaces spécifiques sur un réseau IP. Généralement, un hôte n'a qu'une seule interface réseau et donc une seule adresse IP. Etant donné que deux périphériques ne peuvent pas avoir la même adresse, les administrateurs gèrent des tableaux d'adresses pour être sûrs d'affecter des adresses correctes au réseau d'hôtes.

### Structure et classes des adresses IP

Une adresse IP se compose de 32 bits d'informations et se divise en 4 parties contenant 1 octet chacune, pour un total de 4 octets : xxx.xxx.xxx.

Pour accélérer l'acheminement des données, les réseaux ont été répartis en trois catégories pour que l'acheminement commence dès que l'octet de tête de l'adresse IP est identifié. Les trois types d'adresses IP affectées par InterNIC correspondent aux classes A, B et C. La classe de réseau détermine la correspondance de chacune des quatre sections d'adresse IP, comme indiqué dans le tableau A.1 :

| Classe | Premier<br>octet<br>d'adresse<br>xxx | Deuxième<br>octet<br>d'adresse<br>xxx | Troisième<br>octet<br>d'adresse<br>xxx | Quatrième<br>octet<br>d'adresse<br>xxx |
|--------|--------------------------------------|---------------------------------------|----------------------------------------|----------------------------------------|
| А      | Réseau                               | Hôte                                  | Hôte                                   | Hôte                                   |
| В      | Réseau                               | Réseau                                | Hôte                                   | Hôte                                   |
| С      | Réseau                               | Réseau                                | Réseau                                 | Hôte                                   |

Tableau A.1 Format de classe d'adresse IP

Le tableau « Caractéristiques des classes de réseau », plus détaillé, permet d'observer dans quelle mesure les classes de réseaux diffèrent (identificateur de bit de tête, intervalle d'adresses, nombre disponible pour chaque type et nombre maximum d'hôtes permis par classe).

Tableau A.2 Caractéristiques des classes de réseau

| Classe | Identifica-<br>teur de bit<br>de tête | Intervalle<br>d'adresses       | Nombre<br>maximum de<br>réseaux dans<br>la classe | Nombre<br>maximum<br>d'hôtes dans<br>le réseau |
|--------|---------------------------------------|--------------------------------|---------------------------------------------------|------------------------------------------------|
| A      | 0                                     | 0.0.0.0 à<br>127.255.255.255   | 126                                               | Plus de<br>16 millions                         |
| В      | 10                                    | 128.0.0.0 à<br>191.255.255.255 | 16 382                                            | 65 534                                         |
| С      | 110                                   | 192.0.0.0 à<br>223.255.255.255 | Plus de<br>2 millions                             | 254                                            |

# **Configuration des adresses IP**

Les paramètres de configuration TCP/IP (tels que l'adresse IP, le masque de sous-réseau, la passerelle par défaut) peuvent être définis de plusieurs manières sur le serveur d'impression HP JetDirect. Ces valeurs peuvent être définies manuellement en utilisant le logiciel fourni par HP, ou téléchargées automatiquement en utilisant le protocole DHCP ou BOOTP chaque fois que le serveur d'impression est mis en service.

## **Protocole DHCP**

Le protocole DHCP permet à un groupe de périphériques d'utiliser un ensemble d'adresses IP gérées par un serveur DHCP. Le périphérique ou l'hôte envoie une demande au serveur et, si une adresse IP est disponible, le serveur la lui affecte.

## **Protocole BOOTP**

Le protocole BOOTP est un protocole Bootstrap qui permet de télécharger des paramètres de configuration et des données d'hôte à partir d'un serveur de réseau. BOOTP utilise UDP comme transport. Pour que les périphériques s'initialisent et chargent des données de configuration dans leur mémoire vive, ils doivent communiquer via le protocole BOOTP en tant que client avec le serveur.

Pour configurer le périphérique, le client diffuse un paquet de demande d'initialisation contenant au moins l'adresse matérielle du périphérique (adresse matérielle du serveur d'impression HP JetDirect). Le serveur envoie en retour un paquet de réponse d'initialisation contenant les informations nécessaires à la configuration du périphérique.

# Sous-réseaux

Lorsqu'une adresse IP est affectée à une organisation, la présence de plusieurs réseaux sur ce site n'est pas garantie. Les administrateurs de réseaux locaux utilisent des sous-réseaux pour partager un réseau en plusieurs sous-réseaux. Ce partage peut se solder par une amélioration de la performance et une utilisation plus rationnelle de l'espace limité d'adressage réseau.

### Masque de sous-réseau

Le masque de sous-réseau est un mécanisme utilisé pour diviser un réseau IP en plusieurs réseaux différents. Pour utiliser l'adresse IP pour un sous-réseau, l'administrateur doit prendre une partie de la zone « hôte » de l'adresse et l'affecter comme adresse de sous-réseau. Le masque de sous-réseau « cache » par des uns (1) cette partie spécifique de l'adresse IP de l'hôte, de même que l'ensemble de la partie réseau de l'adresse, et laisse des zéros (0) dans cette partie, disponible pour l'adressage d'hôtes.

| Octets<br>(Sections)    | Réseau | Sous-réseau | Hôte | Hôte |
|-------------------------|--------|-------------|------|------|
| Réseau<br>classe A      | 15     | ххх         | xxx  | XXX  |
| Masque de sous-réseau   | 255    | 255         | 0    | 0    |
| Exemple<br>d'adresse IP | 15     | 254         | 64   | 2    |

### Tableau A.3 Masques de sous-réseaux

Dans le tableau ci-dessus, « Masques de sous-réseaux », le réseau 15 de classe A a été affecté à Hewlett-Packard. Pour créer des réseaux supplémentaires au site HP, le masque de sous-réseau 255.255.0.0 est utilisé. Cette adresse désigne le deuxième octet de l'adresse IP comme adresse du sous-réseau. Grâce à ce système de désignation, chaque périphérique est identifié de manière unique sur son propre sous-réseau, mais HP peut intégrer jusqu'à 254 sousréseaux sans violer l'espace d'adressage qui lui a été affecté.
# Passerelles

Les passerelles jouent le rôle de convertisseurs entre les systèmes qui n'utilisent pas les mêmes protocoles de communication, formats de données, structures, langages ou architectures. Les passerelles restructurent les paquets de données et changent leur syntaxe pour la faire correspondre à celle du système de destination. Lorsque des réseaux sont divisés en sous-réseaux, l'usage de passerelles est indispensable pour connecter les sous-réseaux entre eux.

## Passerelle par défaut

La passerelle par défaut est l'adresse de la passerelle (ou routeur) utilisée pour transmettre les paquets entre les sous-réseaux. S'il existe plusieurs passerelles ou routeurs, la passerelle par défaut correspond à l'adresse de la première passerelle (ou routeur) que vous utilisez pour transmettre les paquets d'un sous-réseau à un autre.

# Utilisation du serveur Web intégré

# Introduction

Chaque serveur d'impression HP JetDirect comprend un serveur Web intégré accessible au moyen d'un navigateur Web géré sur un intranet. Le serveur Web intégré permet d'accéder aux pages de configuration et de gestion du serveur d'impression HP JetDirect et du périphérique connecté.

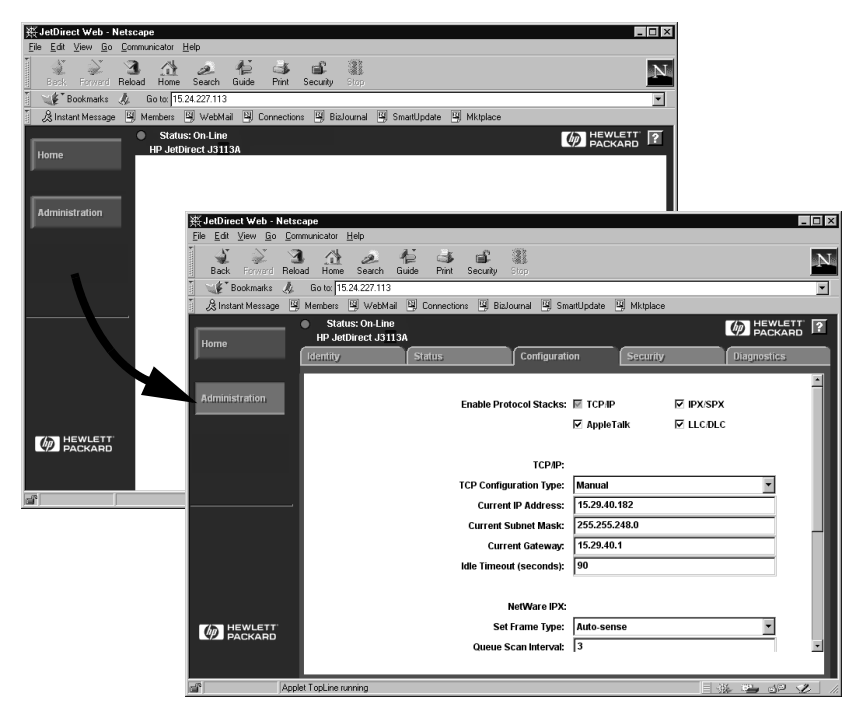

#### Figure B.1 Accès au serveur Web intégré à l'aide de Netscape

# **Configuration requise**

## Navigateurs Web pris en charge

Pour accéder au serveur Web intégré, les navigateurs Web suivants sont pris en charge :

- Windows 95/98 et NT 4.0 :
  - Netscape Navigator 4.01, 4.02, 4.03 et 4.05
  - Microsoft Internet Explorer 4.0 avec mise à niveau SP1
- Windows 2000 :
  - Microsoft Internet Explorer 5.0
- HP-UX et Solaris
  - Netscape Navigator 4.01, 4.02, 4.03 et 4.05
- Système Linux
  - Netscape Navigator 4.03, 4.05

Pour obtenir la dernière mise à jour de la liste des navigateurs Web pris en charge, accédez au site Web Assistance clientèle HP en ligne, à l'adresse http://www.hp.com/go/support.

### Version de HP Web JetAdmin gérée

HP Web JetAdmin est un programme d'installation et de gestion pour intranets disponible sur le site Web Assistance clientèle HP en ligne (http://www.hp.com/support/net\_printing).

HP Web JetAdmin 5.0 (ou version supérieure) est recommandé pour une utilisation avec le serveur Web intégré HP JetDirect.

# Visualisation du serveur Web intégré

Pour pouvoir utiliser le serveur Web intégré, vous devez configurer le serveur d'impression HP JetDirect avec une adresse IP.

Vous pouvez définir une adresse IP sur le serveur d'impression de différentes manières. Vous pouvez, par exemple, configurer automatiquement les paramètres IP sur le réseau en utilisant le protocole BOOTP ou DHCP chaque fois que l'imprimante est mise sous tension. Vous pouvez aussi configurer manuellement les paramètres IP en vous servant du panneau de commande de l'imprimante (pour certaines imprimantes), de Telnet, de HP Web JetAdmin ou d'un autre logiciel de gestion.

Si le serveur d'impression HP JetDirect ne reçoit pas sa configuration IP dans un délai de 2 minutes, l'adresse IP par défaut 192.0.0.192 lui est automatiquement affectée. Cette adresse ne constitue pas une adresse IP valide pour votre réseau, mais elle permet l'accès initial au serveur d'impression HP JetDirect. Toutefois, pour utiliser l'adresse IP par défaut, vous devez configurer provisoirement votre système avec le même numéro de réseau IP ou établir un chemin y accédant.

Après avoir défini une adresse IP sur le serveur d'impression, exécutez les opérations suivantes :

- 1. Lancez une version gérée de votre navigateur Web.
- 2. Entrez l'adresse IP du serveur d'impression comme URL.

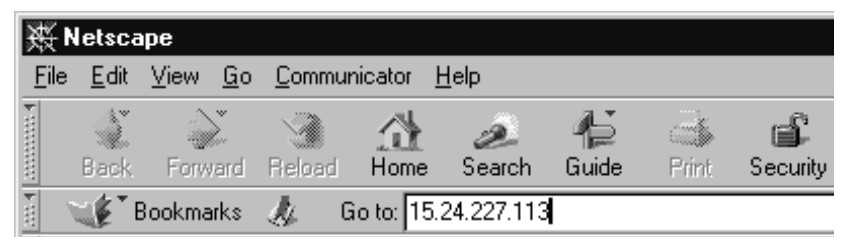

Figure B.2 Entrée de l'adresse IP

La page Web principale de HP JetDirect s'affiche.

Pour plus d'informations, cliquez sur l'icône « ? » de la page Web.

## Fonctionnalités spéciales

- Le serveur d'impression HP JetDirect gère le protocole IPP (Internet Printing Protocol). De plus, HP fournit les logiciels nécessaires à la configuration des clients NT pour l'impression Internet. Pour configurer automatiquement un chemin d'impression entre votre ordinateur et cette imprimante, cliquez sur **Internet Printing Install Wizard**.
- Les serveurs d'impression externes HP JetDirect fournissent une fonction de recherche pour certains périphériques intégrés HP. Lorsque vous êtes connecté à un périphérique pris en charge, une touche Scan (Numérisation) permet d'accéder à cette fonction. Pour plus d'informations, cliquez sur l'icône « ? » sur la page Scan.
- Si l'imprimante a été découverte à l'aide de HP Web JetAdmin 5.0 (ou version ultérieure), le serveur Web intégré du serveur d'impression HP JetDirect assurera une liaison à HP Web JetAdmin pour la gestion de ce périphérique et des autres périphériques HP JetDirect du réseau.
- Il existe un lien à la page Web HP. Il suffit de cliquer sur le logo HP.

## Notes d'exploitation

• En cas de modification de l'adresse IP et des autres paramètres, la connexion au serveur Web intégré est coupée. Pour rétablir la connexion, utilisez la nouvelle adresse IP.

## Impression sur les réseaux DLC/LLC Windows NT

# Introduction

Le protocole DLC/LLC peut être utilisé sur certains réseaux tels que les réseaux IBM. Il est disponible sur les systèmes Windows NT et peut être utilisé pour l'impression dans un réseau. Les protocoles DLC/LLC sont pris en charge par la plupart des modèles de serveurs d'impression HP JetDirect.

Pour configurer l'impression réseau en utilisant DLC/LLC sur des systèmes Windows NT, utilisez le logiciel Port réseau HP fourni avec Windows NT. Ce logiciel permet d'imprimer sur une imprimante connectée HP JetDirect.

Le logiciel Port réseau HP permet d'exécuter les tâches suivantes :

- Affectation de postes de liaison.
- Gestion d'adresses administrées localement.
- Informations d'état de type avancé.
- Configuration des horloges DLC.
- Définition du niveau de détail du journal des erreurs.
- Détermination du type de connexion entre le poste de travail et l'imprimante.
- Définition de la fréquence d'actualisation des informations d'état.

Pour plus d'informations sur ces fonctions, consultez l'aide en ligne.

### Logiciels nécessaires

• Chargez le protocole Microsoft DLC.

**Remarque** Le logiciel Port réseau HP est automatiquement installé avec le protocole DLC.

## Installation du logiciel DLC Transport and Driver

Tous les programmes nécessaires à la gestion du serveur d'impression HP JetDirect figurent dans le système d'exploitation Windows NT. Procédez comme suit pour installer le logiciel DLC Transport and Driver pour le serveur d'impression HP JetDirect.

#### Remarque

Le logiciel Port réseau HP est installé automatiquement avec le protocole DLC.

### Windows NT 4.0

- 1. Connectez-vous au réseau en tant que superviseur depuis le poste de travail utilisateur de votre choix.
- 2. Lancez Windows NT.
- 3. Cliquez avec le bouton droit sur **Voisinage réseau**, puis cliquez sur **Propriétés**. La fenêtre *Réseau* apparaît.
- 4. Cliquez sur l'onglet **Protocoles** puis sur **Ajouter**. La case *Sélectionner le protocole réseau* apparaît.
- 5. Sélectionnez Protocole DLC puis cliquez sur OK.

- 6. Suivez les instructions qui s'affichent pour achever l'installation.
- 7. Pour vérifier l'installation du logiciel DLC, cliquez avec le bouton droit sur **Voisinage réseau**, sur **Propriétés**, puis sur l'onglet **Protocoles**. Assurez-vous que le protocole DLC apparaît dans la fenêtre *Protocoles réseau*.

# Configuration d'une imprimante

Avant de configurer l'imprimante, veillez à exécuter les tâches suivantes :

- Serveurs d'impression internes : Le serveur d'impression doit être installé sur l'imprimante et l'imprimante doit être connectée à un réseau.
- Serveurs d'impression externes : Le serveur d'impression doit être mis sous tension et connecté au port parallèle de l'imprimante et au réseau.
- L'imprimante doit être sous tension et en ligne et vous devez imprimer une page de configuration JetDirect.

Si vous ne savez pas comment imprimer la page de configuration de l'imprimante, reportez-vous au guide d'installation du matériel du serveur d'impression ou au guide de mise en service de l'imprimante.

### Pour configurer l'imprimante (Windows NT 4.0)

- 1. Dans le bureau Windows NT, cliquez successivement sur **Démarrer**, **Paramètres** et **Imprimantes**.
- 2. Double-cliquez sur **Ajout d'imprimante**.
- 3. Sélectionnez **Cet ordinateur** puis cliquez sur **Suivant**. L'assistant ajout d'imprimante apparaît.
- 4. Cliquez sur Ajouter un port.
- 5. Double-cliquez sur Port réseau Hewlett-Packard.
- 6. Tapez un nom de port dans la zone *Nom*. Il ne doit pas s'agir du nom d'un port existant, tel que LPT1, ni d'un périphérique DOS existant.
- 7. Sélectionnez l'adresse MATERIEL LAN HP JetDirect dans le menu déroulant *Adresse de la carte* ou tapez l'adresse correcte. Cette adresse doit correspondre à l'« ADRESSE LAN » de la page de configuration.
- 8. Cliquez sur **Fermer**.

La liste des ports s'affiche et le port qui vient d'être créé est coché.

9. Cliquez sur **Suivant**.

- 10. Sélectionnez **HP** dans la colonne *Fabricants*, puis sélectionnez le modèle d'imprimante approprié dans la colonne *Imprimantes*.
- 11. Cliquez sur **Suivant**.
- 12. Tapez le nom de l'imprimante. Il s'agit du nom qui s'affiche dans votre dossier *Imprimantes*.
- 13. Cliquez sur **Oui** pour que les programmes Windows utilisent cette imprimante par défaut, puis cliquez sur **Suivant**.
- 14. Pour partager l'imprimante avec d'autres membres de votre réseau, cliquez sur **Partagée**, puis entrez un nom dans la zone *Nom de partage*. Si vous voulez que cette imprimante prenne en charge d'autres plates-formes, sélectionnez les noms de plateforme appropriés.
- 15. Cliquez sur **Suivant**.
- 16. Pour imprimer une page de configuration et confirmer que l'imprimante est configurée correctement, cliquez sur **Oui**.
- 17. Cliquez sur **Terminer** pour achever la configuration.

Vous pouvez accéder maintenant à l'imprimante locale que vous venez de configurer à partir de l'ordinateur local. Si vous partagez l'imprimante, il est également possible d'y accéder à partir des ordinateurs client.

## Vérification de la configuration

Envoyez un fichier de type approprié du serveur à l'imprimante :

- Pour PCL, imprimez un fichier ASCII.
- Pour PostScript, imprimez un fichier PostScript.
- Pour un traceur HP DesignJet, imprimez un fichier HP-GL/2.

## Compatibilité an 2000 de HP JetDirect

# Introduction

Hewlett-Packard, le leader mondial de solutions d'impression, a mis tout en œuvre pour le passage à l'an 2000. Pour obtenir les dernières informations concernant le passage à l'an 2000, cliquez sur le lien An 2000 du site Web : http://www.hp.com/support/net\_printing.

## La garantie an 2000 de Hewlett-Packard

Sous réserve des termes et limitations de la garantie limitée HP offerte avec ce produit HP, HP garantit que ce produit HP traitera de manière correcte les données de date (y compris, mais sans s'y limiter, les calculs, comparaisons et séquençages) durant le passage du XXe au XXIe siècle et de l'année 1999 à l'an 2000, y compris les calculs d'année bissextile, si ce produit est utilisé conformément à la documentation fournie par HP (y compris toutes instructions visant l'installation de corrections ou de mises à niveau), à condition toutefois que tous les autres produits (matériel, logiciels et micrologiciels) utilisés en conjugaison échangent correctement les données de date avec ce ou ces produits HP. La garantie an 2000 est valide jusqu'au 31 janvier 2001.

# Index

### A

ADR PASSERELLE INVALIDE 115ADR SERVEUR NDS **INTROUVABLE 115** ADRESSE DEST TRAP **INVALIDE 115** adresse IP configuration 137 effacement via Telnet 54 généralités sur TCP/IP 134 réinitialisation 84 ADRESSE IP EN DOUBLE ARP 115ADRESSE IP INVALIDE 115 ADRESSE LAN 115 ADRESSE NŒUD EN DOUBLE 115 ADRESSE SERVEUR 115 ADRESSE SERVEUR INVALIDE 115ADRESSE SYSLOG INVALIDE 116 America Online 3 Apple, sélecteur 21, 93 arp, commande 46 assistance clientèle HP en ligne 3 AUTO-NEG 116

#### В

BOOTP (Bootstrap Protocol) configuration 25 définition 137 utilisation 25 BOOTP/DHCP EN COURS 116

### С

CARTE E/S NON PRETE 116 CARTE E/S PRETE 116 centre de distribution 3 changement du nom de l'imprimante logiciel HP LaserJet Utility pour Mac OS 18 clients gérés 15 CODE CONSTRUCTEUR 116 CODE RETOUR NCP INCONNU 116 COLLISIONS 116 COLLISIONS TARDIVES 116 commande ping 46 commandes, impression FTP 80 compatibilité an 2000 151 **CONFIG DE PORT 117 CONFIG PAR 113** configuration modification de périphérique 10 paramètres 32 réseaux Windows NT 147 vérification 22 vérification du réseau 18 configuration d'une imprimante réseau NT 4.073 configuration de file d'attente (LPD) 63 configuration requise logiciel HP Internet Printer Connection pour NT 13 serveur Web incorporé 142 **CONNEXION IMPOSSIBLE 117** CONNEXION PSERVER FERMEE 117 CONNEXION SERVEUR **IMPOSSIBLE 117** 

#### D

DATE DE FABRICATION 117 **DEBIT DONNEES 118 DECONNECTE 118** DECONNEXION DU SERVEUR 118 **TEMPORISATION SPX 118 DEF NOM APPART SNMP 114** DEFIN MOT DE PASS IMPOSS. 118 DELAI 118 DEMANDE DE PARAMETRES 118 dépannage diagramme 85 serveur d'impression **HPJetDirect 83** DEPASSEMENT CAPACITE **INFER. 119** DEPASSEMENT CAPACITE **SUPER. 119** DETECTION NUM RESEAU IMPOSS 119 DHCP (Dynamic Host **Configuration Protocol**) activation ou désactivation 42 adresses IP 137 serveur Windows NT 36 systèmes UNIX 36 utilisation 35 DLC Transport and Driver 146 DLC/LLC messages de configuration 115 documentation 3 documents d'assistance 3 DONNEES PSERVER N ATT **RECUES 119** 

#### $\mathbf{E}$

ECHEC ANNEAU 119 ECHEC RESERV NUM **IMPRIMANTE 119** EQUIV. SECURITE NON DEFIN. 119ERR AUTHENTIFICATION NDS 119 ERR CF FICHIER INCOMPLET 119 LIGNE TROP LONGUE 120 LISTE ACCES DEPASS 120 LISTE TRAP DEPASS 120 **MOT-CLE INCONNU 120** PARAMETRE INVALIDE 120 PARAMETRE MANQUANT 120 ERR ETAT CONNEXION NDS 120 ERR MOT DE PASSE 120 ERR NDS **ARBOR INTROUVABLE 121** ECHEC CHGMNT MOT PASSE 120 FILE ATT INDEFINIE 121 IMPOSS LIRE FILE HOTE 121 **IMPOSS OUVRIR 121** NOM SERVR INDEFINI 121 **OBJ IMPR INCONNU 121** PAS D'OBJET FILE ATT 121 PAS D'OBJET IMPR 121 TROP D'OBJETS FILE ATT 121TROP D'OBJETS IMPR 121 **TROP DE SERVEURS 121** VERS SERVR NON VALIDE 121 ERR. DONNEES RECUES 122 ERR. LIGNES RECUES 122 ERR. TRAMES RECUES 122 ERREUR BABBLE 116 ERREUR CRC 122 ERREUR DE COLLISION **TARDIVE 122** 

ERREUR DE CONFIGURATION 122ERREUR DE LOBE 122 **ERREUR DE REPRISE 123** ERREUR DE RETRAIT SPONTANE 123 ERREUR DE TRANSMISSION 123ERREUR LAN **BOUCLE EXTERNE 123 BOUCLE INTERNE 123** CAVALIER 123 CONTROLEUR 123 **D'OUVERTURE 123 DEFAUT CABLAGE 123** DEP. CAP. INF. 124 NOUVEL ESSAI 124 PAS DE LINKBEAT 124 PAS DE SQE 124 PERTE PORTEUSE 124 **RC ETEINT 124 RETRAIT REÇU 125** TR ETEINT 125 TR REPORT INDEF 125 ERREUR LAN-TR TROP LONGUE 125 **ERREUR MATERIELLE 125** ERREUR MEMOIRE 125 ERREUR NEGO TAILLE TAMPON 122 ERREUR NIVEAU TRAME 125 **ERREUR NOVRAM 125** ERREUR PERTE DE PORTEUSE 128**ERREUR RETRAIT AUTO 124** ERREUR SQE 125 ERREUR TAMPON RECEPTION 126 **ERREURS DE JETON 126** ESSAI CONNEXION AU SERVEUR 126 **ETAT APPLETALK 112** ETAT DLC/LLC 115 ETAT PORT X 111. 112 ETAT PX/SPX 110 ETAT TCP 113

Ethernet, page de configuration 97, 104 EtherTalk messages EtherTalk ou LocalTalk réseaux 16 exigences configuration LPD 61

#### F

FICHIER CONFIG 114 fichier test, impression 67 file d'attente systèmes BSD 64 file d'attente d'impression LPD 63 systèmes SAM (HP-UX) 66 FS SET REÇUES 126

## G

garantie an 2000 151

### H

**HP Internet Printer Connection** pour NT introduction 11 HP IP/IPX Printer Gateway pour NDPS 14 HP JETDIRECT 126 **HP** JetDirect compatibilité an 2000 151 messages de configuration généraux 115 messages, page de configuration 109 page de configuration, comment imprimer 87 serveurs d'impression pris en charge 2 utilisation du panneau de commande de l'imprimante 55

HP LaserJet Utility pour Mac OS changement du nom de l'imprimante 18 exécution de 17 HP Web JetAdmin installation 9 introduction 8 suppression 10

### I

impression FTP commandes 80 comment effectuer 78 exemple 82 introduction 77 quitter 80 imprimante, sélection avec Sélecteur d'Apple 21 INIT, message 89 **INITIALISATION CARTE E/S 126** INITIALISATION ESSAI CONNEXION AU SERVEUR 126 installation logiciel HP Web JetAdmin 9 installation de logiciel HP Web JetAdmin 9 réseau EtherTalk ou LocalTalk (Mac OS) 16 installation du logiciel réseaux Windows NT 146 INSTR. RETRAIT RECUE 126 IP généralités 133 informations de configuration 113paramètres, LPD 62

#### J

JetAdmin, voir HP Web JetAdmin

#### $\mathbf{L}$

LIRE NOM APPART SNMP 114 LocalTalk messages réseaux (Mac OS) 16 voir aussi EtherTalk logiciel de connexion d'imprimantes sur Internet pour NT, voir logiciel HP Internet Printer Connection pour NT logiciel HP Internet Printer Connection pour NT configuration requise 13 navigateurs pris en charge 13 proxies pris en charge 13 logiciel HP Web JetAdmin suppression 10 logiciels nécessaires réseaux Windows NT 146 LPD impression dépannage 95 systèmes Mac OS 74 systèmes NT 68 systèmes UNIX 62 LPD (Line Printer Daemon) impression comment effectuer 59

#### M

manuels 3 masque de sous-réseau 138 MASQUE SOUS-RESEAU INVALIDE 126 MAUV. LONG. REÇUES 126 MAUVAIS PAQ. REÇUS 126 MAUVAISE REPONSE BOOTP 127 messages DLC/LLC 115 EtherTalk ou LocalTalk HP JetDirect 109, 115 TCP/IP 113 messages d'erreur afficheur de l'imprimante 88 HP JetDirect, page de configuration 109 messages, page de configuration DLC/LLC 115 EtherTalk ou LocalTalk HP JetDirect 115 Novell NetWare 110 **TCP/IP 113** METTRE IMPRIMANTE SOUS/HORS TENSION 127 MISE A JOUR PS NECESSAIRE 127MISE EN FILE D'ATT IMPOSSIB. 127 mises à niveau (logiciels, pilotes et images Flash) 3 mises à niveau d'images Flash 3 mises à niveau de logiciels 3 mises à niveau de pilotes 3 **MODE 110** MODE POSTSCRIPT NON SELECT 127

### Ν

Nack DHCP 127 navigateurs pris en charge 13 NDPS, voir HP IP/IPX Printer Gateway pour NDPS NDS ERR CODE PUBL SRVR 120 ERR CODE PUBL SRVR IMPR 120ERR LISTE FILES OBJ IMPR 120 ERR LISTE IMPR PS 120 ERR NOM SRVR IMPR 122 ERR NOTIF OBJ IMPR 122 NIS (Network Information Service) 25 NOM APPLETALK 112 NOM DE L'HOTE 113 NOM DU NOEUD 110 NOM DU SERVEUR 111 NON CONFIGURE 127

NUMERO IMPRIMANTE NON DEFINI 128 NUMERO IMPRIMANTE UTILISE 128

### Р

page d'autotest, voir page de configuration pages de configuration compréhension 95 HP JetDirect 87 Token Ring et Ethernet 104 PANNE FONCTION 128 PAQ. INTRANSMIS 128 PAQ. REÇUS PAR LAN 128 PAQUETS REÇUS 128 PAQUETS TRANSMIS 128 PAS DE FILE D'ATTENTE 128 passerelle 14 passerelle d'impression IP/IPX, voir HP IP/IPX Printer Gateway pour NDPS passerelle d'impression, voir HP **IP/IPX** Printer Gateway pour NDPS passerelles 139 PERTE DE SIGNAL 129 PORT PARALLELE X 129 **PRET 129** Printcap 64 programmes de détection automatique de virus 16 protocole datagramme utilisateur (UDP) 134 proxies, logiciel HP Internet Printer Connection pour NT 13

#### R

RARP (Reverse Address Resolution Protocol) utilisation 44 réinitialisation aux valeurs par défaut fixées en usine 84 RES ETALK 112 RES LTALK 112 réseau EtherTalk ou LocalTalk (Mac OS) 16 vérification de la configuration 18 réseau EtherTalk ou LocalTalk (Mac OS) configuration 17 RESEAU TYPE DE TRAME **RECU 111** réseaux DLC/LLC, Windows NT 145 réseaux NetWare messages de configuration 110 test de communication avec JetAdmin 92 réseaux pris en charge 2 réseaux UNIX (HP-UX et Solaris), impression LPD 59 réseaux Windows NT, DLC/LLC 145RETABLISSEMENT DE L'ANNEAU 129 **RETRANS 111 REV MICROLOG 129 RING BEACONING 129 ROUTAGE SOURCE 110** 

### $\mathbf{S}$

SELECT PORT 129 sélecteur, Apple 21, 93 SERVEUR BOOTP 114 SERVEUR D'IMPR. NON DEFINI 130 serveur d'impression HP JetDirect 1 paramètres 56 serveur d'impression JetDirect, voir serveur d'impression HP JetDirect SERVEUR DCPH 114 SERVEUR INTROUVABLE 130 serveur Web incorporé navigateurs Web pris en charge 142utilisation 141 version de HP Web JetAdmin gérée 142 visualisation 143 SERVEUR WEBJA 130 serveurs d'impression pris en charge 2 site FTP 3 sous-réseaux 138 STATION ISOLEE 130 systèmes BSD, configuration de file d'attente 64 systèmes SAM (HP-UX), file d'attente 66

### Т

TAILLE REF BOOTP ERRONEE 130**TAMPONS EPUISES 130** TCP/IP généralités 133 installation sur réseau Windows NT 69 messages de configuration 113 Telnet effacement de l'adresse IP 54 exemples de paramètres de configuration 48 utilisation 48 TFTP EN COURS 130 ERREUR DISTANTE 123 ERREUR LOCALE 125 TROP DE REESSAIS 131 TFTP (Trivial File Transfer Protocol) 25 Token Ring page de configuration 100, 104 TRAMES PERDUES 130 TRAMES RECUES 130 TRANSM TRAMES BALISES 131 **TYPE APPLETALK 112** 

## U

UDP (User Datagram Protocol) 134 utilitaire LaserJet, voir HP LaserJet Utility pour Mac OS

## V

valeurs par défaut, réinitialisation 84 vérification de la configuration réseau EtherTalk ou LocalTalk (Mac OS) 18 vérification de la configuration, réseau EtherTalk ou LocalTalk 22

#### W

Web JetAdmin, voir HP Web JetAdmin World Wide Web, site HP 3

### Z

ZONE ETALK 112 ZONE LTALK 112 zone, sélection (réseau EtherTalk ou LocalTalk) 20

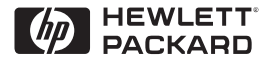

©Copyright 2000 Hewlett-Packard Company 2/2000 Numéro de pièce du manuel 5969-3522

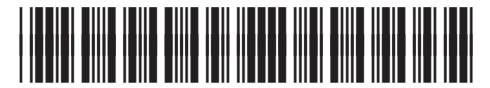

5969-3522